# CHILD DEVELOPMENTAL SCREENING TEST & PROGRESS MONITORING SYSTEM FOR LITTLE ONES EDUWORLD THERAPY CENTRE

AINA SAFIA BINTI JEFFREE

Bachelor of Degree Software Engineering

UNIVERSITI MALAYSIA PAHANG

# UNIVERSITI MALAYSIA PAHANG

| Author's Full Name       : AINA SAFIA BINTI JEFFREE         Date of Birth         Title       : CHILD DEVELOPMENTAL SCREENING TEST &<br>PROGRESS MONITORING SYSTEM FOR LITTLE ONES         EDUWORLD THERAPY CENTRE         Academic Session       : SEMESTER II 2022/2023         I declare that this thesis is classified as:         □       CONFIDENTIAL         (Contains confidential information under the Official<br>Secret Act 1997)*         □       RESTRICTED         (Contains restricted information as specified by the<br>organization where research was done)*         ☑       OPEN ACCESS         I agree that my thesis to be published as online open access<br>(Full Text)         I acknowledge that Universiti Malaysia Pahang reserves the following rights:         1. The Thesis is the Property of Universiti Malaysia Pahang         2. The Library of Universiti Malaysia Pahang has the right to make copies of the thesis for<br>the purpose of research only.         3. The Library has the right to make copies of the thesis for academic exchange.         Certified by: | DECLARATION OF THESIS                                                                                                    | S AND COPYRIGHT                                                                                                    |
|----------------------------------------------------------------------------------------------------|----------------------------------------------------------------------------------------------------|----------------------------------------------------------------------------------------------------|
| Date of Birth         Title       : CHILD DEVELOPMENTAL SCREENING TEST &         PROGRESS MONITORING SYSTEM FOR LITTLE ONES         EDUWORLD THERAPY CENTRE         Academic Session       : SEMESTER II 2022/2023         I declare that this thesis is classified as:         CONFIDENTIAL       (Contains confidential information under the Official Secret Act 1997)*         RESTRICTED       (Contains restricted information as specified by the organization where research was done)*         Ø       OPEN ACCESS       I agree that my thesis to be published as online open access                                                                                                    | Author's Full Name : AINA                                                                                                    | SAFIA BINTI JEFFREE                                                                                                    |
| Title       : CHILD DEVELOPMENTAL SCREENING TEST &         PROGRESS MONITORING SYSTEM FOR LITTLE ONES         EDUWORLD THERAPY CENTRE         Academic Session       : SEMESTER II 2022/2023         I declare that this thesis is classified as:         □       CONFIDENTIAL         (Contains confidential information under the Official Secret Act 1997)*         □       RESTRICTED         (Contains restricted information as specified by the organization where research was done)*         ☑       OPEN ACCESS         I agree that my thesis to be published as online open access (Full Text)         I acknowledge that Universiti Malaysia Pahang reserves the following rights:         1. The Thesis is the Property of Universiti Malaysia Pahang         2. The Library of Universiti Malaysia Pahang has the right to make copies of the thesis for the purpose of research only.         3. The Library has the right to make copies of the thesis for academic exchange.         Certified by:                                                                                          | Date of Birth                                                                                                    |                                                                                                    |
| PROGRESS MONITORING SYSTEM FOR LITTLE ONES         EDUWORLD THERAPY CENTRE         Academic Session       : SEMESTER II 2022/2023         I declare that this thesis is classified as: <ul> <li>CONFIDENTIAL</li> <li>(Contains confidential information under the Official Secret Act 1997)*</li> <li>RESTRICTED</li> <li>(Contains restricted information as specified by the organization where research was done)*</li> <li>OPEN ACCESS</li> <li>I agree that my thesis to be published as online open access</li> <li>(Full Text)</li> </ul> I acknowledge that Universiti Malaysia Pahang reserves the following rights:           1. The Thesis is the Property of Universiti Malaysia Pahang           2. The Library of Universiti Malaysia Pahang has the right to make copies of the thesis for the purpose of research only.           3. The Library has the right to make copies of the thesis for academic exchange.           Certified by:                                                                                                    | Title : CHIL                                                                                                    | D DEVELOPMENTAL SCREENING TEST &                                                                                                    |
| EDUWORLD THERAPY CENTRE         Academic Session       : SEMESTER II 2022/2023         I declare that this thesis is classified as:                                                                                                    | PROC                                                                                                    | GRESS MONITORING SYSTEM FOR LITTLE ONES                                                                                                    |
| Academic Session : SEMESTER II 2022/2023<br>I declare that this thesis is classified as:<br>CONFIDENTIAL (Contains confidential information under the Official<br>Secret Act 1997)*<br>RESTRICTED (Contains restricted information as specified by the<br>organization where research was done)*<br>OPEN ACCESS I agree that my thesis to be published as online open access<br>(Full Text)<br>I acknowledge that Universiti Malaysia Pahang reserves the following rights:<br>1. The Thesis is the Property of Universiti Malaysia Pahang<br>2. The Library of Universiti Malaysia Pahang has the right to make copies of the thesis for<br>the purpose of research only.<br>3. The Library has the right to make copies of the thesis for academic exchange.<br>Certified by:                                                                                                    | EDUV                                                                                                    | WORLD THERAPY CENTRE                                                                                                    |
| I declare that this thesis is classified as:         □ CONFIDENTIAL       (Contains confidential information under the Official Secret Act 1997)*         □ RESTRICTED       (Contains restricted information as specified by the organization where research was done)*         □ OPEN ACCESS       I agree that my thesis to be published as online open access (Full Text)         I acknowledge that Universiti Malaysia Pahang reserves the following rights:         1. The Thesis is the Property of Universiti Malaysia Pahang         2. The Library of Universiti Malaysia Pahang has the right to make copies of the thesis for the purpose of research only.         3. The Library has the right to make copies of the thesis for academic exchange.         Certified by:         □ (Student's Signature)       □ (Student's Signature)                                                                                                    | Academic Session : SEME                                                                                                    | ESTER II 2022/2023                                                                                                    |
| <ul> <li>□ CONFIDENTIAL (Contains confidential information under the Official Secret Act 1997)*</li> <li>□ RESTRICTED (Contains restricted information as specified by the organization where research was done)*</li> <li>□ OPEN ACCESS I agree that my thesis to be published as online open access (Full Text)</li> <li>I acknowledge that Universiti Malaysia Pahang reserves the following rights:</li> <li>1. The Thesis is the Property of Universiti Malaysia Pahang</li> <li>2. The Library of Universiti Malaysia Pahang has the right to make copies of the thesis for the purpose of research only.</li> <li>3. The Library has the right to make copies of the thesis for academic exchange.</li> <li>Certified by:</li> </ul>                                                                                                    | I declare that this thesis is classi                                                                                                    | fied as:                                                                                                    |
| I acknowledge that Universiti Malaysia Pahang reserves the following rights: <ol> <li>The Thesis is the Property of Universiti Malaysia Pahang</li> <li>The Library of Universiti Malaysia Pahang has the right to make copies of the thesis for the purpose of research only.</li> <li>The Library has the right to make copies of the thesis for academic exchange.</li> </ol> <li>Certified by:</li>                                                                                                    | <ul><li>□ CONFIDENTIAL</li><li>□ RESTRICTED</li><li>☑ OPEN ACCESS</li></ul>                                                                                                    | (Contains confidential information under the Official<br>Secret Act 1997)*<br>(Contains restricted information as specified by the<br>organization where research was done)*<br>I agree that my thesis to be published as online open access<br>(Full Text) |
| (Student's Signature)                                                                                                    | <ol> <li>I acknowledge that Universiti M</li> <li>The Thesis is the Property of</li> <li>The Library of Universiti Ma<br/>the purpose of research only.</li> <li>The Library has the right to r</li> <li>Certified by:</li> </ol> | Ialaysia Pahang reserves the following rights:<br>Universiti Malaysia Pahang<br>alaysia Pahang has the right to make copies of the thesis for<br>make copies of the thesis for academic exchange.                                                           |
| Intervision (Studient's Biginature)       (Supervisor's Signature)         Intervision (Supervisor's Signature)       DR. DANAKORN NINCAREAN AL EH PHON SENIOR LECTURER         FACULTY OF COMPUTING COLLEGE OF COMPUTING & APPLIED SCIENCES       College of Computing & APPLIED SCIENCES         Intervision (Supervision Computing & APPLIED SCIENCES)       Date: 4244643 FAX: 09-4244666                                                                                                    | (Student's Signature)<br>New IC/Passport Number<br>Date: 2 June 2023                                                                                                    | (Supervisor's Signature)<br>DR. DANAKORN NINCAREAN AL EH PHON<br>SENIOR LECTURER<br>FACULTY OF COMPUTING & APPLIED SCIENCES<br>UNIVERSITI MALAYSIA PAHANG<br>NAME OF SUPERVISIONUL MAKMUR,<br>Date: 4244643 FAX: 09-4244666                                 |

\* If the thesis is CONFIDENTIAL or RESTRICTED, please attach a thesis declaration letter. NOTE:

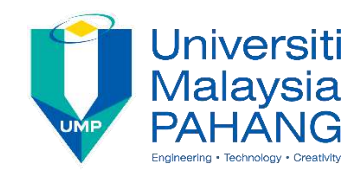

### SUPERVISOR'S DECLARATION

I/We\* hereby declare that I/We\* have checked this thesis/project\* and in my/our\* opinion, this thesis/project\* is adequate in terms of scope and quality for the award of the degree of \*Doctor of Philosophy/ Master of Engineering/ Master of Science in Computer Science Software Engineering

(Supervisor's Signature)

Position

Date

Full Name DR. DANAKORN NINCAREAN AL EH PHON SENIOR LECTURER DR. DANAKORN NINCAREAN AL EH PHON SENIOR LECTURER OF COMPUTING & APPLIED SCIENCES UNIVERSITI MALAYSIA PAHANG 26600 PEKAN, PAHANG DARUL MAKMUR, TEL: 09-4244643 FAX: 09-4244666

(Co-supervisor's Signature) Full Name :

:

:

Position

Date

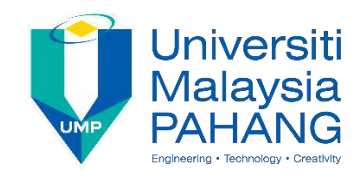

### STUDENT'S DECLARATION

I hereby declare that the work in this thesis is based on my original work except for quotations and citations which have been duly acknowledged. I also declare that it has not been previously or concurrently submitted for any other degree at Universiti Malaysia Pahang or any other institutions.

(Student's Signature)
Full Name : AINA SAFIA BINTI JEFFREE
ID Number : CB20150
Date : 2 June 2023

# CHILD DEVELOPMENTAL SCREENING TEST & PROGRESS MONITORING SYSTEM FOR LITTLE ONES EDUWORLD THERAPY CENTRE

### AINA SAFIA BINTI JEFFREE

Thesis submitted in fulfillment of the requirements for the award of the degree of Bachelor of Degree Software Engineering

Faculty of Computing
UNIVERSITI MALAYSIA PAHANG

JUNE 2023

#### ACKNOWLEDGEMENTS

First of all, I would like to send my warmest gratitude to my supervisor, Dr Danakorn who help on assisting me throughout my Undergraduate project. With the guidance and feedback given by him, I manage to do and complete the reports of the written parts along with the project development. I have learnt a lot of things throughout the process of completing this report with his feedback.

Besides, I also would like to give special thanks to my degree friends that are together on helping and giving continuous support and strengths for me to do this project. I also will not forget to give a very special thanks to my family that are supporting me from far away and continue giving me words of encouragement for me to keep strong in completing this final year project.

Finally, I would like to send my gratitude to God for giving me patient and strength to complete this thesis report until it was successfully done within my satisfactory. Thanks also to my greatest God that always hear my prayer.

#### ABSTRAK

Usia lima tahun dikenali sebagai usia emas untuk kanak-kanak berpeluang belajar dan mengalami sesuatu dalam kehidupan mereka melalui persekitaran mereka. Walau bagaimanapun, masih ramai kanak-kanak yang menghadapi dan mengalami kelewatan dalam perkembangan tumbesaran mereka. Dalam kes itu, kanak-kanak ini memerlukan penjagaan dan sokongan khas untuk memantau perkembangan mereka. Kaedah ujian saringan dilakukan untuk mengenal pasti potensi kelewatan dalam perkembangan kanakkanak. Memandangkan kaedah ujian saringan kebanyakannya dilakukan secara manual, terdapat beberapa kelemahan yang dihadapi. Selaku syarikat Pusat Terapi LOE dan MZR yang dikenali sebagai pelanggan, mereka menyebut bahawa banyak tugasan ujian saringan perlu diuruskan untuk empat kawasan pembangunan utama dan bilangan kanakkanak yang menghadapi kelewatan perkembangan juga adalah besar yang perlu direkodkan dan disimpan untuk kegunaan masa hadapan. Selain itu, keputusan saringan juga berdasarkan Skala Denver yang perlu disemak silang dengan umur kanak-kanak. Dalam kes itu, sistem manual tidak cekap dan sesuai untuk mengendalikan dan menyimpan banyak data dan maklumat serta sangat memakan masa. Metodologi Scrum digunakan sepanjang pembangunan sistem sebagai pendekatan berulang dan inkremental yang mempunyai Sprint berterusan dengan pelanggan untuk kemas kini kemajuan secara berkala melalui pertemuan dan perbincangan tentang pelarasan, penambahbaikan dan maklum balas untuk projek. Oleh itu, sistem digital yang dikenali sebagai sistem CDST, sistem berasaskan web akan direka bentuk dan dibangunkan untuk tujuan melaksanakan ujian saringan untuk mengesan sebarang kelewatan perkembangan dan memantau perkembangan perkembangan kanak-kanak. Sistem ini akan digunakan untuk memantau perkembangan perkembangan kanak-kanak dalam masa yang singkat. Selain itu, sistem juga boleh mengurus dan mengendalikan banyak data yang diperlukan dengan lebih berkesan dan cekap serta akan disimpan dengan selamat dalam pangkalan data sistem untuk kegunaan masa hadapan. Akhir sekali, sistem CDST yang dimuktamadkan diuji oleh pelanggan iaitu MZR dan mendapat maklum balas positif daripada pelanggan MZR tentang kefungsian, kebolehgunaan dan keberkesanan sistem dan juga beberapa penambahbaikan kecil yang boleh dilaksanakan.

#### ABSTRACT

The age of five years old is known as a golden age for the children to have the opportunity to learn and experience things in their life through their surroundings. However, there are still many children that are facing and suffering with delay in their growth development. In that case, these children need special care and support to monitor their development. A method of screening test is performed to identify the potential delay in a child's development. As the screening test method is mostly done in manual way, there are some disadvantages that are faced. As the LOE Therapy Center and MZR company known as the clients, they mentioned that many screening test tasks needed to be taken care of for four main development areas and the number of children that facing the developmental delay is also large that needed to be recorded and saved for future used. Besides, the screening result is also based on the Denver Scale that needed to be cross-check with the children' age. In that case, the manual system is not efficient and suitable to handle and store a lot of data and information and very time consuming. Scrum methodology is used throughout the system development as an iterative and incremental approach that have continuous Sprints with clients for progress update regularly through meeting and discuss on adjustments, improvements and feedback for the project. Therefore, a digital system known as CDST system, a web-based system will be designed and developed for the purpose of performing the screening test to detect any developmental delay and monitor the child's development progress. The system will be used to monitor child's development progress in short time. In addition, the system also can manage and handle a lot of data needed more effectively and efficiently and will be securely stored in the system database for the future used. Lastly, the finalize CDST system is tested by client which is MZR and gained positive feedback from clients of MZR of the functionality, usability and effectiveness of the system and also some minor improvement that can be implemented.

# TABLE OF CONTENT

| DECI | LARAT  | ION                                                        |         |
|------|--------|------------------------------------------------------------|---------|
| TITL | E PAG  | E                                                          |         |
| ACKN | NOWL   | EDGEMENTS                                                  | ii      |
| ABST | RAK    |                                                            | iii     |
| ABST | RACT   |                                                            | iv      |
| TABL | E OF   | CONTENT                                                    | v       |
| LIST | OF TA  | BLES                                                       | ix      |
| LIST | OF FIC | GURES                                                      | X       |
| LIST | OF AB  | BREVIATIONS                                                | xviii   |
| CHAI | PTER 1 | INTRODUCTION                                               | 1       |
| 1.1  | Introd | uction                                                     | 1       |
| 1.2  | Proble | em Statement                                               | 3       |
| 1.3  | Object | tive                                                       | 4       |
| 1.4  | Scope  |                                                            | 4       |
| 1.5  | Thesis | Organization                                               | 5       |
| CHAI | PTER 2 | LITERATURE REVIEW                                          | 7       |
| 2.1  | Introd | uction of Literature Review                                | 7       |
| 2.2  | Releva | ance of Existing System                                    | 7       |
| 2.3  | Descri | ption of Existing System                                   | 8       |
|      | 2.3.1  | Web-Based Child Growth & Development Detection Information | Q       |
|      | 2.3.2  | Dediaver System                                            | o<br>15 |

|     | 2.3.3  | Dedipea System (Deteksi Dini Perkembangan Anak) | 17  |
|-----|--------|-------------------------------------------------|-----|
|     | 2.3.4  | Smart Lexic System                              | 19  |
| 2.4 | Analy  | vsis of Existing System                         | 21  |
|     | 2.4.1  | Analysis of Comparison                          | 21  |
|     | 2.4.2  | Relevance of Comparison                         | 26  |
|     | 2.4.3  | Comparison of Screening Test Tools              | 31  |
| 2.5 | Sumn   | nary                                            | 33  |
|     |        |                                                 |     |
| СНА | PTER 3 | 3 METHODOLOGY                                   | 34  |
| 3.1 | Introd | luction                                         | 34  |
| 3.2 | Projec | ct Management Framework                         | 34  |
| 3.3 | Projec | ct Requirement                                  | 40  |
|     | 3.3.1  | Functional Requirement                          | 40  |
|     | 3.3.2  | Non-Functional Requirement                      | 41  |
|     | 3.3.3  | Constraints and Limitations                     | 42  |
|     | 3.3.4  | User Requirement                                | 43  |
| 3.4 | Propo  | sed Design                                      | 49  |
|     | 3.4.1  | Flowchart                                       | 49  |
|     | 3.4.2  | Context Diagram                                 | 51  |
|     | 3.4.3  | Use Case Diagram                                | 52  |
|     | 3.4.4  | Use Case Description                            | 53  |
|     | 3.4.5  | Activity Diagram                                | 88  |
|     | 3.4.6  | Storyboard                                      | 94  |
| 3.5 | Data l | Design                                          | 138 |
|     | 3.5.1  | Entity Relationship Diagram (ERD)               | 138 |
|     | 3.5.2  | Data Dictionary                                 | 139 |

| 3.6  | Proof  | of Initial Concept                             | 150 |
|------|--------|------------------------------------------------|-----|
|      | 3.6.1  | Interface Design                               | 150 |
| 3.7  | Test F | Planning                                       | 167 |
| 3.8  | Poten  | tial Use of Proposed Solution                  | 192 |
| СНА  | PTER 4 | 4                                              | 193 |
| IMPL | EMEN'  | TATION, RESULT AND DISCUSSION                  | 193 |
| 4.1  | Introd | luction                                        | 193 |
| 4.2  | Imple  | mentation Process                              | 193 |
|      | 4.2.1  | Development Tools                              | 194 |
|      | 4.2.2  | Setup Laravel Environment                      | 197 |
|      | 4.2.3  | System Interface and Functionality Development | 199 |
|      | 4.2.4  | Coding Implementation                          | 220 |
|      | 4.2.5  | Database Implementation                        | 245 |
| 4.3  | Testir | ng and Result Discussion                       | 250 |
|      | 4.3.1  | User Acceptance Testing                        | 250 |
|      | 4.3.2  | Summary of Findings                            | 253 |
| CHA  | PTER : | 5                                              | 292 |
| CON  | SLUSIC | DN                                             | 292 |
| 5.1  | Introd | luction                                        | 292 |
| 5.2  | Objec  | ctive Revisited                                | 292 |
| 5.3  | Limit  | ations and Constraints                         | 293 |
| 5.4  | Recor  | nmendation Future Work                         | 294 |
| REFI | ERENC  | CES                                            | 295 |
| APPI | ENDIX  | Α                                              | 297 |

# vii

| APPENDIX C |  |  |
|------------|--|--|
|            |  |  |

**APPENDIX D** 

301

299

## LIST OF TABLES

| Table 2.1 Analysis Comparison of Existing Sytem               | 21  |
|---------------------------------------------------------------|-----|
| Table 2.2 Relevance Comparison of Existing System             | 26  |
| Table 2.3 Screening Tools Comparison                          | 31  |
| Table 3.1 User Requirement                                    | 43  |
| Table 3.2 User Registration – CDST Use Case Description       | 53  |
| Table 3.3 Login – CDST Use Case Description                   | 57  |
| Table 3.4 View Child Information – CDST Use Case Description  | 60  |
| Table 3.5 Do Child Screening Test – CDST Use Case Description | 64  |
| Table 3.6 Manage Consultation – CDST Use Case Description     | 75  |
| Table 3.7 Generate Report – CDST Use Case Description         | 81  |
| Table 3.8 Users Login Table – Data Dictionary                 | 139 |
| Table 3.9 LOE Administrator Table – Data Dictionary           | 140 |
| Table 3.10 Occupational Therapist Table – Data Dictionary     | 141 |
| Table 3.11 Children Information Table – Data Dictionary       | 142 |
| Table 3.12 Screening Test Table – Data Dictionary             | 143 |
| Table 3.13 Personal Social Skills Table – Data Dictionary     | 145 |
| Table 3.14 Fine Motor Adaptive Skills Table – Data Dictionary | 146 |
| Table 3.15 Language Skills Table – Data Dictionary            | 147 |
| Table 3.16 Gross Motor Skills Table – Data Dictionary         | 148 |
| Table 3.17 Consultation Table – Data Dictionary               | 149 |
| Table 3.18 Test Planning – CDST System                        | 167 |
| Table 4.1 CDST Development Tools                              | 194 |
| Table 4.2 CDST System Testing Details                         | 250 |
| Table 4.3 User Acceptance Test Output                         | 253 |
| Table 4.4 Overall Testing Comments & Status                   | 289 |

### LIST OF FIGURES

| Figure 2.1 Login Page – Interface WBCGS                                       | 10 |
|-------------------------------------------------------------------------------|----|
| Figure 2.2 Account Registration Page – Interface WBCGS                        | 10 |
| Figure 2.3 Manage Posyandu Page – Admin Interface WBCGS                       | 11 |
| Figure 2.4 Manage User Page – Admin Interface WBCGS                           | 11 |
| Figure 2.5 Manage Child Page – Admin Interface WBCGS                          | 12 |
| Figure 2.6 Manage Question Page – Admin Interface WBCGS                       | 12 |
| Figure 2.7 Add Child Page – Parents Interface WBCGS                           | 13 |
| Figure 2.8 Screening Test Page – Parents Interface WBCGS                      | 13 |
| Figure 2.9 Screening Test Result Page – Parents Interface WBCGS               | 14 |
| Figure 2.10 Print Test Result Page – Parents Interface WBCGS                  | 14 |
| Figure 2.11 Main Page – Interface Dediaver System                             | 16 |
| Figure 2.12 Screening Test Page – Interface Dediaver System                   | 16 |
| Figure 2.13 Screening Test Result Page – Interface Dediaver System            | 17 |
| Figure 2.14 Flowchart Dedipea System                                          | 18 |
| Figure 2.15 Recognizing Letters Interface – Smart Lexic                       | 19 |
| Figure 2.16 Recognizing Numbers Interface – Smart Lexic                       | 20 |
| Figure 2.17 Recognizing Directions Interface – Smart Lexic                    | 20 |
| Figure 2.18 Overall Test Results Score Interface – Smart Lexic                | 20 |
| Figure 3.1 Scrum Framework – Methodology                                      | 35 |
| Figure 3.2 Online Meeting MZR – Planning and Project Introduction             | 44 |
| Figure 3.3 Online Meeting MZR – Review Example Wireframe                      | 44 |
| Figure 3.4 Online Meeting MZR – Project Discussion                            | 45 |
| Figure 3.5 Shared Documents from MZR                                          | 45 |
| Figure 3.6 Document – Children Development                                    | 46 |
| Figure 3.7 Document –Screening Test Activities (Direction for Administration) | 46 |

| Figure 3.8 Document – Developmental Milestone (1)                   | 47  |
|---------------------------------------------------------------------|-----|
| Figure 3.9 Document – Developmental Milestone (2)                   | 47  |
| Figure 3.10 Document – Denver II Test                               | 48  |
| Figure 3.11 CDST Flowchart – LOE Administrator User                 | 49  |
| Figure 3.12 CDST Flowchart – Occupational Therapist User            | 50  |
| Figure 3.13 CDST Context Diagram                                    | 51  |
| Figure 3.14 CDST Use Case Diagram                                   | 52  |
| Figure 3.15 User Registration – CDST Use Case Diagram               | 53  |
| Figure 3.16 Login – CSDT Use Case Diagram                           | 57  |
| Figure 3.17 View Child Information – CDST Use Case Diagram          | 60  |
| Figure 3.18 Do Child Screening Test – CDST Use Case Diagram         | 63  |
| Figure 3.19 Manage Consultation – CDST Use Case Diagram             | 75  |
| Figure 3.20 Generate Report – CDST Use Case Diagram                 | 81  |
| Figure 3.21 User Registration – CDST Activity Diagram               | 88  |
| Figure 3.22 Login – CDST Activity Diagram                           | 89  |
| Figure 3.23 View Child Information – CDST Activity Diagram          | 90  |
| Figure 3.24 Do Children Screening Test – CDST Activity Diagram      | 91  |
| Figure 3.25 Manage Consultation – CDST Activity Diagram             | 92  |
| Figure 3.26 Generate Report – CDST Activity Diagram                 | 93  |
| Figure 3.27 Login Page Interface – CDST                             | 94  |
| Figure 3.28 LOE Administrator Dashboard Page Interface – CDST       | 95  |
| Figure 3.29 Child Information Page Interface – CDST                 | 96  |
| Figure 3.30 Child Information Details Page Interface – CDST         | 97  |
| Figure 3.31 Report Page Interface – CDST                            | 98  |
| Figure 3.32 Screening Test Report Information Page Interface – CDST | 100 |
| Figure 3.33 Convert Screening Test Report Page Interface – CDST     | 102 |

| Figure 3.34 Consultation Report Information Page Interface – CDST          | 103 |
|----------------------------------------------------------------------------|-----|
| Figure 3.35 Convert Consultation Report Page Interface – CDST              | 104 |
| Figure 3.36 Logout Confirmation Page Interface – CDST                      | 105 |
| Figure 3.37 Login Page Interface – CDST                                    | 107 |
| Figure 3.38 Register New Account Page Interface – CDST                     | 108 |
| Figure 3.39 Sign Up Confirmation Message Page Interface – CDST             | 109 |
| Figure 3.40 Occupational Therapist Dashboard Page Interface – CDST         | 110 |
| Figure 3.41 Screening Test Page Interface – CDST                           | 111 |
| Figure 3.42 Add Child Screening Test Page Interface – CDST                 | 112 |
| Figure 3.43 Screening Test Development Area Category Page Interface – CDST | 114 |
| Figure 3.44 Personal Social Skills Tasks Page Interface – CDST             | 115 |
| Figure 3.45 Fine Motor Adaptive Skills Tasks Page Interface – CDST         | 116 |
| Figure 3.46 Language Skills Tasks Page Interface – CDST                    | 118 |
| Figure 3.47 Gross Motor Skills Tasks Page Interface – CDST                 | 119 |
| Figure 3.48 Add Screening Test Confirmation Message Page Interface – CDST  | 120 |
| Figure 3.49 Screening Test Information Page Interface – CDST               | 122 |
| Figure 3.50 Consultation Page Interface – CDST                             | 124 |
| Figure 3.51 Add Consultation Page Interface – CDST                         | 125 |
| Figure 3.52 Add Consultation Confirmation Message Page Interface – CDST    | 127 |
| Figure 3.53 Consultation Information Details Page                          | 128 |
| Figure 3.54 Report Page Interface – CDST                                   | 129 |
| Figure 3.55 Screening Test Report Information Page Interface – CDST        | 131 |
| Figure 3.56 Convert Screening Test Report Page Interface – CDST            | 133 |
| Figure 3.57 Consultation Report Information Page Interface – CDST          | 134 |
| Figure 3.58 Convert Consultation Report Page Interface – CDST              | 135 |
| Figure 3.59 Logout Confirmation Page Interface – CDST                      | 136 |

| Figure 3.60 CDST Entity Relationship Diagram (ERD)                           | 138   |
|------------------------------------------------------------------------------|-------|
| Figure 3.61 CDST Login Interface – LOE Administrator                         | 150   |
| Figure 3.62 CDST Dashboard Interface – LOE Administrator                     | 151   |
| Figure 3.63 CDST Child Information Interface – LOE Administrator             | 151   |
| Figure 3.64 CDST Child Information Details Interface – LEO Administrator     | 152   |
| Figure 3.65 CDST Report Interface – LEO Administrator                        | 152   |
| Figure 3.66 CDST Screening Test Report Details Interface – LEO Administrator | 153   |
| Figure 3.67 CDST Convert Screening Test Report Interface – LEO Administrator | : 154 |
| Figure 3.68 CDST Consultation Report Details Interface – LEO Administrator   | 154   |
| Figure 3.69 CDST Convert Consultation Report Interface – LEO Administrator   | 155   |
| Figure 3.70 CDST Logout Confirmation Interface – LEO Administrator           | 155   |
| Figure 3.71 CDST Login Interface – OT                                        | 156   |
| Figure 3.72 CDST Register New Account Interface – OT                         | 156   |
| Figure 3.73 CDST Dashboard Interface – OT                                    | 157   |
| Figure 3.74 CDST Screening Test Interface – OT                               | 157   |
| Figure 3.75 CDST Add Screening Test Information – OT                         | 158   |
| Figure 3.76 CDST Screening Test Development Area – OT                        | 158   |
| Figure 3.77 CDST Personal Social Skills Tasks Interface – OT                 | 159   |
| Figure 3.78 CDST Fine Motor Adaptive Skills Tasks Interface – OT             | 159   |
| Figure 3.79 CDST Language Skills Tasks Interface – OT                        | 160   |
| Figure 3.80 CDST Gross Motor Skills Tasks Interface – OT                     | 160   |
| Figure 3.81 CDST Screening Test Details Interface – OT                       | 161   |
| Figure 3.82 CDST Consultation Interface – OT                                 | 162   |
| Figure 3.83 CDST Add Consultation Interface – OT                             | 162   |
| Figure 3.84 CDST Consultation Details Interface – OT                         | 163   |
| Figure 3.85 CDST Report Interface – OT                                       | 163   |

| Figure 3.86 CDST Screening Test Report Details Interface – OT | 164 |
|---------------------------------------------------------------|-----|
| Figure 3.87 CDST Convert Screening Test Report Interface – OT | 165 |
| Figure 3.88 CDST Consultation Report Details Interface –OT    | 165 |
| Figure 3.89 CDST Convert Consultation Report Interface – OT   | 166 |
| Figure 3.90 CDST Logout Confirmation Interface – OT           | 166 |
| Figure 4.1 Visual Studio Code                                 | 195 |
| Figure 4.2 XAMPP                                              | 196 |
| Figure 4.3 phpMyAdmin                                         | 196 |
| Figure 4.4 CDST Laravel Project Environment                   | 198 |
| Figure 4.5 Login Page                                         | 199 |
| Figure 4.6 User Registration Page                             | 200 |
| Figure 4.7 LOE Admin Dashboard Page                           | 201 |
| Figure 4.8 OT Dashboard Page                                  | 202 |
| Figure 4.9 Child Information Page                             | 203 |
| Figure 4.10 Details Child Information Page                    | 203 |
| Figure 4.11 Screening Test Page                               | 204 |
| Figure 4.12 Add Child Info Screening Test Page                | 205 |
| Figure 4.13 Screening Area Category Page                      | 206 |
| Figure 4.14 Add Personal Social Screening Test Page           | 207 |
| Figure 4.15 Add Fine Motor Adaptive Screening Test Page       | 208 |
| Figure 4.16 Add Language Screening Test Page                  | 209 |
| Figure 4.17 Add Gross Motor Screening Test Page               | 210 |
| Figure 4.18 Details Child Screening Test Page                 | 211 |
| Figure 4.19 Consultation Page                                 | 212 |
| Figure 4.20 Add Consultation Page                             | 213 |
| Figure 4.21 Details Consultation Information Page             | 214 |

| Figure 4.22 Report Page – LOE Admin                  | 215 |
|------------------------------------------------------|-----|
| Figure 4.23 Report Page – OT                         | 216 |
| Figure 4.24 Details Screening Report Page            | 217 |
| Figure 4.25 Details Consultation Report Page         | 218 |
| Figure 4.26 PDF Screening Report Page                | 219 |
| Figure 4.27 PDF Consultation Report Page             | 219 |
| Figure 4.28 User Model Code                          | 220 |
| Figure 4.29 OccupationalTherapist Model Code         | 221 |
| Figure 4.30 LoeAdministrator Model Code              | 222 |
| Figure 4.31 ChildInfo Model Code                     | 222 |
| Figure 4.32 ChildScreeningTest Model Code            | 223 |
| Figure 4.33 PersonalSocial Model Code                | 224 |
| Figure 4.34 FineMotor Model Code                     | 224 |
| Figure 4.35 Language Model Code                      | 225 |
| Figure 4.36 GrossMotor Model Code                    | 226 |
| Figure 4.37 Consultation Model Code                  | 226 |
| Figure 4.38 Login Page View Code                     | 227 |
| Figure 4.39 User Registration Page View Code         | 228 |
| Figure 4.40 LOE Admin Dashboard Page View Code       | 228 |
| Figure 4.41 OT Dashboard Page View Code              | 228 |
| Figure 4.42 List Child Information Page View Code    | 229 |
| Figure 4.43 Details Child Information Page View Code | 229 |
| Figure 4.44 List Child Screening Test Page View Code | 230 |
| Figure 4.45 Add Child Screening Test Page View Code  | 230 |
| Figure 4.46 Child Screening Category Page View Code  | 231 |
| Figure 4.47 Add Screening Area Test Page View Code   | 231 |

| Figure 4.48 Details Child Screening Test Page View Code   | 232 |
|-----------------------------------------------------------|-----|
| Figure 4.49 List Screening Consultation Page View Code    | 232 |
| Figure 4.50 Add Screening Consultation Page View Code     | 233 |
| Figure 4.51 Details Screening Consultation Page View Code | 233 |
| Figure 4.52 List Report Page View Code                    | 234 |
| Figure 4.53 Details Screening Report Page View Code       | 234 |
| Figure 4.54 Details Consultation Report Page View Code    | 235 |
| Figure 4.55 PDF Screening Report Page View Code           | 235 |
| Figure 4.56 PDF Consultation Report Page View Code        | 236 |
| Figure 4.57 Login Controller                              | 237 |
| Figure 4.58 Register Controller                           | 238 |
| Figure 4.59 Dashboard Controller                          | 239 |
| Figure 4.60 Child Controller                              | 240 |
| Figure 4.61 Screening Controller                          | 241 |
| Figure 4.62 Consultation Controller                       | 242 |
| Figure 4.63 Report Controller                             | 243 |
| Figure 4.64 Route                                         | 244 |
| Figure 4.65 User Logins Database Table                    | 245 |
| Figure 4.66 LOE Administrator Users Database Table        | 245 |
| Figure 4.67 Occupational Therapist Users Database Table   | 246 |
| Figure 4.68 Child Informations Database Table             | 246 |
| Figure 4.69 Child Screening Tests Database Table          | 247 |
| Figure 4.70 Personal Social Skills Database Table         | 247 |
| Figure 4.71 Fine Motor Skills Database Table              | 248 |
| Figure 4.72 Language Skills Database Table                | 248 |
| Figure 4.73 Gross Motor Skills Database Table             | 249 |

| Figure 4.74 Consultations Database Table         | 249 |
|--------------------------------------------------|-----|
| Figure 4.75 CDST System Review with MZR Client   | 252 |
| Figure 4.76 User Acceptance Test Acceptance Form | 291 |

# LIST OF ABBREVIATIONS

| CDST  | Children Development Screening Test        |
|-------|--------------------------------------------|
| LOE   | Little Ones Eduworld                       |
| ОТ    | Occupational Therapist                     |
| SDLC  | Software Development Life Cycle            |
| NBC   | Naïve Bayes Classifier                     |
| HTTPS | Hypertext Transfer Protocol Secure         |
| ERD   | Entity Relationship Diagram                |
| PHP   | Hypertext Preprocessor                     |
| SQL   | Structured Query Language                  |
| SSL   | Secure Socket Layer                        |
| ACL   | Access Control List                        |
| OWSAP | Open Web Application Security Project      |
| DFD   | Data Flow Diagram                          |
| ERD   | Entity Relationship Diagram                |
| GB    | Gigabyte                                   |
| MB    | Megabyte                                   |
| CPU   | Central Processing Unit                    |
| GHz   | Gigahertz                                  |
| WEKA  | Waikato Environment for Knowledge Analysis |
| XML   | Extensible Markup Language                 |
| SUS   | System Usability Scale                     |
| UC    | Use Case                                   |
| UAT   | User Acceptance Test                       |
| WBCGS | Web-Based Child Growth System              |
| MVC   | Model-View-Controller                      |
| CSS   | Cascading Style Sheets                     |

#### **CHAPTER 1**

#### **INTRODUCTION**

#### 1.1 Introduction

The golden age of a child usually starts at the age of five years old as they will have the opportunity to get an expeditious period for their growth and development. During this golden age, children can absorb and learn information through their surroundings and environment. In that case, adults need to provide appropriate simulation to their children to guide and raise them toward an expected milestone of growth and development.

Nevertheless, there are still many children that are found to experience the situation of retardation in growth and life development that may occur from lack of care and attention given by an adult. Over nearly more than 240 million children are having and suffering from a developmental disorder in this world (*Children with Disabilities Overview*, 2022). These children that are having the developmental disorder are different from other normal children's growth development. It is because some of them cannot achieve the milestone of child development that was supposed to be achieved at a certain age. Some child developmental disorders, developmental language disorders, and cognitive abilities challenges (*Developmental Disorder*, 2022) (Acar et al., 2014). In fact, developmental disorders in children are prevalent from early life.

Children that have developmental disorders may require different ways to learn and be paying attention. Each of them is different and can evolve in different ways. In addition, some of the children that have developmental disorders can survive and live their life independently on their own while some of them require specific care and support in their life and may need to care and support for a life-long. The fact that the importance of screening tests for young children has gained more recognition from researches, educators, healthcare and adults. The method of screening test is used to identify any potential delays in terms of all aspects of development that include motor skills, language vision and hearing, social and emotional behavior, and cognitive abilities (Acar et al., 2014). Early identification of developmental disorders is critical for young children's well-being and will give a huge concern toward their families, especially toward their parents. Screening tests hold importance and the ultimate goal of identifying immediate concerns and the potential need for any further evaluation. Unlike progress monitoring, the screening test is not used to diagnose or determine any developmental delay or disorder in young children but can identify when the young children have a high risk of developmental delay. This tool can provide the result of whether the children's score is achieved at the expected milestone or not achieved within the expected milestone of development based on their age. By referring to the screen test result, the healthcare experts or parents can take early action to provide specific treatment and care to their children if their children are facing a developmental disorder.

Above all, it is necessary to provide an efficient way to manage the screen test and progress monitor toward the children's development to ensure that the child's development and growth can be monitored at an early age. Denver developmental screening test method that also known as Denver Scale is one of the screening tools that can perform a test to identify any deviations from symptoms that occur in a child's development, and it has been used by health providers to identify the developmental problem that occurred in young children. In that case, early prevention can be done by giving specific treatment and care to the children that have developmental disorders that will prevent the deviation toward their development to increase. This method can be performed for children in the age range from 0 months until 6 years old.

An efficient system is important for the screening test and progress monitoring as there are many tasks to be performed and completed for the screening test that includes four main areas which are personal social, fine motor adaptive, language, and gross motor. As technology has now become more advanced, it can help to develop an efficient system for the screen test and progress monitoring to monitor a child's growth and development. In addition, with the help of advanced technology, it will provide a better and more accurate result toward a child's development progress. In short, early prevention for children that have the symptoms of developmental disorders can be provided and will give a better result to reduce the amount children that have problems toward their growth and development in this world.

#### **1.2 Problem Statement**

The screening test method used for the child's development has been widely used by healthcare and paediatricians to prevent early development disorders or delays in their children (Faruk et al., 2020) (Warren et al., 2021). However, the screening test method is receiving some sort of issues and problems. First, the number of children that take the screening test manually is hard to estimate as there are a large number of children that wanted to be recorded in the screening test and their progress monitored to monitor their development. In addition, recording many children to do the screen test and managing their test results in a manual way by using paper questionnaires and checklists are easily damaged or missing and not efficient (Sudarmilah et al., 2021).

Next, based on the requirements from the MZR company and LOE Therapy Centre which known as the clients, there are too many reliable screening tasks or items that need to be taken care of. As there are about 125 tasks for the screening test that are divided into four areas which are personal-social, fine motor-adaptive, language, and gross motor, it needs to use a lot of paper to separate the tasks based on their area which is not very efficient and may cause waste. The manual Denver Scale that is provided also will be used as a reference to cross-check the child's behaviour and the development areas' tasks based on child's age in order to give the screening test result. Besides, it also will cause a waste of time for the staff to search for specific tasks for a large number of children to perform, check the screen test, and continue with the specific treatment. It will make the work management become slow. In that case, the convertion of digital system of the Denver Scale is needed.

In addition, as there are many children that facing the developmental delay and many screening test tasks needed to be handled, the data and information needed to be stored securely in a secured system to be able to use all the data for the future used to monitor the child's development progress. In that case, the children's screen test records can be missing which will prevent them from proceeding to the next monitor progress process and hat the child's development or exchange with other children that can cause huge problems toward their development progress as they are taking the wrong treatment and care when the screening test is done in manual way.

Despite that, the method of using a manual way to collect and monitor the data of the child's development progress by using paper is way too old and already abandoned with the advanced technology available nowadays. Besides, using the manual way to collect data is not very efficient as it is not in line with the current technology. The process to collect and analyze data on the screen test and progress monitor toward a child's development available today is by using a formal questionnaire and paper checklist using pen and paper.

In short, providing and developing a system for screening tests and progress monitoring toward a child's development will give a huge benefit to healthcare to make their work become more efficient and can be performed in a short amount of time. The problems that are mentioned above also can be prevented by using a systematic system to store all the results of the children's tests and progress development.

### 1.3 Objective

- To study the requirements needed for the Children Developmental Screening Test & Progress Monitoring system.
- ii. To design and develop the Children Developmental Screening Test & Progress Monitoring system for Little Ones Eduworld Therapy Centre.
- iii. To evaluate the functionality of the Children Screening Test & Progress Monitoring system for Little Ones Eduworld Therapy Centre.

#### 1.4 Scope

- User Scope
  - i. Children between the age of 0 months until 6 years old.

- ii. LOE Administrator.
- iii. Occupational Therapist (OT).
- System Scope
  - i. Covered the four domain areas in developmental progress which are personal social, fine motor-adaptive, language and gross motor.
  - ii. Covered the topic of child development and behavioral.
- Development Scope
  - i. Contains user interface graphics, text and image.
  - ii. Using the Laravel Framework with PHP programming language.
  - iii. Using Figma, Draw.io and XAMPP web server.

#### 1.5 Thesis Organization

This thesis report consists of five chapters that are represented in a sequence of Chapter 1,2,3,4 and 5. Chapter 1 discusses the project introduction that describes the general introduction of child development along with the screening test and progress monitoring system. In addition, the problem statement also mentioned and the real problem occurs according to the project's title along with the project's objective, project scope, and project thesis organization that summarize all five chapters represented in this thesis report.

The first remaining section is Chapter 2 described in the literature review which mentioned the existing problem and solution that was performed by other researchers. This chapter has highlighted the comparison with the existing system related to the project's title along with the advantages and disadvantages of the existing system. Besides, the features, tools, and techniques used by the existing system also will be included in this chapter to be compared. Next, Chapter 3 will contain the methodology part that describes the project management framework of the Software Development Life Cycle (SDLC) that will be used in this project and thesis report. All the details of the development methodology that will be used throughout the project development will be discussed in this chapter. The proposed design contained the Context Diagram, Use Case Diagram, Activity Diagram and Flowchart also describe that related to the project's requirement. In addition, this chapter also mentioned the data design that was discussed on the database related such as ERD and Data Dictionary and also with the design prototype. The testing plan and potential use of the proposed solution also will be included.

As for Chapter 4, it will cover on the implementation of the CDST system include on the development tools used for the system development, environment setup using Laravel framework and database using phpMyAdmin software. The testing method also conducted with the client which is MZR Sdn Bhd to validate and verify the functionality and usability of the system and the result output and improvement idea discussed is provided with the user acceptance testing (UAT) form.

Lastly, the final of Chapter 5 summarizes on the overall final result of the CDST system development with objectives revised from early chapter that is achieved. Limitations and constraints throughout the CDST system development also included along with future recommendation and improvements.

#### **CHAPTER 2**

#### LITERATURE REVIEW

#### 2.1 Introduction of Literature Review

Early screening test and regular progress monitoring of child development hold an important role that contributes to preventing delays in a child's development and growth at an early age. In that case, adults, especially parents and healthcare hold a very important role to provide more efforts on monitoring the child's development. Several approaches have been proposed from previous research works from different years that summarized the use of the screening test and progress monitoring to detect and prevent the child's developmental delay. In this literature review, three existing systems and research from different authors have been chosen to be compared and discussed in terms of the techniques or methods used, technology, tools, features, advantages, disadvantages and more.

#### 2.2 Relevance of Existing System

Work research from Sudarmilah et al. (2021) is about a Web-Based System for Growth and Development Monitoring Early Childhood. The authors summarize the importance of monitoring the child's development at an early age. An early test needs to be conducted to prevent delay in a child's development. The authors highlighted that transforming the pre-screening development from manual method to a web-based will provide more efficient method to conduct the screening or detection of a child's development. The waterfall method has been used throughout the project development consisting of four different phases and the screening test is based on the instrument of the Pre-Screening Development Questionnaire II. Next, Kurniawati & Prabowo (2021) research is mentioned on the Dediaver System. The authors aim on developing a decision support system that is able to measure and monitor a child's development. The screening test for the child's development is based on the Denver II test instrument while the Naïve Bayes Classifier is included for the test result classification. Throughout the project development, the method of Incremental Development methodology used consists of two parts which are the first increment and the second increment. The first increment is about model classification using NBC which consists of analysis research, model design, design implementation, and data testing. Meanwhile, the second increment is about the application development consisting of analysis, design, implementation, and testing which is almost the same as the first increment.

Then, research from Y. Kurniawati (2013) developed a system named Developmental Phase Tool Based on the Denver Test II system. The author mentioned the detection of a child's development and growth at an early age based on the Denver Test II. An application is designed that uses the question from the Denver Test II instrument to monitor the child's development. The method of the Naïve Bayes Classifier is used to perform prediction on the calculation where all attributes are independent. The method used in the project development is Research method that has five different phases.

Lastly, in Mohd Ekhsan et al. (2012) for Smart Lexic system, the author summarizes that a suitable multimedia screening test tools is designed and developed specially for children with dyslexic to replace the paper-based screening test that is time consuming. This system focused on dyslexia disability that is not for diagnose but to identity the dyslexia disabilities. The screening dyslexic for children will be used in the system.

#### 2.3 Description of Existing System

#### 2.3.1 Web-Based Child Growth & Development Detection Information System

The Web-Based Child Growth and Development Detection Information System (Sudarmilah et al., 2021). The authors are focused on developing a web-based information system for monitoring the child's development and growth in terms of motor

and mental development. The system is made based on the methodology of the Waterfall model which is a sequential and systematic development process in each phase of project management. The sequences of the methodology are requirement analysis, design, coding, and testing where each phase needs to be done before continuing to the next phase.

The users involved in the system are three which are Admin, Parents, and Posyandu Officer users. The functional requirements involved for each user are firstly for the admin user, they can login and logout, add users, add questions, add Posyandu officer, view child information, and view inspection history. Parents and Posyandu officer users, can login and logout, and manage child information which includes adding, viewing, editing, and deleting child information, adding screen tests, viewing screen test results and viewing inspection history.

The detailed flow of the system for parents' users are that they need to login into the system first. The parents can add their child's information which are the child's name, parent's name, child's gender, child's date of birth, and home address. Besides, parents also can view, update or delete their child's information in the system. Then, they can perform the screening test based on the provided questions based on their child's current age. The screen test result can be viewed and printed by the parents. For Posyandu officer users, they have the same function as parents' users, but they have an additional function where they can view the list of children that perform screening tests and register an account for Posyandu officers.

Next, administration needs to login into the system and directly to the initial interface page. The administrator can manage users and Posyandu officers by adding, editing, deleting, searching, and viewing the information of users and Posyandu officers. The administrator can manage questions by adding new questions, deleting questions, and viewing the list of questions. Then, they also can view all information of registered children along with the test result, print the child's information and screen test result, and delete the registered child's information and test result.

The system is designed with a wireframe using Codeigniter and developed using the PHP programming language. The testing process for the system is conducted using Black Box Testing and Usability Testing to check whether the system meets user requirements and to test the website's function and effectiveness. Black Box Testing is performed to test the system's functionality and detect errors or system malfunction while Usability Testing is used to check the system with user's requirements and needs that include the efficiency, effectiveness and user satisfaction.

|               | signin      |  |
|---------------|-------------|--|
|               |             |  |
| Username      | ~           |  |
| Password      |             |  |
|               | LOGIN       |  |
| belum punya a | kun? Daftar |  |

Figure 2.1 Login Page – Interface WBCGS

| Nama Lengkap       |  |
|--------------------|--|
| Password           |  |
| Pilih Posyandu     |  |
| Posyandu Kartasura |  |

### Daftar Akun

Figure 2.2 Account Registration Page - Interface WBCGS

| Admin                      |                             |                                                                    | •                 |
|----------------------------|-----------------------------|--------------------------------------------------------------------|-------------------|
|                            | Prome + Ouffae Posyenda     |                                                                    | + Tantah Pinyanda |
| adminigiadmin.com          | Daftar Posyandu             |                                                                    |                   |
| Neighton                   | Show 10 entries             |                                                                    | Search            |
| 4 Daftar User              | Ne - Nama                   | * Alamat                                                           | P Actions 9       |
|                            | 1 Potyandu Kartesure        | Dregan, RT 03/06, Delegan, Pabelan, Kartasuna, Sukoharja           | <u>(7</u> ×       |
| Posyaneu                   | 2 Posyandix Makamikaji      | J), Slanist Ryadi, Dusur III, Makamhaji, Kes. Kartasura, Sukoharja | 17 ×              |
| Firstanyson                | 3 Noryands Anggrek Rulan VI | Ji. Jambu Raya, RWA, Japar, Ker. Laweyan, Kota Surakarta           | GT X              |
| 💷 – Perticeyean Tinp Bulan | 4 Potyandu Kenanga V        | Ji Banaran Talang Bru, Banara, Ker, Grogol, Sukoharjo              | (Y                |
| 😸 Dahar Anas               | 5 Posyande Mawar Indah      | ji Sidomulei. RWDR Pajarg, Kec. Lawegan, Kota Surakarta            | ER N              |
|                            | Showing 140.5 of Santries   |                                                                    | Previous. 1 Next  |

Figure 2.3 Manage Posyandu Page – Admin Interface WBCGS

| Admin                       | 1                             |                       |    |                        |   |                      |          |         |          |                                  |
|-----------------------------|-------------------------------|-----------------------|----|------------------------|---|----------------------|----------|---------|----------|----------------------------------|
| admini@admin.com            | Home is Callard<br>Daftar Use | se<br>er dan Posyandu |    |                        |   |                      |          |         |          | <ul> <li>Tandiah that</li> </ul> |
| Navigilion -                | Daftar Posya                  | andu                  |    |                        |   |                      |          |         |          |                                  |
| A Datar Dar                 | No                            | Username              |    | Nama Patyandu          |   |                      | Actione  |         |          |                                  |
| 🔮 Posyandia<br>📾 Postanyaan | 1<br>Daftar User              | Kartasura01           |    | Pengandu Kartasuni     |   |                      | <u> </u> | 6       |          |                                  |
| The Constant of Size & Ann  | Na *                          | Utername              | 14 | Nama                   | 1 | Posyandu             |          | Actions | weator . | -                                |
| 😁 Cultar Ania               | 1                             | erni0                 |    | athe                   |   | Posylendia Kertasura |          | æ       | *        |                                  |
|                             | 2                             | feeste                |    | Muhamad Yaris Erlangga |   | Posyandu Kartasura   |          | œ       | *        |                                  |
|                             | 3                             | atitives              |    | autors                 |   | Penyandu Kartanuna   |          | 10      | ×        |                                  |
|                             |                               | nanda                 |    | Nanda                  |   | Polyarvitu Kartatura |          | . 18 -  | *        |                                  |
|                             | 5                             | yagagi                |    | Khofa                  |   | Potjandu Kartatura   |          | 10      | *        |                                  |
|                             | 0                             | went288haar.com       |    | user lyses             |   | Peoyondu Makamekaji  |          | Gr      | *        |                                  |
|                             | X                             | nanikuwijayanti       |    | nanik wijeyanti        |   | Posyandu Kartasura   |          | ie .    | ¥        |                                  |

Figure 2.4 Manage User Page – Admin Interface WBCGS

| Admin                     | E             |                   |   |                    |   |                        |              | Ð  |
|---------------------------|---------------|-------------------|---|--------------------|---|------------------------|--------------|----|
|                           | Home + Daftar | Anali             |   |                    |   |                        |              |    |
|                           | Daftar Sen    | iua Anak          |   |                    |   |                        |              |    |
| admin@admin.com           | Show 10       | entries           |   |                    |   |                        | Search       |    |
| (Marganese)               | No =          | Narna Araak       | + | Nama Grang Tua     | 4 | Nama User              | <br>Actions  | -4 |
| Newgallan                 | 4             | kéyshá            |   | hasi               |   | Bima japutra           | 8 8 *        |    |
| de Cottar User            | 2             | edela praneta     |   | muhammed syaffedin |   | าหล่ายกากสต่องสุรัษมีก | 8 <b>8</b> 8 |    |
| 👹 Posyondu                | 3             | bagas eka ardlari |   | nanik wijayanti    |   | naniki wijayanti       | 8 <b>8</b> 8 |    |
| 🛤 Pertanyaan              | 4             | Yogo              |   | Shota              |   | user lyon              | н 🖉 к        |    |
| 🕮 - Pertanyaan Tiap Balan | 5             | 120015008         |   | Adi Sapuni         |   | Khofa                  | e 2 ×        |    |
| 🖬 Daltar Anak             | 6             | Hana Akai         |   | Ema                |   | Nanda                  | 8 2 x        |    |
|                           | 7             | reza              |   | mareta             |   | abbes                  | 8 P ×        |    |

Figure 2.5 Manage Child Page – Admin Interface WBCGS

| Admin               | 3    |                        |                                                                                                    |                          | e          |
|---------------------|------|------------------------|----------------------------------------------------------------------------------------------------|--------------------------|------------|
|                     | Hume | Portanyaan Tiap Builar |                                                                                                    |                          |            |
|                     | Ø D  |                        |                                                                                                    |                          |            |
| admin@admin.com     | 1    |                        |                                                                                                    | + Tambah                 | Perturyana |
|                     | Daft | ar Pertanyaan Ar       | isk Tiap Bulan (umur 0-6 tahun)                                                                                                    |                          |            |
| at Dattar User      | 160  | klasifikasi            | Bulan 1                                                                                                    | Kategori                 | actions    |
| 🖉 Posyandu          | 3    | usia 1-2 toslar(1)     | Apakah bayi dapat mengeluarkan suara-suara lain ingeceh) selain menangis?                                                                                                    | bahusa                   | *          |
| D Perturban         | 2    | usia 1-3 bulan(2)      | Pada waktu anda mengajak bayi berbicara dan tersenyum, apakah ia tersenyum kembali kepada anda                                                                                                    | personal sosial          | ×.         |
| Perturban Tar Didan | з    | usia 1-3 bolan(3)      | Apakah bayi suka tertawa keras walau tidak digelitik atau diraba raba                                                                                                    | bahasa                   | *          |
| 🖶 Dattar Anak       | .4   | utie 1-3 bulan(4)      | Ambil wool merah, letakkan di atas vajah di depan mata, gerakkan wool dari samping kiri ke kanan kepala. Apakah ia dapat mengikuti gerakan<br>anda dengan menggerakkan kepalanya dari kananfkiri ke tengah?                        | adaptif-motorá<br>balus  | *          |
|                     | 3    | usia 1-3 bolari(5)     | Ambil wooi merah, letakkan di ataa wajah di depan mata, gurakkan wool dari samping kiri ke kanan kepala. Apakah ia dapat mengikuti gerakan<br>anda dangan menggurakkan kepalanya dari satu sisi hampir sempai pada sisi yang lain? | adaptif-motorik<br>halus | ×          |
|                     | 6    | usia 1-3 bulanetii     | Peda waktu bayi telungkup di alas yang datar, apakah ia dapat mengangkat kepalanya seperti pada gambar ini?                                                                                                    | motcalik kasar           | *          |

Figure 2.6 Manage Question Page – Admin Interface WBCGS

| User                |                        |                                       |                                               |                                             | 10                                    |
|---------------------|------------------------|---------------------------------------|-----------------------------------------------|---------------------------------------------|---------------------------------------|
|                     | riome is Data Adali.   |                                       |                                               |                                             |                                       |
|                     | 🛛 Daftar An            | nak Periksa                           |                                               |                                             |                                       |
| bima                | 1.11                   |                                       |                                               |                                             | 🕈 Tambén Persentinaan Anae            |
| Nargaton            | Di menu mi erang tua   | dapat melakukan pemerikanan secara    | berkala/sistep selang 4) han defter pertanyas | n akan berutuah secara otomotri Olik "Mulai | Tes" & kolom action().                |
| D Pernerikasan Ahak | Setteskam melakarkan S | krining etas tast, perwapkan beherapa | benda pendatung seperti bela term, kutus, te  | mang work dan khikuli atau Shanis antai m   | imbantu delam melakukan Diriningi 👘 👘 |
|                     | Daftar Anak Peri       | ksa                                   |                                               |                                             |                                       |
|                     | Ne                     | Nama Anale                            | Nama Orang Tua                                | Alamat                                      | actions                               |
|                     | 1                      | laysha                                | kal                                           | sola                                        | 💌 🖶 😢 🗶                               |
|                     |                        |                                       |                                               |                                             |                                       |
|                     | 1.2                    |                                       |                                               |                                             |                                       |
|                     |                        |                                       |                                               |                                             |                                       |

Figure 2.7 Add Child Page – Parents Interface WBCGS

| User                 | a Q Sauta.                                                                                                    |                    |                    |                                           |                   | ۰    |  |  |  |
|----------------------|----------------------------------------------------------------------------------------------------|--------------------|--------------------|-------------------------------------------|-------------------|------|--|--|--|
|                      | Home - F Perforquen Anal                                                                                       |                    |                    |                                           |                   |      |  |  |  |
|                      | C Form Quesion                                                                                                 | ier KPSP Bulan - 1 |                    |                                           |                   |      |  |  |  |
| here                 | Nama Anak                                                                                                    | koysha             |                    | Name Orang Tue                            | clusi             |      |  |  |  |
| User                 | Jerris Kidamin                                                                                                 | Perempuan          |                    | Mamut                                     | olor              |      |  |  |  |
| a series and         | Tanggal Lahir                                                                                                  | 01-September-2019  |                    | Umur Said in                              | : 23 hari         |      |  |  |  |
| havgeor              |                                                                                                    |                    |                    | Tanggal Sekarang                          | : 24-09-2019      |      |  |  |  |
| 😂 - Pemerikaaan Anak |                                                                                                    |                    |                    |                                           |                   |      |  |  |  |
|                      |                                                                                                    |                    |                    |                                           |                   |      |  |  |  |
|                      |                                                                                                    | estation.          | : bahasa           |                                           |                   |      |  |  |  |
|                      | the second second second second second second second second second second second second second second second s | Pertanyaan         | : Apakah bayi dapa | at mengeluarkan suara-suara lain (ngoceh) | selalnimenanglis) |      |  |  |  |
|                      | No. No. of Co.                                                                                                 | Gamhar             |                    |                                           | -                 |      |  |  |  |
|                      |                                                                                                    | jewaben            | ≅ va               |                                           |                   |      |  |  |  |
|                      |                                                                                                    |                    | C Tidak            |                                           |                   |      |  |  |  |
|                      |                                                                                                    |                    |                    |                                           |                   |      |  |  |  |
|                      | Prestour                                                                                                    |                    |                    |                                           |                   | Next |  |  |  |

Figure 2.8 Screening Test Page – Parents Interface WBCGS

| User        | 12                                                                                                    |                         |                              |                                                                                                    |                                                                                                    |         |          |           |
|-------------|----------------------------------------------------------------------------------------------------|-------------------------|------------------------------|----------------------------------------------------------------------------------------------------|----------------------------------------------------------------------------------------------------|---------|----------|-----------|
| $\frown$    | Rome                                                                                                  | > peebla                | (Anta                        |                                                                                                    |                                                                                                    |         |          |           |
|             | ര് Ja                                                                                                 | awab                    | an Ana                       | k                                                                                                    |                                                                                                    |         |          | dia Carsa |
| bima<br>Min |                                                                                                    | N                       | amo Anak                     | : keysha                                                                                                    | Noma Crong Tua                                                                                                    | heni    |          | -         |
|             |                                                                                                    | 1                       | nis Kelamin                  | : Perempuen                                                                                                    | Alamat                                                                                                    | : sele  |          |           |
|             |                                                                                                    | т                       | anggal Lahir                 | 01-September-2019                                                                                                    | Umur Saat Ini                                                                                                    | 34 hari |          |           |
|             | Jawa                                                                                                  | aban Da<br>Bolan<br>ke- | an Interpret<br>Klasisfikasi | asi                                                                                                    | Pertanyaan                                                                                                    |         | Kategori | Joweburn  |
|             | 1 1 skin 1.3 Apartah bayi dapat mengeluarkan suara suara kerin ingocehi selaki mendegitih<br>buker(1) |                         |                              |                                                                                                    |                                                                                                    |         | balvesa  | yn        |
|             | 2                                                                                                    | 1                       | usia 1-3<br>bulan(2)         | lada waktu anda mengajak beja berbicara dan tersenyum, apakah ia tersenyum kembah kepada anda                          |                                                                                                    |         |          | y#        |
|             | 3                                                                                                    | 140                     | usia 1-3<br>bulan(3)         | Apakan hay suka tartawa keran walau tidak digablik atau diraba-vab                                                     |                                                                                                    |         | habasa   | ум        |
|             | 4                                                                                                    | 1                       | usia 1-3<br>bulan(4)         | Ambil wool meyah, letakkan di atas wajah di depan mata, gerakkan y<br>menggerakkan kepalanya stari kanan'ku ke tengah? | Arbit word meinis istakkan di atas wajah di depan mata, gerakkan word dari samping kritike kanan kepala, Apakan ia dapat mengikuti gerakan anda dengan<br>menggerakkan kepalanya tari kanan turi ke fengah? |         |          |           |

Figure 2.9 Screening Test Result Page – Parents Interface WBCGS

| 34 | 1/2                                                                                                    |                                                                      |                                                                                                    |                         |           |  | £ | ø |
|----|----------------------------------------------------------------------------------------------------|----------------------------------------------------------------------|----------------------------------------------------------------------------------------------------|-------------------------|-----------|--|---|---|
|    | Hasil Peneriksaan KPSP Anak                                                                                 |                                                                      |                                                                                                    |                         |           |  |   |   |
|    | Nema Aseli<br>Nema Chang To<br>Jerle Kalame<br>Tanggal Laha<br>Tangjal Laha<br>Tangjal Caba<br>Tanggal Caba | a adat<br>m<br>Para<br>2019<br>pala<br>entases Selverang 520<br>2019 | a pranta<br>namat nyutuso<br>ngan<br>2006<br>Man<br>2002 Alian<br>2002 Alian<br>Daflar, Jawaban Perlanyaan                                                                                                    |                         |           |  |   |   |
|    | No. Bulan                                                                                                   | Klasifikasi                                                          | Pertanyaan                                                                                                    | Hategort                | Januation |  |   |   |
|    | 1 14                                                                                                    | umix 13-15 (buller(1))                                               | Berl 2 koloce, tenpa hardsan, apakah anak dapat mempertemokan daa katus keci yang la pegand?                                                                                                    | adaptil etcitorik halon |           |  |   |   |
|    | 2. 14                                                                                                    | unie 15-15 buier(2)                                                  | Apakat anak anak anak dapat nongantal leinda kesik seperti kecang,<br>kenne, akau potengan bekut dengan menggunakan bu jari dan<br>jari tekenjak seperti pada gambar ?                                                       | adaptification halos    | Table (   |  |   |   |
|    | 3 14                                                                                                    | oun 13-16 butar(3)                                                   | Apakah anak dapat jaran sendiri atau jalah dengan berpagangan?                                                                                                    | motorik kasar           | httak :   |  |   |   |
|    | 4 34                                                                                                    | umin 15-15 busie(4)                                                  | Tanga bentuon, apakah anak dapat bertepuk langan atau melambahanipat?                                                                                                    | personal social         | 20 C      |  |   |   |
|    | 5 14                                                                                                    | ues 13-15-bular(5)                                                   | Asweb TIDAK bia la memboluh kan bantuan Apakah anak dapat<br>mengatakan "papa" kelika la menanggilimetikat ayahnya, aku<br>mengatakan "mena" jika memanggilimetikat ibunya"                                                  | Salasa                  |           |  |   |   |
|    | 6 H                                                                                                    | unia 13-15 butan(6)                                                  | Jawab TA bia anali mengabahan salah satu diantaranna Apakan<br>sock depat menungkuban apa yang dingerkannya baga menangsis<br>atau menopak/T Jawab YA bias ia menunyuk, menanti atau<br>mengeharikan sawa yang menyemenyeken | personal scalar         | 5864      |  |   | • |
|    | P 14                                                                                                    | amin' 12-15 Joure(7)                                                 | Apakah anak dapat kendot sendet tanpa berpegangan selama<br>kira-kes 5 debi?                                                                                                    | motorik kasar           | -         |  |   | 0 |
|    | 8 14                                                                                                    | unia (3-15 buier(8)                                                  | Apakah ortak dapat berdiri sendiri tanpa berpegangan selama 30 delik ulas tebih?                                                                                                    | motorik kasar           | ¥8        |  |   | Ă |
|    |                                                                                                    | P                                                                    |                                                                                                    |                         |           |  |   |   |

Figure 2.10 Print Test Result Page – Parents Interface WBCGS
#### 2.3.2 Dediaver System

The Dediaver System which is developed as a decision support system capable measuring and monitoring the child's development (Y. E. Kurniawati & Prabowo, 2021). DSS is known as one of the decision-makers supporting tools that can solve many kinds of problems. The system is developed based on the Denver II instrument using Naïve Bayes Classifier and is known as a Web-Based system. The incremental development method that is used is divided into the first increment for model classification and the second increment for application development.

The first increment divides into four phases. Phase 1 is the analysis that consists of determining the method for the project development and determining the software and hardware requirement for the system model. Next, phase 2 is the design that concludes with model classification where training data is classified based on NBC and is evaluated based on accuracy, precision, f-measure, and recall. Phase 3 is the implementation that is on data validation where the NBC that is used to make classification on the training data is using WEKA Data Mining Software. Phase 4 is a test that consists of the evaluation and testing of the model.

Moving on to the second increment which also divides into four phases. The first phase is the analysis which includes an analysis of user and system requirements. Functional requirements also are determined and analyzed in the first phase. Next, the second phase is the design of the application flowchart and interface. Then, the third phase is the implementation which consists of application implementation and development using coding. The last phase which is the fourth phase is the test where the testing and evaluation are performed on the system's functionality and error detection.

The flow of the system starts with account registration. If users have an account, they can login to the system and perform the screen test assessment. To perform the screen test assessment, the children's age is needed, and two parts are divided which are for 0-2 years old and above 2-6 years old. After the child's age is entered, the screen test assessment is displayed based on the child's age, and the user needs to complete the assessment.

Then, after the assessment is completed, the result of the screen test assessment will be given, and the children will continue on another screen test assessment that is divided into the development sector. Development sector 1 is for children that are failed on the assessment based on their age, then they need to perform another assessment that is under their current age. If the assessment under the child's current age is passed, the status is cautious while if the result is not passed, the status is delayed. Moving on to the development sector 2 where the children pass the screen test assessment according to their age. They need to perform another assessment that is above their current age. If the result is passed, the status is advanced while if the result is failed, the status is normal.

Regarding the system's testing and evaluation, the system had been tested by using the method of black box testing to test the functionality of the system. All the functions involved in the system will be tested along with error detection. Overall, the system's functionality is fully-function without any error detection.

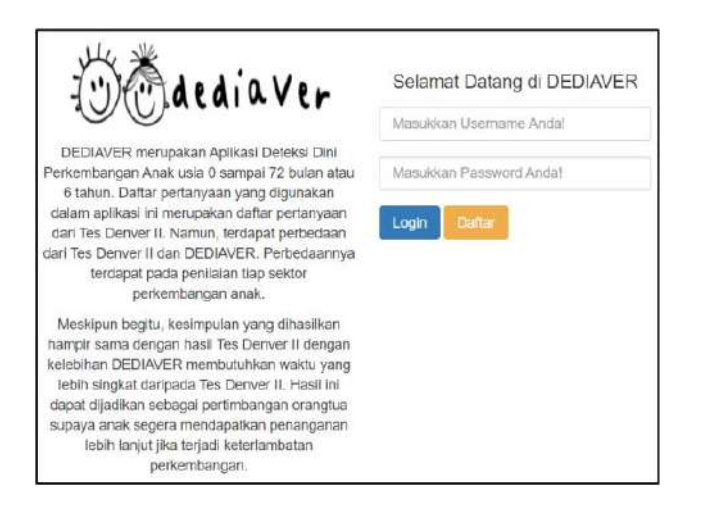

Figure 2.11 Main Page – Interface Dediaver System

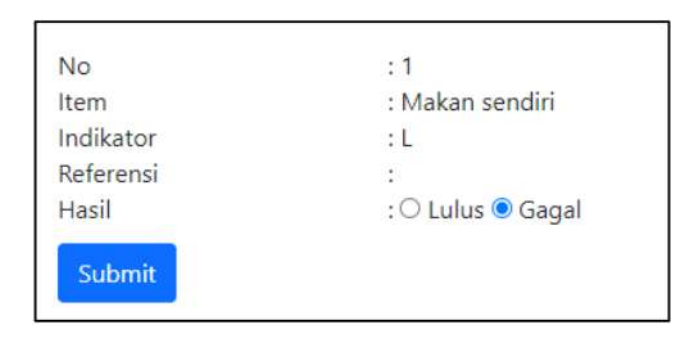

Figure 2.12 Screening Test Page – Interface Dediaver System

Figure 2.13 Screening Test Result Page – Interface Dediaver System

#### 2.3.3 Dedipea System (Deteksi Dini Perkembangan Anak)

Dedipea System known as the developmetal phase tool based on Denver Test II is developed based on the Denver Test II aspect and method of Naïve Bayes Classifier for decision-making on the test result (Y. Kurniawati, 2013). The system has been tested using the Black Box testing method.

The methodology used throughout the project development is the research method. The first phase is data collecting which includes subject research, data collection method, and data source. The second phase is problem modelling which is problem analysis, determination of query items, and test evaluation. The third phase is involved with determining software and hardware requirements, and design. of Data Flow Diagram (DFD) and design of Entity Relationship Diagram (ERD). The fourth phase is database implementation, coding implementation, probability calculation, data learning, and testing. The last phase included report writing.

Moving on to the software and hardware requirements included in this system. The hardware used in the system development is a hard disk of 5GB capacity, a CPU of intel core I3-370M @ 2.40GHz, and 2048MB of memory. In addition, the software requirements are using the programming language of PHP 5.3.5, JavaScript, and MySQL 5.5.8. The database manager used is phpMyAdmin 3.3.9 and the web server of Apache 2.2.17 and XAMPP 1.7.4. The coding is written in the Notepad++ editing tools. The authors also use Microsoft Word 2007 and Google Chrome and WEKA 3.7 for supporting and testing tools. The operating system used is Windows 7 Home Premium 32-bit.

Next, there are two users involved in the system that known as patient and user. The patient user will enter their child's information such as date of birth and age and proceed on performing the screen test that is suitable for the current child's age. After the screen test is conducted there are two conditions, first, if the test is passed and the result is normal, the child needs to perform another test for the age above the child's current age and if passed will get advanced result status. The second condition is if the screen test that is suitable to the current child's age is not passed, will get a caution result status and will proceed to test for the age above the child's current age if not passed will get delayed result status.

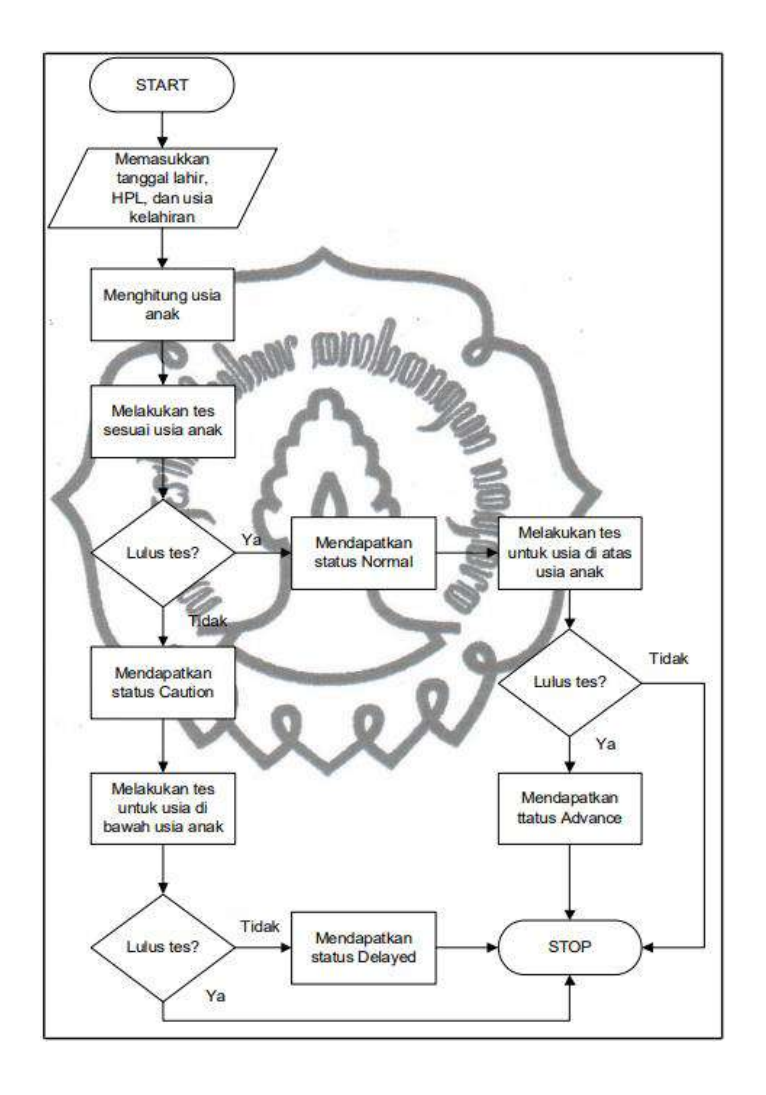

Figure 2.14 Flowchart Dedipea System

#### 2.3.4 Smart Lexic System

Smart Lexic system is known as a Multimedia Screening Tool for Dyslexic Children that is developed based on dyslexic screening where this category is specially for children that have difficulties on reading word, word reversals, letter reversal and more. The screening test is performed using the computer-based in order to provide more accurate and precise result to detect the dyslexia disabilities on children development. Some multimedia is used in the system to make the system more interactive which are test, sounds, images, videos and animations (Mohd Ekhsan et al., 2012).

Basically, this system is developed by using Adobe Flash Professional CS5, Microsoft Paint, Audacity 1.3 Beta and Adobe Photoshop Elements. In addition, the system is designed that are more focused for the children from age 7 to 9 years old which is for early primary school children. Then, the system consists with four modules or functions which are Recognizing Letters, Recognizing Numbers, Recognizing Directions and Overall Result Score that is designed and developed in Malay language.

For module 1 of Recognizing Letters, it is developed by using the approach of drags and drops where children need to focus on choosing letters as correct answer based on provided sound that is most commonly confused for dyslexic children. As for module 2 for Recognizing Numbers, questions will be given with the provide answer options while module three for Recognizing Directions will be designed based on the real-world situations questions and answers related with dyslexic. Lastly, the system also provide acceptance testing for the teacher's users to get feedback and review on the system's development which are modules involved, system navigation, interface design and system's content.

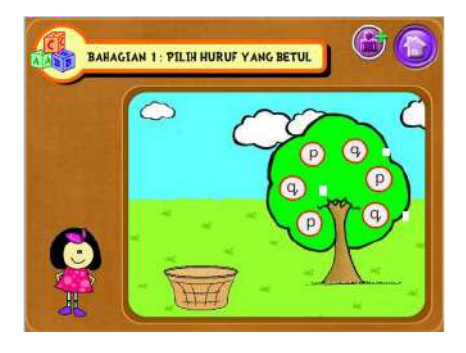

Figure 2.15 Recognizing Letters Interface – Smart Lexic

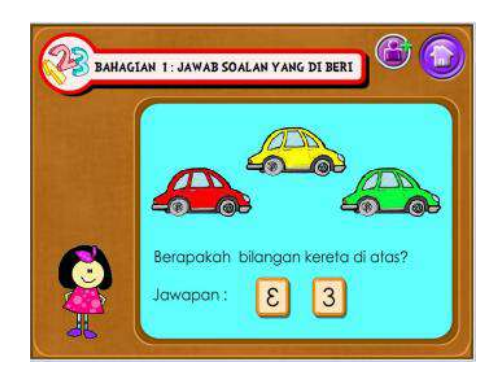

Figure 2.16 Recognizing Numbers Interface – Smart Lexic

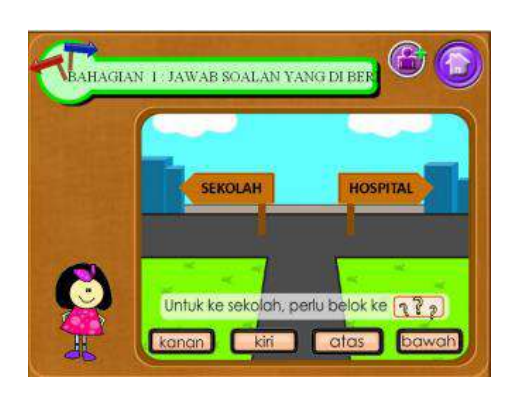

Figure 2.17 Recognizing Directions Interface – Smart Lexic

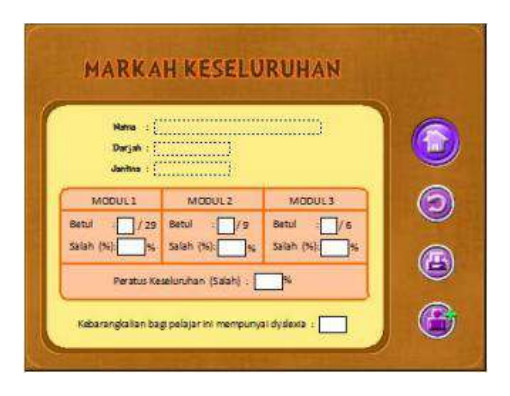

Figure 2.18 Overall Test Results Score Interface - Smart Lexic

# 2.4 Analysis of Existing System

## 2.4.1 Analysis of Comparison

| Table 2.1 | Analysis | Comparison | of Existing | Sytem |
|-----------|----------|------------|-------------|-------|
|-----------|----------|------------|-------------|-------|

| Criteria                  | System A<br>Web-Based Child Growth<br>and Development Detection<br>Information System | System B<br>Dediaver System | <b>System C</b><br>Dedipea System (Deteksi<br>Dini Perkembangan Anak) | System D<br>Smart Lexic System |
|---------------------------|---------------------------------------------------------------------------------------|-----------------------------|-----------------------------------------------------------------------|--------------------------------|
| Users                     | Parents/Caregivers,<br>Posyandu Officer, Admin                                        | Users, Administrator        | User, Patient                                                         | Children, Teacher              |
| Acceptable<br>Child's Age | 0-6 years old                                                                         | 0-6 years old               | 0-2 years old                                                         | 7-9 years old                  |

| Programming<br>Language | РНР                                                                                                    | Not mentioned                                                                                                    | PHP, MySQL, JavaScript                                                                                                    | Not mentioned                                                                                                    |
|-------------------------|----------------------------------------------------------------------------------------------------|----------------------------------------------------------------------------------------------------|----------------------------------------------------------------------------------------------------|----------------------------------------------------------------------------------------------------|
| Features                | <ol> <li>Provide a login and<br/>logout page for users.</li> <li>Provide a registration<br/>page for officer users.</li> <li>Able to manage child<br/>information which are<br/>add child information,<br/>edit child information,<br/>and edit child<br/>information.</li> <li>Able to perform a<br/>screening test.</li> </ol> | <ol> <li>Provide account<br/>registration for users.</li> <li>Provide a login and logout<br/>page for users.</li> <li>Able to perform screening<br/>assessments by child's<br/>age.</li> <li>Able to view the screen<br/>assessment result.</li> </ol> | <ol> <li>Provide a login page for<br/>users.</li> <li>Add patient's<br/>information.</li> <li>Able to do screening test.</li> <li>Able to get and view<br/>screening test results and<br/>status.</li> </ol> | <ol> <li>Do screening test of<br/>Recognizing Letters.</li> <li>Do screening test of<br/>Recognizing Numbers.</li> <li>Do screening test of<br/>Recognizing Directions</li> <li>Able to add and view<br/>overall score result.</li> <li>Able to store all results<br/>and information in<br/>database.</li> </ol> |

|                | <ol> <li>5. Able to view and print<br/>screening test result.</li> <li>6. Able to view and print<br/>inspection history data</li> </ol> |                   |                   |                         |
|----------------|----------------------------------------------------------------------------------------------------|-------------------|-------------------|-------------------------|
|                | <ol> <li>Able to manage users<br/>which are Posyandu<br/>officers and parents such<br/>as editing and deleting</li> </ol>               |                   |                   |                         |
|                | <ul> <li>the user's information.</li> <li>8. Able to manage questions which are adding new and deleting questions.</li> </ul>           |                   |                   |                         |
| Testing Method | Black Box Testing, Usability<br>Testing                                                                                                 | Black Box Testing | Black Box Testing | User Acceptance Testing |

| Method/Process | Waterfall method                                                                                                    | Incremental method                                                                                                    | Research method                                                                                                    | Not mentioned                                                                                                    |  |  |
|----------------|----------------------------------------------------------------------------------------------------|----------------------------------------------------------------------------------------------------|----------------------------------------------------------------------------------------------------|----------------------------------------------------------------------------------------------------|--|--|
| Advantages     | <ol> <li>The system is well-functioned.</li> <li>The system is efficient to use.</li> <li>The graphical user interface of the system is minimalized and simple to understand.</li> <li>The data is stored in a database that is easier and more reliable for the users.</li> </ol> | <ol> <li>The system functionality<br/>is well-functioned.</li> <li>The model classification<br/>model using NBC is<br/>accurate and precise to<br/>measure a child's<br/>development.</li> <li>The system that is based<br/>on Denver Test II is<br/>affordable, very portable<br/>and does not need any<br/>intensive training.</li> </ol> | <ol> <li>The test result is accurate<br/>based on Naïve Bayes<br/>Classifier method.</li> <li>Able to perform screen<br/>tests in four main areas<br/>which are personal-<br/>social, fine motor-<br/>adaptive, language and<br/>gross motor.</li> </ol> | <ol> <li>Able to store all results<br/>and information in<br/>database securely to be<br/>access for future used.</li> <li>Provide interactive<br/>multimedia such as<br/>images, videos,<br/>animations and texts to<br/>attract children on using<br/>the system.</li> <li>Able to provide<br/>accurate and precise<br/>result scores.</li> </ol> |  |  |

|               | 1. | Does not provide a consultation function                      | 1. | No valid<br>screen te  | dation<br>est res | for<br>sult  | the<br>with  | 1. | Does<br>review             | not<br>test              | provide a<br>function for              | 1. | Does<br>consul | not<br>tation | provide<br>functions |
|---------------|----|---------------------------------------------------------------|----|------------------------|-------------------|--------------|--------------|----|----------------------------|--------------------------|----------------------------------------|----|----------------|---------------|----------------------|
|               |    | between parents and experts.                                  |    | experts<br>pediatricia | suc<br>ans        | h            | as<br>or     |    | patient<br>results.        | s tha                    | t get failed                           |    | for chi        | ldren a       | nd experts.          |
| Disadvantages | 2. | The test result is checked<br>manually based on SUS<br>score. | 2. | Does no consultatie    | ot provion        | vide<br>func | any<br>tions | 2. | Does<br>consult<br>for pat | not<br>tation<br>ients a | t provide<br>functions<br>and experts. |    |                |               |                      |
|               | 3. | The system has some inconsistencies.                          |    | between<br>experts.    | parei             | nts          | and          |    |                            |                          |                                        |    |                |               |                      |

To sum up the information stated in Table 2.1, the Web-Based Child Growth and Development Detection Information System and the Dediaver System provide the age range of children to perform screening test which are 0-6 years old while other two systems is not provide the same age range. Other than, the features of performing screening test and viewing screening test results provided for all compared existing system but all of the four systems does not provide features to give consultation or review between parents and healthcare experts such as occupational therapist to monitor the child's development progress that will be one of the disadvantages of the systems. Besides, all the compared systems can function well to perform the screening test and store all data and information securely in the system's database.

# 2.4.2 Relevance of Comparison

# Table 2.2 Relevance Comparison of Existing System

|                | System                                                                    |                         |                                                    |                          |  |  |  |  |  |  |  |
|----------------|---------------------------------------------------------------------------|-------------------------|----------------------------------------------------|--------------------------|--|--|--|--|--|--|--|
| Criteria       | Web-Based Child Growth and<br>Development Detection<br>Information System | Dediaver System         | Dedipea System (Deteksi<br>Dini Perkembangan Anak) | Smart Lexic System       |  |  |  |  |  |  |  |
| Date Published | 2021                                                                      | 2021                    | 2013                                               | 2012                     |  |  |  |  |  |  |  |
|                | 1. Endah Surmilah                                                         | 1. Yulia Ery Kurniawati | 1. Yulia Ery Kurniawati                            | 1. Hawa Mohd Ekhsan      |  |  |  |  |  |  |  |
| Author         | 2. Diyan Bima Saputra                                                     | 2. Yulius Denny Prabowo |                                                    | 2. Siti Zulaikha Ahmad   |  |  |  |  |  |  |  |
| Author         | 3. Adila Firdaus Binti Arbain                                             |                         |                                                    | 3. Syafnidar Abdul Halim |  |  |  |  |  |  |  |
|                | 4. Budi Murtiyasa                                                         |                         |                                                    | 4. Jiwa Noris Hamid      |  |  |  |  |  |  |  |

| Publication          | Journal of Physics:<br>Conference Series                                                                       | 2021 International<br>Conference on Data and<br>Software Engineering<br>(ICoDSE)                                                      | None                                                                                                    | 2012InternationalConference on innovation,ManagementTechnology Research                                   |
|----------------------|----------------------------------------------------------------------------------------------------|----------------------------------------------------------------------------------------------------|----------------------------------------------------------------------------------------------------|----------------------------------------------------------------------------------------------------|
| Title of Research    | Web-Based System for<br>Growth and Development<br>Monitoring Early Childhood                                   | Decision Support System to<br>Measure Child Development<br>Based on Denver II using<br>Naïve Bayes Classifier                         | Alat Bantu Penentu Fase<br>Tumbuh Kembang Anak<br>Berdasarkan Instrumen Tes<br>Denver II Menggunakan<br>Metode Naïve Bayes<br>Classifier | The implementation of interactive multimedia in early screening of dyslexia                               |
| Focus of<br>Research | Develop a web information<br>system to perform screening<br>and detection on child's<br>development using Pre- | Develop a decision support<br>system to monitor child's<br>development using Denver II<br>to measure child's<br>development and Naïve | Design a modify application<br>for early detection on child's<br>development with questions<br>based on Denver Test II and               | Design and develop<br>computer-based screening<br>test tool for children with<br>dyslexic disabilities to |

| Screening Development                 | Bayes Classifier for the test                                                                                                    | the result prediction based                                                                                                    | replace the manual                                                                                                    |  |
|---------------------------------------|----------------------------------------------------------------------------------------------------|----------------------------------------------------------------------------------------------------|----------------------------------------------------------------------------------------------------|--|
| Questionnaire method.                 | result classification.                                                                                                    | on Naïve Bayes Classifier.                                                                                                    | screening test.                                                                                                    |  |
|                                       |                                                                                                    |                                                                                                    |                                                                                                    |  |
| The relevance is weak because         | The relevancy is medium                                                                                                    | The relevancy is medium. It                                                                                                    | The relevancy is weak. It is                                                                                                    |  |
| the research is focused on            | because the system is                                                                                                    | is because the Denver Test II                                                                                                    | because the Dyslexic                                                                                                    |  |
| developing the system based           | develop based on the Denver                                                                                                    | is used in the system to                                                                                                    | criteria is used in the system                                                                                                    |  |
| on Pre-Screening                      | Test II that is relevant, but                                                                                                    | perform screen test, but the                                                                                                    | to perform screen test and                                                                                                    |  |
| Development Questionnaire             | the system does not provide                                                                                                    | system does not have a                                                                                                    | the system does not have a                                                                                                    |  |
| (KPSP) and does not provide           | on progress monitoring that                                                                                                    | section for progress                                                                                                    | section for progress                                                                                                    |  |
| on progress monitoring with           | refer with experts' groups.                                                                                                    | monitoring on child's                                                                                                    | monitoring on child's                                                                                                    |  |
| experts.                              |                                                                                                    | development with experts.                                                                                                    | development with experts.                                                                                                    |  |
|                                       |                                                                                                    |                                                                                                    |                                                                                                    |  |
| Waterfall Methodology                 | Incremental Methodology                                                                                                    | Research Methodology                                                                                                    | Not mentioned                                                                                                    |  |
| 1. The system is well-<br>functioned. | 1. The system based on<br>Denver Test II is<br>affordable, very portable                                                                                                    | 1. Able to perform screen<br>test in four main areas<br>which are personal-<br>social, fine motor-                                                                                                    | 1. Able to store all results<br>and information in<br>database securely to be<br>access for future used.                                                                                                    |  |
|                                       | ScreeningDevelopmentQuestionnaire method.The relevance is weak becausethe research is focused ondeveloping the system basedonPre-ScreeningDevelopmentQuestionnaire(KPSP) and does not provideon progress monitoring withexperts.Waterfall Methodology1. The system is well-<br>functioned. | ScreeningDevelopmentBayes Classifier for the test<br>result classification.Questionnaire method.The relevance is weak because<br>the research is focused on<br>developing the system based<br>on<br>Pre-Screening<br>Development Questionnaire<br>(KPSP) and does not provide<br>on progress monitoring with<br>experts.The relevancy is medium<br>because the system is<br>develop based on the Denver<br>Test II that is relevant, but<br>the system does not provide<br>on progress monitoring with<br>experts.Waterfall MethodologyIncremental Methodology1. The system is well-<br>functioned.1. The system based on<br>Denver Test II is<br>affordable, very portable | Screening<br>Questionnaire method.Bayes Classifier for the test<br>result classification.the result prediction based<br>on Naïve Bayes Classifier.The relevance is weak because<br>the research is focused on<br>Pre-Screening<br>Development Questionnaire<br>(KPSP) and does not provide<br>on progress monitoring with<br>experts.The relevancy is medium<br>because the system does not provide<br>on progress monitoring that<br>refer with experts' groups.The relevancy is medium<br>is used in the system to<br>perform screen test, but the<br>system does not provide<br>on progress monitoring with<br>experts.Waterfall MethodologyIncremental MethodologyResearch Methodology1. The system is well-<br>functioned.1. The system based on<br>Denver Test II is<br>affordable, very portable1. Able to perform screen<br>test in four main areas<br>which are personal-<br>social, fine motor- |  |

|             | <u> </u> |                                                                                  |                                                    |    |                                                                                                    |                                                                                           | <del></del> |                                                                              |                                                                    | <b>—</b> |                                                                                             |                                                  |                                                 |
|-------------|----------|----------------------------------------------------------------------------------|----------------------------------------------------|----|----------------------------------------------------------------------------------------------------|-------------------------------------------------------------------------------------------|-------------|------------------------------------------------------------------------------|--------------------------------------------------------------------|----------|---------------------------------------------------------------------------------------------|--------------------------------------------------|-------------------------------------------------|
|             | 2.       | The system                                                                       | interface                                          |    | and does not                                                                                                | need any                                                                                  |             | adaptive,                                                                    | language and                                                       | 2.       | Provide                                                                                     | inter                                            | active                                          |
|             |          | design is minin                                                                  | nalized.                                           |    | intensive train                                                                                             | iing.                                                                                     |             | gross mot                                                                    | or.                                                                |          | multimedia                                                                                  | a sucł                                           | n as                                            |
|             | 3.       | The system is e<br>The data is s<br>system databa<br>easier and more             | fficient.<br>tored in a<br>se that is<br>reliable. | 2. | The system<br>functioning.<br>The model cla<br>using NBC i<br>and precise to<br>child's develo              | is well-<br>assification<br>is accurate<br>measure a<br>opment.                           | 2.          | The scree<br>80% accu<br>based on<br>Classifier                              | n test result is<br>rate to be used<br>Naïve Bayes<br>method.      | 3.       | images,<br>animations<br>attract child<br>the system<br>Able to<br>accurate<br>result score | v<br>s and te<br>dren on<br>o pr<br>and p<br>es. | ideos,<br>exts to<br>using<br>rovide<br>precise |
| Limitations | 1. 2.    | The system<br>provide any c<br>function with ex<br>The system<br>inconsistencies | does not<br>onsultation<br>xperts.<br>has some     | 1. | The system<br>provide any<br>with pediatr<br>psychologists<br>result of Denv<br>The system<br>provide any c | does not<br>validation<br>icians or<br>for the test<br>'er II.<br>does not<br>onsultation | 1.          | The syst<br>have scree<br>for users.<br>The test<br>only for c<br>years old. | em does not<br>en test reviews<br>only limited<br>children until 2 | 1.       | The test<br>only for pr<br>children.<br>The syste<br>provide<br>consultatic<br>with exper   | only li<br>rimary s<br>em doe<br>on fun          | mited<br>school<br>s not<br>any<br>nction       |

| 3. | The test result is checked |  | function between parents | 3. | The  | system    | does not     |  |
|----|----------------------------|--|--------------------------|----|------|-----------|--------------|--|
|    | manually based on SUS      |  | and experts.             |    | prov | ide any c | consultation |  |
|    | score.                     |  |                          |    | func | tion with | experts.     |  |
|    |                            |  |                          |    |      |           |              |  |

To sum up the information stated in Table 2.2, it can be found one existing system is from Malaysia which is the Smart Lexic System while other three existing systems is from outside Malaysia. Besides, two of the existing which are Dediaver System and Dedipea System (Deteksi Dini Perkembangan Anak) has medium relevancy with the CDST system where it used the Denver Test II as the screening tools to perform the sreening test. Meanwhile for other two existing system has weak relevancy as it use different screening tools which are Pre-Screening Development Questionnaire (KPSP) and Dyslexia Screening. In addition, the purpose of all exiting system is to provide digital and computer-based system on replacing manual screening test. Lastly, all the existing system has the same limitations which are not providing consultation between parents and experts such as OT to review and monitor the child's development progress that can be made as improvement to the CDST system.

# 2.4.3 Comparison of Screening Test Tools

| Screening Tools            | Denver II Test | Pre-Screening Development<br>Questionnaire II | Dyslexia Screening |
|----------------------------|----------------|-----------------------------------------------|--------------------|
| Children Age Range         | 0-6 years old  | 0-6 years old                                 | 7-9 years old      |
| Number of Tasks/Activities | 125 tasks      | 105 tasks                                     | Not mentioned      |
| Length of Test             | 20-30 minutes  | 10-20 minutes                                 | Not mentioned      |
| Average of Sensitivity     | 56% - 83&      | 35.7%                                         | 27.17%             |
| Average of Specificity     | 43% - 80%      | 75.8%                                         | 27.17%             |

# Table 2.3 Screening Tools Comparison

| Development Area Category | Personal-social, fine motor-<br>adaptive, language and gross<br>motor | Personal-social, fine motor-<br>adaptive, language and gross<br>motor | Learning disability which are reading, writing and listening |
|---------------------------|-----------------------------------------------------------------------|-----------------------------------------------------------------------|--------------------------------------------------------------|
|---------------------------|-----------------------------------------------------------------------|-----------------------------------------------------------------------|--------------------------------------------------------------|

The consideration on choosing the suitable instruments or tools to perform the screening test is based on range children age, number of tasks, length of test, average of sensitivity and specificity as mentioned in Table 2.3. As comparison the test result sensitivity and specificity are lower in the dyslexia screening instrument which are both 21.17% and only can be used for the children in age of 7-9 years (Mohd Ekhsan et al., 2012). Meanwhile, for the Denver II test, it has the validity of range between 56%-83% in terms of sensitivity and 43%-80% for specificity. It consists with total of 125 tasks that will be more specific to perform the screening test and can be completed in range of 20-30 minutes (Frankenburg et al., 2015). The pre-screening development questionnaire II has the validity which are 35.7% for sensitivity and 75.8% for specificity and can be completed within 10-20 minutes but with total of 105 tasks (*Commonly Used Parent - Report Developmental Screening Tools*, n.d.).

#### 2.5 Summary

In short, other researches have mentioned some important information regarding the screening test on child's development and the importance of monitoring the child's development to avoid any delay in the child's development. Technology is nowadays able to help in developing a more efficient system to measure a child's development that can replace the manual way of performing screening tests and progress monitoring. In addition, the use of an instrument such as Denver II Test, Pre-Screening Development Questionnaire II, and Dyslexia Screening is recommended to be able to perform the screen test and monitor the child's development.

To sum up, reviewing other research report is important and encouraged to enhance the understanding and knowledge of the current topic. We can become more familiar with the current topic after reviewing some other research that has been done that is almost the same as ours. The improvement that can be made in the CDST system is by providing consultation function to review and monitor the progress of the child's development with the screening test result that is based on the analysis compared for all existing system in Table 2.1 and Table 2.2. In that case, the Denver II Test is chosen to be used as the instrument for the screening test as it is more suitable and widely used based on the comparison of the screening tools in Table 2.3 (*Child Development Assessment – Developmental Milestones and Denver Developmental Screening Test*, 2022).

### **CHAPTER 3**

#### METHODOLOGY

#### 3.1 Introduction

Throughout Chapter 3, it will cover and explain the project development methodology for the Child Development Screening Test & Progress Monitoring system. The description of the chosen methodology and frameworks will be discussed in detail through the system development process.

The methodology chosen to be used throughout the development of the Child Development Screening Test & Progress Monitoring system is Scrum framework. Scrum is chosen as the project sprint-based and involved with the stakeholders and is mainly focused on iterative progress on a well-defined project development goal. In addition, the feedback during the project development is very important to monitor on the progress while the project is being developed (Bhatt Jagdish, 2022) (Peek Sean, 2022).

#### 3.2 Project Management Framework

Scrum framework is also known as one of the Agile frameworks that provide incremental and iterative process and progress. The framework is designed to prioritizes on delivering the value of the project development to the customers. The project that is developed have well-defined goal to be achieved in a range of time called Sprints. It involves the sprints meetings that are done for the purpose of giving feedback. The project planning is important that is based on the given objectives and requirements. The use of scrum framework is very suitable for a project that requires the needs, requirement and feedback from the clients involved that will give effect on the project requirement through the project development. Scrum framework is also suitable to be used to upgrade any existing systems or products. The most important in Scrum framework is that it involves a Sprint that can be considered as part of the project development process that includes with continuous feedback and reflection of all works, task progress completed within the time limited and given. Besides, the sprint involves breaking the process of development into manageable tasks to prevent any miscommunications during the development process and ensure that the project is able to be delivered and completed (*What Is Scrum Methodology? & Scrum Project Management*, 2022) (Khristich Slava, 2020).

As the Child Development Screening Test & Progress Monitoring system is a project that is requested from MZR company to make improvement on the manual system, it highly depends on the requirements and goals defined by the MZR company to be implemented throughout the project development. The review and feedback from the company also important to ensure that the project development is in the right track and follow the objectives given.

Based on the project requirement, objectives, goals, and planning of the project development, the Scrum framework is considered to be chosen as the methodology throughout the project development. In addition, this project involves with other members that in charge with different projects individually and hold sprint meetings once in two weeks for feedback and review session.

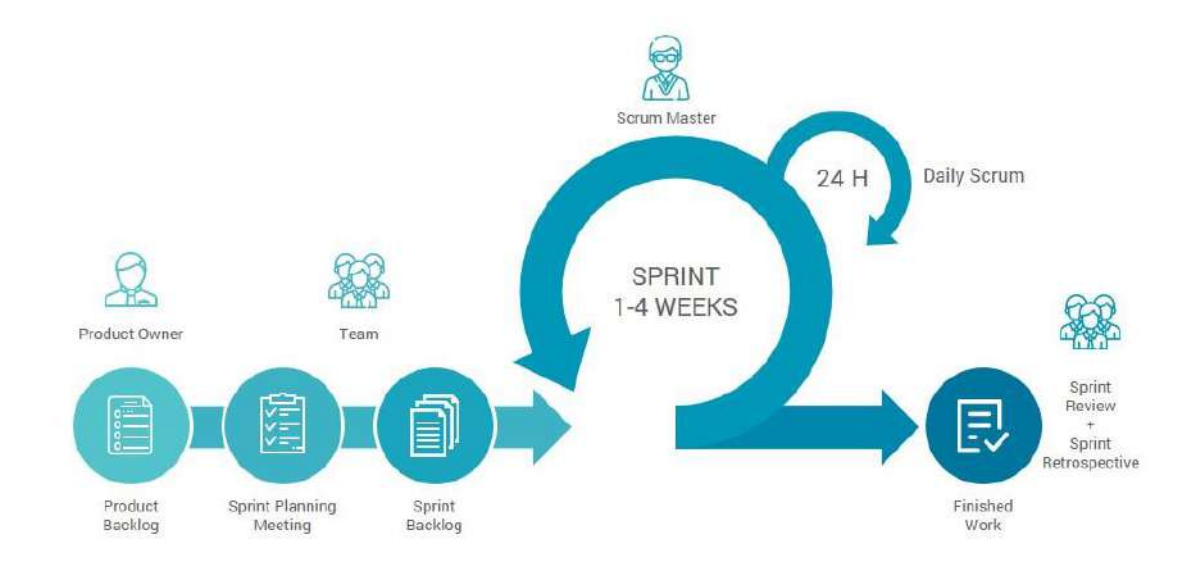

Figure 3.1 Scrum Framework – Methodology

The scrum framework consists of the phases of product backlog, sprint planning meeting, sprint backlog, sprint automation, sprint execution, daily scrum, sprint review meeting, sprint retrospective. In addition, in the Scrum framework, there are three different roles involved throughout the Scrum workflow which are product owner, scrum master and development team member.

- The product owner is connected with stakeholders and development team. The project's business, requirements and goals are aware by the product owner and will be responsible for managing the product backlog to ensure the project tasks and progress can be done within the planned time. The product owner involved in this Child Development Screening Test & Progress Monitoring system is the head of MZR Global Sdn Bdn company.
- The scrum master holds a role to monitor the progress and status of each project development by the development team member. Meetings are held between the scrum master and development team to track to track the progress, issues and constraints faced and planning ahead. The staff of MZR Global Sdn Bhd company will take the role as the scrum master to monitor the project development progress.
- Development team is person that is responsible for the given the project that have the well-defined goal and objectives. The project's tasks will be assigned to person in development team to be completed during the sprint.

The process and phases of the Scrum framework used throughout the development of Child Screening Test & Progress Monitoring system are:

i. Product Backlog

The product owner involved are responsible for managing the product backlog. The product owner will be providing and listing all the plans and tasks that are needed in the project development. The project title, project requirement, objectives and projects flow throughout the project development will be prepared and discussed to collaborate with the scrum master before the sprint planning meeting to be explained and given out for the development team involved. As for the Children Development Screening Test & Progress Monitoring system project, the head of MZR Global Sdn Bhd company will in charge in preparing the plans and requirements needed in the project by understanding the general system flow to be developed for the clients or stakeholders involved. Some documents will be prepared that consists of the project's requirements objectives and goals, and the general flow of the system before given out for the development team to develop the system. The planning on the project development also need to be aware by the head of MZR Global Sdn Bhs company to ensure that the project can be implement in a range of time.

#### ii. Sprint Planning Meeting

An online meeting session is held for the first sprint planning meeting with the product owner involved which is with the MZR Global Sdn Bhd company through the platform of Google Meet. The online session is involved between the scrum master which is the staff of MZR Global Sdn Bhd that in charge on monitoring the project development progress, development team's supervisor which is Dr Danakorn, UMP lecturer and development team which is the person in charge on developing the system. The scrum master assigned the project for development team where the project title is Children Development Screening Test & Progress Monitoring system that also known as CDST. The details of product backlog are presented and explained for the Children Development Screening Test & Progress Monitoring system that include on the purpose and objective of the project, the general flow of the project, the requirements, and tools. The planning of the project development is also discussed for the project's timeline where the development team need to prepare a Gantt chart for the tasks and time to be completed. In addition, after the scrum master present on the CDST project's requirement, any unclear flow or requirements is asked and discussed right after that to ensure that the development team can understand on the project.

As the result, the Children Development Screening Test & Progress Monitoring system is clarified that will be using Denver II Developmental Screening Test form to be transform to digital and the project is to develop a system to detect early child's development progress. The system is focused on the developing a web-based system that is used to do screening test on children's development to detect on any delay throughout the children's development and monitor on the progress of children's development. The users involved in the CDST system is LOE administrator and occupational therapist that will be performing the screening test on the children.

#### iii. Sprint Backlog

The tasks required from the product backlog will be listed by the MZR Sdn Bhd to be done and completed by the development team, which is the project's requirement, objectives, problem statement, scope of the project, methodology involved, the flowchart of the system and more. The tasks that are listed must be completed during the sprint. The development team member will decide and planned on completing the tasks given within the sprint time individually and the tasks are listed in the Gantt chart that is more easier to be referred to when doing the tasks progress. The Gantt chart will represent on all tasks involved during the project development from project introduction, literature review, methodology, development and testing until conclusion. The planned date also will be included in the Gantt chart for all the tasks to be referred when the tasks needed to be completed with the time planned. The development team effort is needed and required to complete and perform all the tasks given.

#### iv. Daily Scrum

The development team which is the person in charge on developing the system will start on the project implementation starting with the project's report. The report of the CDST system consists with a total of five chapters. Chapter 1 involved with the project's introduction, problem statement, scope, objective and thesis organization where the research on the given project title is done that will be based on the given documents and requirements from MZR Global Sdn Bhd. Chapter 2 will be on the research for existing system that is mostly similar with the project title which is Children Development Screening Test & Progress Monitoring system to be compared for the literature review. Next, Chapter 3 will be doing on the methodology involved where the Scrum framework methodology is chosen for the project development. It also involved in determining the project requirement, proposed design, data design and testing plan where all the data and

diagram involved in the CDST system will be done. For the las two chapters which are Chapter 4 and Chapter 5 are for the project development, testing and conclusion.

Online meeting sessions are conducted six times which is for every two weeks for 30 minutes through the platform of Google Meet. The meeting involved the development team, scrum master, and development team's supervisor. During the daily scrum meeting, the development team will be presenting on the progress every two weeks that have been done to the scrum master. The development team also will be discussing the issues or constraints faced and occurred during the task's progress and the plan of the tasks progress for the next two weeks to done and completed. The progress of the project is done in the form of a Gantt chart where all the tasks and progress will be inserted and updated in the Gantt chart that will be much easier to monitor on what tasks are complete and incomplete yet. The tasks progress that are included for the report of the project development is on Chapter 1, 2 and 3 that are for the introduction, literature review and methodology involved in the project. Chapter 4 and 5 will be the development and testing purpose. The scrum master also gave advice and encouragement for the development team member to solve the constraints and issues faced and committed to the planned sprint goal.

#### v. Sprint Review

A meeting session will be held among the scrum master, development team and supervisor of the development team at the end of the Sprint through online meet. The development team member will be presenting on the overall outcome of the Children Development Screening Test & Progress Monitoring system project that has been completed and implemented. The scrum master will review and give feedback on the outcome to the development team and discuss any changes if needed in the project. In addition, the scrum master also will recheck with the product backlog and update on any changes in planning to be changed referring to the project development outcome from the development team. The sprint review meeting goal is to review the project implementation and adapt with the product backlog. The quality of the project also will be checked to ensure that it is suitable for the customer needs.

#### vi. Sprint Retrospective

During the sprint retrospective, a meeting will be held at the end of the Sprint that is held after the Sprint Review meeting involve with scrum master and development team. It is held after the complete system of the Children Development Screening Test & Progress Monitoring system is implemented along with the report of the project. The development team will be reviewing and discussing on the work progress during the last sprint to ensure that the CDST system is implemented in the right track following with the given requirements from the MZR Global Sdn Bhd company. Any improvement for future works for the CDST project can be discussed and considered with the scrum master. The scrum master can provide help on any problems faced by the development team to find better ways to make improvement.

#### 3.3 **Project Requirement**

### 3.3.1 Functional Requirement

- i. The system should allow users to login using their account.
- ii. The system should allow the occupational therapist users to register an account to login to the system.
- iii. The system should allow the LOE administrator to view the details of registered child.
- iv. The system should allow the LOE administrator to search the registered children.
- v. The system should allow the occupational therapist to add child information for screening test.
- vi. The system should be able to calculate the child's age with the correct formula.

- vii. The system should display the tasks or activities for the screening test based on child age.
- viii. The system should allow the occupational therapist to do new screening test of the child for each area category which are personal social, fine motor adaptive, language and gross motor.
  - ix. The system should be able to review the percentage of the task for current child age based on Denver II Scale.
  - x. The system should allow the occupational therapist to add test score for the screening test tasks which are Pass, Fail, No Opportunity and Refusal.
  - xi. The system should allow the occupational therapist to view the details screening test result.
- xii. The system should allow the occupational therapist to add consultation after the screening test is done.
- xiii. The system should allow the occupational therapist to view the details of the consultation.
- xiv. The system should be able to generate and display the reports of screening test and consultation.
- xv. The system should able to export report to PDF file.

### **3.3.2** Non-Functional Requirement

- i. Security Requirement
  - The system only can be used for the users with valid credentials.
  - Only users of LOE administrator and occupational therapist can view the children's detail information registered in the system.
  - The system should provide authentication for login users.

- The system should be able to store all the information related in the system database securely.
- ii. Usability Requirement
  - The system user interface is minimalized, user-friendly and easy to use by the users of the system.
- iii. Efficiency Requirement
  - The system loading time for each web page take less than 3 seconds.
  - The system shall provide each user's request within 10 seconds.
- iv. Integrity Requirement
  - The final result of the screening test needs to be maintained and not modified by any users.

## 3.3.3 Constraints and Limitations

- i. As the system is a web-based application, it may lack in term of security while browsing the system in the web-browser.
- ii. The responsiveness of the system's user interface is limited via mobile devices.
- iii. Since the system shall access the database over the Internet, it is crucial to have Internet connection to be able using the system.
- iv. The system shall be used by the LOE administrator and occupational therapist users only.

## 3.3.4 User Requirement

The Children Screening Test & Progress Monitoring system focus on only two potential users that will involve in the system which are LOE Administrator and Occupational Therapist.

| USER                      | EDUCATIONAL LEVEL               | BACKGROUND EXPERIENCE                                                                                                    |
|---------------------------|---------------------------------|----------------------------------------------------------------------------------------------------|
| LOE<br>Administrator      | High level of education         | - Should have sufficient knowledge about the system.                                                                                                    |
| Occupational<br>Therapist | Intermediate level of education | <ul> <li>Should have sufficient knowledge about the system.</li> <li>Should have sufficient knowledge on the child's development, growth and learning.</li> </ul> |

## Table 3.1 User Requirement

The user requirements are based on the requirement from the MZR Global Sdn Bhd company. The meeting with the MZR company is held and some documents is shared from the MZR for the details requirements as shown in Table 3.1.

| <ul> <li>         →          O         <ul> <li></li></ul></li></ul> | eet.googl   | e.com/vc     | j-rhre-ro<br>ouTube | p<br>🛃 Maps | De Trar                                                                                                    | nslato 🦀          | a. My Cita     | tion list 5/1 | . <b></b> . | An Introduc | tion to | Reverso Context   Tr.                                                                                                    | 📮 📝<br>Gøtting Started Wit. 🖸                | 🕸 🛊 🖬 🔕 🗄<br>Formal Specificatio                                                                               |
|----------------------------------------------------------------------|-------------|--------------|---------------------|-------------|----------------------------------------------------------------------------------------------------|-------------------|----------------|---------------|-------------|-------------|---------|----------------------------------------------------------------------------------------------------|----------------------------------------------|----------------------------------------------------------------------------------------------------|
| 🕼 Nor Fal'eza Z                                                      | ainuren     | is preser    | nting               |             |                                                                                                    |                   |                |               |             |             |         |                                                                                                    |                                              |                                                                                                    |
|                                                                      |             |              |                     |             |                                                                                                    |                   |                |               |             |             |         |                                                                                                    |                                              |                                                                                                    |
|                                                                      |             |              |                     |             |                                                                                                    |                   |                |               |             |             |         |                                                                                                    |                                              |                                                                                                    |
|                                                                      |             |              |                     |             |                                                                                                    |                   |                |               |             |             |         | R MEER MENTS A                                                                                                    |                                              |                                                                                                    |
|                                                                      |             |              |                     |             |                                                                                                    |                   |                |               |             |             |         |                                                                                                    |                                              | *                                                                                                    |
| Gantt Chart R B G                                                    | o den a     | the little   | in the same         | -           | a len de la sec                                                                                                    | the second second | 100            |               | (E) (       | · 10 100    | - 4     | N MEET                                                                                                    |                                              |                                                                                                    |
| The and yow most ro                                                  | ante data 1 | son ellerane | 11. 1945 Las        | an address  | at to ordinar (1)                                                                                                    | 0.012 /013        |                |               |             | 100         |         | 1 1 1 1 1 1 1 1 1 1 1 1 1 1 1 1 1 1 1                                                                                                    |                                              |                                                                                                    |
| n n 8 7 III - 1                                                      | 5 完 4 12    | i- Treater   | 6-11.2              | 8.1.6       | A A H                                                                                                    | 티 - 프 - 1         | 1-11-2         |               | Ψ - Σ -     |             | 1 13    |                                                                                                    |                                              |                                                                                                    |
| Atzi + 1 m.                                                          |             |              |                     |             |                                                                                                    |                   |                |               |             |             |         | HOULING                                                                                                    | And a state of the state of the state of the | and a second second second second second second second second second second second second second second second |
| A                                                                    | E           |              | 1.8                 |             |                                                                                                    |                   | 1 E .          |               |             | 1. 4        |         | MOHAMMAD ST                                                                                                    | Nor Fareza Zain                              | Muhammad Fird                                                                                                  |
| Proposel Report                                                      |             |              |                     |             | 1                                                                                                    | -                 | -              | -             |             | -           |         |                                                                                                    |                                              |                                                                                                    |
| <ul> <li>I ininstaction</li> </ul>                                   |             |              |                     | -           | -                                                                                                    |                   | -              |               |             | -           | 10      |                                                                                                    |                                              |                                                                                                    |
| <ul> <li>2 Problems Materialert</li> </ul>                           |             | -            |                     | -           | -                                                                                                    |                   | -              | _             |             | -           |         |                                                                                                    |                                              |                                                                                                    |
| <ul> <li>3 Objectice</li> </ul>                                      |             |              |                     |             |                                                                                                    |                   |                |               |             |             |         |                                                                                                    | - *                                          | *                                                                                                    |
| 4/Scept                                                              |             |              |                     | -           |                                                                                                    | -                 |                |               | -           |             | 0       |                                                                                                    |                                              |                                                                                                    |
| <ul> <li>3)Mothadelagy</li> </ul>                                    | -           |              |                     |             |                                                                                                    |                   | -              |               |             | -           |         | 7                                                                                                    |                                              | 0                                                                                                    |
| * 5 Expected Outcome                                                 |             |              |                     |             |                                                                                                    |                   |                |               |             |             | 2       | 2                                                                                                    |                                              | 5                                                                                                    |
| W C Propos Segurinous                                                |             | -            |                     | -           | -                                                                                                    |                   | -              | -             | -           |             |         |                                                                                                    | 11                                           |                                                                                                    |
| · EProject Planning                                                  |             |              | 1.16                | -           |                                                                                                    | -                 | -              |               |             |             |         | THE REPORT OF THE REAL PROPERTY OF                                                                                                    |                                              | CONTRACTOR CONTRACTOR                                                                                          |
| 9 PO(1                                                               |             |              |                     | -           |                                                                                                    |                   | -              | -             | -           | -           | 1.1     | ZAFRIL RIZAL BI                                                                                                    | DANAKORN NIN                                 | SYAHRIN SETH                                                                                                   |
| 11 9 Late Demise                                                     |             |              | -                   |             |                                                                                                    |                   | -              |               |             | -           | - *     | and the second second se |                                              |                                                                                                    |
| 10 Burrys Modeling                                                   | -           |              |                     | _           | -                                                                                                    | -                 |                |               |             | -           | -       | 100                                                                                                    |                                              |                                                                                                    |
| ··· II Declass Regulaters                                            |             |              |                     |             | -                                                                                                    |                   |                |               | -           |             | -       |                                                                                                    |                                              |                                                                                                    |
| 11 Development                                                       |             |              |                     |             |                                                                                                    |                   |                |               | -           |             |         | *                                                                                                    |                                              | *                                                                                                    |
| Pre-Prototyje                                                        |             |              |                     |             |                                                                                                    |                   |                |               |             |             |         |                                                                                                    | AR 12.                                       |                                                                                                    |
| 11 24 Torring                                                        |             |              |                     |             | 10 million 10 million |                   |                |               |             |             |         |                                                                                                    | 1 A A A A A A A A A A A A A A A A A A A      |                                                                                                    |
|                                                                      |             |              |                     |             |                                                                                                    |                   |                |               |             |             | 100     |                                                                                                    |                                              | A                                                                                                    |
| + = Sheett +                                                         |             |              |                     |             |                                                                                                    |                   |                |               |             | 0           | D01 *   |                                                                                                    | 2 others                                     |                                                                                                    |
| #                                                                    |             |              |                     |             |                                                                                                    |                   |                |               |             |             |         |                                                                                                    |                                              |                                                                                                    |
|                                                                      |             |              |                     |             |                                                                                                    |                   |                |               |             |             |         | ABBAS SALIIMI                                                                                                    |                                              | You                                                                                                    |
|                                                                      |             |              |                     |             |                                                                                                    |                   |                |               |             |             |         |                                                                                                    |                                              |                                                                                                    |
|                                                                      |             |              |                     |             |                                                                                                    |                   |                |               |             |             |         |                                                                                                    |                                              |                                                                                                    |
|                                                                      |             |              |                     |             |                                                                                                    |                   |                |               |             |             |         |                                                                                                    |                                              | -                                                                                                    |
|                                                                      |             |              |                     |             |                                                                                                    |                   |                |               |             |             |         |                                                                                                    |                                              |                                                                                                    |
| 4:41 PM IIP UM                                                       | P: Sprint   | t 1 Meet     | tina                |             |                                                                                                    | 12                | No.            | cc            | 1           |             |         |                                                                                                    | 6                                            |                                                                                                    |
| 0.00000000 11 00000.000                                              | See and     |              |                     |             |                                                                                                    | 100               | and the second |               | 0           |             |         |                                                                                                    |                                              |                                                                                                    |
|                                                                      |             |              |                     |             |                                                                                                    |                   |                |               |             |             |         |                                                                                                    |                                              |                                                                                                    |
|                                                                      |             | _            |                     |             |                                                                                                    |                   |                |               |             |             | _       |                                                                                                    |                                              |                                                                                                    |
|                                                                      |             | 100          |                     |             |                                                                                                    |                   |                |               |             |             |         | 6                                                                                                    | A B A                                        | til knot alan baa 🖬                                                                                            |

Figure 3.2 Online Meeting MZR – Planning and Project Introduction

| Contract Law Contract Contract | The set                                                                                                    | The second second secon |                  | R Martin Martin |                      |
|----------------------------------------------------------------------------------------------------|----------------------------------------------------------------------------------------------------|----------------------------------------------------------------------------------------------------|------------------|-----------------|----------------------|
| (R)                                                                                                    |                                                                                                    | Out Nature - Haniltonen   Last Taje                                                                                                    | ABBAS SALIIMI    | MOHANMAD SYL    | Z<br>ZAFRIL RIZAL BI |
| New Street<br>Income<br>Autor<br>Autor<br>Autor<br>Autor<br>Autor<br>Autor<br>Autor<br>Autor                                                                                                    | Hernichtett Leist Hant Schneiden   Ver-<br>Vere Anneh Zuelt Beheidet<br>Leist teur stellen an Gente (Scheider 2001)<br>The Scheider Constant (Scheider 2001)<br>The Scheider Constant (Scheider 2001) | Len Method Name                                                                                                    | Nor Faireza Zain | Anakorn nin     | izzat Rizal          |
| Aut Drahl<br>Bucchikray Root                                                                                                    |                                                                                                    |                                                                                                    | Syahrin seth     | 2 others        | X<br>A<br>You        |

Figure 3.3 Online Meeting MZR – Review Example Wireframe

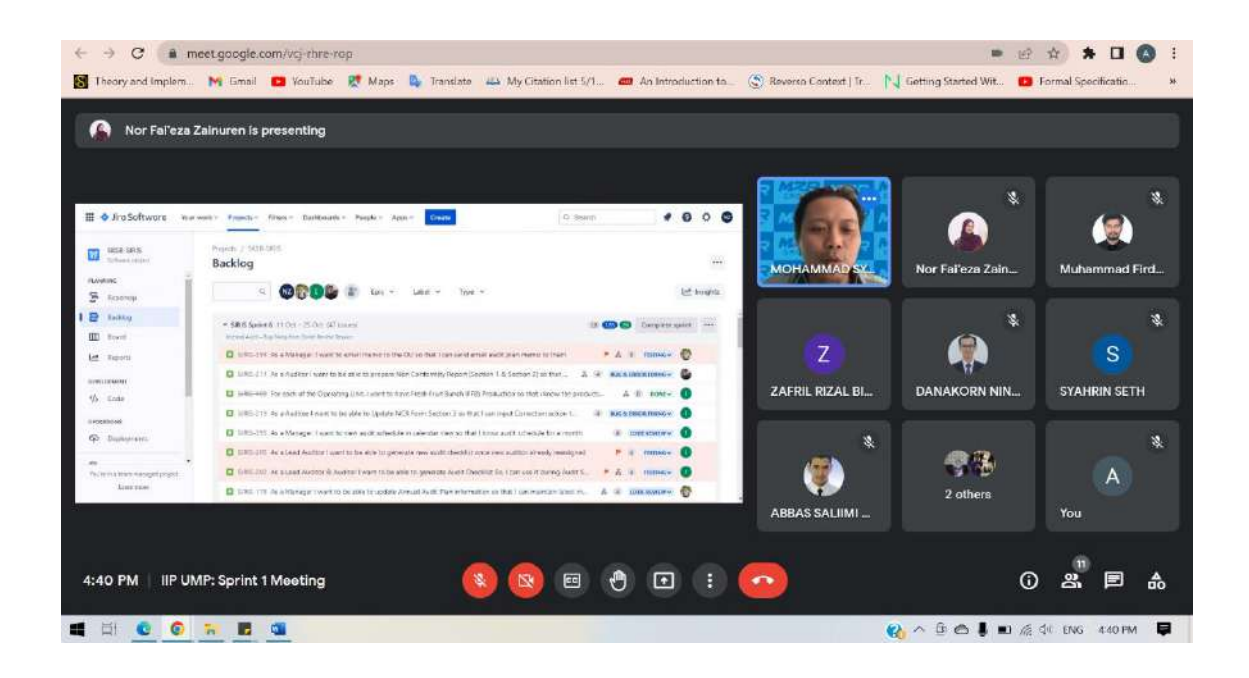

Figure 3.4 Online Meeting MZR – Project Discussion

| 4   | Drive          | ۹    | Search in Drive                            |                   | 鞋             | Ø         | 0 | ۲ |   |   |
|-----|----------------|------|--------------------------------------------|-------------------|---------------|-----------|---|---|---|---|
| +   | New            | Sha  | red with me > AINA SAFIA BINTI JEFFREE > D | ocs from MZR - CL | DST 👻 🚉       |           |   | ⊞ | 0 |   |
| . 0 | My Drive       | Name | • 1                                        | Owner             | Last modified | File size |   |   |   |   |
| + 🖂 | Computers      | Par  | Denver II DST.pdf 🕮                        | Mohammad Syafwa   | Aug 9, 2021   | 2.3 MB    |   |   |   | Ø |
| 8   | Shared with me | -    | denver-ii-test-form.pdf                    | Mohammad Syafwa   | Sep 25, 2021  | 1.6 MB    |   |   |   |   |
| 0   | Recent         | -    | RESIP-Child Developmental-v1.pdf #%        | Mohammad Syafwa   | Sep 27, 2021  | 903 KB    |   |   |   |   |
| ☆   | Starred        |      |                                            |                   |               |           |   |   |   |   |
|     | Trash          |      |                                            |                   |               |           |   |   |   | + |
|     |                |      |                                            |                   |               |           |   |   |   |   |

Figure 3.5 Shared Documents from MZR

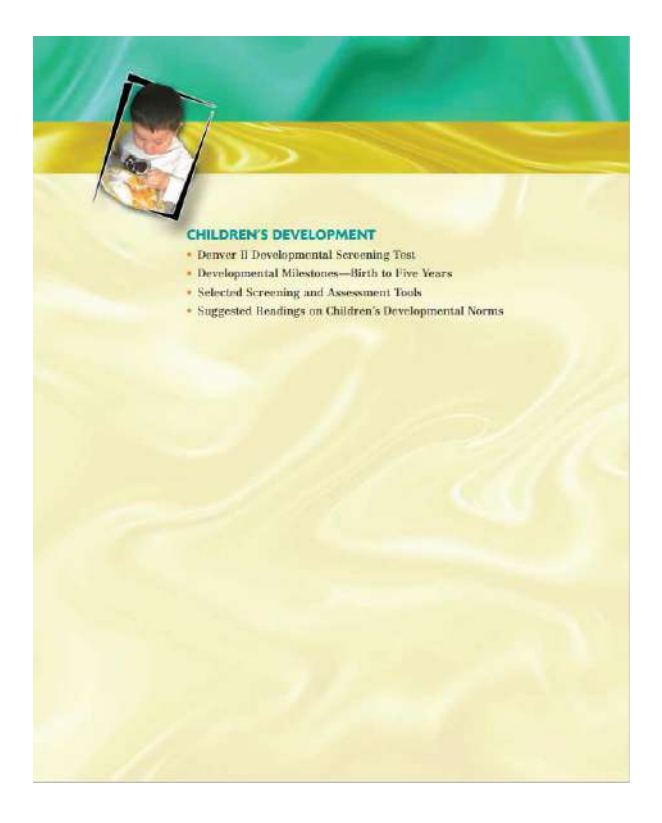

Figure 3.6 Document – Children Development

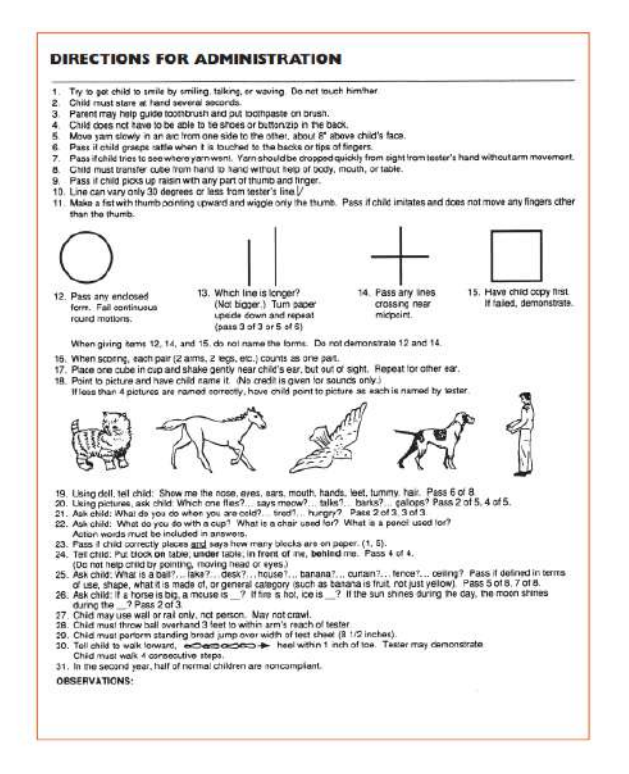

Figure 3.7 Document –Screening Test Activities (Direction for Administration)

| DEVELOPMENTAL MILESTONES |                                                                                                    |                                                                                                    |  |  |  |  |
|--------------------------|----------------------------------------------------------------------------------------------------|----------------------------------------------------------------------------------------------------|--|--|--|--|
| Skills                   | Birth to 12 Months                                                                                                    | One Year to Two Years                                                                                                    |  |  |  |  |
| Cognitive Skills         | Follows maning object with eyes. Looks<br>directly at lates and reaponds to<br>gentrize<br>Places toy in an ables toy out of<br>existing of reamary—object<br>pormation reamary—object<br>port objects.<br>Looks for hidden objects.<br>Literois to and follows simple directions. | Initiants solution through actions and<br>world:<br>Name temple abject:<br>Usets to and follows: commands and<br>requests.<br>Bajerne the environment.<br>Acts the "little scientist."<br>Platches simple objects.                                                                                             |  |  |  |  |
| Language Skills          | Crites, babbles, and coos<br>Loois at spasier when polies to and<br>respond using vertee of osciels.<br>Capable of work and consonant sounds,<br>often using repetition.<br>Begins to instare sounds.<br>Begins to instare sounds.                                                 | Speals first words.<br>Abie so queak 50 meningful words to<br>communicate.<br>Keenfiles and names simple objects<br>Uses genures contrance communication<br>lefdcrete possession by using words<br>min., me.<br>Uses the word no frequestly to voice<br>autonomy.                                              |  |  |  |  |
| Fine Motor Skills        | Reaches for objects graups and plays<br>which explores in mouth.<br>Unes objects in mouth.<br>Unes incret graup.<br>Brifst adjects increases hands.<br>Drops cojects picks them up.                                                                                                | Sacks three objects, such as blocks,<br>in a tower.<br>Turns pages (two or three at a time).<br>Turns doorknobs.<br>Throws armal ball.<br>Scrobler, paints with ange movements,<br>helds brush with which hang.<br>Drinks from a sup without help.<br>Begine using a space.<br>Place round opjects into holes. |  |  |  |  |
| Gross Motor Skills       | Lifts head.<br>Turna from side to side; rolfs over.<br>Sits with facts straight and head straight.<br>Able to erouch.<br>Crawli.<br>Pulle sail up into a strang position, then<br>walks slong turneture, using both hands.<br>Stands withour support.                              | Takes first steps.<br>Wilfia alone without http:<br>Sands without support.<br>Wilfia lastwards.<br>Vilfia uperaus using one hand.<br>Jampa using both feet.<br>Fulls and pushes coys.<br>Throom a ball with overhand motion<br>without Bling.                                                                  |  |  |  |  |
| Social Skills            | Smiles spontaneous);<br>Distriminate between familiar people<br>and stragers.<br>Responds to own name.<br>Understands words note.<br>Initiates simple actions of others.                                                                                                    | Shows emotions such as affection, joy,<br>far, angen, and judioaiyi<br>Recogrizes solf in mirror.<br>Refers to salf by neme.<br>Huga and basets.<br>Throws temper battum.<br>Loves to help out hildge away.<br>Imitato: salfa activities<br>bistato: play.                                                     |  |  |  |  |
| Self-Mastery Skills      | Holds bottle.<br>Freete self finger finads.<br>Holds cup with two hands, needs<br>axiistances to drink firam it.<br>Cooperates with being dressed.                                                                                                    | Takes off shoes and other clothing,<br>enn umzip.<br>Verbalites needs such as food, drink, and<br>militeing.<br>Eats and drinks well without assistance.                                                                                                    |  |  |  |  |

Figure 3.8 Document – Developmental Milestone (1)

| Two to                                                                                                    | Three Years                                                                                                    | Three to Four Years                                                                                                    | Four to Five Years                                                                                                    |  |  |
|----------------------------------------------------------------------------------------------------|----------------------------------------------------------------------------------------------------|----------------------------------------------------------------------------------------------------|----------------------------------------------------------------------------------------------------|--|--|
| Can name and<br>Matches shape<br>Stacks objects,<br>Responds to 1<br>Has limited au<br>Identifies objec<br>Can describe objec<br>Begint to unde<br>in familiar en | recogniza eve solor.<br>s and objects by function.<br>such as blocks, five high:<br>might direction.<br>tention span.<br>test in picture books<br>was activity.<br>wretaed function of objects.<br>wronnests. | Can reare and receptive in colors.<br>Megins to understard concept of inne.<br>Including part and present.<br>Understands for concept of parennoing.<br>Known yown full rams and age.<br>American space is examalytic longer, bet<br>easily distanced.<br>Can match by "Saniky" group: or function. | Masher pictures of Barvian abjects.<br>parts: people figures with recognizable<br>counts to five.<br>Knows street and sown where it le lines.<br>Rooms street and numes tic colors.<br>Mashes commonly related objects.<br>Has extended statutors span.<br>Has increased understanding of sime.<br>function, and whole and part. |  |  |
| Talks constant<br>Refers to self<br>User planals.<br>Uses complete<br>three to four<br>Asks questione                                                             | y<br>by proper pronoune.<br>: semicroces consisting of<br>words.<br>s: why, where, how?                                                                                                    | Has bisic grammatical structure in ese.<br>Use, increasingly complex language.<br>Has large vocklarly base.<br>Understands more complex directions.<br>User, directions in play<br>Able to listen to long stories.                                                                                  |                                                                                                    |  |  |
| Can turn page<br>Painta uaing wi<br>Holds crayon v<br>hand.<br>Moves fingers<br>Soring: beads.<br>Cats usingsolas<br>Shows hand po<br>Manipulates of              | s of book one at a time.<br>Hat action.<br>With fingers, not whole<br>independently of others.<br>ons.but hasn't mastered it.<br>Venence.<br>Ny hy nolling and pounding.                                      | Drives pegs into holes, nais into wood.<br>Can capy circle or aroas.<br>Manipultats day and pay dough into<br>recognizable objects.<br>Able to statek objects into high.<br>Cats using actions.                                                                                                    | Cats on a scraight line.<br>Copies simple games.<br>Prints a few capital letters.                                                                                                    |  |  |
| Runs well.<br>Kicks ball with<br>Stands on one<br>Jumps short di<br>Rides a tricych<br>mattered sen<br>Walks upstain<br>Walks upstain                             | out losing balance.<br>foot<br>stances with both feet.<br>a, but has not recessarily<br>th steering and padding<br>alternating test.                                                                          | Runs sround abstacks.<br>Throws ball certhan, with direction.<br>Higas on one food.<br>Clintos ap side and sides down<br>unsubtack.<br>Walke a line.<br>Can cetch fail bounced to her<br>Masses niding a tricycle.                                                                                  | Turna somarault.<br>Walks up and down tairs unassated,<br>alsemating fost.<br>Jungs forward as many as ten times<br>withous falling.<br>Walks backward in a line, heal to tos<br>Canswing at a stationary ball with a bat.                                                                                                    |  |  |
| Better costrol<br>Begits to shan<br>Plays sear oth<br>Begits real dra<br>Participates in<br>time                                                                  | of tarepar tastrums.<br>1 toys.<br>1 cividren (parallal play).<br>unatic play.<br>group activities like circle                                                                                                | Phys with others (associative play).<br>Able to share and talle tarm.<br>Acts out whole scenes in drumstic play.                                                                                                    | Phys with other children (cooperative<br>play).<br>Drawste play reaembles reality, including<br>dressing up.<br>Protosiding is advecedinged.<br>Acknowledges see differences                                                                                                    |  |  |
| Understands g<br>freeds self.<br>Drinks from d<br>Takes off jacke<br>Toilets with he                                                                              | ender dertity<br>rinking fountain,<br>t or coat,<br>Ip,                                                                                                    | Knows own gandar idensity.<br>Buttons and unbuttons clothing.<br>Watahee hands witchout help.<br>Pours well from smal sitcher.<br>Spreads with kulfe.                                                                                                    | Laces shoes.<br>follows instructions given in a group.<br>Uses kinfs to cut food.<br>Can help set table.<br>Can help in aimple food preparation.                                                                                                    |  |  |

Figure 3.9 Document – Developmental Milestone (2)

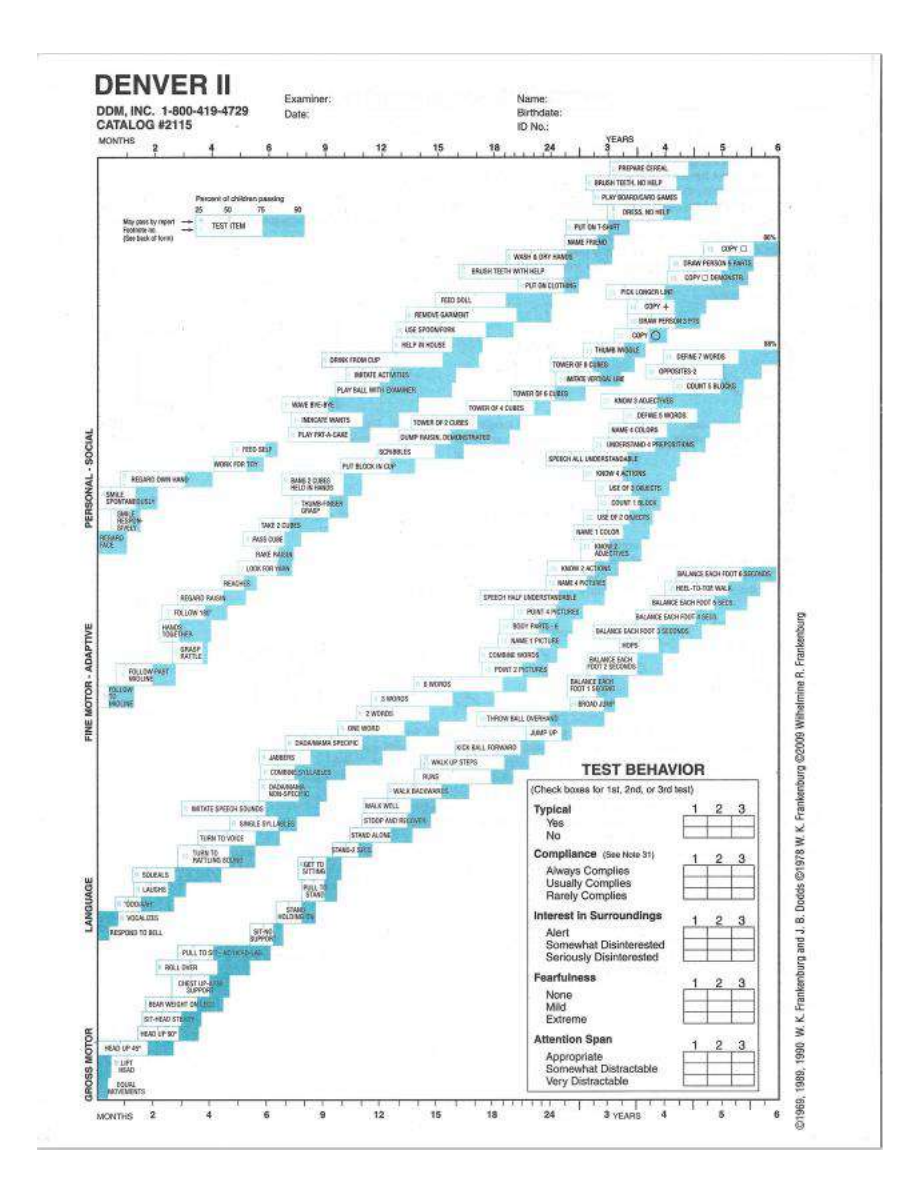

Figure 3.10 Document – Denver II Test

### 3.4 Proposed Design

### 3.4.1 Flowchart

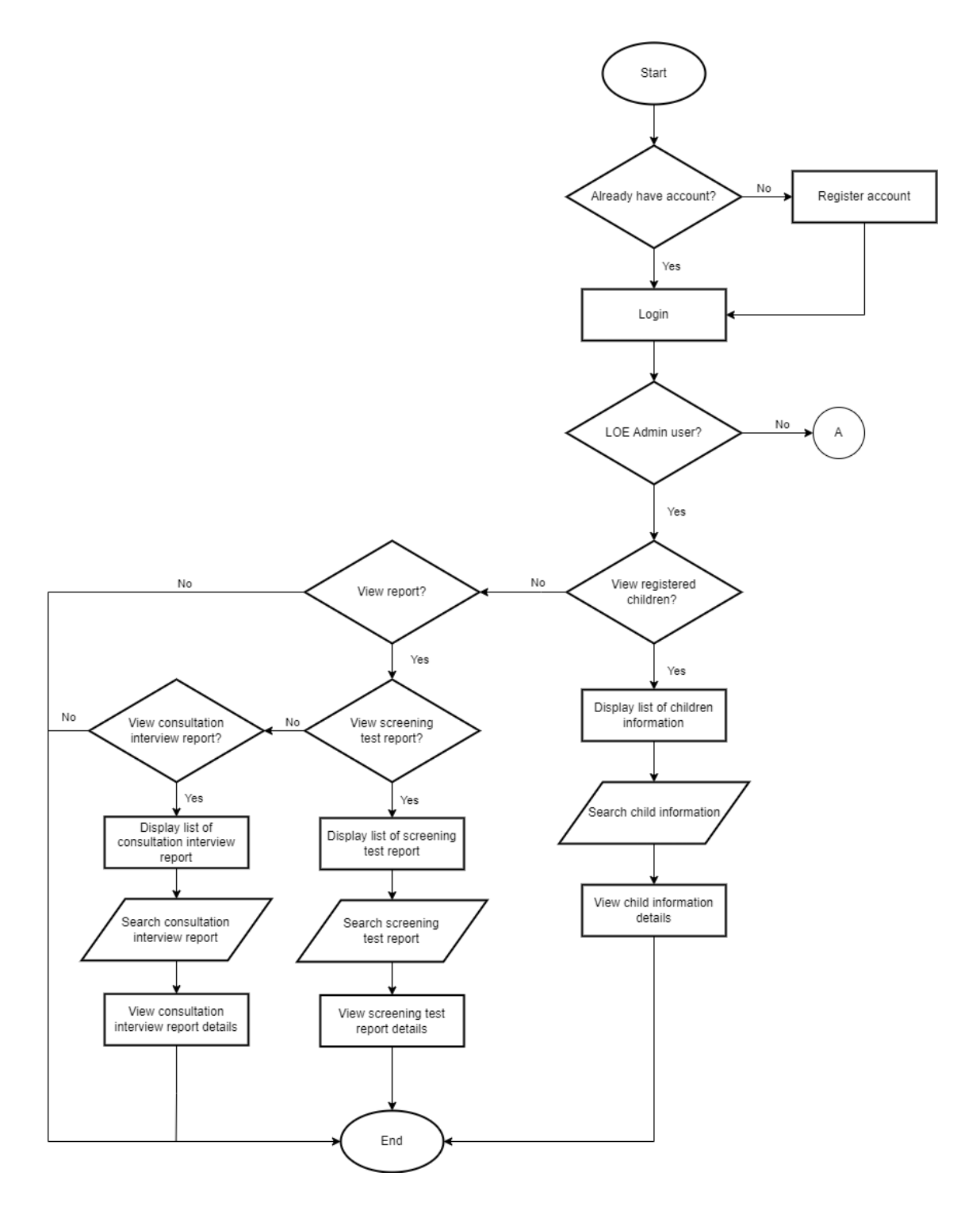

Figure 3.11 CDST Flowchart – LOE Administrator User

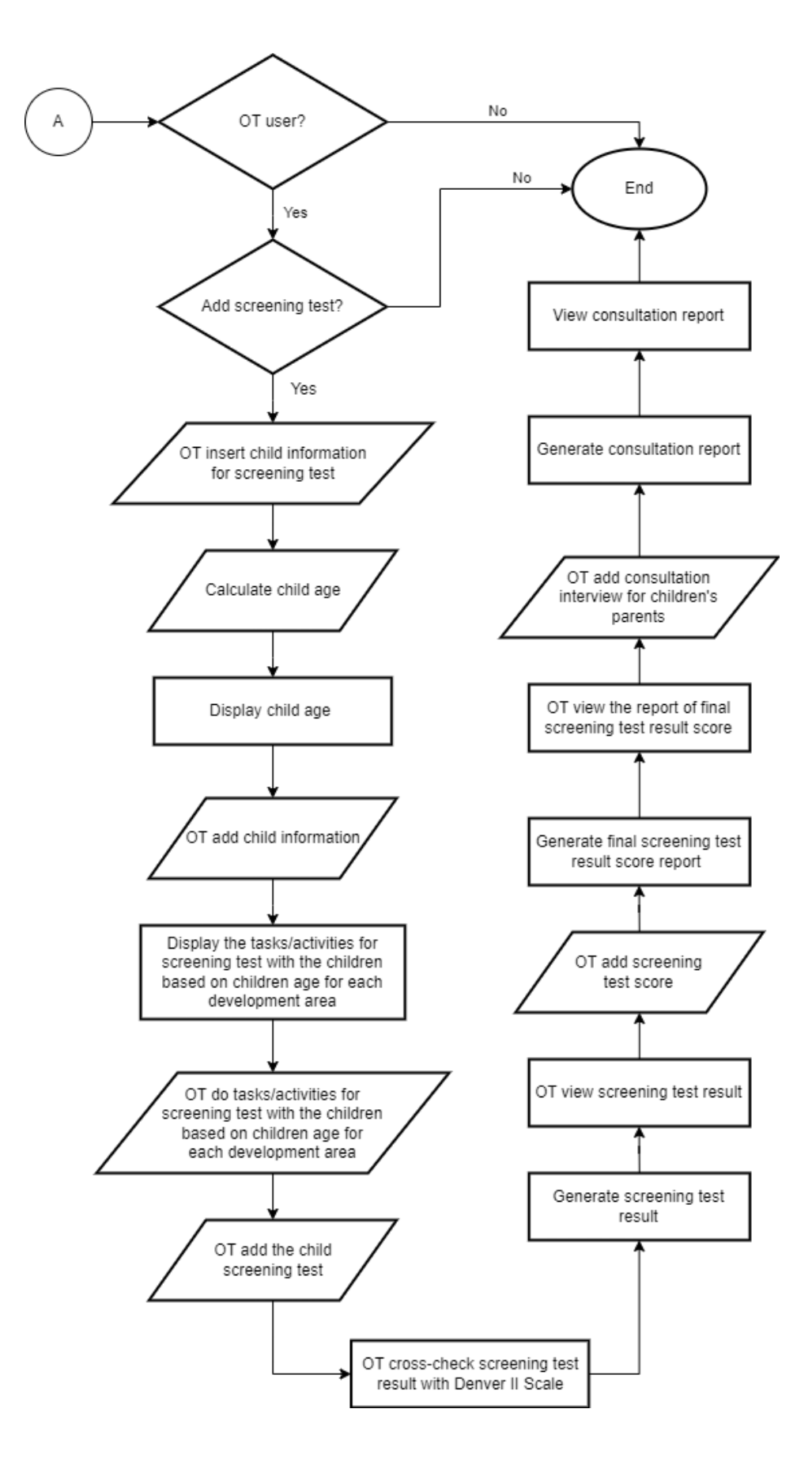

Figure 3.12 CDST Flowchart – Occupational Therapist User
#### 3.4.2 Context Diagram

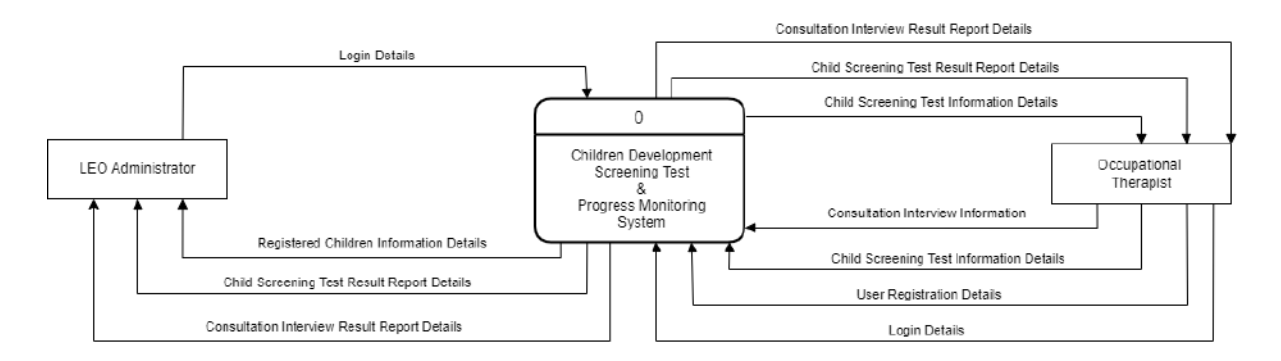

Figure 3.13 CDST Context Diagram

#### 3.4.3 Use Case Diagram

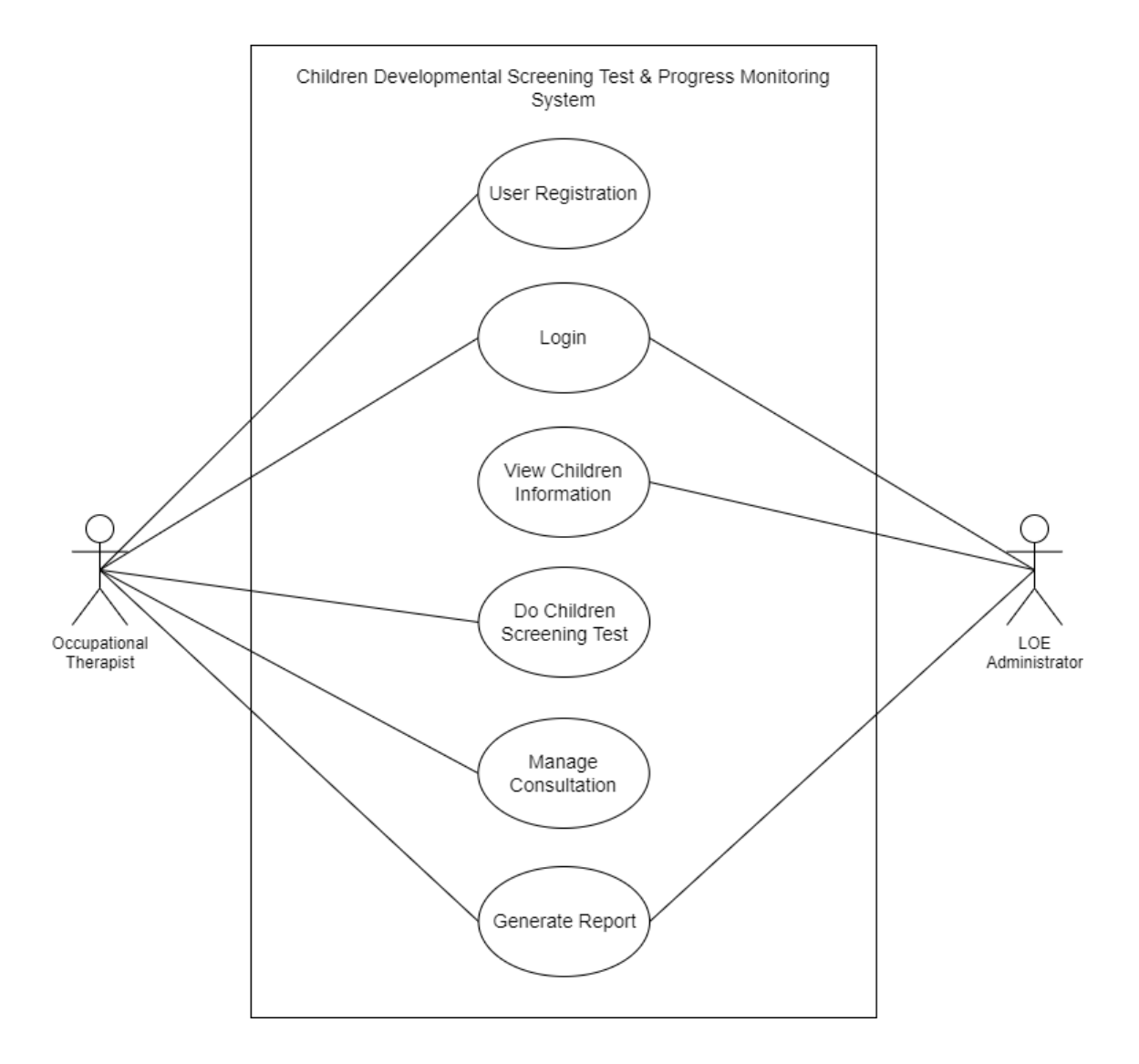

Figure 3.14 CDST Use Case Diagram

#### 3.4.4 Use Case Description

## 3.4.4.1 User Registration

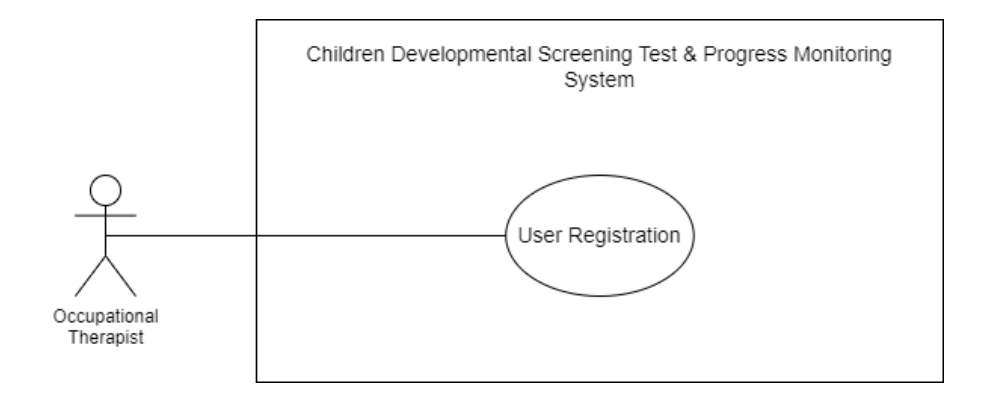

Figure 3.15 User Registration – CDST Use Case Diagram

| Table 3.2 User Registration – CDST Use Case Description |  |
|---------------------------------------------------------|--|
|                                                         |  |

| Use Case ID       | UC-CDST-100                                                                                                    |  |  |
|-------------------|----------------------------------------------------------------------------------------------------|--|--|
| Brief Description | This use case is initiates by the Occupational Therapist. It<br>provides the Occupational Therapist the capability to register a<br>new user account to the system. |  |  |
| Actor             | 1. Occupational Therapist                                                                                                    |  |  |
|                   | 1. Occupational therapist must not have any registered account in the system yet.                                                                                   |  |  |
| Pre-Conditions    | 2. Occupational therapist must have a valid email address.                                                                                                    |  |  |
|                   | 3. Occupational therapist's email must not registered yet in the system.                                                                                            |  |  |
| Basic Flow        | Occupational Therapist                                                                                                    |  |  |

| 1.  | The use case begins when the occupational therapist clicks                                                                                                    |
|-----|----------------------------------------------------------------------------------------------------|
|     | on the < <create account="" an="">&gt; link button.</create>                                                                                                    |
| 2.  | System requests the register new account page.                                                                                                    |
| 3.  | System retrieves the register new account page.                                                                                                    |
| 4.  | System displays the register new account page with input form.                                                                                                    |
| 5.  | Occupational therapist views the register new account page.                                                                                                    |
| 6.  | Occupational therapist inserts their details information for<br>account registration such as full name, email, phone<br>number, gender, address, password, confirm password,<br>user category and qualifications. [E1: Email is not valid]<br>[E2: Phone number is not valid] [E3: Invalid password]<br>[E4: Confirm password does not match] |
| 7.  | Occupational therapist clicks the < <sign up="">&gt; button.</sign>                                                                                                    |
| 8.  | System displays a confirmation message of "Are you sure want to register new account?".                                                                                                    |
| 9.  | Occupational therapist clicks the "Yes" button. [A1:<br>Cancel register new account]                                                                                                    |
| 10. | System sends the occupational therapist new information details to registered. [E5: Email already registered]                                                                                                    |
| 11. | System saves the details information of the occupational therapist.                                                                                                    |
| 12. | System sends a successful message.                                                                                                    |
| 13. | System displays a successful message of "New user account successfully registered!".                                                                                                    |

|                  | 14.                             | System displays the login page.                                                         |  |
|------------------|---------------------------------|-----------------------------------------------------------------------------------------|--|
|                  | 15.                             | The use case ends.                                                                      |  |
|                  | A1: Cancel register new account |                                                                                         |  |
| Alternative Flow | 1.                              | Occupational therapist clicks the < <no>&gt; button.</no>                               |  |
|                  | 2.                              | The use case continues to step number 14 in basic flow.                                 |  |
|                  | E1: Email is not valid          |                                                                                         |  |
|                  | 1.                              | The email entered is not in valid format.                                               |  |
|                  | 1.                              | System displays an error message of "Please enter a valid email address format".        |  |
|                  | 2.                              | The use case continues to step number 6 in basic flow.                                  |  |
|                  | E2: Phone number is not valid   |                                                                                         |  |
|                  | 1.                              | The phone number entered is not in valid format.                                        |  |
| Exception Flow   | 2.                              | System displays an error message of "Please enter a valid phone number".                |  |
|                  | 3.                              | The use case continues to step number 6 in basic flow.                                  |  |
|                  | E3: Invalid password            |                                                                                         |  |
|                  | 1.                              | The password entered is not match with the given format.                                |  |
|                  | 2.                              | System displays an error message of "Please enter password with at least 8 characters". |  |
|                  | 3.                              | The use case continues to step number 6 in basic flow.                                  |  |
|                  | E4: C                           | onfirm password does not match                                                          |  |

|                 | 1.             | The password entered is not match with the entered                                                                                                |
|-----------------|----------------|----------------------------------------------------------------------------------------------------|
|                 |                | password.                                                                                                    |
|                 | 2.             | System displays an error message of "Password is not match".                                                                                      |
|                 | 3.             | The use case continues to step number 6 in basic flow.                                                                                            |
|                 | E5: E1         | mail already registered                                                                                                    |
|                 | 1.             | The email inserted already registered in the system database.                                                                                     |
|                 | 2.             | System displays an error message of "The email address is already registered".                                                                    |
|                 | 3.             | The use case continues to step number 6 in basic flow.                                                                                            |
|                 | 1.             | The new register account is successfully added and stored                                                                                         |
|                 |                | in system database.                                                                                                    |
| Post-Conditions | 2.             | Occupational therapist users are able to login to the system<br>with the new registered email and password.                                       |
| Rules           | Not applicable |                                                                                                    |
|                 | 1.             | The email format must follow xxxx@gmail.com.                                                                                                    |
|                 | 2.             | The phone number format must follow xxx-xxxxxx.                                                                                                   |
| Constraints     | 3.             | The password must follow format of at least 8 characters<br>with alphanumeric symbol, at least one uppercase alphabet<br>and at least one number. |

## 3.4.4.2 Login

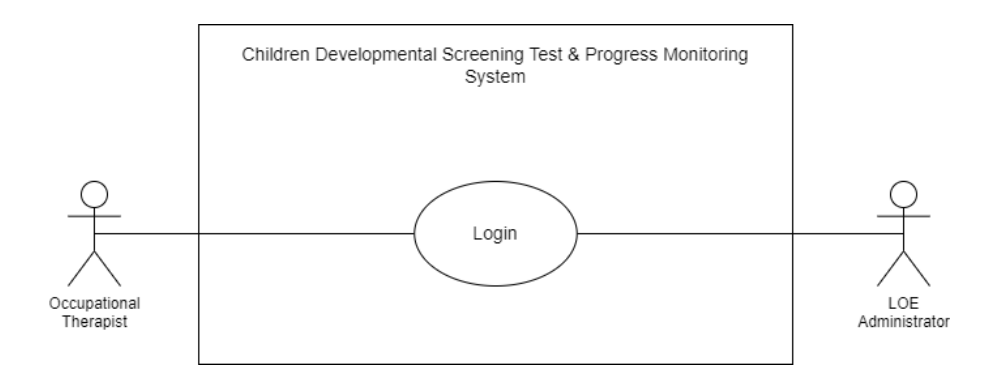

Figure 3.16 Login – CSDT Use Case Diagram

| Use Case ID       | UC-CDST-200                                                                                                    |
|-------------------|----------------------------------------------------------------------------------------------------|
| Brief Description | This use case is initiates by the LOE Administrator and<br>Occupational Therapist. It provides the LOE Administrator and<br>Occupational Therapist the capability to login to the system with<br>registered email and password. |
| Actor             | <ol> <li>Occupational Therapist</li> <li>LOE Administrator</li> </ol>                                                                                                    |
| Pre-Conditions    | 1. LOE administrator and occupational therapist must already registered an account in the system.                                                                                                    |
| Basic Flow        | <ul> <li>LOE Administrator &amp; Occupational Therapist</li> <li>1. The use case begins when the LOE administrator and</li> </ul>                                                                                               |
|                   | <ol> <li>System requests the login page.</li> </ol>                                                                                                    |

|                  | 3.         | System retrieves the login page.                                                                 |
|------------------|------------|--------------------------------------------------------------------------------------------------|
|                  | 4.         | System displays the login page with input form.                                                  |
|                  | 5.         | LOE administrator and occupational therapist view the                                            |
|                  |            | login page.                                                                                      |
|                  | 6.         | LOE administrator and occupational therapist inserts their                                       |
|                  |            | login details which are email, password and user category                                        |
|                  |            | user.                                                                                            |
|                  | 7.         | LOE administrator and occupational therapist clicks the                                          |
|                  |            | < <login>&gt; button.</login>                                                                    |
|                  | 8.         | System sends the login details. [E1: Email is not valid]                                         |
|                  |            | [E2: Incorrect password]                                                                         |
|                  | 9.         | System saves the login session.                                                                  |
|                  | 10.        | System retrieves the dashboard page of the system based                                          |
|                  |            | on login user.                                                                                   |
|                  | 11.        | System displays the dashboard page of the system based                                           |
|                  |            | on login user.                                                                                   |
|                  | 12.        | LOE administrator and occupational therapist view the dashboard page of the system. [A1: Logout] |
|                  | 13.        | The use case ends.                                                                               |
|                  | A1: Logout |                                                                                                  |
|                  | 1.         | LOE administrator and occupational therapist click the                                           |
| Alternative Flow |            | < <logout>&gt; link button.</logout>                                                             |
|                  | 2.         | System displays confirmation message of "Are you sure                                            |
|                  |            | want to logout?"                                                                                 |

|                | 3.                                                                                         | LOE administrator and occupational therapist click the                                                                                                    |
|----------------|--------------------------------------------------------------------------------------------|----------------------------------------------------------------------------------------------------|
|                |                                                                                            | "Yes" button. [A2: Cancel logout]                                                                                                    |
|                | 4.                                                                                         | System ends the login session.                                                                                                    |
|                | 5.                                                                                         | System requests the login page.                                                                                                    |
|                | 6.                                                                                         | System retrieves the login page.                                                                                                    |
|                | 7.                                                                                         | System displays the login page.                                                                                                    |
|                | 8.                                                                                         | The use case continues to step number 13 in basic flow.                                                                                                    |
|                | A1: C                                                                                      | ancel logout                                                                                                    |
|                | 1.                                                                                         | LOE administrator and occupational therapist click the                                                                                                    |
|                |                                                                                            | < <no>&gt; button.</no>                                                                                                    |
|                | 2.                                                                                         | The use case continues to step number 13 in basic flow.                                                                                                    |
|                |                                                                                            |                                                                                                    |
|                | E1: E1                                                                                     | mail is not valid                                                                                                    |
|                | <b>E1: E</b> 1<br>1.                                                                       | <b>mail is not valid</b><br>The inserted email is not available in the systema database.                                                                                                    |
|                | <b>E1: E</b> 1<br>1.<br>2.                                                                 | mail is not valid<br>The inserted email is not available in the systema database.<br>System displays an error message of "Invalid login<br>credentials".                                                                                                    |
|                | E1: E1<br>1.<br>2.<br>3.                                                                   | mail is not valid<br>The inserted email is not available in the systema database.<br>System displays an error message of "Invalid login<br>credentials".<br>The use case continues to step number 6 in basic flow.                                                                                                    |
| Exception Flow | E1: En 1. 2. 3. E2: In                                                                     | <ul> <li>mail is not valid</li> <li>The inserted email is not available in the systema database.</li> <li>System displays an error message of "Invalid login credentials".</li> <li>The use case continues to step number 6 in basic flow.</li> <li>correct password</li> </ul>                                                                                                    |
| Exception Flow | <ul> <li>E1: E1</li> <li>1.</li> <li>2.</li> <li>3.</li> <li>E2: In</li> <li>1.</li> </ul> | <ul> <li>mail is not valid</li> <li>The inserted email is not available in the systema database.</li> <li>System displays an error message of "Invalid login credentials".</li> <li>The use case continues to step number 6 in basic flow.</li> <li>correct password</li> <li>The password entered is not available in the system database.</li> </ul>                                                                           |
| Exception Flow | E1: En 1. 2. 3. E2: In 1. 2.                                                               | <ul> <li>mail is not valid</li> <li>The inserted email is not available in the systema database.</li> <li>System displays an error message of "Invalid login credentials".</li> <li>The use case continues to step number 6 in basic flow.</li> <li>correct password</li> <li>The password entered is not available in the system database.</li> <li>System displays an error message of "Invalid login credentials".</li> </ul> |

| Post-Conditions | 1. LOE administrator and occupational therapist able to login and view the dashboard page of the system. |  |  |
|-----------------|----------------------------------------------------------------------------------------------------|--|--|
| Rules           | Not applicable                                                                                           |  |  |
| Constraints     | Not applicable                                                                                           |  |  |

#### 3.4.4.3 View Children Information

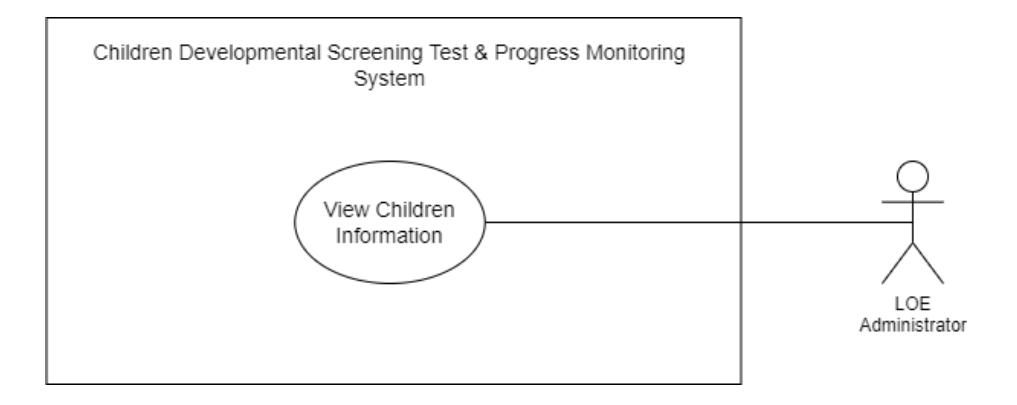

Figure 3.17 View Child Information – CDST Use Case Diagram

Table 3.4 View Child Information - CDST Use Case Description

| Use Case ID       | UC-CDST-300                                                                                                    |
|-------------------|----------------------------------------------------------------------------------------------------|
| Brief Description | This use case is initiates by the LOE Administrator. It provides<br>the LOE Administrator the capability to search and view the<br>registered children details information in the system. |
| Actor             | 1. LOE Administrator                                                                                                    |

| Pre-Conditions | 1.                | LOE administrator must already login to the system.                                                                                                    |  |  |
|----------------|-------------------|----------------------------------------------------------------------------------------------------|--|--|
|                | LOE Administrator |                                                                                                    |  |  |
|                | 1.                | The use case begins when the LOE administrator clicks<br>the < <children information="">&gt; menu button from the side<br/>navigation menu.</children>                                                                                                    |  |  |
|                | 2.                | System requests the children information page with the registered children information.                                                                                                    |  |  |
|                | 3.                | System retrieves the children information page with the registered children information.                                                                                                    |  |  |
| Basic Flow     | 4.                | System displays the list of registered children information<br>in a table on the children information page which are child<br>name, child birth date, parent name, phone number and<br>view details link button. [E1: No registered children<br>available] |  |  |
|                | 5.                | LOE administrator views the list of registered children<br>information displayed in a table. [A1: Search registered<br>children]                                                                                                    |  |  |
|                | 6.                | LOE administrator selects any registered children displayed in the table.                                                                                                    |  |  |
|                | 7.                | LOE administrator clicks the < <view details="">&gt; button.</view>                                                                                                    |  |  |
|                | 8.                | System requests the selected registered child information from the system database.                                                                                                    |  |  |
|                | 9.                | System retrieves the details information of the selected registered child.                                                                                                    |  |  |

|                  | 10.                                  | System displays the details information of the selected      |  |
|------------------|--------------------------------------|--------------------------------------------------------------|--|
|                  |                                      | registered child which are child name, birth date, parent    |  |
|                  |                                      | name, phone number and address.                              |  |
|                  |                                      |                                                              |  |
|                  | 11.                                  | LOE administrator views the details information of the       |  |
|                  |                                      | selected registered child.                                   |  |
|                  | 10                                   |                                                              |  |
|                  | 12.                                  | The use case ends.                                           |  |
|                  |                                      |                                                              |  |
|                  | A1: Se                               | earch registered children                                    |  |
|                  | 1.                                   | LOE administrator enters the keyword of child name in the    |  |
|                  |                                      | search input field                                           |  |
|                  |                                      |                                                              |  |
|                  | 2.                                   | LOE administrator clicks the < <search>&gt; button.</search> |  |
|                  | 2                                    |                                                              |  |
|                  | 3.                                   | System requests the registered children information based    |  |
|                  |                                      | on entered child name keyword from system database.          |  |
| Altornativo Flow | 4.                                   | System retrieves the registered children information based   |  |
| Alternative Flow |                                      | on entered child name keyword. [E2: Keyword not found]       |  |
|                  |                                      |                                                              |  |
|                  | 5.                                   | System displays the registered children information based    |  |
|                  |                                      | on entered child name keyword in the table.                  |  |
|                  | 6                                    | LOF administrator views the displayed registered children    |  |
|                  | 0.                                   | information based on entered child name keyword in the       |  |
|                  |                                      | toble                                                        |  |
|                  |                                      | table.                                                       |  |
|                  | 7.                                   | The use case continues to step number 12 in basic flow.      |  |
|                  |                                      |                                                              |  |
|                  | E1: No registered children available |                                                              |  |
| Examples Flow    |                                      |                                                              |  |
| Exception Flow   | 1.                                   | The registered children are not available in the system      |  |
|                  |                                      | database.                                                    |  |
|                  |                                      |                                                              |  |

|                 | 2.     | System displays an error message of "No registered child available".                                 |
|-----------------|--------|----------------------------------------------------------------------------------------------------|
|                 | 3.     | The use case continues to step number 12 in basic flow.                                              |
|                 | E2: K  | eyword not found                                                                                     |
|                 | 1.     | The entered keyword to search registered children information is not found.                          |
|                 | 2.     | System displays an error message of "No registered child available".                                 |
|                 | 3.     | The use case continues to step number 1 in alternative flow<br>1 of search registered children (A1). |
| Post-Conditions | Not ap | pplicable                                                                                            |
| Rules           | Not ap | oplicable                                                                                            |
| Constraints     | Not ap | oplicable                                                                                            |

### 3.4.4.4 Do Children Screening Test

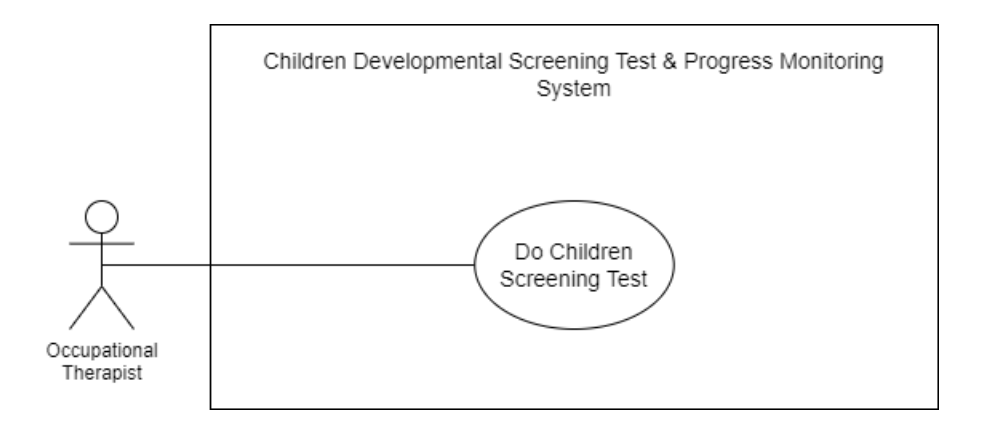

Figure 3.18 Do Child Screening Test – CDST Use Case Diagram

# Table 3.5 Do Child Screening Test – CDST Use Case Description

| Use Case ID       | UC-CDST-400                                                                                                    |  |  |
|-------------------|----------------------------------------------------------------------------------------------------|--|--|
| Brief Description | This use case is initiates by the Occupational Therapist only. It<br>provides the Occupational Therapist the capability to add child<br>screening test information, search child screening test, view list of<br>children screening test and view details information of child<br>screening test. |  |  |
| Actor             | 1. Occupational Therapist                                                                                                    |  |  |
| Pre-Conditions    | <ol> <li>Occupational therapist must already login to the system.</li> <li>The children information must already register in the system.</li> </ol>                                                                                                    |  |  |
|                   | Occupational Therapist                                                                                                    |  |  |
|                   | <ol> <li>The use case begins when the occupational therapist clicks<br/>the &lt;<screening test="">&gt; menu button from the side<br/>navigation menu.</screening></li> </ol>                                                                                                    |  |  |
| Basic Flow        | 2. System requests the child screening test page with the children's screening test information from system database.                                                                                                    |  |  |
|                   | 3. System retrieves the child screening test page with the children's screening test information.                                                                                                    |  |  |
|                   | 4. System displays the list of children's screening test information in a table on the child screening test page which are child name, child birth date, child age, parent                                                                                                    |  |  |

|                  |        | name, screening test date and view details link button. [E1:                                                                                                    |
|------------------|--------|----------------------------------------------------------------------------------------------------|
|                  |        | No child screening test added]                                                                                                    |
|                  | 5.     | Occupational therapist views the list of children's screening test information displayed in a table.                                                                   |
|                  | 6.     | Occupational therapist is able to:                                                                                                    |
|                  |        | a. Add children screening test. [A1: Add children screening test]                                                                                                    |
|                  |        | <ul><li>b. Search the children screening test information.</li><li>[A2: Search children screening test]</li></ul>                                                      |
|                  |        | <ul><li>c. View children screening test information details.</li><li>[A3: View children screening test details]</li></ul>                                              |
|                  | 7.     | The use case ends.                                                                                                    |
|                  | A1: Ad | ld children screening test                                                                                                    |
|                  | 1.     | Occupational therapist clicks the < <add new="" screening<br="">Test&gt;&gt; button.</add>                                                                             |
|                  | 1.     | System requests the add child screening test page.                                                                                                    |
| Alternative Flow | 2.     | System retrieves the add child screening test page.                                                                                                    |
| Alternative Flow | 3.     | System displays the add child screening test page.                                                                                                    |
|                  | 4.     | Occupational therapist views the add child screening test page with form.                                                                                              |
|                  | 5.     | Occupational therapist inserts the child information for<br>screening test which are child name, child birth date,<br>examiner name, parent name, screening test date. |

| 6.  | Occupational therapist clicks the < <calculate age="">&gt;&gt;</calculate>                                                                                                    |
|-----|----------------------------------------------------------------------------------------------------|
|     | button.                                                                                                    |
| 7.  | System calculates the child age with the given formula.                                                                                                    |
| 8.  | System displays calculated child age.                                                                                                    |
| 9.  | Occupational therapist clicks the < <add screening="" test="">&gt; button.</add>                                                                                                    |
| 10. | System requests the add screening test information based<br>on child age for each development area category which are<br>personal-social, fine motor-adaptive, language and gross<br>motor along with inserted child information.                 |
| 11. | System retrieves the add screening test information based<br>on child age for each development area category which are<br>personal-social, fine motor-adaptive, language and gross<br>motor along with inserted child information.                |
| 12. | System displays the add screening test information based<br>on child age for each development area category which are<br>personal-social, fine motor-adaptive, language and gross<br>motor along with inserted child information.                 |
| 13. | Occupational therapist views the add screening test<br>information based on child age for each development area<br>category which are personal-social, fine motor-adaptive,<br>language and gross motor along with inserted child<br>information. |
| 14. | <ul><li>Occupational therapist is able to:</li><li>a. Do personal social skills tasks. [A4: Do personal social skills tasks]</li></ul>                                                                                                    |

|                    | b. Do fine motor adaptive skills tasks. [A5: Do fine                                                                                         |
|--------------------|----------------------------------------------------------------------------------------------------|
|                    | motor adaptive skills tasks]                                                                                                    |
|                    | c. Do language skills tasks. [A6: Do language skills tasks]                                                                                  |
|                    | <ul> <li>d. Do gross motor skills tasks. [A7: Do gross motor skills tasks]</li> </ul>                                                        |
| 15. Th             | e use case continues to step number 7 in basic flow.                                                                                         |
| A2: Searc          | ch children screening test                                                                                                    |
| 1. Oo<br>tes       | ccupational therapist enters the keyword of screening<br>at date or child name in the search input field.                                    |
| 2. Oc              | ecupational therapist clicks the < <search>&gt; button.</search>                                                                             |
| 3. Sy<br>ba<br>ke  | stem requests the children screening test information<br>sed on entered screening test date or child name<br>yword from system database.     |
| 4. Sy<br>ba<br>ke  | stem retrieves the children screening test information<br>sed on entered screening test date or child name<br>yword. [E2: Keyword not found] |
| 5. Sy<br>ba        | stem displays the children screening test information sed on entered screening test date keyword in the table.                               |
| 6. Od<br>scr<br>da | ecupational therapist views the displayed children<br>reening test information based on entered screening test<br>te keyword in the table.   |
| 7. Th              | e use case continues to step number 7 in basic flow.                                                                                         |
| A3: View           | children screening test details                                                                                                    |

| 1.    | Occupational therapist selects any children screening test                                                                                                    |
|-------|----------------------------------------------------------------------------------------------------|
|       | information displayed in the table.                                                                                                    |
| 2.    | Occupational therapist clicks the < <view details="">&gt; link button.</view>                                                                                                    |
| 3.    | System requests the selected children screening test information from system database.                                                                                                    |
| 4.    | System retrieves the details information of the selected children screening test.                                                                                                    |
| 5.    | System displays the details information of the selected<br>children screening test which are child name, child birth<br>date, child age, parent name, examiner name, screening<br>test date, personal social skills tasks with score, fine motor<br>adaptive skills tasks with score, language skills tasks with<br>score and gross motor skills tasks with score. |
| 6.    | Occupational therapist views the details information of the selected children screening test information.                                                                                                    |
| 7.    | The use case continues to step number 7 in basic flow.                                                                                                    |
| A4: D | o personal social skills tasks                                                                                                    |
| 1.    | Occupational therapist clicks the < <do personal="" social="">&gt; button.</do>                                                                                                    |
| 2.    | System requests the personal social skills tasks with score<br>choice and percentage based on Denver II Scale and child<br>information from system database.                                                                                                    |
| 3.    | System retrieves the personal social skills tasks with score<br>choice and percentage based on Denver II Scale and child<br>information.                                                                                                    |

| 4.             | System displays the personal social skills tasks with score       |
|----------------|-------------------------------------------------------------------|
|                | choice and percentage based on Denver II Scale and child          |
|                | information.                                                      |
| 5.             | Occupational therapist views the personal social skills           |
|                | tasks with score choice and percentage based on Denver II         |
|                | Scale and child information in quiz-like form.                    |
| 6.             | Occupational checks the child behaviour with the personal         |
|                | social skills task percentage based on Denver II Scale.           |
| 7.             | Occupational therapist adds the answer test score of each         |
|                | personal social skills tasks provided using radio button          |
|                | choice based on child behaviour and percentage from               |
|                | Denver II Scale.                                                  |
| 8.             | Occupational therapist clicks the < <finish>&gt; button.</finish> |
| 9.             | System displays a confirmation message of "Are you sure           |
|                | want to add screening test?".                                     |
| 10.            | Occupational therapist clicks the < <yes>&gt; button.</yes>       |
| 11.            | System sends the personal social skills tasks with score to       |
|                | the system database.                                              |
| 12.            | System saves the personal social skills tasks with score.         |
| 13.            | System sends a successful message.                                |
| 14.            | System displays a successful message of "Screening test           |
|                | successfully added!".                                             |
| 15.            | The use case continues to step number 14 in alternative           |
|                | flow 1 of add children screening test (A1).                       |
| Δ5· Π          | a fine motor adantive skills tasks                                |
| 11 <b>0.</b> D | a motor adaptive smills tashs                                     |

| 1.  | Occupational therapist clicks the < <do fine="" motor-<="" th=""></do>                                                                                                    |
|-----|----------------------------------------------------------------------------------------------------|
|     | Adaptive>> button.                                                                                                    |
| 2.  | System requests the fine motor adaptive skills tasks with                                                                                                    |
|     | child information from system database.                                                                                                    |
| 3.  | System retrieves the fine motor adaptive skills tasks with<br>score choice and percentage based on Denver II Scale and<br>child information.                                                         |
| 4.  | System displays the fine motor adaptive skills tasks with<br>score choice and percentage based on Denver II Scale and<br>child information.                                                          |
| 5.  | Occupational therapist views the fine motor adaptive skills<br>tasks with score choice and percentage based on Denver II<br>Scale and child information in quiz-like form.                           |
| 6.  | Occupational checks the child behaviour with the fine<br>motor adaptive skills task percentage based on Denver II<br>Scale.                                                                          |
| 7.  | Occupational therapist adds the answer test score of each<br>fine motor adaptive skills tasks provided using radio<br>button choice based on child behaviour and percentage<br>from Denver II Scale. |
| 8.  | Occupational therapist clicks the < <finish>&gt; button.</finish>                                                                                                    |
| 9.  | System displays a confirmation message of "Are you sure want to add screening test?".                                                                                                    |
| 10. | Occupational therapist clicks the < <yes>&gt; button.</yes>                                                                                                    |
| 11. | System sends the fine motor adaptive skills tasks with score to the system database.                                                                                                    |

| 12.   | System saves the fine motor adaptive skills tasks with        |
|-------|---------------------------------------------------------------|
|       | score.                                                        |
| 13.   | System sends a successful message.                            |
| 14.   | System displays a successful message of "Screening test       |
|       | successfully added!".                                         |
| 15.   | The use case continues to step number 14 in alternative       |
|       | flow 1 of add children screening test (A1).                   |
| A6: D | o language skills tasks                                       |
| 1.    | Occupational therapist clicks the < <do language="">&gt;</do> |
|       | button.                                                       |
| 2.    | System requests the language skills tasks with score          |
|       | choice and percentage based on Denver II Scale and child      |
|       | information from system database.                             |
| 3.    | System retrieves the language skills tasks with score         |
|       | choice and percentage based on Denver II Scale and child      |
|       | information.                                                  |
| 4.    | System displays the language skills tasks with score          |
|       | choice and percentage based on Denver II Scale and child      |
|       | information.                                                  |
| 5.    | Occupational therapist views the language skills tasks with   |
|       | score choice and percentage based on Denver II Scale and      |
|       | cinia information in quiz-like form.                          |
| 6.    | Occupational checks the child behaviour with the              |
|       | language skills task percentage based on Denver II Scale.     |
| 7.    | Occupational therapist adds the answer test score of each     |
|       | language skills tasks provided using radio button choice      |

|       | based on child behaviour and percentage from Denver II                                                                                                   |
|-------|----------------------------------------------------------------------------------------------------|
|       | Scale.                                                                                                    |
| 8.    | Occupational therapist clicks the < <finish>&gt; button.</finish>                                                                                        |
| 9.    | System displays a confirmation message of "Are you sure want to add screening test?".                                                                    |
| 10.   | Occupational therapist clicks the < <yes>&gt; button.</yes>                                                                                              |
| 11.   | System sends the language skills tasks with score to the system database.                                                                                |
| 12.   | System saves the language skills tasks with score.                                                                                                    |
| 13.   | System sends a successful message.                                                                                                    |
| 14.   | System displays a successful message of "Screening test successfully added!".                                                                            |
| 15.   | The use case continues to step number 14 in alternative flow 1 of add children screening test (A1).                                                      |
| A7: D | o gross motor skills tasks                                                                                                    |
| 1.    | Occupational therapist clicks the < <do gross="" motor="">&gt; button.</do>                                                                              |
| 2.    | System requests the gross motor skills tasks with score<br>choice and percentage based on Denver II Scale and child<br>information from system database. |
| 3.    | System retrieves the gross motor skills tasks with score<br>choice and percentage based on Denver II Scale and child<br>information.                     |

|                | 4.     | System displays the gross motor skills tasks with score           |
|----------------|--------|-------------------------------------------------------------------|
|                |        | choice and percentage based on Denver II Scale and child          |
|                |        | information.                                                      |
|                |        |                                                                   |
|                | 5.     | Occupational therapist views the gross motor skills tasks         |
|                |        | with score choice and percentage based on Denver II Scale         |
|                |        | and child information in quiz-like form.                          |
|                | 6.     | Occupational checks the child behaviour with the gross            |
|                |        | motor skills task percentage based on Denver II Scale.            |
|                |        |                                                                   |
|                | 7.     | Occupational therapist adds the answer test score of each         |
|                |        | gross motor skills tasks provided using radio button choice       |
|                |        | based on child behaviour and percentage from Denver II            |
|                |        | Scale.                                                            |
|                | 8.     | Occupational therapist clicks the < <finish>&gt; button.</finish> |
|                |        |                                                                   |
|                | 9.     | System displays a confirmation message of "Are you sure           |
|                |        | want to add screening test?".                                     |
|                | 10.    | Occupational therapist clicks the < <yes>&gt; button.</yes>       |
|                | 11.    | System sends the gross motor skills tasks with score to the       |
|                |        | system database.                                                  |
|                |        |                                                                   |
|                | 12.    | System saves the gross motor skills tasks with score.             |
|                | 13.    | System sends a successful message.                                |
|                | 14.    | System displays a successful message of "Screening test           |
|                |        | successfully added!".                                             |
|                |        | seccession, added.                                                |
|                | 15.    | The use case continues to step number 14 in alternative           |
|                |        | flow 1 of add children screening test (A1).                       |
| Exception Flow | E1: No | o child screening test added                                      |

|                 | 1.     | The children screening test information are not available                                             |
|-----------------|--------|----------------------------------------------------------------------------------------------------|
|                 |        | in the system database.                                                                               |
|                 | 2.     | System displays an error message of "No child screening test available".                              |
|                 | 3.     | The use case continues to step number 7 in basic flow.                                                |
|                 | E2: Ke | eyword not found                                                                                      |
|                 | 1.     | The entered keyword to search children screening test is not found.                                   |
|                 | 2.     | System displays an error message of "No child screening test available".                              |
|                 | 3.     | The use case continues to step number 1 in alternative flow 2 of search children screening test (A2). |
| Post-Conditions | 1.     | The children screening test information is successfully added and stored in the system database.      |
| Rules           | Not ap | plicable                                                                                              |
| Constraints     | Not ap | plicable                                                                                              |

## 3.4.4.5 Manage Consultation

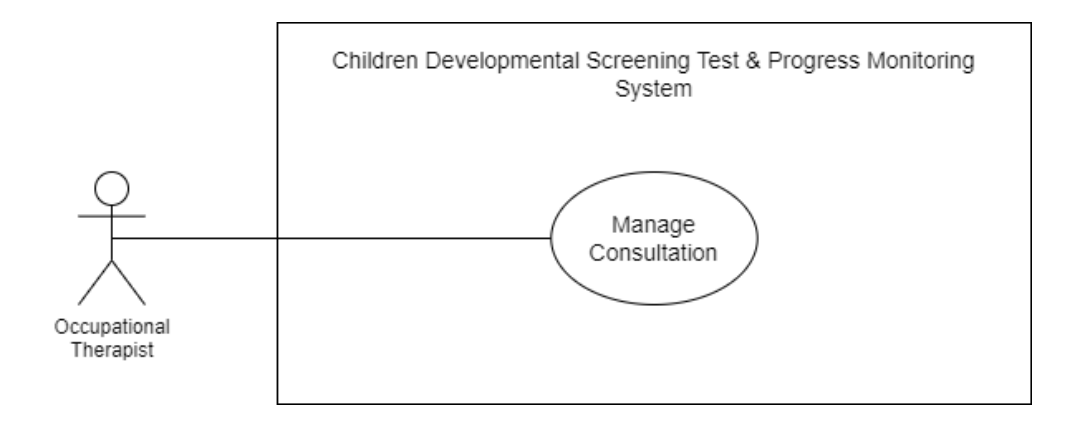

## Figure 3.19 Manage Consultation – CDST Use Case Diagram

| Use Case ID       | UC-CDST-500                                                                                                    |
|-------------------|----------------------------------------------------------------------------------------------------|
| Brief Description | This use case is initiates by the Occupational Therapist. It<br>provides the occupational therapist the capability to add or delete<br>the consultation interview with children's parent, view list of<br>consultation interview, search consultation interview and view the<br>details information of consultation interview. |
| Actor             | 1. Occupational Therapist                                                                                                    |
| Pre-Conditions    | <ol> <li>Occupational therapist must already login to the system.</li> <li>The children must already register in the system and add screening test.</li> </ol>                                                                                                    |
| Basic Flow        | Occupational Therapist                                                                                                    |

|                  | 1.    | The use case begins when the occupational therapist clicks                                                                |
|------------------|-------|----------------------------------------------------------------------------------------------------|
|                  |       | the < <consultation>&gt; menu button from the side</consultation>                                                         |
|                  |       | navigation menu.                                                                                                    |
|                  | 2.    | System requests the consultation page with the children                                                                   |
|                  |       | screening test information.                                                                                               |
|                  | 3.    | System retrieves the consultation page with the children                                                                  |
|                  |       | screening test information.                                                                                               |
|                  | 4.    | System displays the consultation page with the list of                                                                    |
|                  |       | children screening test information which are child name,                                                                 |
|                  |       | child birth date, child age, parent name, screening test                                                                  |
|                  |       | date, view details link button and add consultation link<br>button in a table along with the details of child's screening |
|                  |       | test information. [E1: No child screening test added]                                                                     |
|                  |       |                                                                                                    |
|                  | 5.    | Occupational therapist views the list of the children                                                                     |
|                  |       | screening test information in the table on the consultation                                                               |
|                  |       | puge.                                                                                                    |
|                  | 6.    | Occupational therapist is able to:                                                                                        |
|                  |       | a. Add consultation information. [A1: Add                                                                                 |
|                  |       | consultation]                                                                                                    |
|                  |       | b. Search child screening test information. [A2:                                                                          |
|                  |       | Search child screening test]                                                                                              |
|                  |       | c. View consultation information details. [A3: View                                                                       |
|                  |       | consultation information details]                                                                                         |
|                  | 7.    | The use case ends.                                                                                                    |
|                  |       |                                                                                                    |
| Alternative Flow | A1: A | dd consultation                                                                                                    |

| 1.  | Occupational therapist selects any children screening test                                                                                                    |
|-----|----------------------------------------------------------------------------------------------------|
|     | information displayed in the table.                                                                                                    |
| 2.  | Occupational therapist clicks the < <add consultation="">&gt; link button.</add>                                                                                                    |
| 3.  | System requests the add consultation page with the selected child information.                                                                                                    |
| 4.  | System retrieves the add consultation page with the selected child information.                                                                                                    |
| 5.  | System displays the add consultation page with the selected child information which are child name, child birth date, screening test date, parent name, child age and examiner name and consultation form.                                 |
| 6.  | Occupational therapist views the child information with<br>the consultation form consist of consultation date,<br>screening development area and history description.                                                                      |
| 7.  | Occupational therapist inserts the information for<br>consultation which are consultation date, screening<br>development area and history description. [A4: Add more<br>consultation information] [A5: Remove consultation<br>information] |
| 8.  | Occupational therapist clicks the < <submit>&gt; button.</submit>                                                                                                    |
| 9.  | System displays a confirmation message of "Are you sure want to add consultation?".                                                                                                    |
| 10. | Occupational therapist clicks the < <yes>&gt; button.</yes>                                                                                                    |
| 11. | System sends the consultation information to the system database.                                                                                                    |

| 12.          | System saves the consultation information.                                                                                                    |
|--------------|----------------------------------------------------------------------------------------------------|
| 13.          | System sends a successful message.                                                                                                    |
| 14.          | System displays a successful message of "Consultation successfully added!".                                                                                   |
| 15.          | The use case continues to step number 7 in basic flow.                                                                                                    |
| A2: Se       | earch child screening test                                                                                                    |
| 1.           | Occupational therapist enters the keyword of screening test date or child name in the search input field.                                                     |
| 2.           | Occupational therapist clicks the < <search>&gt; button.</search>                                                                                             |
| 3.           | System requests the children screening test information<br>based on entered screening test date or child name<br>keyword from system database.                |
| 4.           | System retrieves the children screening test information<br>based on entered screening test date or child name<br>keyword. [E2: Keyword not found]            |
| 5.           | System displays the children screening test information<br>based on entered screening test date or child name<br>keyword in the table.                        |
| 6.           | Occupational therapist views the displayed children<br>screening test information based on entered screening test<br>date or child name keyword in the table. |
| 7.           | The use case continues to step number 7 in basic flow.                                                                                                    |
| <b>A3: V</b> | iew consultation information details                                                                                                    |
| 1.           | Occupational therapist selects any children screening test information displayed in the table.                                                                |

| 2.    | Occupational therapist clicks the < <view details="">&gt; link</view> |
|-------|-----------------------------------------------------------------------|
|       | button.                                                               |
| 3.    | System requests the selected children screening test                  |
|       | information with consultation information from system                 |
|       | database.                                                             |
| 4.    | System retrieves the details information of the selected              |
|       | children screening test with consultation information.                |
| 5.    | System displays the details information of the selected               |
|       | children screening test which are child name, child birth             |
|       | date, child age, parent name, examiner name, screening                |
|       | test date along with the consultation information which are           |
|       | consultation date and development area category and                   |
|       | instory description.                                                  |
| 6.    | Occupational therapist views the details information of the           |
|       | selected children screening test information with                     |
|       | consultation information.                                             |
| 7.    | The use case continues to step number 7 in basic flow.                |
| A4: A | dd more consultation information                                      |
| 1.    | Occupational therapist clicks the "+ Add Row" button.                 |
| 2.    | System adds row of consultation form with screening                   |
|       | development area and history description input fields.                |
| 3.    | Occupational therapist clicks the < <x>&gt; icon button.</x>          |
| 4.    | Occupational therapist inserts another consultation                   |
|       | information of screening development area and history                 |
|       | description.                                                          |
|       |                                                                       |

|                | 5.                    | The use case continues to step number 8 in alternative flow  |  |
|----------------|-----------------------|--------------------------------------------------------------|--|
|                |                       | 1 of add consultation (A1).                                  |  |
|                |                       |                                                              |  |
|                | A5: R                 | emove consultation information                               |  |
|                | 1.                    | Occupational therapist selects any inserted consultation     |  |
|                |                       | information displayed.                                       |  |
|                | 2.                    | Occupational therapist clicks the < <x>&gt; icon button.</x> |  |
|                | 3.                    | System removes the inserted row of consultation              |  |
|                |                       | information from the consultation information list           |  |
|                |                       | displayed in the table.                                      |  |
|                | 4.                    | The use case continues to step number 8 in alternative flow  |  |
|                |                       | 1 of add consultation (A1).                                  |  |
|                |                       |                                                              |  |
|                | E1: No                | o child screening test added                                 |  |
|                | 1.                    | The children screening test information are not available    |  |
|                |                       | in the system database.                                      |  |
|                | 2.                    | System displays an error message of "No child screening      |  |
|                |                       | tests available".                                            |  |
|                | 3.                    | The use case continues to step number 7 in basic flow.       |  |
| Exception Flow | E2: Keyword not found |                                                              |  |
|                | 1.                    | The entered keyword to search children screening test        |  |
|                |                       | information is not found.                                    |  |
|                | 2.                    | System displays an error message of "No child screening      |  |
|                |                       | tests available".                                            |  |
|                | 3.                    | The use case continues to step number 1 in alternative flow  |  |
|                |                       | 2 of search child screening test (A2).                       |  |
|                |                       |                                                              |  |

| Post-Conditions | 1. The consultation information is successfully added ad stored in the system database. |
|-----------------|-----------------------------------------------------------------------------------------|
| Rules           | Not applicable                                                                          |
| Constraints     | Not applicable                                                                          |

#### 3.4.4.6 Generate Report

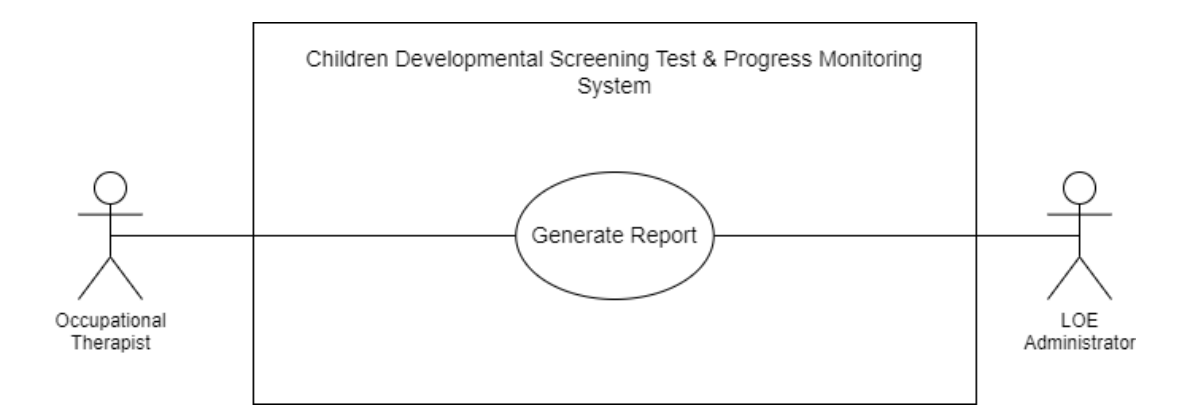

Figure 3.20 Generate Report – CDST Use Case Diagram

| Table 3.7 Generate Report - | CDST U | Use Case | Description |
|-----------------------------|--------|----------|-------------|
|-----------------------------|--------|----------|-------------|

| Use Case ID       | UC-CDST-600                                                                                                    |
|-------------------|----------------------------------------------------------------------------------------------------|
| Brief Description | This use case is initiates by the LOE Administrator and<br>Occupational Therapist. It provides the LOE Administrator and<br>Occupational Therapist the capability to view the list of<br>consultation and screening reports, search and view details<br>information of the screening test and consultation report. |

| Actor          | 1.  | LOE Administrator                                                                                                    |  |  |  |  |
|----------------|-----|----------------------------------------------------------------------------------------------------|--|--|--|--|
|                | 2.  | Occupational Therapist                                                                                                    |  |  |  |  |
|                | 1.  | LOE administrator and occupational therapist must already login to the system.                                                                                                    |  |  |  |  |
| Pre-Conditions | 2.  | The registered children must already add screening test.                                                                                                    |  |  |  |  |
|                | 3.  | The occupational therapist must already add the consultation with children's parent.                                                                                                    |  |  |  |  |
|                | LOE | Administrator and Occupational Therapist                                                                                                    |  |  |  |  |
|                | 1.  | The use case begins when the LOE administrator and occupational therapist clicks the < <report>&gt; menu button from the side navigation menu.</report>                                                                                                    |  |  |  |  |
|                | 2.  | System requests the report page with the list of children screening test information.                                                                                                    |  |  |  |  |
|                | 3.  | System retrieves the consultation page with the list of children screening test information.                                                                                                    |  |  |  |  |
| Basic Flow     | 4.  | System displays the report page with the list of children<br>screening test information which are child name, child<br>birth date, child age, parent name, screening test date,<br>screening test report link button and consultation report<br>link button in a table. [E1: No screening consultation<br>report] |  |  |  |  |
|                | 5.  | LOE administrator and occupational therapist views the<br>list of the children screening test information in the table<br>on the report page.                                                                                                    |  |  |  |  |
|                | 6.  | LOE administrator and occupational therapist are able to:                                                                                                    |  |  |  |  |

|                  |                                                            | a. Search children screening test information with                     |  |
|------------------|------------------------------------------------------------|------------------------------------------------------------------------|--|
|                  |                                                            | report information. [A1: Search children screening                     |  |
|                  |                                                            | test information with report information]                              |  |
|                  |                                                            | b. View screening test report information details.                     |  |
|                  |                                                            | [A2: View screening test report details]                               |  |
|                  |                                                            | c. View consultation report information details. [A3:                  |  |
|                  |                                                            | View consultation report details]                                      |  |
|                  | 7. The                                                     | use case ends.                                                         |  |
|                  | A1: Search children screening test information with report |                                                                        |  |
|                  | informatio                                                 | n                                                                      |  |
|                  | 1. LO                                                      | E administrator and occupational therapist enter the                   |  |
|                  | key                                                        | word of screening test date or child name in the search                |  |
|                  | inp                                                        | ıt field.                                                              |  |
|                  | 2. LO                                                      | E administrator and occupational therapist clicks the search>> button. |  |
|                  | 3. Sys                                                     | tem requests the children screening test information                   |  |
| Alternative Flow | wit                                                        | the report information based on entered screening test                 |  |
| Anternative Flow | date                                                       | e or child name keyword from system database.                          |  |
|                  | 4. Sys                                                     | tem retrieves the children screening test information                  |  |
|                  | wit                                                        | n the report information based on entered screening test               |  |
|                  | date                                                       | e or child name keyword. [E2: Keyword not found]                       |  |
|                  | 5. Sys                                                     | tem displays the children screening test information                   |  |
|                  | with                                                       | n the report information based on entered screening test               |  |
|                  | date                                                       | e or child name keyword in the table.                                  |  |
|                  | 6. LO                                                      | E administrator and occupational therapist views the                   |  |
|                  | disp                                                       | played children screening test information with report                 |  |

|       | information based on entered screening test date or child                                                                                                    |
|-------|----------------------------------------------------------------------------------------------------|
|       | name keyword in the table.                                                                                                    |
| 7.    | The use case continues to step number 7 in basic flow.                                                                                                    |
| A2: V | iew screening test report details                                                                                                    |
| 1.    | LOE administrator and occupational therapist selects any<br>children screening test information with report<br>information displayed in the table.                                                                                                    |
| 2.    | LOE administrator and occupational therapist clicks the < <screening>&gt; link button.</screening>                                                                                                    |
| 3.    | System requests the selected children screening test<br>information with screening test report details information<br>from system database.                                                                                                    |
| 4.    | System retrieves the details information of the selected<br>children screening test with screening test report details<br>information.                                                                                                    |
| 5.    | System displays the details information of the selected<br>children screening test which are child name, child birth<br>date, child age, parent name, examiner name, screening<br>test date along with the screening test report details<br>information which are the personal social skills tasks with<br>test score, fine motor adaptive skills tasks with test score,<br>language skills tasks with test score and gross motor skills<br>tasks with test score. |
| 6.    | Occupational therapist views the details information of the selected children screening test information with the screening test report details information. [A4: Export screening test report to PDF]                                                                                                    |

| 7.    | The use case continues to step number 7 in basic flow.                                                                                                    |
|-------|----------------------------------------------------------------------------------------------------|
| A3: V | iew consultation report details                                                                                                    |
| 1.    | LOE administrator and occupational therapist selects any<br>children screening test information with report<br>information displayed in the table.                                                                                                    |
| 2.    | LOE administrator and occupational therapist clicks the < <consultation>&gt; link button.</consultation>                                                                                                    |
| 3.    | System requests the selected children screening test<br>information with consultation report details information<br>from system database.                                                                                                    |
| 4.    | System retrieves the details information of the selected<br>children screening test with consultation report details<br>information.                                                                                                    |
| 5.    | System displays the details information of the selected<br>children screening test which are child name, child birth<br>date, child age, parent name, examiner name, screening<br>test date along with the consultation report details<br>information which are the consultation date, development<br>area category and history description. |
| 6.    | LOE administrator and occupational therapist views the details information of the selected children screening test information with the consultation report details information. [A5: Export consultation report to PDF]                                                                                                    |
| 7.    | The use case continues to step number 7 in basic flow.                                                                                                    |
| A4: E | xport screening test report to PDF                                                                                                    |
| 1.    | LOE administrator and occupational therapist clicks the < <export pdf="" to="">&gt; button.</export>                                                                                                    |

|                | 2.                                    | System downloads the screening test report information.     |  |
|----------------|---------------------------------------|-------------------------------------------------------------|--|
|                | 3.                                    | The use case continues to step number 7 in alternative flow |  |
|                |                                       | 2 of view screening test report details (A2).               |  |
|                | A5: Export consultation report to PDF |                                                             |  |
|                | 1.                                    | LOE administrator and occupational therapist clicks the     |  |
|                |                                       | < <export pdf="" to="">&gt; button.</export>                |  |
|                | 2.                                    | System downloads the consultation report information.       |  |
|                | 3.                                    | The use case continues to step number 7 in alternative flow |  |
|                |                                       | 3 of view consultation report details (A3).                 |  |
|                | E1: No screening consultation report  |                                                             |  |
|                | 1.                                    | The children screening test information are not available   |  |
|                |                                       | in the system database.                                     |  |
|                | 2.                                    | System displays an error message of "No child screening     |  |
|                |                                       | consultation report available".                             |  |
|                | 3.                                    | The use case continues to step number 7 in basic flow.      |  |
| Exception Flow | E2: Keyword not found                 |                                                             |  |
|                | 1.                                    | The entered keyword to search children screening test       |  |
|                |                                       | information is not found.                                   |  |
|                | 2.                                    | System displays an error message of "No child screening     |  |
|                |                                       | consultation report available".                             |  |
|                | 3.                                    | The use case continues to step number 1 in alternative flow |  |
|                |                                       | 1 of search child screening test information with report    |  |
|                |                                       | information (A1).                                           |  |
| Post-Conditions | Not applicable |
|-----------------|----------------|
| Rules           | Not applicable |
| Constraints     | Not applicable |

# 3.4.5 Activity Diagram

## 3.4.5.1 User Registration

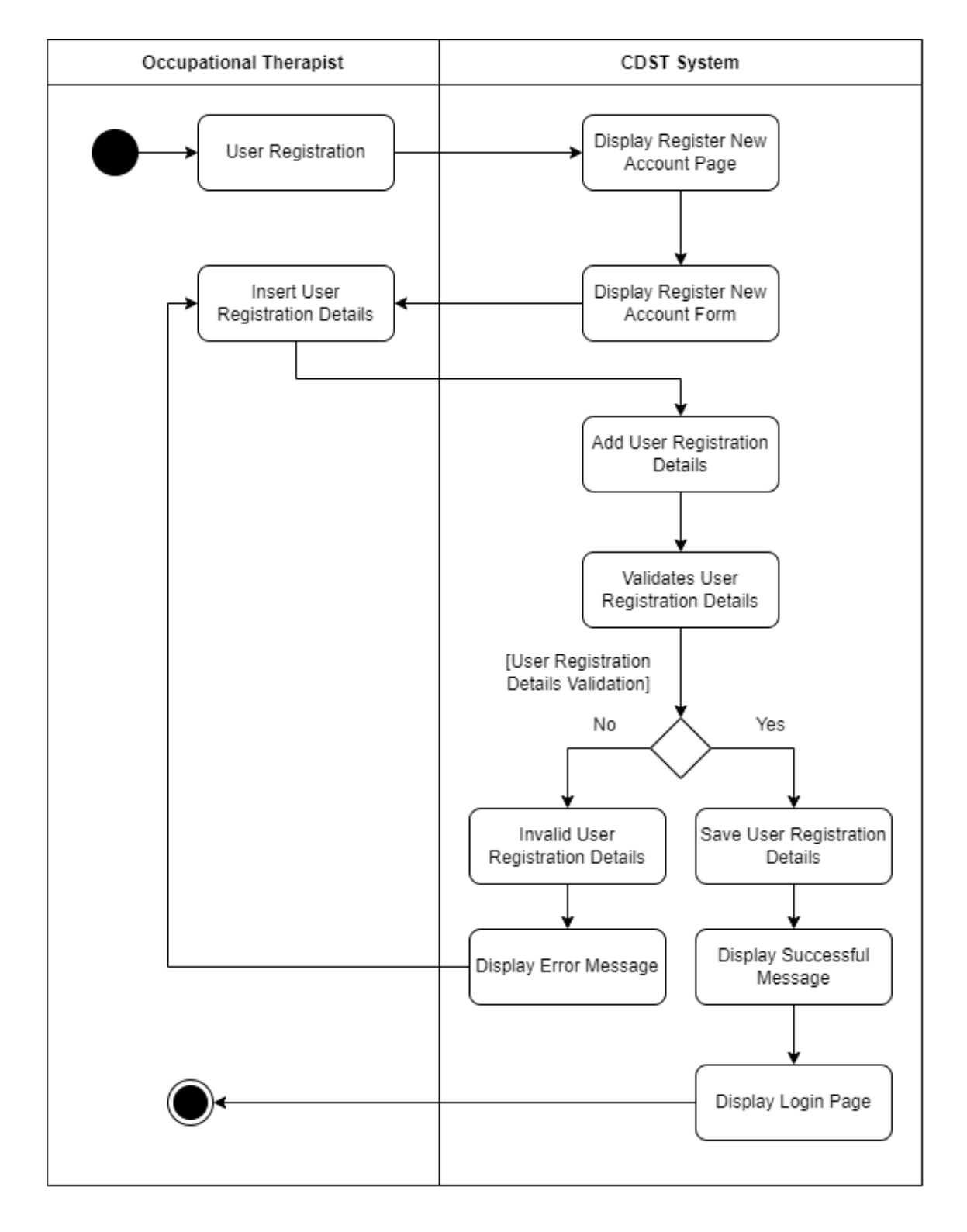

Figure 3.21 User Registration - CDST Activity Diagram

# 3.4.5.2 Login

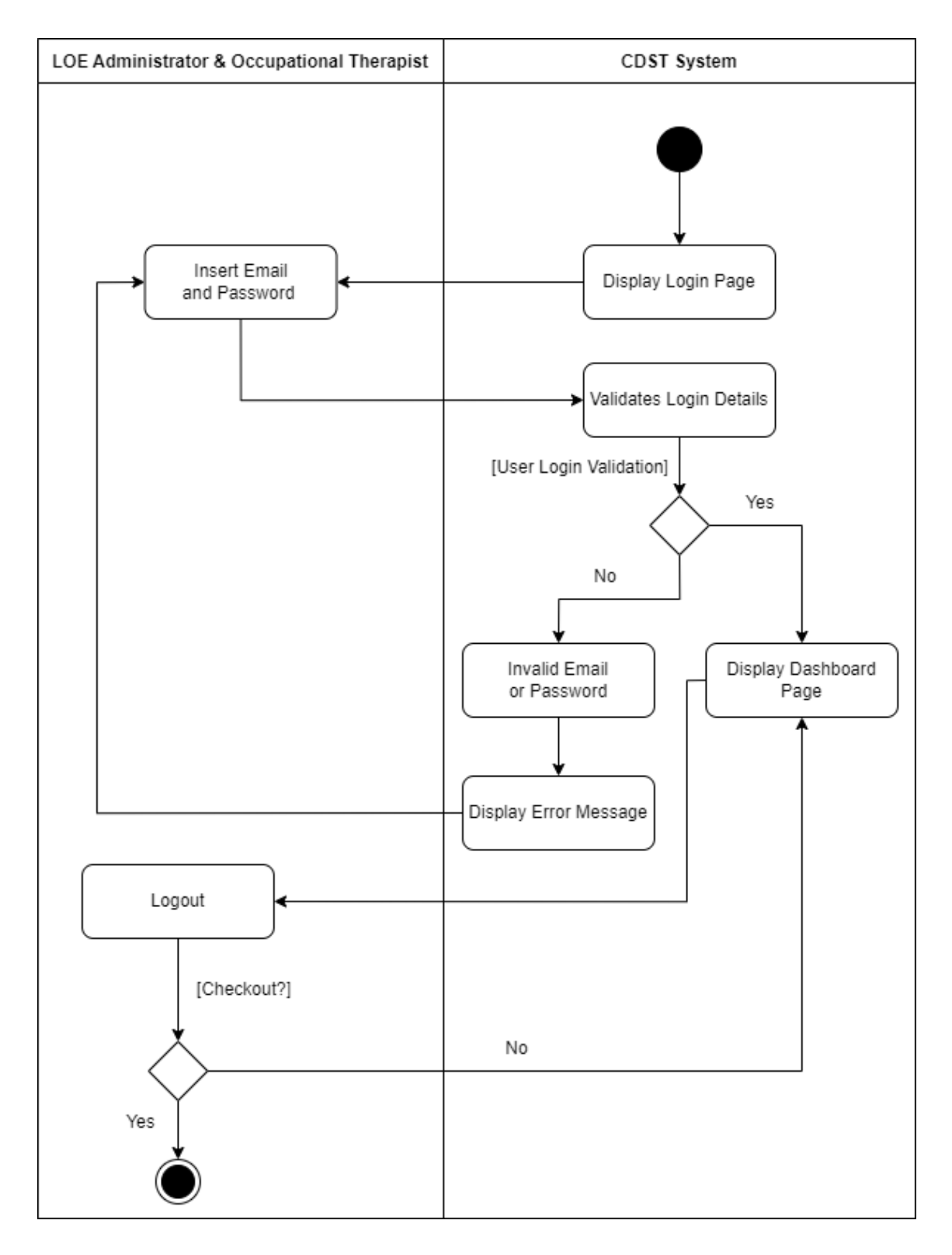

Figure 3.22 Login – CDST Activity Diagram

## 3.4.5.3 View Child Information

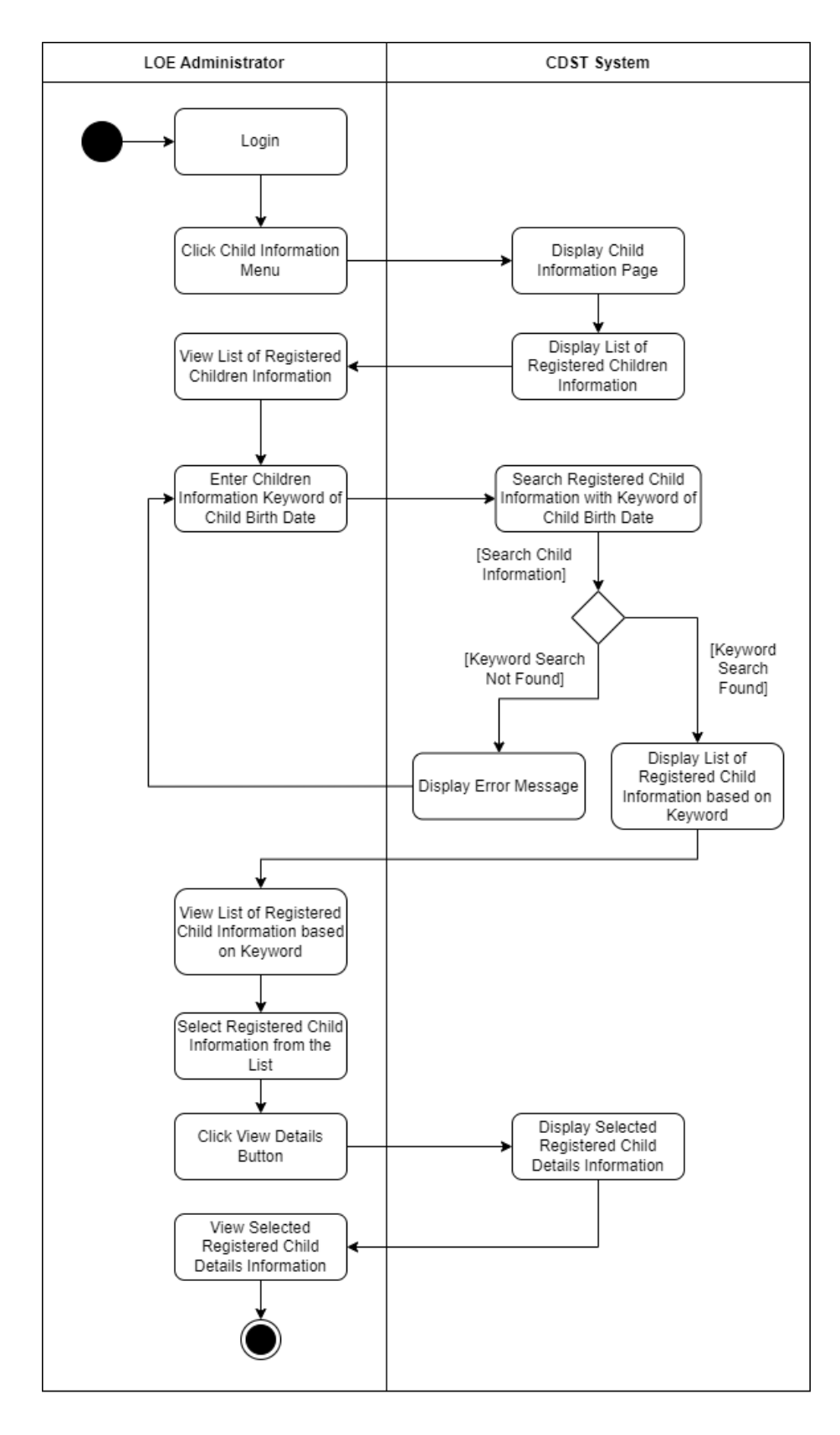

Figure 3.23 View Child Information – CDST Activity Diagram

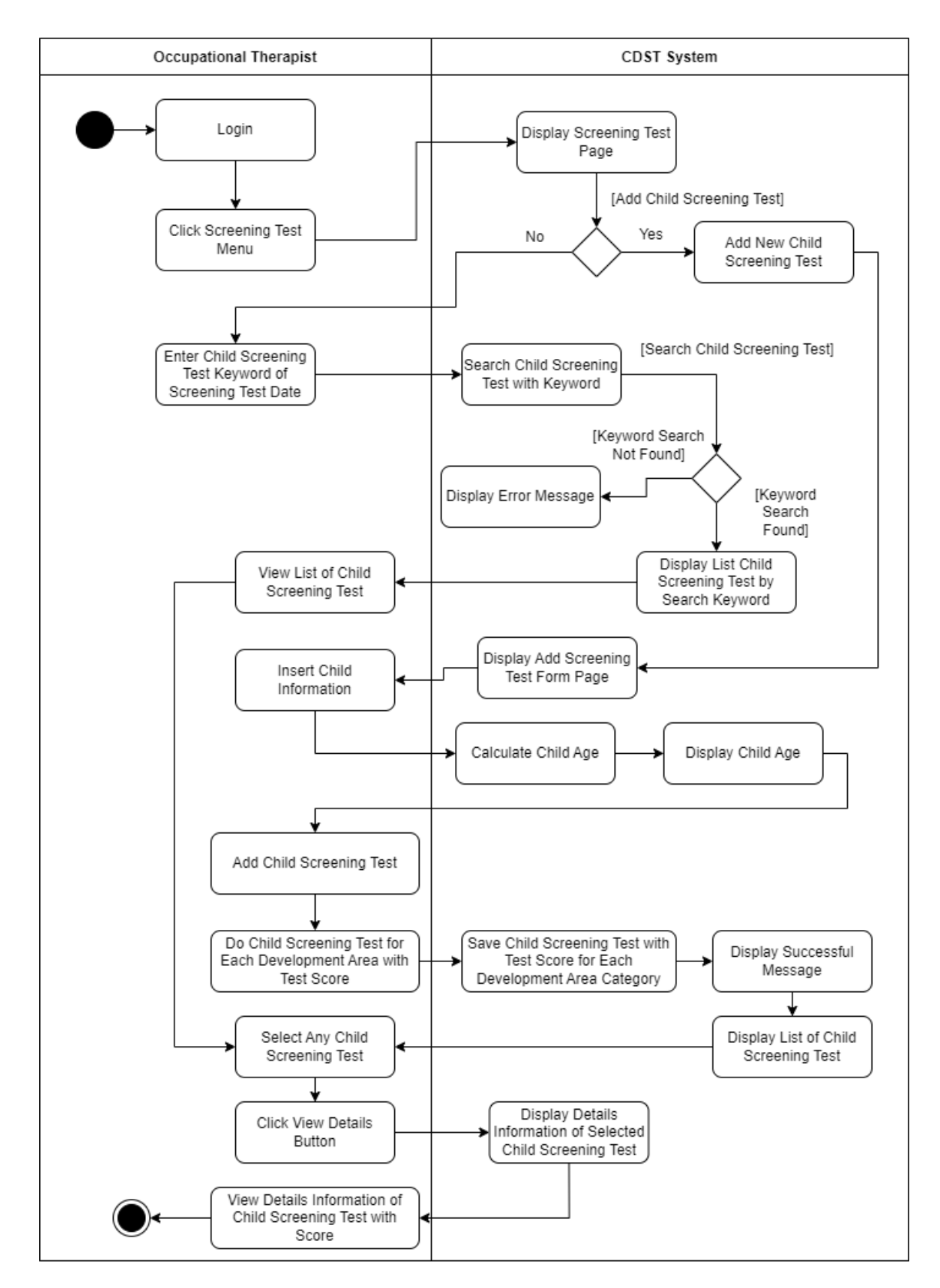

#### 3.4.5.4 Do Children Screening Test

Figure 3.24 Do Children Screening Test - CDST Activity Diagram

#### 3.4.5.5 Manage Consultation

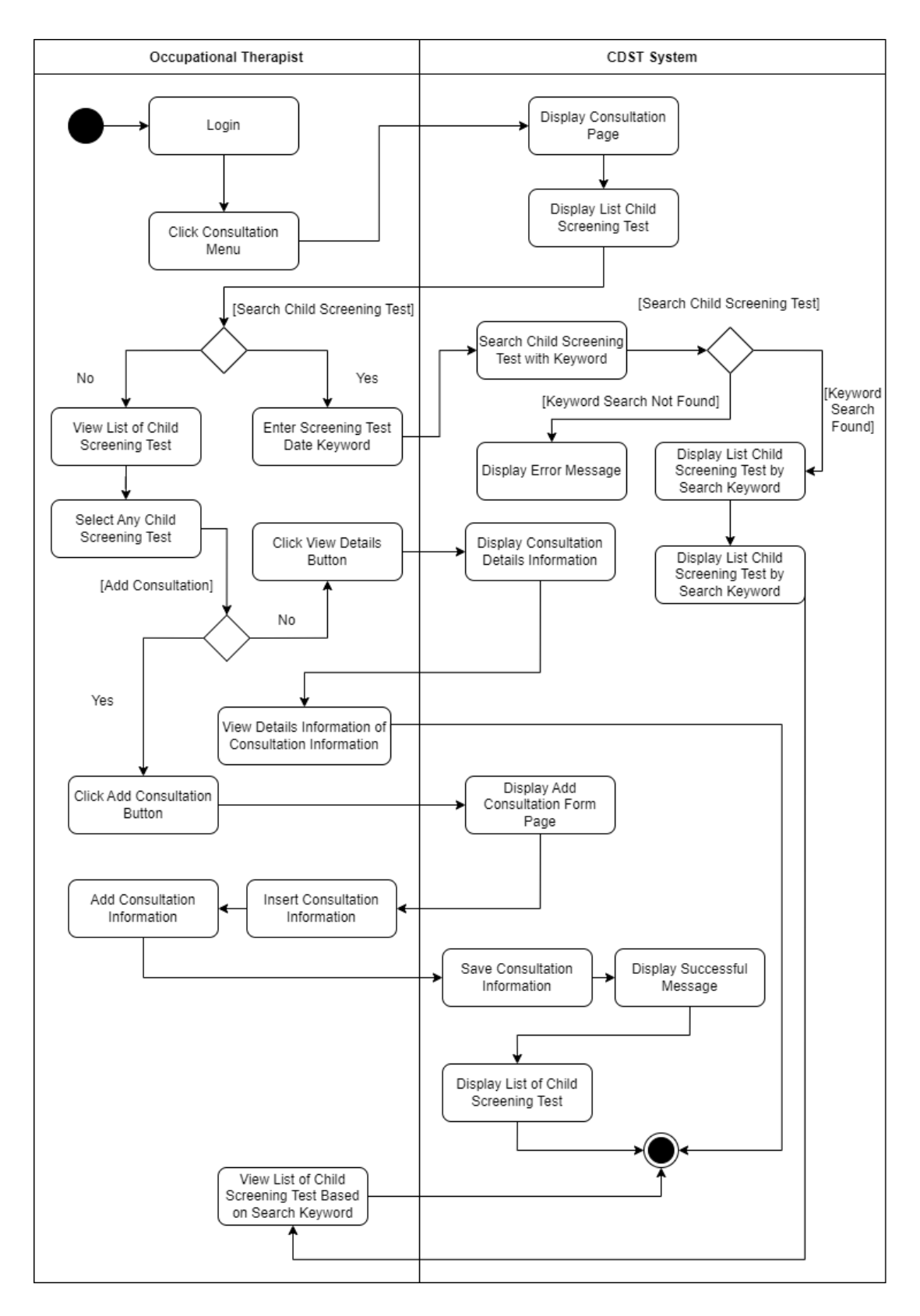

Figure 3.25 Manage Consultation – CDST Activity Diagram

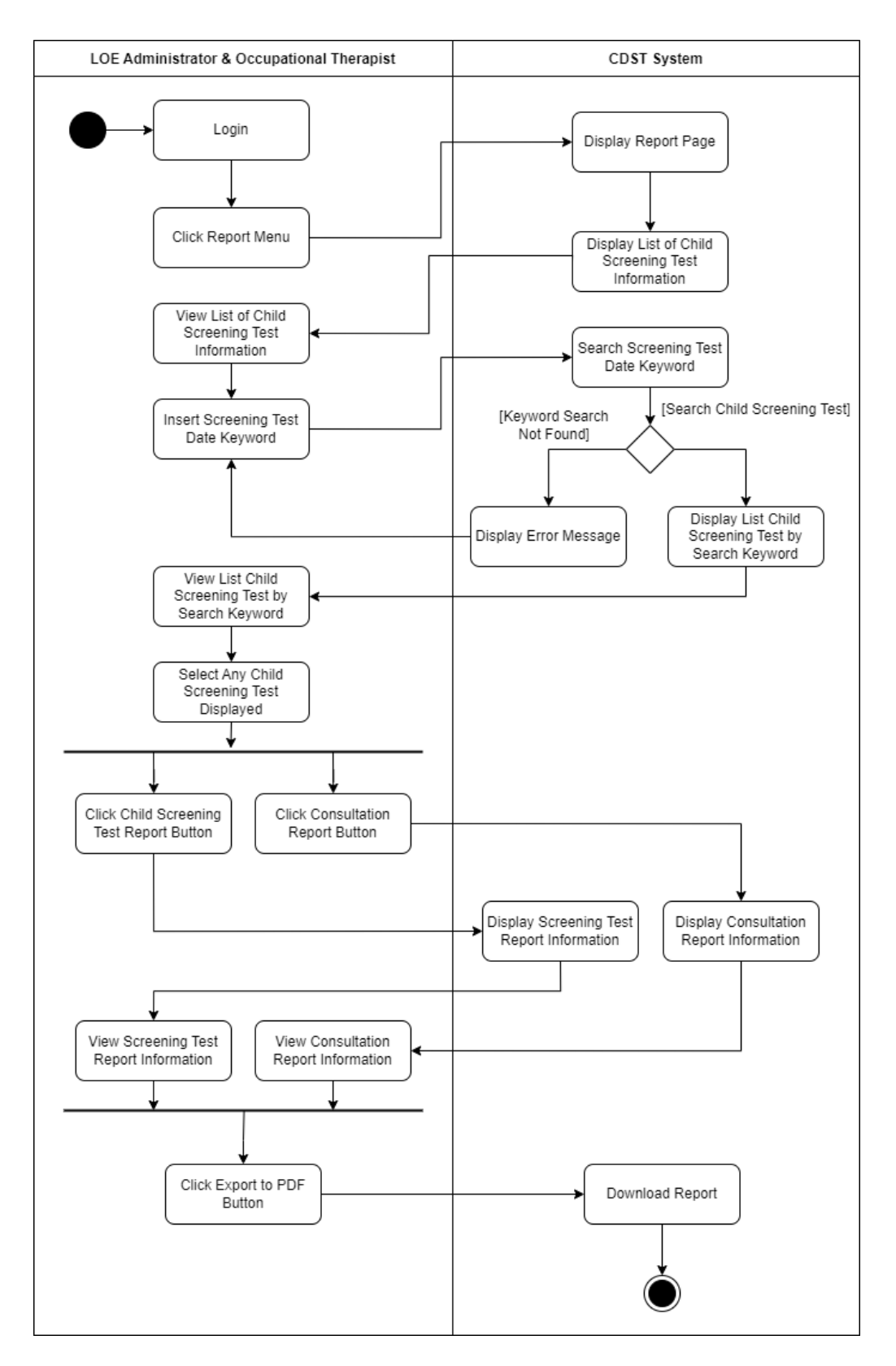

Figure 3.26 Generate Report – CDST Activity Diagram

#### 3.4.6 Storyboard

# 3.4.6.1 LOE Administrator User

| CHILD DEVELOPMENT SCREENING TEST                                                                                | es<br>Id<br>* & PROGRESS MONITORING |
|----------------------------------------------------------------------------------------------------|-------------------------------------|
| LOGIN HERE                                                                                                    |                                     |
| Email Address                                                                                                   |                                     |
| Enail Address                                                                                                   |                                     |
| Password                                                                                                    |                                     |
| Presward                                                                                                    | , sib                               |
| Liser Category                                                                                                  |                                     |
| Service and a service and a service and a service and a service and a service and a service and a service and a |                                     |
| Legin                                                                                                    |                                     |
| Create an account                                                                                               |                                     |

Figure 3.27 Login Page Interface - CDST

Description of Figure 3.27:

- This is the Login Page of the CDST system that also known as the first page of the system when they opened the system.
- The Login Page consists with an input form for login that include with three input fields which are for email address, password and user category.
- Users must fill in all the required input fields by entering user's email address, users password and user's category which as Occupational Therapist user.
- Users click the "Login" button to login to the CDST system that will navigate to the Dashboard Page of the system in Figure 3.28.

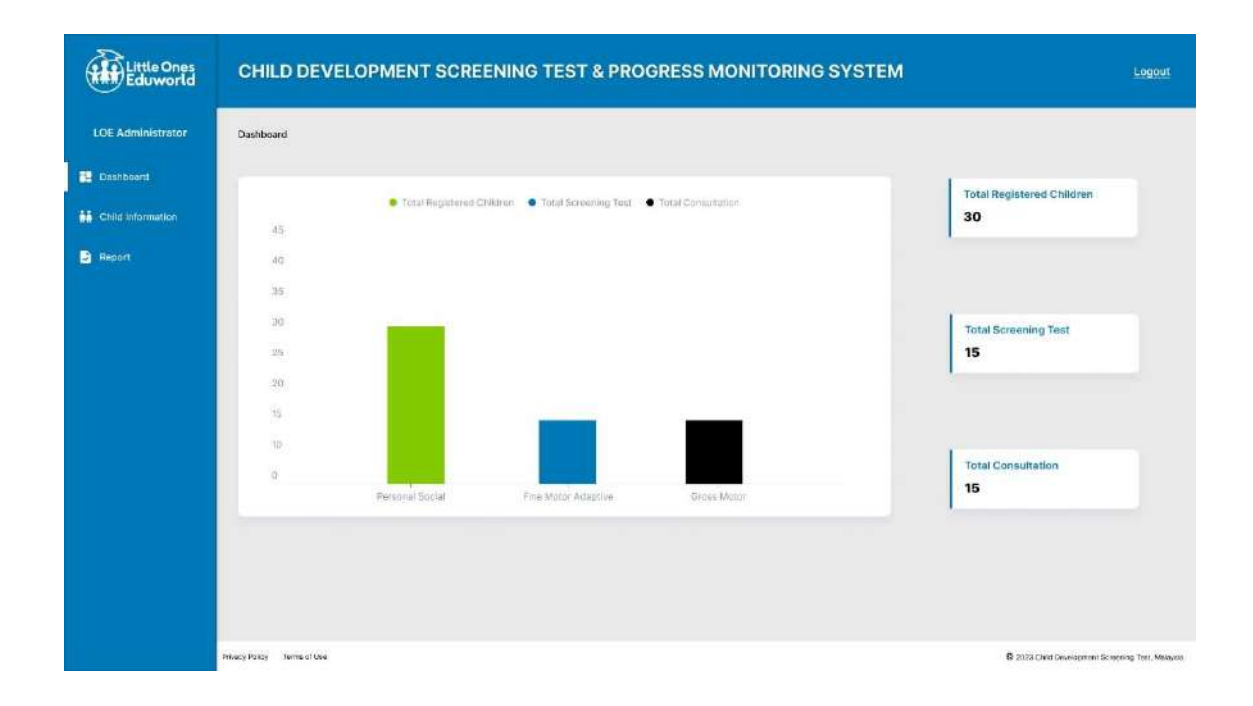

Figure 3.28 LOE Administrator Dashboard Page Interface - CDST

Description of Figure 3.28:

- This is the LOE Administrator Dashboard Page that will appear after users click the "Login" button from the Login Page of Figure 3.27.
- This page consists with a bar graph that show the data of the total registered children, total screening test and total consultation.
- The side navigation menu at the left side of the page consists with a few menus button which are "Dashboard" menu button, "Child Information" menu button and "Report" menu button where each of the menu button will navigate to different pages.
- Users can click the "Logout" link button at the top right of the page to logout from the system and navigate to the Logout Confirmation Page of Figure 3.36.

| Little Ones<br>Eduworld | CHILD DEVELOPMENT SCREE       | ENING TEST & PR  | OGRESS MONITORING S | YSTEM        | Logout                               |
|-------------------------|-------------------------------|------------------|---------------------|--------------|--------------------------------------|
| LOE Administrator       | Dashboard > Child Information |                  |                     |              |                                      |
| Dashboard               | Q Search.                     | Search           |                     |              |                                      |
| Child Information       | Child Name                    | Child Birth Date | Parent Name         | Phone Number |                                      |
| B Report                | Muhammad Bin Ahmad            | 12/12/2013       | Ahmad Ein All       | 019-9087754  | View Details                         |
|                         | Nur Alla Binti Saifu          | 12/12/2013       | Salful Bin Safawi   | 010-8876609  | View Details                         |
|                         | Fatimah Binti Badrul          | 12/12/2013       | Badrul Bin Histam   | 012-6723314  | View Dataile                         |
|                         | Ahmad Bin Abu                 | 12/12/2013       | Abu Bin Daud        | 016-8013110  | View Data is                         |
|                         |                               |                  |                     | Piterious    | 2 3 Next                             |
|                         | Privacy Policy Terms of Ose   |                  |                     | 2123 Chie    | Development Screening Terr, Melayste |

Figure 3.29 Child Information Page Interface - CDST

Description of Figure 3.29:

- This is the Child Information Page that will appear after users click the "Child Information" menu button from the side navigation menu at the left side of the page.
- This page consists of a table with list of registered children information which are child name, child birth date, parent name and phone number along with "View Details" link button and search input field to search for specific child information.
- Users can insert the keyword of name in the search input field to search for specific child information and click the "Search" button at the right of the search input field to retrieve and view the specific child information.
- Users can click the "View Details" link button from any of the registered children from the list displayed in the table to view the child details information that will navigate to the Child Information Details Page of Figure 3.30.
- The side navigation menu at the left side of the page consists with a few menus button which are "Dashboard" menu button, "Child Information" menu button

and "Report" menu button where each of the menu button will navigate to different pages.

- Users can click the "Logout" link button at the top right of the page to logout from the system and navigate to the Logout Confirmation Page of Figure 3.36.

| Little Ones<br>Eduworld                                  | CHILD DEVELOP                                                       | MENT SCREENING TEST & PROGRESS MONITORING SYSTEM                                                                                   | Logout                                            |
|----------------------------------------------------------|---------------------------------------------------------------------|----------------------------------------------------------------------------------------------------|---------------------------------------------------|
| LOE Administrator                                        | Dashboard > Child Information                                       | View Child Information Details                                                                                                    |                                                   |
| <ul> <li>Dashboard</li> <li>Child Information</li> </ul> | Child Information D                                                 | ietails                                                                                                    | Beck                                              |
| Report                                                   | Child Name<br>Birth Date<br>Parent Name<br>Pitono Number<br>Address | Muhammad Bin Ahmad<br>12/12/2013<br>Ahmad Bin All<br>010-0087754<br>No 12, Jalan Melati, Kampung Tengah, 23000, Dungun, Terangganu |                                                   |
|                                                          | Privacy Policy Terms of Ose                                         |                                                                                                    | 8 2123 Child Development Screening Test, Melayola |

Figure 3.30 Child Information Details Page Interface - CDST

Description of Figure 3.30:

- This is the Child Information Details Page that will appear after users click the "View Details" link button from the list of registered children displayed in the table in Child Information Page of Figure 3.29.
- This page consists with the details information of the selected registered child which are child name, birth date, parent name, phone number and address.
- Users view the details information of the selected child information.
- Users click the "Back" button to return to the previous page of Child Information Page of Figure 3.29.

- The side navigation menu at the left side of the page consists with a few menus button which are "Dashboard" menu button, "Child Information" menu button and "Report" menu button where each of the menu button will navigate to different pages.
- Users can click the "Logout" link button at the top right of the page to logout from the system and navigate to the Logout Confirmation Page of Figure 3.36.

| Little Ones<br>Eduworld | CHILD DEVELOPM              | IENT SCREENIN    | G TEST & PR | OGRESS MONITO     | RING SYSTEM         | Logout                                            |
|-------------------------|-----------------------------|------------------|-------------|-------------------|---------------------|---------------------------------------------------|
| LOE Administrator       | Dashboard > Report          |                  |             |                   |                     |                                                   |
| 🔁 Dashboard             | Q Search.                   | 0                | Search      |                   |                     |                                                   |
| Child Information       | Child Name                  | Child Birth Date | Child Age   | Parent Name       | Screening Test Date |                                                   |
| Report                  | Muhammad Bin Ahmad          | 12/12/2013       | 3 years old | Ahmad Bin Ali     | 12/12/2016          | Screening Test Report Consultation Report         |
|                         | Nur Alla Binti Saifu        | 12/12/2013       | 3 years old | Salful Bin Safawi | 12/12/2016          | Screening Test Report Consultation Report         |
|                         | Fatimah Binti Badrul        | 12/12/2013       | 3 years old | Badrul Bin Hisham | 12/12/2016          | Screening Test Report Consultation Report         |
|                         | Ahmad Bin Abu               | 12/12/2013       | 3 years old | Abu Bin Daud      | 12/12/2016          | Screening Test Report Consultation Report         |
|                         |                             |                  |             |                   |                     | Previous 1 2 3 Next                               |
|                         | Privacy Pallay Terms of Ose |                  |             |                   |                     | B 2023 Child Development Screening Test, Malaysia |

Figure 3.31 Report Page Interface – CDST

Description of Figure 3.31:

- This is the Report Page that will appear after users click the "Report" menu button from the side navigation menu at the left side of the page.
- This page consists of a table that displayed the list of child screening information which are child name, child birth date, child age, parent name and screening test date along with "Screening Test Report" and "Consultation Report" link buttons and search input field to search for specific child screening test.

- Users can insert the keyword of screening date or child name in the search input field to search for specific child screening test and click the "Search" button at the right of the search input field to retrieve and view the specific child screening test.
- Users click the "Screening Test Report" link button from any of the child screening test from the list displayed in the table to view the screening test report information that will navigate to the Screening Test Report Information Page of Figure 3.32.
- Users click the "Consultation Report" link button from any of the child screening test from the list displayed in the table to view the consultation report information that will navigate to the Consultation Report Information Page of Figure 3.34.
- The side navigation menu at the left side of the page consists with a few menus button which are "Dashboard" menu button, "Child Information" menu button and "Report" menu button where each of the menu button will navigate to different pages.
- Users can click the "Logout" link button at the top right of the page to logout from the system and navigate to the Logout Confirmation Page of Figure 3.36.

| Dashboard + Report + Screen | ing Test Report    |              |
|-----------------------------|--------------------|--------------|
| Child Information D         | etails             | Back Expo    |
| Child Name                  | Muhammad Bin Ahmad |              |
| Child Birth Date            | 12/12/2013         |              |
| Child Age                   | 3 years old        |              |
| Parent Name                 | Ahmad Bin Ali      |              |
| Examiner Name               | Dr Fersh Bin Ahmad |              |
| Screening Test Date         | 12/12/20H6         |              |
| Personal Social Skil        | IS                 |              |
| No List of Tasks            |                    | Result Score |
| 1 Wash and dr               | hunds              | Pass         |
| 2 Name friend               |                    | Fai          |
| 3 Dress with n              | help               | Pass         |
| 4 Play board or             | card games         | Pass         |
| 5 Brush teeth s             | ith no help        | Pass         |
| 6 Put on t-shirt            |                    | Pass         |
| 7 Prepare cere              | 1                  | Fal          |
| Fine Motor-Adaptiv          | e Skills           |              |
| No List of Tasks            |                    | Result Score |
| 1 Pick langer li            | e of [*            | Pass         |
| 2 Thumb wiggt               |                    | Fail         |
| 3 Towar of 8 ci             | bes                | Pass         |
| 4 Initiate vertic           | alline             | Pass         |
| 5 Copy a round              | shape of "O"       | Pass         |
| Language Skills             |                    |              |
| No List of Tasks            |                    | Result Score |
| 1 Know 3 adje               | tives              | Pass         |
| 2 Name 4 colo               | a                  | Fail         |
| 3 Understand                | prepositions       | Pass         |
| 4 Speech all un             | derstandable       | Pass         |
| 5 Use of 3 obje             | cts                | Pass         |
| Gross Motor Skills          |                    |              |
| No List of Tasks            |                    | Result Score |
| 1 Belance each              | foot for 3 seconds | Pass         |
| 2 Balance eact              | foot for 2 seconds | Pass         |
| 3 Brood jump                |                    | Pass         |
| 4 Throw ball or             | erhand             | Pass         |

Figure 3.32 Screening Test Report Information Page Interface – CDST

Description of Figure 3.32:

- This is the Screening Test Report Information Page that will appear after users click the "Screening Test Report" link button from the list of child screening test displayed in the table in Report Page of Figure 3.31.
- This page consists with the screening test report details information of the selected child screening test which are child name, child birth date, child age, parent name, examiner name, screening test date, list of personal social skills tasks with result score, list of fine motor adaptive skills tasks with result score, list of language skills tasks with result score and list of gross motor skills tasks with result score.
- Users view the child screening test report details information of the selected child screening test.
- Users can click the "Export to PDF" button to convert the screening test report to PDF view that will navigate to the Convert Screening Test Report Page of Figure 3.33.
- Users can click the "Back" button to return to the Report Page of Figure 3.31.
- The side navigation menu at the left side of the page consists with a few menus button which are "Dashboard" menu button, "Child Information" menu button and "Report" menu button where each of the menu button will navigate to different pages.
- Users can click the "Logout" link button at the top right of the page to logout from the system and navigate to the Logout Confirmation Page of Figure 3.36.

| Convert to PDE |                                 | 1/3                         |              | ± ē |
|----------------|---------------------------------|-----------------------------|--------------|-----|
|                | c                               | Child Screening Test Report |              |     |
|                | Screening Test Date 12/12/2016  |                             |              |     |
|                | Child Name Muhammad Bin a       | Ahmad                       |              |     |
|                | Child Birth Date 12/12/2013     |                             |              |     |
|                | Child Age 3 years old           |                             |              |     |
|                | Parent Name Ahmad Bin Al        |                             |              |     |
|                | Examiner Name Dr Farah Binti An | hmad                        |              |     |
|                |                                 | Personal Social Skills      |              |     |
|                | No List of Tasks                |                             | Result Score |     |
|                | 1 Wash and dry hands            |                             | Pass         |     |
|                | 2 Name friend                   |                             | Fail         |     |
|                | 3 Dress with no help            |                             | Pass         |     |
|                | 4 Play board or card games      |                             | Pass         |     |
|                | 5 Brush leeth with no help      |                             | Pass         |     |
|                | 6 Put on t-shirt                |                             | Pess         |     |
|                | 7 Prepare cereal                |                             | Fal          |     |
|                |                                 |                             |              |     |
|                |                                 |                             |              |     |
|                |                                 |                             |              |     |
|                |                                 |                             |              |     |
|                |                                 |                             |              |     |

Figure 3.33 Convert Screening Test Report Page Interface - CDST

Description of Figure 3.33:

- This is the Convert Screening Test Report Page that will appear after users click the "Export to PDF" button from the Screening Test Report Information Page of Figure 3.32.
- This page consists with the details information of screening test report of the selected child screening test which are child name, child birth date, child age, parent name, examiner name, screening test date, list of personal social skills tasks with result score, list of fine motor adaptive skills tasks with result score, list of language skills tasks with result score and list of gross motor skills tasks with result score.
- Users view the details information of the screening test report.
- Users click the "Download" icon button at the top right of the page to download the current screening test report in PDF.

- Users can click the "Print" icon button at the top right of the page to print the current screening test report.

| Little Ones<br>Eduworld | CHILD DEVELOPMEN                    | T SCREENING TEST &                                                     | PROGRESS MONITORING S                                                                                   | YSTEM                                          | Logout                                |
|-------------------------|-------------------------------------|------------------------------------------------------------------------|----------------------------------------------------------------------------------------------------|------------------------------------------------|---------------------------------------|
| LOE Administrator       | Dashboard > Report + Consultation R | Report                                                                 |                                                                                                    |                                                |                                       |
| Dashboard               | View Consultation Detail            | s                                                                      |                                                                                                    | Beck                                           | Export to PDF                         |
| Ghild information       | Child Name                          | Muhammad Bin Ahmad                                                     | Parent Name                                                                                             | Muhammad Bin Ahmad                             |                                       |
| Report                  | Child Birth Date                    | 12/12/2013                                                             | Child Age                                                                                               | 3 years old                                    |                                       |
|                         | Screening Test Date                 | 12/12/2018                                                             | Examiner Name                                                                                           | Dr Farah Binti Adam                            |                                       |
|                         | Consultation Date                   | 13/12/2016                                                             |                                                                                                    |                                                |                                       |
|                         | Development Area Category           | History Description                                                    |                                                                                                    |                                                |                                       |
|                         | Fine Motor-Adaptive                 | Lorem ipsum dolor sit arret, con-<br>quis nostrud exercitation ullamop | sectetur adipiscing elit, sed do elusmod tempor inc<br>laboris nisi ut aliquip ex ea commodo conseguat. | didunt ut labore et dolore magna aliqua. Ut er | sim ad minim veniam,                  |
|                         | Language                            | Lorem (psum dolor sit amet, con:<br>quis nostrud exercitation ultanco  | sectetur adipiscing elit, sed do elusmod tempor inc<br>laboris nisi ut aliquip ex ea commodo consequat. | didunt ut labore et dolore magna aliqua. Ut er | im ad minim veniam,                   |
|                         | Personal Social                     | Lorem ipsum dolor sit emet, con<br>quis nostrud exercitation ullamco   | sectetur adipiscing elit, sed do elusmod tempor inc<br>laboris nisi ut aliquip ex ea commodo conseguat. | didunt ut labore et dolore magna aliqua. Ut er | nim ad minim veniam,                  |
|                         | Gross Motor                         | Lorem ipsum dolor sit amet, con<br>quis nostrud exercitation ullamoo   | sectetur adipiscing elit, sed do eiusmod tempor inc<br>laboris nisi ut aliquip ex ea commodo consequat. | didunt ut labore et dolore magna alique. Ut er | im ad minim veniam,                   |
|                         |                                     |                                                                        |                                                                                                    |                                                |                                       |
|                         |                                     |                                                                        |                                                                                                    |                                                |                                       |
|                         |                                     |                                                                        |                                                                                                    |                                                |                                       |
|                         | Privacy Policy Terms of Use         |                                                                        |                                                                                                    | 6 212 01                                       | id Development Screening Test, Malayo |

Figure 3.34 Consultation Report Information Page Interface – CDST

Description of Figure 3.34:

- This is the Consultation Report Information Page that will appear after users click the "Consultation Report" link button from the list of child screening test displayed in the table in Report Page of Figure 3.31.
- This page consists with the consultation report details information of the selected child screening test which are child name, child birth date, child age, parent name, examiner name, screening test date, consultation date, list of development area category with history description.
- Users view the consultation report details information of the selected child screening test.

- Users can click the "Export to PDF" button to convert the consultation report to PDF view that will navigate to the Convert Consultation Report Page of Figure 3.35.
- Users can click the "Back" button to return to the Report Page of Figure 3.31.
- The side navigation menu at the left side of the page consists with a few menus button which are "Dashboard" menu button, "Child Information" menu button and "Report" menu button where each of the menu button will navigate to different pages.
- Users can click the "Logout" link button at the top right of the page to logout from the system and navigate to the Logout Confirmation Page of Figure 3.36.

| Convert to PDF | wi.                                                                                                    | <u>+</u> | ē |  |
|----------------|----------------------------------------------------------------------------------------------------|----------|---|--|
|                | Consultation Report                                                                                                    |          |   |  |
|                | Screening Tect Date     12/12/2018       Child Name     Muhammed Bin Ahmad       Child Birth Data     12/12/2013       Child Age     3 years ord       Parent Name     Ahmad Bin AS       Examiner Name     Dr Farah Binti Ahmad       Chesultation Date     12/12/2018                                                                                                    |          |   |  |
|                | Development Area Categor     History Description       Piere Motor-Adaptive     History Description       Files Motor-Adaptive     Derem Ipsam sloker at areat, consectivat adipiscing elit, sed de eleannod tempor<br>nocidaturat tabase el dolorer magne adque. Ut enim ad infaim ventane, quis nocitato<br>cercitation utilizano tabor et areat, consectivat adipiscing elit, sed de eleannod tempor<br>nocidaturat tabase el dolorer magne adque. Ut enim ad infaim ventane, quis nocitato<br>cercitation utilizano tabor et areat, consectivativa adipiscing elit, sed de eleannod tempor<br>nocidaturat tabase el dolorer magne adque. Ut enim ad infaim ventane, quis nocitato<br>cercitation utilizano tabor et areat, consectivativa adipiscing elit, sed de eleannod tempor<br>incidaturat tabase el dolorer magne adque. Ut enim ad infaim ventane, quis nocitato<br>cercitation utilizano tabor et areat, consectivativa adipiscing elit, sed de eleannod tempor<br>incidaturat tabase el dolorer magne adque. Ut enim ad infaim ventane, quis nocitato<br>cercitation utilizano tabor et areat, consectivativa adipiscing elit, sed de de ideandor tempor<br>incidaturat tabase el dolorer magne adque. Ut enim ad infaim ventane, quis nocitato<br>cercitation utilizano tabor et areat, consectivativa adipiscing elit, sed de de ideandor tempor<br>incidaturat tabase el dolorer magne adque. Ut enim ad infaim ventane, quis nocitato<br>cercitation utilizano tabor is rei al atalquip e ce e commodo consecuti. |          |   |  |

Figure 3.35 Convert Consultation Report Page Interface - CDST

Description of Figure 3.35:

- This is the Convert Consultation Report Page that will appear after users click the "Export to PDF" button from the Consultation Report Information Page of Figure 3.34.
- This page consists with the details information of consultation report of the selected child screening test which are child name, child birth date, child age, parent name, examiner name, screening test date, consultation date, list of development area category with history description.
- Users view the details information of the consultation report.
- Users click the "Download" icon button at the top right of the page to download the current consultation report in PDF.
- Users can click the "Print" icon button at the top right of the page to print the current consultation report.

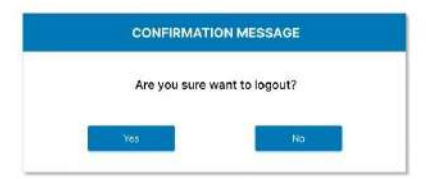

#### Figure 3.36 Logout Confirmation Page Interface – CDST

Description of Figure 3.36:

- This is the Logout Confirmation Page that will appear after users click the "Logout" button at the top right of any web pages.

- Click the "Yes" button to continue logout from the system and will navigate to the Login Page of Figure 3.27.
- Click the "No" button to cancel logout from the system and will return to the current opened web page.

# 3.4.6.2 Occupational Therapist User

| Little One<br>Eduword | es<br>d<br>& PROGRESS MONITO |
|-----------------------|------------------------------|
| LOGIN HERE            |                              |
| Email Address         |                              |
| Smail Adminis         |                              |
| Password              |                              |
| Prevenue              | 90                           |
| User Category         |                              |
| Subject units         | ~                            |
| Logn                  |                              |
|                       |                              |

Figure 3.37 Login Page Interface – CDST

Description of Figure 3.37:

- This is the Login Page of the CDST system that also known as the first page of the system when they opened the system.
- The Login Page consists with an input form for login that include with three input fields which are for email address, password and user category.
- Users must fill in all the required input fields by entering user's email address, users password and user's category which as Occupational Therapist user.
- Users click the "Login" button to login to the CDST system that will navigate to the Dashboard Page of the system in Figure 3.40.
- Users click the "Create an account" link button at the bottom left on this Login
   Page to create a new account as occupational therapist user that will navigate to
   Figure 3.38 of Register New Account Page.

| Little Ones<br>Eduworld | CHILD DEVELOPMENT SCREENING TEST & PP        | ROGRESS MONITORING SYSTEM     | Login |
|-------------------------|----------------------------------------------|-------------------------------|-------|
|                         | REGISTER NEW ACCOUNT                         |                               |       |
|                         | Full Name                                    | Gender                        |       |
|                         | Enter full name                              | . Croose-Beuger               |       |
|                         | Email                                        | Gualification                 |       |
|                         | Enter schuß address                          | Choose File N() The selection |       |
|                         | Phone Number                                 | User Category                 |       |
|                         | Enter phone number                           | Choose user concigory 🗠       |       |
|                         | Pessword                                     | Confirm Password              |       |
|                         | Enter Paulorend 🐲                            | Enter Confirm Password 🕫      |       |
|                         | Address                                      |                               |       |
|                         | Enter 108 address                            |                               |       |
|                         | Sign Lis Already have an account? Logit here |                               |       |

Figure 3.38 Register New Account Page Interface - CDST

Description of Figure 3.38:

- This is the Register New Account Page that will appear after users click the "Create an account" link button from the Login Page of Figure 3.37.
- This page consists with an input form to create a new account as occupational therapist user that include with a few input fields which are full name, email, phone number, gender, address, password, confirm password, user category and qualification.
- Users must fill in all the required input fields by entering the user's full name, user's email, user's phone number, user's gender, user's address, user's password, user's confirm password, user's category and user's qualification file.
- Users click the "Sign Up" button to create an account to the CDST system that will navigate to the Sign Up Confirmation Message Page in Figure 3.39.

| REGISTER NEW AC         | REGISTER NEW ACCOUNT |                            |    |  |  |  |  |
|-------------------------|----------------------|----------------------------|----|--|--|--|--|
| Full Name               |                      | Gender                     |    |  |  |  |  |
|                         |                      |                            |    |  |  |  |  |
| Enul                    | CONFIRMAT            | TION MESSAGE               |    |  |  |  |  |
| 1) (inc.) =.(1 =3)((=3) | A                    | rapiatas paus againt?      |    |  |  |  |  |
| Phone Number            | Are you sure want to | pregister new account?     |    |  |  |  |  |
| matter shore incriden   | Yes                  | 196                        |    |  |  |  |  |
| Password                |                      | Confirm Password           |    |  |  |  |  |
|                         | 66                   |                            | 90 |  |  |  |  |
| User Category           |                      | Qualification              |    |  |  |  |  |
|                         |                      | Obinos Film - Ann Margania |    |  |  |  |  |

Figure 3.39 Sign Up Confirmation Message Page Interface – CDST

Description of Figure 3.39:

- This is the Sign Up Confirmation Message Page that will appear after users click the "Sign Up" button from the Register New Account Page of Figure 3.38.
- Click the "Yes" button to continue register an account successfully and navigate back to Login Page of Figure 3.37.
- Click the "No" button to cancel register an account to the system and will return to the Register New Account Page of Figure 3.38.

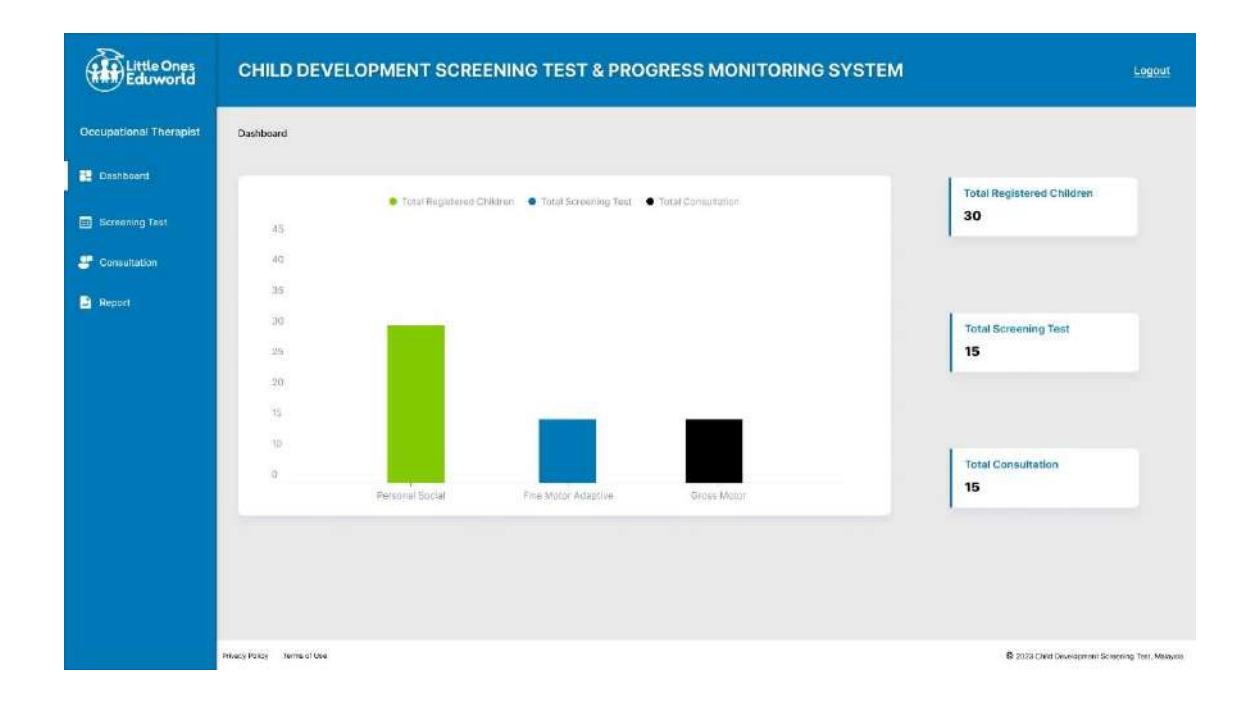

Figure 3.40 Occupational Therapist Dashboard Page Interface - CDST

Description of Figure 3.40:

- This is the Occupational Therapist Dashboard Page that will appear after users click the "Login" button from the Login Page of Figure 3.37.
- This page consists with a bar graph that show the data of the total registered children, total screening test and total consultation.
- The side navigation menu at the left side of the page consists with a few menus button which are "Dashboard" menu button, "Screening Test" menu button, "Consultation" menu button and "Report" menu button where each of the menu button will navigate to different pages.
- Users can click the "Logout" link button at the top right of the page to logout from the system and navigate to the Logout Confirmation Page of Figure 3.59.

| Little Ones<br>Eduworld | CHILD DEVELOPMENT SCREENING TEST & PROGRESS MONITORING SYSTEM |                  |             |                   |                     | Logout                            |
|-------------------------|---------------------------------------------------------------|------------------|-------------|-------------------|---------------------|-----------------------------------|
| Occupational Therapist  | Dashboard > Child Screening Test                              |                  |             |                   |                     |                                   |
| 🔁 Dashboard             | Q searce.                                                     | Search           |             |                   | Add                 | New Screening Test                |
| Screening Test          | Child Name                                                    | Child Birth Date | Child Age   | Perent Name       | Screening Test Date |                                   |
| Consultation            | Muhammad Bin Ahmed                                            | 12/12/2013       | 3 years old | Ahmad Ein All     | 12/12/2016          | View Details                      |
| B Report                | Nur Alla Binti Salful                                         | 12/12/2013       | 3 years old | Salful Bin Safawi | 12/12/2015          | View Details                      |
|                         | Fatimah Binti Badrul                                          | 12/12/2013       | 3 years old | Bedrul Bin Hisham | 12/12/2016          | View Details                      |
|                         | Ahmad Bin Abu                                                 | 12/12/2013       | 3 years old | Abu Bin Daud      | 12/12/2016          | View Details                      |
|                         |                                                               |                  |             |                   | Previous            | 2 J Neat                          |
|                         | Privacy Policy Terms of Ose                                   |                  |             |                   | 6 2123 Child C      | www.opmont.Sciences.Test. Melayos |

Figure 3.41 Screening Test Page Interface - CDST

Description of Figure 3.41:

- This is the Screening Test Page that will appear after users click the "Screening Test" menu button from the side navigation menu at the left side of the page.
- This page consists of a table that displayed the list of child screening test information which are child name, child birth date, child age, parent name, screening test date along with "View Details" link button and search input field to search for specific child screening test.
- Users can insert the keyword of screening date or child name in the search input field to search for specific child screening test and click the "Search" button at the right of the search input field to retrieve and view the specific child screening test.
- Users click the "Add New Screening Test" button to add new information of child screening test that will navigate to the Add Child Screening Test Page of Figure 3.42.
- Users click the "View Details" link button from any of the child screening test from the list displayed in the table to view the details information of the child

screening test that will navigate to the Screening Test Information Page of Figure 3.49.

- The side navigation menu at the left side of the page consists with a few menus button which are "Dashboard" menu button, "Screening Test" menu button, "Consultation" menu button and "Report" menu button where each of the menu button will navigate to different pages.
- Users can click the "Logout" link button at the top right of the page to logout from the system and navigate to the Logout Confirmation Page of Figure 3.59.

|            | Dashbaara > Unid Scheening lest > Add Child Scheening lest |                                      |
|------------|------------------------------------------------------------|--------------------------------------|
| shboard    | Child Information                                          |                                      |
|            | Child Name                                                 | Parants Name                         |
| nsultation | Entat divid nome                                           | Enter child's potent nome            |
| Report     | Birth Date                                                 | Screening Test Date                  |
|            | (dd/mm/ygyy                                                | ddirfun/yyyy                         |
|            | Examiner Name                                              | Child Age                            |
|            | Select exerciser Instrugetional Merapists                  | 0 years old                          |
|            |                                                            | Cancel Calculate Age Add Screening 7 |
|            |                                                            |                                      |
|            |                                                            |                                      |
|            |                                                            |                                      |

Figure 3.42 Add Child Screening Test Page Interface – CDST

Description of Figure 3.42:

- This is the Add Child Screening Test Page that will appear after users click the "Add New Screening Test" button from the Screening Test Page of Figure 3.41.
- This page consists with a form for child information for screening test that include with a few input fields which are child name, birth date, examiner name, parent name, screening test date and a text field for the calculation result of child age.

- Users must fill in all the required input fields by inserting the child's name, child's birth date, examiner name, child's parent name, screening test date.
- Users click the "Calculate Age" button to calculate the child age based on formula of "screening test date child birth date" and the child age will displayed in text field of child age.
- Users click the "Add Screening Test" button to continue add the child screening test information for all development area category that will navigate to the Screening Test Development Area Category Page of Figure 3.43.
- Users can click the "Cancel" button to cancel adding the child screening test and will redirect to the Screening Test Page of Figure 3.41.
- The side navigation menu at the left side of the page consists with a few menus button which are "Dashboard" menu button, "Screening Test" menu button, "Consultation" menu button and "Report" menu button where each of the menu button will navigate to different pages.
- Users can click the "Logout" link button at the top right of the page to logout from the system and navigate to the Logout Confirmation Page of Figure 3.59.

| Little Ones<br>Eduworld | CHILD DEVELOPMENT S                                                                                                    | CREENING TEST & PROGRESS                                                                                                    | S MONITORING SYS                                                                                                    | TEM Logout                                                                                                    |
|-------------------------|----------------------------------------------------------------------------------------------------|----------------------------------------------------------------------------------------------------|----------------------------------------------------------------------------------------------------|----------------------------------------------------------------------------------------------------|
| Occupational Therapist  | Dashboard + Child Screening Test + Add C                                                                                                    | hild Screening Test                                                                                                    |                                                                                                    |                                                                                                    |
| 🔁 Dashboard             | Child Screening Test                                                                                                    |                                                                                                    |                                                                                                    | Done                                                                                                    |
| Screening Test          | Child Name Mut                                                                                                    | ammad Bin Ahmad                                                                                                    | Parent Name                                                                                                    | Muhammad Bin Ahmad                                                                                                    |
| Consultation            | Child Birth Date 12/1                                                                                                    | 2/2013                                                                                                    | Child Age                                                                                                    | 3 years old                                                                                                    |
| B Report                | Screening Test Date 12/1                                                                                                    | 2/2016                                                                                                    | Examiner Name                                                                                                    | Dr Farah Einti Adam                                                                                                    |
|                         | Screening Test Area Catego<br>Personal Social Skills<br>Gapatity of a person to get along<br>with other people and care for<br>personal needs. Bealder, abit to<br>personal needs. Bealder, abit to<br>personal needs. Bealder, abit to<br>personal needs. | ry<br>Fine Motor Adaptive Skills<br>Skills Involve with eye hand<br>coordination, manipulation of small<br>objects, problem solving, and the<br>small involves of the body that<br>enable such functions as writing<br>and grasping amat objects or toys | Language Skill<br>The process through<br>childrien acquire the ab<br>process apeech comm<br>heoring, understanding an<br>language | IS<br>which<br>iby to<br>unicate,<br>is using<br>which<br>is using<br>which<br>is using<br>which<br>is using<br>which<br>is using and torscolitting<br>using muscle movement<br> |

Figure 3.43 Screening Test Development Area Category Page Interface - CDST

Description of Figure 3.43:

- This is the Screening Test Development Area Category Page that will appear after users click the "Add Screening Test" button from the Add Child Screening Test Page of Figure 3.42.
- This page consists with the inserted child information for screening test from the Add Child Screening Test Page of ### which are child name, child birth date, screening test date, parent name, child age, examiner name along with the screening test area category button of personal social skills, fine motor adaptive skills, language skills and gross motor skills to perform the screening test tasks.
- Users click the "Start Personal Social" button that will navigate to Personal Social Skills Tasks Page of Figure 3.44, "Start Fine Motor-Adaptive" button that will navigate to Fine Motor Adaptive Skills Tasks Page of Figure 3.45, "Start Language" button that will navigate to Language Skills Tasks Page of Figure 3.46 and "Start Gross Motor" button that will navigate to Gross Motor Skills Tasks Page of Figure 3.47 to do the screening test tasks for each development area category for the child.

- The side navigation menu at the left side of the page consists with a few menus button which are "Dashboard" menu button, "Screening Test" menu button, "Consultation" menu button and "Report" menu button where each of the menu button will navigate to different pages.
- Users can click the "Logout" link button at the top right of the page to logout from the system and navigate to the Logout Confirmation Page of Figure 3.59.

| Little Ones<br>Eduworld | CHILD DEVELOPMENT SCREENING TEST & PROGRESS MONITORING SYSTEM                                                                                  |                                                                                                    |               |                     |                                                   |  |
|-------------------------|----------------------------------------------------------------------------------------------------|----------------------------------------------------------------------------------------------------|---------------|---------------------|---------------------------------------------------|--|
| Occupational Therapist  | Dashboard > Child Screenin                                                                                                    |                                                                                                    |               |                     |                                                   |  |
| 📴 Dashboard             | Child Name                                                                                                    | Muhammad Bin Ahmad                                                                                                    | Parent Name   | Muhammad Bin Ahmad  |                                                   |  |
| Screening Test          | Child Birth Dete                                                                                                    | 12/12/2013                                                                                                    | Child Age     | 3 years old         |                                                   |  |
| Consultation            | Screening Test Date                                                                                                    | 12/12/2016                                                                                                    | Examiner Name | Dr Farah Binti Adam |                                                   |  |
| Report                  | Personal Social Skills                                                                                                    |                                                                                                    |               |                     |                                                   |  |
|                         | Wash and dry hands     Pass     Fall  Percentage of children os                                                                                | No Opportunity<br>Refusal                                                                                                    |               |                     | Case tholes                                       |  |
|                         | Percentage of children passing is 50% - 75% at age between 2 - 3 years old<br>Percentage of children passing is 80% at age between 3 years old |                                                                                                    |               |                     |                                                   |  |
|                         | 2 Name triend                                                                                                    | No Oppurtunity                                                                                                    |               |                     | Clear choice                                      |  |
|                         | Percentage of children pa<br>Percentage of children pa<br>Percentage of children pa                                                            | ssing is 25% at age of between 1 to 2 years old<br>ssing is 50% - 75% at age between 2 -3 years old<br>ssing is 50% at age between 3 years old |               |                     |                                                   |  |
|                         |                                                                                                    |                                                                                                    |               |                     | Finish                                            |  |
|                         | Privacy Policy Terms of Ose                                                                                                    |                                                                                                    |               |                     | 8 2123 Child Development Screening Test, Malaysia |  |

Figure 3.44 Personal Social Skills Tasks Page Interface - CDST

Description of Figure 3.44:

- This is the Personal Social Skills Tasks Page that will appear after users click the "Start Personal Social" button from the Screening Test Development Area Category Page of Figure 3.43.
- This page consists with the inserted child information for screening test from the Add Child Screening Test Page of Figure 3.42 which are child name, child birth date, screening test date, parent name, child age, examiner name along with the tasks of personal social skills with result score in radio button input fields option.

- Users must choose and click the result score radio button based on the child's behaviour for all the tasks to add the screening test for personal social skills.
- Users can click the "Clear choice" link button at the right side of each tasks provided to clear the result score selection.
- Users click the "Finish" button to add the personal social skills tasks that will navigate to Add Screening Test Confirmation Message Page of Figure 3.48.
- The side navigation menu at the left side of the page consists with a few menus button which are "Dashboard" menu button, "Screening Test" menu button, "Consultation" menu button and "Report" menu button where each of the menu button will navigate to different pages.
- Users can click the "Logout" link button at the top right of the page to logout from the system and navigate to the Logout Confirmation Page of Figure 3.59.

| Little Ones<br>Eduworld | CHILD DEVELOPMENT SCREENING TEST & PROGRESS MONITORING SYSTEM                                                                                                    |                    |               |                     |                                                   |  |
|-------------------------|----------------------------------------------------------------------------------------------------|--------------------|---------------|---------------------|---------------------------------------------------|--|
| Occupational Therapist  | Dashboard > Child Screening Test > Add Child Screening Test > Fine Metor-Adaptive Skills                                                                                                    |                    |               |                     |                                                   |  |
| Dashboard               | Child Name                                                                                                    | Muhammad Bin Ahmad | Parent Name   | Multammad Bin Ahmad |                                                   |  |
| Screening Test          | Child Birth Date                                                                                                    | 12/12/2013         | Child Age     | 3 years old         |                                                   |  |
| Consultation            | Screening Test Date                                                                                                    | 12/12/2016         | Examiner Name | Dr Farah Binti Adam |                                                   |  |
| Report                  | Fine Motor-Adaptive Skills                                                                                                    |                    |               |                     |                                                   |  |
|                         | 1 Pick longer line of "                                                                                                    |                    |               |                     |                                                   |  |
|                         | O Pass                                                                                                    | O No Oppartunity   |               |                     |                                                   |  |
|                         | () Fail                                                                                                    | O Refusal          |               |                     | Clear choice                                      |  |
|                         | Percentage of children passing is 25% at age of between 1 to 2 years old<br>Percentage of children passing is 50% – 75% at age between 2 -3 years old<br>Percentage of children passing is 80% at age between 3 years old  |                    |               |                     |                                                   |  |
|                         | 2 Thumb wiggle                                                                                                    |                    |               |                     |                                                   |  |
|                         | O Pass                                                                                                    | No Oppartunity     |               |                     |                                                   |  |
|                         | () Fail                                                                                                    | O Refusal          |               |                     | Clear choice                                      |  |
|                         | Percentage of children passing is 25% at age of between 1 to 2 years old<br>Percentage of children passing is 50% - 75% at age between 2 - 3 years old<br>Percentage of children passing is 90% at age between 3 years old |                    |               |                     |                                                   |  |
|                         |                                                                                                    |                    |               |                     | Finish:                                           |  |
|                         | Privacy Paray Terms of Ose                                                                                                    |                    |               |                     | 6 2123 Child Development Screening Test, Malaysia |  |

#### Figure 3.45 Fine Motor Adaptive Skills Tasks Page Interface - CDST

Description of Figure 3.45:

- This is the Fine Motor Adaptive Skills Tasks Page that will appear after users click the "Start Fine Motor-Adaptive" button from the Screening Test Development Area Category Page of Figure 3.43.
- This page consists with the inserted child information for screening test from the Add Child Screening Test Page of Figure 3.42 which are child name, child birth date, screening test date, parent name, child age, examiner name along with the tasks of fine motor adaptive skills with result score in radio button input fields option.
- Users must choose and click the result score radio button based on the child's behaviour for all the tasks to add the screening test for fine motor adaptive skills.
- Users can click the "Clear choice" link button at the right side of each tasks provided to clear the result score selection.
- Users click the "Finish" button to add the personal social skills tasks that will navigate to Add Screening Test Confirmation Message Page of Figure 3.48.
- The side navigation menu at the left side of the page consists with a few menus button which are "Dashboard" menu button, "Screening Test" menu button, "Consultation" menu button and "Report" menu button where each of the menu button will navigate to different pages.
- Users can click the "Logout" link button at the top right of the page to logout from the system and navigate to the Logout Confirmation Page of Figure 3.59.

| Little Ones<br>Eduworld | CHILD DEVELO                                                                                                    | PMENT SCREENING TEST & PRO                                                                                                    | OGRESS MONITORING | SYSTEM              | Logout                                                      |
|-------------------------|----------------------------------------------------------------------------------------------------|----------------------------------------------------------------------------------------------------|-------------------|---------------------|-------------------------------------------------------------|
| Occupational Therapist  | Dashboard > Child Screenin                                                                                                    | g Test 🔸 Add Child Screening Test 🔸 Language Skills                                                                                                    |                   |                     |                                                             |
| 🔁 Dashboard             | Child Name                                                                                                    | Muhammad Bin Ahmad                                                                                                    | Parent Name       | Muhammad Bin Ahmad  |                                                             |
| Screening Test          | Child Birth Date                                                                                                    | 12/12/2013                                                                                                    | Child Age         | 3 years old         |                                                             |
| - Consultation          | Screening Test Date                                                                                                    | 12/12/2016                                                                                                    | Examiner Name     | Dr Farah Binti Adam |                                                             |
| Report                  | Language Skills                                                                                                    |                                                                                                    |                   |                     |                                                             |
|                         | Know 3 adjectives     Pass     Fail     Percentage of children pa     Percentage of children pa     Percentage of children pa | No Opportunity<br>Refused<br>esting is 25% at age of between 1 to 2 years old<br>esting is 50% - 75% at age between 2 -3 years old<br>esting is 60% at age between 3 years old  |                   |                     | Cirar choice                                                |
|                         | Name 4 colors     Pess     Fal     Percentage of children pa Percentage of children pa                                        | No Oppurtunity<br>Refuxeal<br>assing is 25% et age of between 1 to 2 years old<br>assing is 50% - 75% et age between 2 -3 years old<br>assing is 50% et age between 3 years old |                   |                     | Clear choice                                                |
|                         | Privacy Policy Terms of Use                                                                                                   |                                                                                                    |                   |                     | Finish<br>8 2123 Child Development Screening Test, Malayson |

Figure 3.46 Language Skills Tasks Page Interface - CDST

Description of Figure 3.46:

- This is the Language Skills Tasks Page that will appear after users click the "Start Language" button from the Screening Test Development Area Category Page of Figure 3.43.
- This page consists with the inserted child information for screening test from the Add Child Screening Test Page of Figure 3.42 which are child name, child birth date, screening test date, parent name, child age, examiner name along with the tasks of language skills with result score in radio button input fields option.
- Users must choose and click the result score radio button based on the child's behaviour for all the tasks to add the screening test for language skills.
- Users can click the "Clear choice" link button at the right side of each tasks provided to clear the result score selection.
- Users click the "Finish" button to add the personal social skills tasks that will navigate to Add Screening Test Confirmation Message Page of Figure 3.48.

- The side navigation menu at the left side of the page consists with a few menus button which are "Dashboard" menu button, "Screening Test" menu button, "Consultation" menu button and "Report" menu button where each of the menu button will navigate to different pages.
- Users can click the "Logout" link button at the top right of the page to logout from the system and navigate to the Logout Confirmation Page of Figure 3.59.

| Little Ones<br>Eduworld | CHILD DEVELOPMENT SCREENING TEST & PROGRESS MONITORING SYSTEM                                                                                                    |                    |               |                     |                                                  |  |
|-------------------------|----------------------------------------------------------------------------------------------------|--------------------|---------------|---------------------|--------------------------------------------------|--|
| Occupational Therapist  | Dashboard > Child Screening                                                                                                    |                    |               |                     |                                                  |  |
| 🔁 Dashboard             | Child Name                                                                                                    | Muhammad Bin Ahmad | Parent Name   | Muhammad Bin Ahmad  |                                                  |  |
| Screening Test          | Child Birth Dete                                                                                                    | 12/12/2013         | Child Age     | 3 years old         |                                                  |  |
| Consultation            | Screening Test Date                                                                                                    | 12/12/2016         | Examiner Name | Dr Farah Binti Adam |                                                  |  |
| B Report                | Grass Motor Skills                                                                                                    |                    |               |                     |                                                  |  |
|                         | 1 Balance each foot for                                                                                                    |                    |               |                     |                                                  |  |
|                         | O Pass                                                                                                    | O No Oppartunity   |               |                     |                                                  |  |
|                         | () Fall                                                                                                    | O Refusal          |               |                     | Clear choice                                     |  |
|                         | Percentage of children passing is 25% at age of between 1 to 2 years old.<br>Percentage of children passing is 50% - 75% at age between 2 - 3 years old<br>Percentage of children passing is 60% at age between 3 years old |                    |               |                     |                                                  |  |
|                         | 2 Balance reach foot for 2 seconds                                                                                                    |                    |               |                     |                                                  |  |
|                         | O Pess                                                                                                    | O No Oppurtunity   |               |                     |                                                  |  |
|                         | () Fail                                                                                                    | O Refusal          |               |                     | Clear choice                                     |  |
|                         | Percentage of children pa<br>Percentage of children pa<br>Percentage of children pa                                                                                                    |                    |               |                     |                                                  |  |
|                         |                                                                                                    |                    |               |                     | Finish                                           |  |
|                         | Privacy Policy Terms of Use                                                                                                    |                    |               |                     | 6 2123 Child Development Screening Test, Malayos |  |

Figure 3.47 Gross Motor Skills Tasks Page Interface - CDST

Description of Figure 3.47:

- This is the Gross Motor Skills Tasks Page that will appear after users click the "Start Gross Motor" button from the Screening Test Development Area Category Page of Figure 3.43.
- This page consists with the inserted child information for screening test from the Add Child Screening Test Page of Figure 3.42 which are child name, child birth date, screening test date, parent name, child age, examiner name along with the tasks of gross motor skills with result score in radio button input fields option.

- Users must choose and click the result score radio button based on the child's behaviour for all the tasks to add the screening test for gross motor skills.
- Users can click the "Clear choice" link button at the right side of each tasks provided to clear the result score selection.
- Users click the "Finish" button to add the personal social skills tasks that will navigate to Add Screening Test Confirmation Message Page of Figure 3.48.
- The side navigation menu at the left side of the page consists with a few menus button which are "Dashboard" menu button, "Screening Test" menu button, "Consultation" menu button and "Report" menu button where each of the menu button will navigate to different pages.
- Users can click the "Logout" link button at the top right of the page to logout from the system and navigate to the Logout Confirmation Page of Figure 3.59.

| Little Ones<br>Eduworld | CHILD DEVELOP                                                                          |                                                                                                    |                      |                     |                                                 |
|-------------------------|----------------------------------------------------------------------------------------|----------------------------------------------------------------------------------------------------|----------------------|---------------------|-------------------------------------------------|
| Occupational Therapist  | Dashboard > Child Screening                                                            |                                                                                                    |                      |                     |                                                 |
| (E. Calificat           | Chād Name                                                                              | Munammad Bin Atimed                                                                                        | Parent Name          | Muhammad Bin Ahmad  |                                                 |
| 🗃 Stretming Text        | Gold Birth Date                                                                        | 12/12/2013                                                                                                 | Child Age            | 3 years old         |                                                 |
| Consultation            | Screening Test Date                                                                    | 12/12/2016                                                                                                 | Examiner Name        | Dr Farah Binti Adam |                                                 |
| E Report                | Gross Motor Skills CONFIRMAT                                                           |                                                                                                    | CONFIRMATION MESSAGE |                     |                                                 |
|                         | 1 Balance each foot for 3<br>O Pass<br>O Fail                                          | Balence each foot for 3 seconds     Pass O No Op Are you sure want to add screening test?     Fait O Balue |                      | Converges           |                                                 |
|                         | Percentage of children pas<br>Percentage of children pas<br>Percentage of children pas | tang la 25% al<br>seng la 50%<br>using la 90% al                                                           | es No                |                     |                                                 |
|                         | 2 Balance doch foot for :                                                              | 2 seconds                                                                                                  |                      |                     |                                                 |
|                         | C) Pasa<br>O Fail                                                                      | No Oppurtunity     Hefusal                                                                                 |                      |                     | Cieve choice                                    |
|                         | Percentage of children par<br>Percentage of children par<br>Percentage of children par |                                                                                                    |                      |                     |                                                 |
|                         |                                                                                        |                                                                                                    |                      |                     | Total Color                                     |
|                         | Hinally Pallay Terms of Use                                                            |                                                                                                    |                      |                     | O STER CARD Development to service Test, Manyon |

Figure 3.48 Add Screening Test Confirmation Message Page Interface - CDST

Description of Figure 3.48:

- This is the Add Screening Test Confirmation Message Page that will appear after users click the "Finish" button from any screening area test of xx, xx, xx or xx.
- Click the "Yes" button to confirm add the screening test for the current screening area category and stored in the system database. Then, it will redirect to the Screening Test Development Area Category Page of Figure 3.43.
- Click the "No" button to cancel add the screening test of the current screening area category.

| Little Ones<br>Eduworld                    | CHILD DEVELOPMENT SCREENING TEST & PROGRESS MONITORING SYSTEM                                                                                                    |                                |                                                                                                    |  |  |
|--------------------------------------------|----------------------------------------------------------------------------------------------------|--------------------------------|----------------------------------------------------------------------------------------------------|--|--|
| Occupational Therapist                     | Dashboard > Report > Screening Test Datails                                                                                                    |                                |                                                                                                    |  |  |
| Enshboard                                  | Child Information Details                                                                                                    |                                | Васк                                                                                                    |  |  |
| Screening Test     Consultation     Report | Child Name Muham<br>Child Birth Date 12(12/2<br>Child Age System                                                                                                    | umad Bin Ahmad<br>1013<br>sold |                                                                                                    |  |  |
|                                            | Parent Name Alivnad Examiner Name Dr Fara Screening Test Date 12/12/2                                                                                                    | Bin As<br>In Bin Ahmed<br>Ote  |                                                                                                    |  |  |
|                                            | Personal Social                                                                                                    |                                |                                                                                                    |  |  |
|                                            | No     List of Tasks       1     Wash and dry hands       2     Name friend       3     Drass with no help       4     Play board or card games       5     Brush teeth with no help       6     Put on t-shit       7     Prepare cereal       Fine Motor-Adaptive       No     List of Tasks       1     Pick longer line of "!"       2     Thumb vigge       3     Tower of 8 cubes       4     Inbibliet werticul line |                                | Result Score Pass Pass Pass Pass Pass Pass Fai Pass Fai Pass Fai Pass Fai Pass Fai Pass Fai Pass Fai Pass Fai Pass |  |  |
|                                            | 5 Copy a round shape of "O"                                                                                                    |                                | Pass                                                                                                    |  |  |
|                                            | No     List of Tasks       1     Know 3 adjuctives       2     Name 4 colors       3     Understand 4 prepositions       4     Speech all understandable       5     Use of 3 objects                                                                                                    |                                | Result Score<br>Pass<br>Fai<br>Pass<br>Pass<br>Pass                                                                |  |  |
|                                            | No List of Tasks<br>1 Belance each foot for 3 secon<br>2 Belance each foot for 2 secon<br>3 Braed jump<br>4 Throw ball overhend                                                                                                    | ds                             | Result Score<br>Pass<br>Pass<br>Pass<br>Pass                                                                       |  |  |
|                                            | Privacy Policy Terms of Use                                                                                                    |                                | 🛱 2028 Chiel Development Schering Tett, Meaver                                                                     |  |  |

Figure 3.49 Screening Test Information Page Interface – CDST
Description of Figure 3.49:

- This is the Screening Test Information Page that will appear after users click the "View Details" link button from the list of child screening test displayed in the table in Screening Test Page of Figure 3.41.
- This page consists with the screening test details information of the selected child screening test which are child name, child birth date, child age, parent name, examiner name, screening test date, list of personal social skills tasks with result score, list of fine motor adaptive skills tasks with result score, list of language skills tasks with result score and list of gross motor skills tasks with result score.
- Users view the child screening test details information of the selected child screening test.
- Users can click the "Back" button to return to the Screening Test Page of Figure 3.41.
- The side navigation menu at the left side of the page consists with a few menus button which are "Dashboard" menu button, "Screening Test" menu button, "Consultation" menu button and "Report" menu button where each of the menu button will navigate to different pages.
- Users can click the "Logout" link button at the top right of the page to logout from the system and navigate to the Logout Confirmation Page of Figure 3.59.

| Little Ones<br>Eduworld | CHILD DEVELOPN              | IENT SCREENING   | TEST & PROG | RESS MONITORIN    | GSYSTEM             |                | Logout                              |
|-------------------------|-----------------------------|------------------|-------------|-------------------|---------------------|----------------|-------------------------------------|
| Occupational Therapist  | Dashboard > Consultation    |                  |             |                   |                     |                |                                     |
| 📴 Dashboard             | Q Search                    | 6                | arch        |                   |                     |                |                                     |
| E Screening Test        | Child Name                  | Child Birth Date | Child Age   | Parent Name       | Screening Test Date |                |                                     |
| 😅 Consultation          | Muhammad Bin Ahmad          | 12/12/2013       | 3 years old | Ahmad Bin Ali     | 12/12/2016          | Vew Details    | Add Consultation                    |
| B Report                | Nur Alla Binti Saifu        | 12/12/2013       | 3 years old | Salful Bin Safawi | 12/12/2016          | View Details   | Add Consultation                    |
|                         | Fatimah Binti Badrul        | 12/12/2013       | 3 years old | Badrul Bin Hisham | 12/12/2016          | View Details   | Add Consultation                    |
|                         | Ahmad Bin Abu               | 12/12/2013       | 3 years old | Abu Bin Daud      | 12/12/2016          | View Details   | Add Consultation                    |
|                         |                             |                  |             |                   |                     | Previous       | 2 3 Next                            |
|                         | Privacy Policy Terms of Ose |                  |             |                   |                     | B 2023 Child D | evelopment Screening Test, Malaysia |

Figure 3.50 Consultation Page Interface - CDST

Description of Figure 3.50:

- This is the Consultation Page that will appear after users click the "Consultation" menu button from the side navigation menu at the left side of the page.
- This page consists of a table that displayed the list of child screening test information which are child name, child birth date, child age, parent name, screening test date along with "View Details" link button and "Add Consultation" link button and search input field to search for specific child screening test.
- Users can insert the keyword of screening date or child name in the search input field to search for specific child screening test and click the "Search" button at the right of the search input field to retrieve and view the specific child screening test.
- Users click the "Add Consultation" link button from any of the child screening test from the list displayed in the table to add consultation information that will navigate to Add Consultation Page of Figure 3.51.
- Users click the "View Details" link button from any of the child screening test from the list displayed in the table to view the details information of the

consultation information that will navigate to the Consultation Information Details Page of Figure 3.53.

- The side navigation menu at the left side of the page consists with a few menus button which are "Dashboard" menu button, "Screening Test" menu button, "Consultation" menu button and "Report" menu button where each of the menu button will navigate to different pages.
- Users can click the "Logout" link button at the top right of the page to logout from the system and navigate to the Logout Confirmation Page of Figure 3.59.

| tional Therapist | Dashboard > Consultation > A | dd Consultation        |               |                     |   |
|------------------|------------------------------|------------------------|---------------|---------------------|---|
| board            | Add Consultation             |                        |               |                     |   |
|                  | Child Name                   | Mahammad Bin Ahmad     | Parent Name   | Muhammad Bin Ahmad  |   |
| ultation         | Child Birth Date             | 12/12/2013             | Child Age     | 3 years old         |   |
|                  | Screening Test Date          | 12/12/2018             | Examiner Name | Dr Farah Binti Adam |   |
|                  | Consultation Date dda        | umiyyyy 🖆              |               |                     |   |
|                  | Development Area Catego      | ry History Description |               |                     |   |
|                  | Chastan Datagery             |                        |               |                     | 0 |
|                  | Cherose Canogery             | Chief Dean Hyllon      |               |                     | 8 |
|                  |                              |                        |               |                     |   |

Figure 3.51 Add Consultation Page Interface – CDST

Description of Figure 3.51:

- This is the Add Consultation Page that will appear after users click the "Add Consultation" link button from the list of child screening test displayed in the table in Consultation Page of Figure 3.50.
- This page consists with the child information inserted for the screening test which are child name, child birth date, screening test date, parent name, child age and

examiner name along with input fields add the consultation information which are the consultation date, development area category choice for personal social skills, fine motor adaptive skills, language skills and gross motor skills with the history description.

- Users must fill in the input fields for add consultation information which are the consultation date and development area category with the history description.
- Users click the "+" icon button to add one per one of the inserted consultation information for the development area category with history description to the list before submit the consultation information.
- Users can click the "X" icon button to delete the row of added consultation information in the list.
- Users click the "Submit" button to continue add all the consultation information that will navigate to the Add Consultation Confirmation Message Page of Figure 3.52.
- Users can click the "Cancel" button to cancel adding all the inserted consultation information that will navigate to the Consultation Page of Figure 3.50.
- The side navigation menu at the left side of the page consists with a few menus button which are "Dashboard" menu button, "Screening Test" menu button, "Consultation" menu button and "Report" menu button where each of the menu button will navigate to different pages.
- Users can click the "Logout" link button at the top right of the page to logout from the system and navigate to the Logout Confirmation Page of Figure 3.59.

| Little Ones<br>Eduworld | CHILD DEVELOPMENT SCREENING TEST & PROGRESS MONITORING SYSTEM                 |                    |                  |                     |                                      |  |
|-------------------------|-------------------------------------------------------------------------------|--------------------|------------------|---------------------|--------------------------------------|--|
| Occupational Therapist  | Dashboard + Cerealitation + Ad                                                | d Consultation     |                  |                     |                                      |  |
| B Designed              | Add Consultation                                                              |                    |                  |                     |                                      |  |
| 🗐 Suredning Text        | Child Name                                                                    | Muhammad Bin Ahmad | Parent Name      | Muhammad Bin Ahmad  |                                      |  |
| E Consultation          | Child Birth Date                                                              | 12/12/2013         | Child Age        | 3 years old         |                                      |  |
| B Report.               | Screening Test Date                                                           |                    | IRMATION MESSAGE | Dr Farah Binil Adam |                                      |  |
|                         | Consultation Date. dationary Are you sure want to add consultation interview? |                    |                  |                     |                                      |  |
|                         | Development Area Category                                                     | . Tres             | 195              |                     |                                      |  |
|                         | discust fairport                                                              |                    |                  |                     | o                                    |  |
|                         | Course Unique y                                                               |                    |                  |                     | 8                                    |  |
|                         |                                                                               |                    |                  | Canool              | Submit                               |  |
|                         | Hively Pakay Terresof Use                                                     |                    |                  | 0 2020 Cite         | Development Science og Test, Manuelo |  |

Figure 3.52 Add Consultation Confirmation Message Page Interface - CDST

Description of Figure 3.52:

- This is the Add Consultation Confirmation Message Page that will appear after users click the "Submit" button from the Add Consultation Page of Figure 3.51.
- Click the "Yes" button to confirm add the consultation information and will navigate to the Add Consultation Successful Message Page of Error! Reference s ource not found.
- Click the "No" button to cancel add the consultation information and will return to the Add Consultation Page of Figure 3.51.

| Little Ones<br>Eduworld                                                                                                    | CHILD DEVELOPMEN                   | T SCREENING TEST &                                                     | PROGRESS MONITORING S                                                                                    | YSTEM                                               | Logout                           |
|----------------------------------------------------------------------------------------------------|------------------------------------|------------------------------------------------------------------------|----------------------------------------------------------------------------------------------------|-----------------------------------------------------|----------------------------------|
| Occupational Therapist                                                                                                    | Dashboard > Consultation > View Co | nsultation Details                                                     |                                                                                                    |                                                     |                                  |
| Dashboard                                                                                                    | View Consultation Detail           | s                                                                      |                                                                                                    |                                                     | Back:                            |
| Screening Test                                                                                                    | Child Name                         | Muhammad Bin Ahmad                                                     | Parent Name                                                                                              | Muhammad Bin Ahmad                                  |                                  |
| 🐣 Consultation                                                                                                    | Child Birth Date                   | 12/12/2013                                                             | Child Age                                                                                                | 3 years old                                         |                                  |
| C Report                                                                                                    | Screening Test Date                | 12/12/2018                                                             | Examiner Name                                                                                            | Dr Farah Einti Adam                                 |                                  |
|                                                                                                    | Consultation Date                  | 13/12/2016                                                             |                                                                                                    |                                                     |                                  |
|                                                                                                    | Development Area Category          | Description                                                            |                                                                                                    |                                                     |                                  |
|                                                                                                    | Fine Motor-Adaptive                | Lorem ipsum dolor sit amet, con-<br>guis nostrud exercitation ullamoo  | sectetur adipiscing elit, sed do elusmod tempor inci<br>laboris nisi ut aliquip ex ea commodo conseguat. | didunt ut labore et dolore magna aliqua. Ut enim ad | minim veniam,                    |
|                                                                                                    | Language                           | Lorem (psum dotor sit amet, con:<br>guis nostrud exercitation ultanico | sectetur adipiscing elit, sed do elusmod tempor inci<br>laboris nisi ut aliquis ex ea commodo conseguat. | didunt ut labore et dolore magna aliqua. Ut enim ad | minim veniam,                    |
|                                                                                                    | Personal Social                    | Lorem ipsum dolor sit emet, com<br>quis nostrud exercitation ullamco   | sectetur adipiscing elit, sed do elusmod tempor inci<br>laboris nisi ut aliquip ex ea commodo conseguat. | didunt ut labore et dolore magna aliqua. Ut enim ad | minim veniam,                    |
| Gross Motor Gross Motor Gross |                                    |                                                                        |                                                                                                    |                                                     | minim veniam,                    |
|                                                                                                    |                                    |                                                                        |                                                                                                    |                                                     |                                  |
|                                                                                                    |                                    |                                                                        |                                                                                                    |                                                     |                                  |
|                                                                                                    |                                    |                                                                        |                                                                                                    |                                                     |                                  |
|                                                                                                    | Privacy Policy Terms of Use        |                                                                        |                                                                                                    | © 2123 Child Deve                                   | iopmont Screening Test, Melayste |

Figure 3.53 Consultation Information Details Page

Description of Figure 3.53:

- This is the Consultation Information Details Page that will appear after users click the "View Details" link button from the list of child screening test displayed in the table in Consultation Page of Figure 3.50.
- This page consists with the consultation details information of the selected child screening test which are child name, child birth date, child age, parent name, examiner name, screening test date, consultation date, list of development area category with history description.
- Users view the consultation details information of the selected child screening test.
- Users can click the "Back" button to return to the Consultation Page of Figure 3.50.
- The side navigation menu at the left side of the page consists with a few menus button which are "Dashboard" menu button, "Screening Test" menu button, "Consultation" menu button and "Report" menu button where each of the menu button will navigate to different pages.

- Users can click the "Logout" link button at the top right of the page to logout from the system and navigate to the Logout Confirmation Page of Figure 3.59.

| Little Ones<br>Eduworld | CHILD DEVELOPM              | ENT SCREENING    | G TEST & PR | OGRESS MONITO     | RING SYSTEM         | Logout                                            |
|-------------------------|-----------------------------|------------------|-------------|-------------------|---------------------|---------------------------------------------------|
| Occupational Therapist  | Dashboard > Report          |                  |             |                   |                     |                                                   |
| 🔁 Dashboard             | Q Search                    | 0                | such (      |                   |                     |                                                   |
| Screening Test          | Child Name                  | Child Birth Date | Child Age   | Parent Name       | Screening Test Date |                                                   |
| Consultation            | Muhammad Bin Ahmad          | 12/12/2013       | 3 years old | Ahmad Bin Ali     | 12/12/2016          | Screening Test Report Consultation Report         |
| Report                  | Nur Alla Binti Saiful       | 12/12/2013       | 3 years old | Salful Bin Safawi | 12/12/2016          | Screening Test Report Consultation Report         |
|                         | Fatimah Binti Badrul        | 12/12/2013       | 3 years old | Bedrul Bin Hisham | 12/12/2016          | Screening Test Report Consultation Report         |
|                         | Ahmad Bin Abu               | 12/12/2013       | 3 years old | Abu Bin Daud      | 12/12/2016          | Screening Test Report Consultation Report         |
|                         |                             |                  |             |                   |                     | Previous 1 2 3. Next                              |
|                         | Privacy Policy Terms of Use |                  |             |                   |                     | C 2123 Child Development Screening Test, Malaysia |

Figure 3.54 Report Page Interface - CDST

Description of Figure 3.54:

- This is the Report Page that will appear after users click the "Report" menu button from the side navigation menu at the left side of the page.
- This page consists of a table that displayed the list of child screening information which are child name, child birth date, child age, parent name and screening test date along with "Screening Test Report" and "Consultation Report" link buttons and search input field to search for specific child screening test.
- Users can insert the keyword of screening date or child name in the search input field to search for specific child screening test and click the "Search" button at the right of the search input field to retrieve and view the specific child screening test.

- Users click the "Screening Test Report" link button from any of the child screening test from the list displayed in the table to view the screening test report information that will navigate to the Screening Test Report Information Page of Figure 3.55.
- Users click the "Consultation Report" link button from any of the child screening test from the list displayed in the table to view the consultation report information that will navigate to the Consultation Report Information Page of Figure 3.57.
- The side navigation menu at the left side of the page consists with a few menus button which are "Dashboard" menu button, "Screening Test" menu button, "Consultation" menu button and "Report" menu button where each of the menu button will navigate to different pages.
- Users can click the "Logout" link button at the top right of the page to logout from the system and navigate to the Logout Confirmation Page of Figure 3.59.

| Little Ones<br>Eduworld                                  | CHILD DEVELOPME                | INT SCREENING TEST & PROGRESS MONITORING SYSTEM | Logout                                           |
|----------------------------------------------------------|--------------------------------|-------------------------------------------------|--------------------------------------------------|
| Occupational Therapist                                   | Dashboard > Report > Screening | Test Report                                     |                                                  |
| Dashboard                                                | Child Information Deta         | ils                                             | Back Export to PDF                               |
| <ul> <li>Screening Test</li> <li>Consultation</li> </ul> | Child Name                     | Muhammad Bin Ahmad                              |                                                  |
| B Report                                                 | Child Birth Date               | 12/12/2013                                      |                                                  |
|                                                          | Parent Name                    | a years old<br>Atmad Fin All                    |                                                  |
|                                                          | Examiner Name                  | Dr Farsh Bin Ahmad                              |                                                  |
|                                                          | Screening Test Date            | 12/12/2016                                      |                                                  |
|                                                          | Personal Social Skills         |                                                 |                                                  |
|                                                          | No List of Tasks               |                                                 | Result Score                                     |
|                                                          | 1 Wash and dry har             | 105                                             | Pass                                             |
|                                                          | 2 Name mena                    | a.                                              | Pas                                              |
|                                                          | 4 Play board or can            | ~<br>1 games                                    | Pass                                             |
|                                                          | 5 Brush teeth with             | no help                                         | Pass                                             |
|                                                          | 6 Put on t-shirt               |                                                 | Pass                                             |
|                                                          | 7 Prepare cereai               |                                                 | Fai                                              |
|                                                          | Fine Motor-Adaptive S          | kills                                           |                                                  |
|                                                          | No List of Tasks               |                                                 | Result Score                                     |
|                                                          | 1 Pick longer line of          | 17                                              | P835                                             |
|                                                          | 2 Thumb wiggle                 |                                                 | Fail                                             |
|                                                          | 3 Towar of 8 cubes             |                                                 | Pass                                             |
|                                                          | 4 Initiate vertical In         | ne                                              | Pass                                             |
|                                                          | 5 Copy e round she             | es of "O"                                       | Pass                                             |
|                                                          | Language Skills                |                                                 |                                                  |
|                                                          | No List of Tasks               |                                                 | Result Score                                     |
|                                                          | 1 Know 3 adjective             | 8                                               | Pass                                             |
|                                                          | 2 Name 4 colors                |                                                 | Fat                                              |
|                                                          | 4 Speech at under              | posekina<br>starvlable                          | Pass                                             |
|                                                          | 5 Use of 3 objects             |                                                 | Pass                                             |
|                                                          | Gross Motor Skills             |                                                 |                                                  |
|                                                          | No List of Tasks               |                                                 | Result Score                                     |
|                                                          | 1 Balance each foo             | t for 3 seconds                                 | Pass                                             |
|                                                          | 2 Balance each foo             | t for 2 seconds                                 | Pass                                             |
|                                                          | 3 Brood jump                   |                                                 | Pass                                             |
|                                                          | 4 Throw ball overha            | ind                                             | Pass                                             |
|                                                          | Provery Policy Terms of Lee    |                                                 | 0 2023 Chill Development Sciencing Test, Manushi |

Figure 3.55 Screening Test Report Information Page Interface – CDST

Description of Figure 3.55:

- This is the Screening Test Report Information Page that will appear after users click the "Screening Test Report" link button from the list of child screening test displayed in the table in Report Page of Figure 3.54.
- This page consists with the screening test report details information of the selected child screening test which are child name, child birth date, child age, parent name, examiner name, screening test date, list of personal social skills tasks with result score, list of fine motor adaptive skills tasks with result score, list of language skills tasks with result score and list of gross motor skills tasks with result score.
- Users view the child screening test report details information of the selected child screening test.
- Users can click the "Export to PDF" button to convert the screening test report to PDF view that will navigate to the Convert Screening Test Report Page of Figure 3.56.
- Users can click the "Back" button to return to the Report Page of Figure 3.54.
- The side navigation menu at the left side of the page consists with a few menus button which are "Dashboard" menu button, "Screening Test" menu button, "Consultation" menu button and "Report" menu button where each of the menu button will navigate to different pages.
- Users can click the "Logout" link button at the top right of the page to logout from the system and navigate to the Logout Confirmation Page of Figure 3.59.

| Convert to PDE |                                 | 1/3                         |              | ± ē |
|----------------|---------------------------------|-----------------------------|--------------|-----|
|                | c                               | Child Screening Test Report |              |     |
|                | Screening Test Date 12/12/2016  |                             |              |     |
|                | Child Name Muhammad Bin a       | Ahmad                       |              |     |
|                | Child Birth Date 12/12/2013     |                             |              |     |
|                | Child Age 3 years old           |                             |              |     |
|                | Parent Name Ahmad Bin Al        |                             |              |     |
|                | Examiner Name Dr Farah Binti An | hmad                        |              |     |
|                |                                 | Personal Social Skills      |              |     |
|                | No List of Tasks                |                             | Result Score |     |
|                | 1 Wash and dry hands            |                             | Pass         |     |
|                | 2 Name friend                   |                             | Fail         |     |
|                | 3 Dress with no help            |                             | Pass         |     |
|                | 4 Play board or card games      |                             | Pass         |     |
|                | 5 Brush leeth with no help      |                             | Pass         |     |
|                | 6 Put on t-shirt                |                             | Pess         |     |
|                | 7 Prepare cereal                |                             | Fal          |     |
|                |                                 |                             |              |     |
|                |                                 |                             |              |     |
|                |                                 |                             |              |     |
|                |                                 |                             |              |     |
|                |                                 |                             |              |     |

Figure 3.56 Convert Screening Test Report Page Interface - CDST

Description of Figure 3.56:

- This is the Convert Screening Test Report Page that will appear after users click the "Export to PDF" button from the Screening Test Report Information Page of Figure 3.55.
- This page consists with the details information of screening test report of the selected child screening test which are child name, child birth date, child age, parent name, examiner name, screening test date, list of personal social skills tasks with result score, list of fine motor adaptive skills tasks with result score, list of language skills tasks with result score and list of gross motor skills tasks with result score.
- Users view the details information of the screening test report.
- Users click the "Download" icon button at the top right of the page to download the current screening test report in PDF.

- Users can click the "Print" icon button at the top right of the page to print the current screening test report.

| Little Ones<br>Eduworld | CHILD DEVELOPMEN                                                                                                    | T SCREENING TEST &                                                   | PROGRESS MONITORING S                                                                                       | SYSTEM                                         | Logout                                     |
|-------------------------|----------------------------------------------------------------------------------------------------|----------------------------------------------------------------------|----------------------------------------------------------------------------------------------------|------------------------------------------------|--------------------------------------------|
| Occupational Therapist  | Dashboard > Report > Consultation R                                                                                                    | Report                                                               |                                                                                                    |                                                |                                            |
| 🔁 Dashboard             | View Consultation Detail                                                                                                    | s                                                                    |                                                                                                    | Back                                           | Export to PDF                              |
| Screening Test          | Child Name                                                                                                    | Muhammad Bin Ahmad                                                   | Parent Name                                                                                                 | Muhammad Bin Ahmad                             |                                            |
| Sensultation            | Child Birth Date                                                                                                    | 12/12/2013                                                           | Child Age                                                                                                   | 3 years old                                    |                                            |
| B Report                | Screening Test Date                                                                                                    | 12/12/2018                                                           | Examiner Name                                                                                               | Dr Farah Binti Adam                            |                                            |
|                         | Consultation Date                                                                                                    | 13/12/2016                                                           |                                                                                                    |                                                |                                            |
|                         | Development Area Category                                                                                                    | History Description                                                  |                                                                                                    |                                                |                                            |
|                         | Fine Motor-Adaptive                                                                                                    | Lorem ipsum dolor sit amet, con<br>quis nostrud exercitation ullamor | nsectetur adipiscing ellt, sed do elusmod tempor inc<br>o laborts nisi ut aliquip ex ea commodo conseguat.  | ididunt ut labore et dolore magna aliqua. Ut e | anim ad minim venlam,                      |
|                         | Language                                                                                                    | Lorem ipsum dolor sit amet, con<br>quis nostrud exercitation ultanoo | isectetur adipliscing elit, sed do elusmod tempor inc<br>a laboris nisi ut aliquip ex ea commodo consequat. | ididunt at labore et dolore magna aliqua. Ut e | enim ad minim veniam,                      |
|                         | Personal Social                                                                                                    | Lorem ipsum dolor sit emet, con<br>quis nostrud exercitation ullamoo | sectetur adipiscing elit, sed do elusmod tempor inc<br>o laboris nisi ut aliquip ex ea commodo conseguat.   | ididunt ut labore et dolore magna aliqua. Ut e | enim ad minim veniam,                      |
|                         | Gross Motor Gross Motor Gross |                                                                      |                                                                                                    |                                                |                                            |
|                         |                                                                                                    |                                                                      |                                                                                                    |                                                |                                            |
|                         |                                                                                                    |                                                                      |                                                                                                    |                                                |                                            |
|                         |                                                                                                    |                                                                      |                                                                                                    |                                                |                                            |
|                         | Privacy Paricy Terms of Ose                                                                                                    |                                                                      |                                                                                                    | <b>6</b> 2024 C                                | Divid Development Screening Test, Melayste |

Figure 3.57 Consultation Report Information Page Interface – CDST

Description of Figure 3.57:

- This is the Consultation Report Information Page that will appear after users click the "Consultation Report" link button from the list of child screening test displayed in the table in Report Page of Figure 3.54.
- This page consists with the consultation report details information of the selected child screening test which are child name, child birth date, child age, parent name, examiner name, screening test date, consultation date, list of development area category with history description.
- Users view the consultation report details information of the selected child screening test.

- Users can click the "Export to PDF" button to convert the consultation report to PDF view that will navigate to the Convert Consultation Report Page of Figure 3.58.
- Users can click the "Back" button to return to the Report Page of Figure 3.54.
- The side navigation menu at the left side of the page consists with a few menus button which are "Dashboard" menu button, "Screening Test" menu button, "Consultation" menu button and "Report" menu button where each of the menu button will navigate to different pages.
- Users can click the "Logout" link button at the top right of the page to logout from the system and navigate to the Logout Confirmation Page of Figure 3.59.

| Convert to PDF |                              | M                                                                                                    | ± ē |
|----------------|------------------------------|----------------------------------------------------------------------------------------------------|-----|
|                |                              | Consultation Report                                                                                                    |     |
|                | Screening Test Date 12/12/20 | 016                                                                                                    |     |
|                | Child Name Muham             | mad Bin Ahmad                                                                                                    |     |
|                | Child Birth Date 12/12/20    | 013                                                                                                    |     |
|                | Child Age 3 years            | aid                                                                                                    |     |
|                | Parent Name Shmad            | Rin 41                                                                                                    |     |
|                | Transland Inc.               | and your                                                                                                    |     |
|                | Examiner Name OF Parat       | Company and Company and Company and Company and Company and Company and Company and Company and Company and Com                                                                                                    |     |
|                | Consultation Date 12/12/20   | 016                                                                                                    |     |
|                |                              | Child's History                                                                                                    |     |
|                | Development Area Category    | History Description                                                                                                    |     |
|                | Fine Motor-Adaptive          | Lorem (psum dolar sit amet, consectetur adjatischig eiti, sed da elusinad tempor<br>incididunt ut labore et dolare magna aliqua. Ut envim ad ninim veniam, quis nostrud<br>exercitation utilamoo labore riel ut aliquip ex es commodo consequit.<br>Lorem icitum dino sit amet, consectetur adjatischig eiti de elusinod tempor |     |
|                | Language                     | incididunt ut labore et dolore magna aliqua. Ut enim ad minim veniam, quis nostrud<br>exercitation ullamos laboris risi ut aliquip ex ea commodo consequat.                                                                                                    |     |
|                | Personal Social              | Lorem ipsum Solar sit amet, consecteur adjuscing eitt, sed do etusmod tempor<br>incididunt ut labore et dolare magna alique. Ut enim ad minimi veniam, quis nostrud<br>exercitation ullamocilaboris niel ut silquip et es commodo consequat.                                                                                    |     |
|                | Gross Motor                  | Lorem ipsum dolor sit amet, consectetur adipiscing eiit, sed do elusmod tempor<br>incididunt ut isbore et dolore magna afqua. Ut enim od minim venism, quis nostrud<br>evercitation ullamoo laboria risi ut aliquip ex ea commodo conseguat.                                                                                    |     |
|                |                              |                                                                                                    |     |

Figure 3.58 Convert Consultation Report Page Interface - CDST

Description of Figure 3.58:

- This is the Convert Consultation Report Page that will appear after users click the "Export to PDF" button from the Consultation Report Information Page of Figure 3.57.
- This page consists with the details information of consultation report of the selected child screening test which are child name, child birth date, child age, parent name, examiner name, screening test date, consultation date, list of development area category with history description.
- Users view the details information of the consultation report.
- Users click the "Download" icon button at the top right of the page to download the current consultation report in PDF.
- Users can click the "Print" icon button at the top right of the page to print the current consultation report.

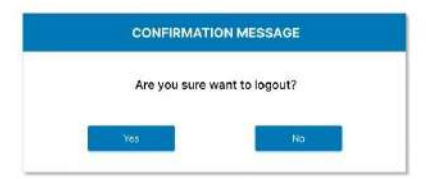

#### Figure 3.59 Logout Confirmation Page Interface – CDST

Description of Figure 3.59

- This is the Logout Confirmation Page that will appear after users click the "Logout" button at the top right of any web pages.

- Click the "Yes" button to continue logout from the system and will navigate to the Login Page of Figure 3.37.
- Click the "No" button to cancel logout from the system and will return to the current opened web page.

#### 3.5 Data Design

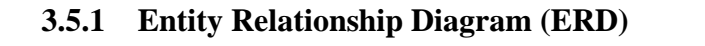

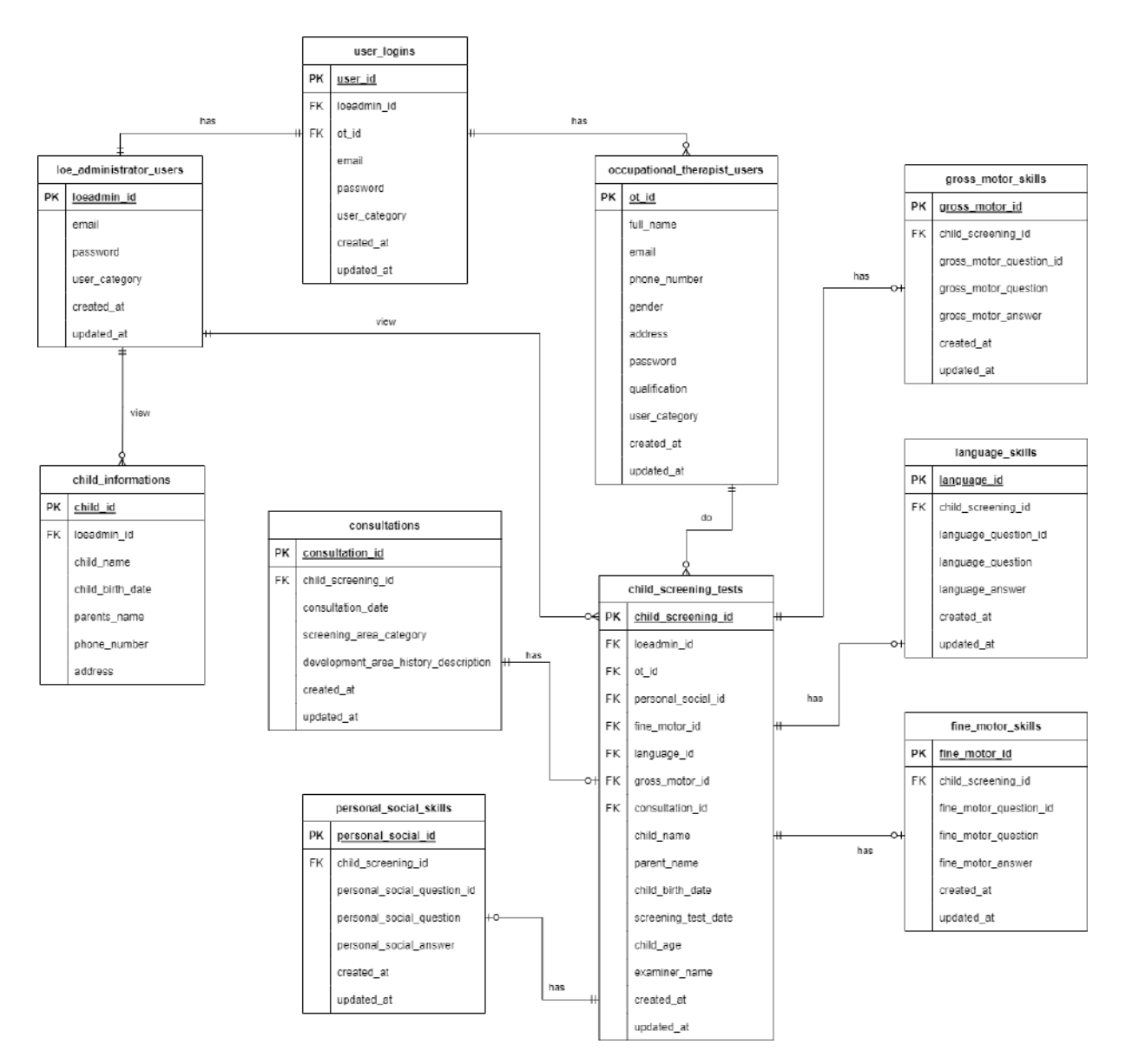

Figure 3.60 CDST Entity Relationship Diagram (ERD)

### 3.5.2 Data Dictionary

### 3.5.2.1 user\_logins

| Field Name    | Description                                                                   | Data Type    | Constraint   |
|---------------|-------------------------------------------------------------------------------|--------------|--------------|
| user_id       | The unique ID for users                                                       | bigint(20)   | PK, not null |
| loeadmin_id   | The unique ID for LOE administrator user                                      | bigint(20)   | FK, not null |
| ot_id         | The unique ID for occupational therapist ID                                   | bigint(20)   | FK, not null |
| email         | User's login email address                                                    | varchar(255) | not null     |
| password      | User's login password                                                         | varchar(255) | not null     |
| user_category | User's category which are<br>LOE administrator and<br>occupational therapist. | varchar(255) | not null     |
| created_at    | The timestamp of the users login added in the database                        | timestamp    | null         |
| updated_at    | The timestamp of the users login recent change in the database                | timestamp    | null         |

Table 3.8 Users Login Table – Data Dictionary

### 3.5.2.2 loe\_administrator\_users

| Field Name    | Description                                                                            | Data Type    | Constraint   |
|---------------|----------------------------------------------------------------------------------------|--------------|--------------|
| loeadmin_id   | The unique ID for LOE administrator user                                               | bigint(20)   | PK, not null |
| email         | LOE administrator's email address                                                      | varchar(255) | not null     |
| password      | LOE administrator's password                                                           | varchar(255) | not null     |
| user_category | User's category which are LOE administrator                                            | varchar(255) | not null     |
| created_at    | The timestamp of the LOE<br>administrator user added in the<br>database                | timestamp    | null         |
| updated_at    | The timestamp of the LOE<br>administrator information<br>recent change in the database | timestamp    | null         |

### Table 3.9 LOE Administrator Table – Data Dictionary

# 3.5.2.3 occupational\_therapist\_users

| Field Name    | Description                                            | Data Type    | Constraint   |
|---------------|--------------------------------------------------------|--------------|--------------|
| ot_id         | The unique ID for occupational therapist user          | bigint(20)   | PK, not null |
| full_name     | Occupational therapist's full name                     | varchar(255) | not null     |
| email         | Occupational therapist's email address                 | varchar(255) | not null     |
| phone_number  | Occupational therapist's phone number                  | varchar(255) | not null     |
| gender        | Occupational therapist's gender whether male or female | varchar(255) | not null     |
| address       | Occupational therapist's home address                  | varchar(255) | not null     |
| password      | Occupational therapist's password                      | varchar(255) | not null     |
| qualification | Occupational therapist's qualification                 | blob         | not null     |

### Table 3.10 Occupational Therapist Table – Data Dictionary

| user_category | User's category which are<br>LOE administrator and<br>occupational therapist.         | varchar(255) | not null |
|---------------|---------------------------------------------------------------------------------------|--------------|----------|
| created_at    | The timestamp of the occupational therapist user added in the database                | timestamp    | null     |
| updated_at    | The timestamp of the occupational therapist information recent change in the database | timestamp    | null     |

# 3.5.2.4 children\_informations

| Field Name       | Description                              | Data Type    | Constraint   |
|------------------|------------------------------------------|--------------|--------------|
| child_id         | Child information's ID                   | bigint(20)   | PK, not null |
| loeadmin_id      | The unique ID for LOE administrator user | bigint(20)   | FK, not null |
| child_name       | Child's full name                        | varchar(255) | not null     |
| child_birth_date | Child's birth date                       | date         | not null     |

### Table 3.11 Children Information Table – Data Dictionary

| parent_name  | Child's parents name               | varchar(255) | not null |
|--------------|------------------------------------|--------------|----------|
| phone_number | Child's parent's contact<br>number | varchar(255) | not null |
| address      | Child's home address               | varchar(255) | not null |

### 3.5.2.5 child\_screening\_tests

| Field Name         | Description                                   | Data Type  | Constraint   |
|--------------------|-----------------------------------------------|------------|--------------|
| child_screening_id | The unique ID of child screening test         | bigint(20) | PK, not null |
| loeadmin_id        | The unique ID for LOE administrator user      | bigint(20) | FK, not null |
| ot_id              | The unique ID for occupational therapist user | bigint(20) | FK, not null |
| personal_social_id | The unique ID of personal social skill        | bigint(20) | FK, not null |
| fine_motor_id      | The unique ID of fine motor adaptive skill    | bigint(20) | FK, not null |

### Table 3.12 Screening Test Table – Data Dictionary

| language_id         | The unique ID of language skill                                                      | bigint(20)   | FK, not null |
|---------------------|--------------------------------------------------------------------------------------|--------------|--------------|
| gross_motor_id      | The unique ID of gross motor skill                                                   | bigint(20)   | FK, not null |
| consultation_id     | The unique ID of child screening consultation                                        | bigint(20)   | FK, not null |
| child_name          | Child's name for screening test                                                      | varchar(255) | not null     |
| parents_name        | Child's parents name                                                                 | varchar(255) | not null     |
| child_birth_date    | Child's birth date                                                                   | date         | not null     |
| screening_test_date | Date of the screening test is performed                                              | date         | not null     |
| child_age           | The calculation of child age<br>based on child birth date and<br>screening test date | varchar(255) | not null     |
| examiner_name       | The examiner's name which<br>is the Occupational<br>Therapist name                   | varchar(255) | not null     |
| created_at          | The timestamp of the child<br>screening test added in the<br>database                | timestamp    | null         |

### 3.5.2.6 personal\_social\_skills

| Field Name                  | Description                                                     | Data Type    | Constraint   |
|-----------------------------|-----------------------------------------------------------------|--------------|--------------|
| personal_social_id          | The unique ID of personal social skill                          | bigint(20)   | PK, not null |
| child_screening_id          | The unique ID of child screening test                           | bigint(20)   | FK, not null |
| personal_social_question_id | The ID of the personal social question tasks                    | varchar(255) | not null     |
| personal_social_question    | The questions task name of personal social                      | text         | not null     |
| personal_social_answer      | The answer score of each personal social question               | text         | not null     |
| created_at                  | The timestamp of the personal social task added in the database | timestamp    | null         |

### Table 3.13 Personal Social Skills Table – Data Dictionary

| updated_at c | The timestamp of the personal social task recent change in the database | timestamp | null |
|--------------|-------------------------------------------------------------------------|-----------|------|
|--------------|-------------------------------------------------------------------------|-----------|------|

#### 3.5.2.7 fine\_motor\_skills

| Table 3.14 Fine     | Motor Ada    | ptive Skills | Table – | Data Dic | ctionary |
|---------------------|--------------|--------------|---------|----------|----------|
| 1 4010 5.1 1 1 1110 | 110101 1 100 | pure skins   | 1 4010  | Duiu Di  | Juonary  |

| Field Name             | Description                                                               | Data Type    | Constraint   |
|------------------------|---------------------------------------------------------------------------|--------------|--------------|
| fine_motor_id          | The unique ID of fine motor adaptive skill                                | bigint(20)   | PK, not null |
| child_screening_id     | The unique ID of child screening test                                     | bigint(20)   | FK, not null |
| fine_motor_question_id | The ID of the fine motor adaptive question tasks                          | varchar(255) | not null     |
| fine_motor_question    | The questions task name of fine motor adaptive                            | text         | not null     |
| fine_motor_answer      | The answer score of each fine motor adaptive question                     | text         | not null     |
| created_at             | The timestamp of the fine<br>motor adaptive task added in<br>the database | timestamp    | null         |

| updated_at | The timestamp of the fine<br>motor adaptive task recent<br>change in the database | timestamp | null |
|------------|-----------------------------------------------------------------------------------|-----------|------|
|------------|-----------------------------------------------------------------------------------|-----------|------|

### 3.5.2.8 language\_skills

| Table 3.15  | Language | Skills | Table – | Data | Dictionary |
|-------------|----------|--------|---------|------|------------|
| 1 4010 5.15 | Dunguuge | ORIIIO | 1 4010  | Duiu | Dictionary |

| Field Name           | Description                                              | Data Type    | Constraint   |
|----------------------|----------------------------------------------------------|--------------|--------------|
| language_id          | The unique ID of language skill                          | bigint(20)   | PK, not null |
| child_screening_id   | The unique ID of child screening test                    | bigint(20)   | FK, not null |
| language_question_id | The ID of the language question tasks                    | varchar(255) | not null     |
| language_question    | The questions task name of language                      | text         | not null     |
| language_answer      | The answer score of each language question               | text         | not null     |
| created_at           | The timestamp of the language task added in the database | timestamp    | null         |

| updated_at | The timestamp of the language task recent change | timestamp | null |
|------------|--------------------------------------------------|-----------|------|
|            | in the database                                  |           |      |

# 3.5.2.9 gross\_motor\_skills

| Table 3.16 Gross Motor Skills Table – Data | Dictionary |
|--------------------------------------------|------------|
|--------------------------------------------|------------|

| Field Name              | Description                                                       | Data Type    | Constraint   |
|-------------------------|-------------------------------------------------------------------|--------------|--------------|
| gross_motor_id          | The unique ID of gross motor skill                                | bigint(20)   | PK, not null |
| child_screening_id      | The unique ID of child screening test                             | bigint(20)   | FK, not null |
| gross_motor_question_id | The ID of the gross motor question tasks                          | varchar(255) | not null     |
| gross_motor_question    | The questions task name of gross motor                            | text         | not null     |
| gross_motor_answer      | The answer score of each gross motor question                     | text         | not null     |
| created_at              | The timestamp of the gross<br>motor task added in the<br>database | timestamp    | null         |

| updated_at | The timestamp of the gross<br>motor task recent change in<br>the database | timestamp | null |
|------------|---------------------------------------------------------------------------|-----------|------|
|            |                                                                           |           |      |

#### 3.5.2.10 consultations

| Table 3.17 | Consultation | Table - | Data | Dictionary |
|------------|--------------|---------|------|------------|
|------------|--------------|---------|------|------------|

| Field Name                               | Description                                                                                                    | Data Type  | Constraint   |
|------------------------------------------|----------------------------------------------------------------------------------------------------|------------|--------------|
| consultation_id                          | The unique ID of child screening consultation                                                                       | bigint(20) | PK, not null |
| child_screening_id                       | The unique ID of child screening test                                                                               | bigint(20) | FK, not null |
| consultation_date                        | The date of the consultation is added                                                                               | date       | not null     |
| screening_area_category                  | The name of screening area<br>category such as personal<br>social, fine motor adaptive,<br>language and gross motor | text       | not null     |
| development_area_history<br>_description | The child history description of the screening area category                                                        | text       | not null     |

| created_at | The timestamp of the child<br>screening consultation added<br>in the database                        | timestamp | null |
|------------|----------------------------------------------------------------------------------------------------|-----------|------|
| updated_at | The timestamp of the child<br>screening consultation<br>information recent change in<br>the database | timestamp | null |

# **3.6 Proof of Initial Concept**

3.6.1 Interface Design

### 3.6.1.1 LOE Administrator Interface Design

| Litt                        | le On <u>es</u>            |
|-----------------------------|----------------------------|
| Edu                         | Jworld                     |
| CHILD DEVELOPMENT SCREENING | TEST & PROGRESS MONITORING |
|                             | 10                         |
| LOGINI                      | HERE                       |
| Email Address               |                            |
| Email Adminis               |                            |
| Password                    |                            |
| Pasaward                    | gtb                        |
| User Category               |                            |
| Surface tuning              | ×                          |
| Logi                        |                            |
| Circuite an account         |                            |
|                             |                            |

Figure 3.61 CDST Login Interface – LOE Administrator

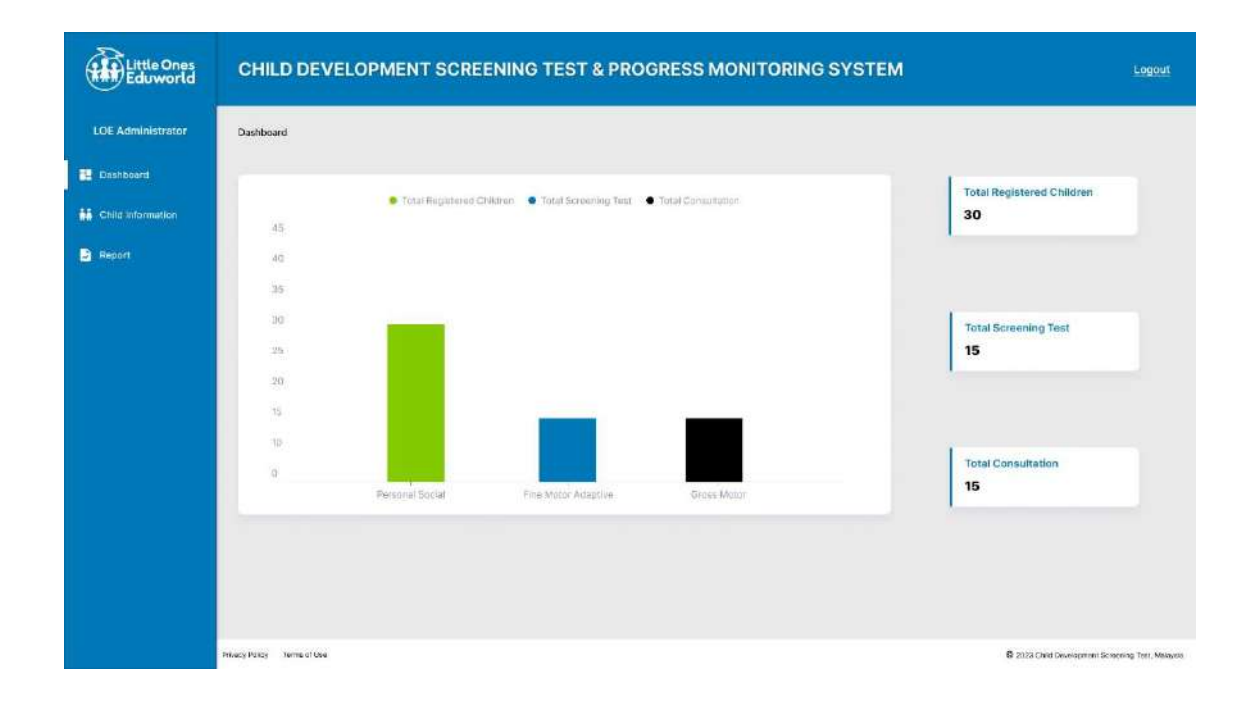

Figure 3.62 CDST Dashboard Interface – LOE Administrator

| Little Ones<br>Eduworld | CHILD DEVELOPMENT SCREENING TEST & PROGRESS MONITORING SYSTEM |                  |                   |               |                                     |  |
|-------------------------|---------------------------------------------------------------|------------------|-------------------|---------------|-------------------------------------|--|
| LOE Administrator       | Dashboard + Child Information                                 |                  |                   |               |                                     |  |
| E Dashboard             | Q Search. (3)                                                 | Semen            |                   |               |                                     |  |
| ti Child information    | Child Name                                                    | Child Birth Date | Parent Name       | Phone Number  |                                     |  |
| E Report                | Muhammad Bin Ahmad                                            | 12/12/2013       | Ahmad Ein All     | 019-9087754   | View Details                        |  |
|                         | Nur Alia Binti Salful                                         | 12/12/2013       | Satful Bin Safawi | 010-8976609   | View Details                        |  |
|                         | Fatimah Binti Badrul                                          | 12/12/2013       | Bedrul Bin Hishem | 012-6723314   | View Outaile                        |  |
|                         | Ahmad Bin Abu                                                 | 12/12/2013       | Abu Bin Daud      | 016-8013110   | View Data is                        |  |
|                         |                                                               |                  |                   | Previous      | 2 3 Next                            |  |
|                         | Privacy Policy Terms of Ose                                   |                  |                   | State Chiefer | evelopment Screening Tetr. Malaysta |  |

Figure 3.63 CDST Child Information Interface – LOE Administrator

| Little Ones<br>Eduworld                                  | CHILD DEVELOP                                                        | MENT SCREENING TEST & PROGRESS MONITORING SYSTEM                                                                                     | Logout                                           |
|----------------------------------------------------------|----------------------------------------------------------------------|----------------------------------------------------------------------------------------------------|--------------------------------------------------|
| LOE Administrator                                        | Dashboard > Child Information                                        | View Child Information Details                                                                                                    |                                                  |
| <ul> <li>Dashboard</li> <li>Child Information</li> </ul> | Child Information D                                                  | vetails                                                                                                    | Back                                             |
| Report                                                   | Child Name.<br>Birth Daile<br>Parent Name<br>Phone Number<br>Address | Muhammiad Bin Ahmiad<br>12/12/2013<br>Ahmad Bin All<br>019-0087754<br>No 12, Jalan Malati, Kampung Tengah, 23000, Dungun, Terangganu |                                                  |
|                                                          | Privacy Palloy Terms of Ose                                          |                                                                                                    | 8 2023 Child Development Sciencing Test, Melayos |

Figure 3.64 CDST Child Information Details Interface – LEO Administrator

| Little Ones<br>Eduworld | CHILD DEVELOPMENT SCREENING TEST & PROGRESS MONITORING SYSTEM |                  |             |                   |                     |                                            |
|-------------------------|---------------------------------------------------------------|------------------|-------------|-------------------|---------------------|--------------------------------------------|
| LOE Administrator       | Dashboard > Report                                            |                  |             |                   |                     |                                            |
| E Dashboard             | Q Search                                                      | a                | Search      |                   |                     |                                            |
| ti Child information    | Child Name                                                    | Child Birth Date | Child Age   | Parent Name       | Screening Test Date |                                            |
| Report                  | Muhammad Bin Ahmad                                            | 12/12/2013       | 3 years old | Ahmad Bin Ali     | 12/12/2016          | Screening Test Report Consultation Report  |
|                         | Nur Alia Binti Saiful                                         | 12/12/2013       | 3 years old | Salful Bin Safawi | 12/12/2016          | Screening Test Report Consultation Report  |
|                         | Fatimah Binti Badrul                                          | 12/12/2013       | 3 years old | Badrul Bin Hisham | 12/12/2016          | Screening Test Report Consultation Report  |
|                         | Ahmad Bin Abu                                                 | 12/12/2013       | 3 years old | Abu Bin Daud      | 12/12/2016          | Screening Test Report Consultation Report  |
|                         |                                                               |                  |             |                   |                     | Provious 1 2 3 Next                        |
|                         | Privacy Policy Terms of Use                                   |                  |             |                   |                     | Child Development Sciencing Test, Malaysta |

Figure 3.65 CDST Report Interface – LEO Administrator

| Dashboard + Report + Scr | ning Test Report     |              |
|--------------------------|----------------------|--------------|
| Child Information        | letails              | Back         |
| Child Name               | Muhammad Bin Ahmad   |              |
| Child Birth Date         | 12/12/2013           |              |
| Child Age                | 3 years old          |              |
| Parent Name              | Ahmad Bin Ali        |              |
| Examiner Name            | Dr Farah Bin Ahmad   |              |
| Screening Test Date      | 12/12/2016           |              |
| Personal Social S        | lls                  |              |
| No List of Tas           |                      | Result Score |
| 1 Wash and               | y hands              | Pass         |
| 2 Name frier             |                      | Fai          |
| 3 Dress with             | a help               | Pass         |
| 4 Play board             | r Card games         | Pass         |
| 5 Brush teet             | with no help         | Pass         |
| 6 Put on t-si            | 1                    | Pass         |
| 7 Prepare ce             | ai                   | Fal          |
| Fine Motor-Adapt         | ve Skills            |              |
| No List of Tas           |                      | Result Score |
| 1 Pick lange             | ine of "j"           | Pass         |
| 2 Thumb wi               |                      | Fai          |
| 3 Towar of 8             | ubes                 | Pass         |
| 4 Imitiate ve            | saline               | Pass         |
| 5 Copy e ros             | d shape of "O"       | Pass         |
| Language Skills          |                      |              |
| No List of Tas           |                      | Result Score |
| 1 Know 3 ad              | ctives               | Pass         |
| 2 Name 4 co              | es.                  | Fat          |
| 3 Understan              | 4 prepositions       | Pass         |
| 4 Speech al              | nderstandable        | Pass         |
| 5 Use of 3 o             | ects                 | Pass         |
| Gross Motor Skill        |                      |              |
| No List of Tas           |                      | Result Score |
| 1 Balance et             | h foot for 3 seconds | Pass         |
| 2 Balance e              | h foot for 2 seconds | Fass         |
| 3 Brood jum              |                      | Pass         |
| 4 Throw ball             | verhand              | Pass         |

Figure 3.66 CDST Screening Test Report Details Interface – LEO Administrator

| Convert to PDF |                                                                                                    | 1/3                                                 |                      | ± 6 |
|----------------|----------------------------------------------------------------------------------------------------|-----------------------------------------------------|----------------------|-----|
|                |                                                                                                    | Child Screening Test Report                         |                      |     |
|                | Screening Test Date 12/12/20<br>Ohild Name Muhamm<br>Child Birth Data 12/12/20<br>Child Age 3 years of<br>Parent Name Ahmad B<br>Examiner Name Dr Farah | 216<br>nad Bin Ahmad<br>213<br>Sin Al<br>Bini Ahmad |                      |     |
|                |                                                                                                    | Personal Social Skills                              |                      |     |
|                | No List of Tasks 1 Wash and dry hands                                                                                                    |                                                     | Result Score<br>Pass |     |
|                | 2 Name friend<br>3 Dress with no help                                                                                                    |                                                     | Fail<br>Pass         |     |
|                | 4 Play board or card gam                                                                                                    | nes .                                               | Pass                 |     |
|                | 6 Put on t-shirt                                                                                                    | Ð.                                                  | Pass                 |     |
|                | 7 Prepare cereal                                                                                                    |                                                     | Fel                  |     |
|                |                                                                                                    |                                                     |                      |     |
|                |                                                                                                    |                                                     |                      |     |

Figure 3.67 CDST Convert Screening Test Report Interface – LEO Administrator

| Little Ones<br>Eduworld | CHILD DEVELOPMENT SCREENING TEST & PROGRESS MONITORING SYSTEM |                                                                                                    |                                                                                                    |                                                  |                                    |  |
|-------------------------|---------------------------------------------------------------|----------------------------------------------------------------------------------------------------|----------------------------------------------------------------------------------------------------|--------------------------------------------------|------------------------------------|--|
| LOE Administrator       | Dashboard > Report > Consultation                             | Report                                                                                                 |                                                                                                    |                                                  |                                    |  |
| 🚰 Dashboard             | View Consultation Detai                                       | ls                                                                                                    |                                                                                                    | Beck                                             | Export to PDF                      |  |
| 👪 Child Information     | Child Name                                                    | Muhammad Bin Ahmad                                                                                     | Parent Name                                                                                            | Muhammad Bin Ahmad                               |                                    |  |
| Report                  | Child Birth Date                                              | 12/12/2013                                                                                             | Child Age                                                                                              | 3 years old                                      |                                    |  |
|                         | Screening Test Date                                           | 12/12/2018                                                                                             | Examiner Name                                                                                          | Dr Farah Binti Adam                              |                                    |  |
|                         | Consultation Date                                             | 13/12/2016                                                                                             |                                                                                                    |                                                  |                                    |  |
|                         | Development Area Category                                     | History Description                                                                                    |                                                                                                    |                                                  |                                    |  |
|                         | Fine Motor-Adaptive                                           | ectetur adipiscing elit, sed do elusmod tempor inci<br>aboris nisi ut aliquip ex ea commodo consequat. | didunt ut labore et dolore magna aliqua. Ut enim                                                       | ad minim veniam,                                 |                                    |  |
|                         | Language                                                      | Lorem (psum dolor sit amet, cons<br>quis nostrud exercitation ultamoo l                                | ectetur adipiscing elit, sed do elusmod tempor inci<br>aboris nisi ut aliquip ex ea commodo consequat. | didunt at labore et dolore magna aliqua. Ut enim | ad minim veniam,                   |  |
|                         | Personal Social                                               | Lorem ipsum dolor sit erret, cons<br>quis nostrud exercitation uliamco i                               | ectetur adipiscing elit, sed do eiusmod tempor inci<br>aboris nisi ut aliquip ex ea commodo consequat. | didunt ut labore et dolore magna aliqua. Ut enim | ad minim veniam.                   |  |
|                         | Gross Motor                                                   | Lorem ipsum dolor sit amet, cons<br>quis nostrud exercitation ullamoo i                                | ectetur adipiscing elit, sed do eiusmod tempor incl<br>aboris nisi ut aliquip ex ea commodo consequat. | didunt ut labore et dolore magna aliqua. Ut enim | i ad minim veniam,                 |  |
|                         |                                                               |                                                                                                    |                                                                                                    |                                                  |                                    |  |
|                         |                                                               |                                                                                                    |                                                                                                    |                                                  |                                    |  |
|                         |                                                               |                                                                                                    |                                                                                                    |                                                  |                                    |  |
|                         | Privacy Paricy Serme of Ose                                   |                                                                                                    |                                                                                                    | 6 202a Chief                                     | Jeweispanen Sciening Terr, Melayos |  |

Figure 3.68 CDST Consultation Report Details Interface – LEO Administrator

| Convert to PDF | W                                                                                                    | ¥ 6 |
|----------------|----------------------------------------------------------------------------------------------------|-----|
|                | Consultation Report                                                                                                    |     |
|                | Scrooning Test Date     12/12/2016       Dhild Name     Muhammad Bin Atmad       Dhild Rath Data     12/12/2013       Dhild Age     3 years ord       Parent Name     Armad Bin Ali       Examinar Name     Dr Farah Binti Ahmad       Consultation Date     12/12/2016                                                                                                    |     |
|                | Development Area Category       History Description         Lorem lipsum dolor sit amet, consecteur adjuscing elit, sed do eluanod tempor         Fine Motor-Adaptive       Lorem lipsum dolor sit amet, consecteur adjuscing elit, sed do eluanod tempor         Language       incididunt ut labore et dolore magne adque. Ut emire do miném veniem, quis nestrud exercitation ullamo labor nella ut adjuscing elit, sed do eluanod tempor         Language       incididunt ut labore et dolore magne adque. Ut emire do miném veniem, quis nestrud exercitation ullamo labor raisi ut aliquip ex es commodo consequat.         Language       incididunt ut labore et dolore magne alique. Ut emire do miném veniem, quis nestrud exercitation ullamo labor raisi ut aliquip ex es commodo consequat.         Personal Social       incididunt ut labore et dolore magne alique. Ut emire do miném veniem, quis nestrud exercitation ullamo labor raisi ut aliquip ex es commodo consequat.         Corren lipsum dolor sit amet, consecteur adjuscing elit, sed do eluanod tempor incididunt ut labore et dolore magne alique. Ut emire data miném veniem, quis nestrud exercitation ullamo labor rais ut aliquip ex es commodo consequat.         Corren lipsum dolor sit amet, consecteur adjuscing elit, sed do eluanod tempor incididunt ut labore et dolore magne alique. Ut emire data miném veniem, quis nestrud exercitation ullamo labor rais ut aliquip ex es commodo consequat. |     |
|                |                                                                                                    |     |

Figure 3.69 CDST Convert Consultation Report Interface – LEO Administrator

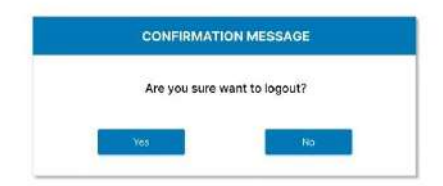

Figure 3.70 CDST Logout Confirmation Interface – LEO Administrator

### 3.6.1.2 Occupational Therapist Interface Design

| Little Ones<br>Eduworld<br>CHILD DEVELOPMENT SCREENING TEST & PROGRESS MONITORING |     |  |  |  |  |
|-----------------------------------------------------------------------------------|-----|--|--|--|--|
| LOGIN HERE                                                                        |     |  |  |  |  |
| Email Address                                                                     |     |  |  |  |  |
| Email Admins                                                                      |     |  |  |  |  |
| Password                                                                          |     |  |  |  |  |
| Panaward                                                                          | db. |  |  |  |  |
| Liser Category                                                                    |     |  |  |  |  |
| Safact unior                                                                      | ~   |  |  |  |  |
| Login                                                                             |     |  |  |  |  |
|                                                                                   |     |  |  |  |  |

### Figure 3.71 CDST Login Interface – OT

| REGISTER NEW ACCOUNT     |                        |
|--------------------------|------------------------|
| Full Name                | Gender                 |
| Entre full metre         | Crook (leder           |
| Email                    | Qualification          |
| Ebter zoon address       | Chasse File            |
| Phone Number             | User Category          |
| Enter phone number       | Chaose user caregory 🗠 |
| Password                 | Confirm Pessword       |
| Enter Pauliseend 🐲       | Enter Conferm Password |
| Address                  |                        |
| Einter full actorization |                        |
|                          |                        |

Figure 3.72 CDST Register New Account Interface – OT

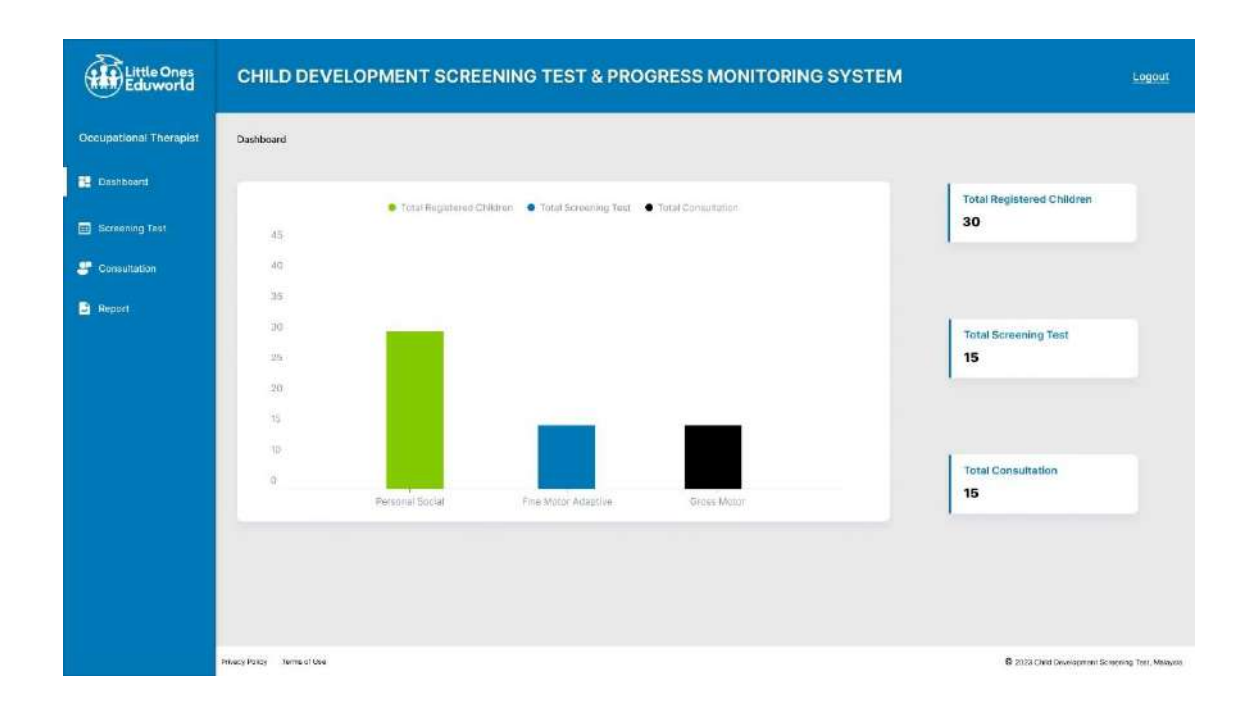

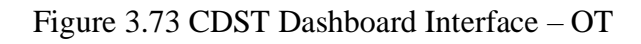

| Little Ones<br>Eduworld | CHILD DEVELOPMENT SCREENING TEST & PROGRESS MONITORING SYSTEM |                  |             |                   |                     | Logout                                   |
|-------------------------|---------------------------------------------------------------|------------------|-------------|-------------------|---------------------|------------------------------------------|
| Occupational Therapist  | Dashboard + Child Screening Test                              |                  |             |                   |                     |                                          |
| Dashboard               | Q semit                                                       | Search           |             |                   |                     | Add New Screening Test                   |
| Screening Test          | Child Name                                                    | Child Birth Date | Child Age   | Parent Name       | Screening Test Date |                                          |
| E Consultation          | Muhammad Bin Ahmad                                            | 12/12/2013       | 3 years old | Ahmad Ein All     | 12/12/2016          | View Details                             |
| B Report                | Nur Alla Binti Salful                                         | 12/12/2013       | 3 years old | Salful Bin Safawi | 12/12/2018          | View Detnils                             |
|                         | Fatimah Binti Badrul                                          | 12/12/2013       | 3 years old | Badrul Bin Hisham | 12/12/2016          | View Details                             |
|                         | Ahmad Bin Abu                                                 | 12/12/2013       | 3 years old | Abu Bin Daud      | 12/12/2016          | View Details                             |
|                         |                                                               |                  |             |                   | Frevious            | 2 3 Next                                 |
|                         | Privacy Policy Terms of Gee                                   |                  |             |                   | 8 2123 Ci           | and Development Screening Test, Malaysia |

Figure 3.74 CDST Screening Test Interface – OT

| pational Therapist | Dashboard > Child Screening Test > Add Child Screening Test |                                        |
|--------------------|-------------------------------------------------------------|----------------------------------------|
| ishboard           | Child Information                                           |                                        |
|                    | Child Name                                                  | Parents Name                           |
| nsultation         | Entat dhiid nome                                            | Enter shikiti patelli name             |
| Report             | Birth Date                                                  | Screening Test Date                    |
|                    | (dd/mm/gapy                                                 | ddimm/yyyy                             |
|                    | Examiner Name                                               | Child Age                              |
|                    | Select Austriwer (Inclugational Meraplat)                   | 0 years old                            |
|                    |                                                             | Canrel Cacculate Age And Screening Tex |

### Figure 3.75 CDST Add Screening Test Information – OT

| Little Ones<br>Eduworld | CHILD DEVELOPMENT SCREENING TEST & PROGRESS MONITORING SYSTEM                                                                                                    |                                                                                                    |                                                                                                    |                                                             |                                                                                                    |  |
|-------------------------|----------------------------------------------------------------------------------------------------|----------------------------------------------------------------------------------------------------|----------------------------------------------------------------------------------------------------|-------------------------------------------------------------|----------------------------------------------------------------------------------------------------|--|
| Occupational Therapist  | Dashboard + Child Screening Test + Add Cl                                                                                                    | ild Screening Test                                                                                                    |                                                                                                    |                                                             |                                                                                                    |  |
| 🔁 Dashboard             | Child Screening Test                                                                                                    |                                                                                                    |                                                                                                    |                                                             | Dene                                                                                                    |  |
| Screening Test          | Child Name Mun                                                                                                    | emmad Bin Ahmad                                                                                                    | Parent Name                                                                                                    | Muhammad Bin Ahmad                                          |                                                                                                    |  |
| Consultation            | Child Birth Date 12/12                                                                                                    | u2013                                                                                                    | Child Age                                                                                                    | 3 years old                                                 |                                                                                                    |  |
| C Report                | Screening Test Date 12/13                                                                                                    | J2016                                                                                                    | Examiner Name                                                                                                    | Dr Farah Binti Adam                                         |                                                                                                    |  |
|                         | Screening Test Area Categor<br>Personal Social Skills<br>Capatility of a person to get elong<br>with other people and care for<br>personal meets. Basides, acto to<br>neersch with people around them,<br>learn about hight and "wrong" and<br>develop independence. | Y<br>Fine Motor Adaptive Skills<br>Skills Involve with eye hand<br>coordination, manipulation of small<br>objects, problem solving and the<br>small mackers of the body that<br>enable such functions as writing<br>and grasping amai objects or toys<br>(start firms/Mblore-Kaugther | Language S<br>The process throu<br>children acquire the<br>process speech co<br>heoring, understanding<br>tanguage | kills Gross M<br>ability to<br>mmunicate,<br>and using<br>e | Notor Skills<br>te large muscles in<br>s and torsoulting<br>g, walking & overall<br>woment<br>mass Motor |  |
|                         | Privacy Policy Terms of Use                                                                                                    |                                                                                                    |                                                                                                    | <b>6</b> 2128 CM                                            | ed Development Screening Test, Malayson                                                                  |  |

Figure 3.76 CDST Screening Test Development Area – OT
| Little Ones<br>Eduworld | CHILD DEVELO                                                                        | PMENT SCREENING TEST & PI                                                                                                    | ROGRESS MONITORING | SYSTEM              | Logout                                            |
|-------------------------|-------------------------------------------------------------------------------------|----------------------------------------------------------------------------------------------------|--------------------|---------------------|---------------------------------------------------|
| Occupational Therapist  | Dashboard > Child Screenin                                                          | g Test 🔸 Add Child Screening Test 🔸 Personal Social                                                                                            | Skills             |                     |                                                   |
| E Dashboard             | Child Name                                                                          | Muhammad Bin Ahmad                                                                                                    | Parent Name        | Muhammad Bin Ahmad  |                                                   |
| Screening Test          | Child Birth Date                                                                    | 12/12/2013                                                                                                    | Child Age          | 3 years old         |                                                   |
| Second Second           | Screening Test Date                                                                 | 12/12/2016                                                                                                    | Examiner Name      | Dr Farah Binti Adam |                                                   |
| Report                  | Personal Social Skill                                                               | s                                                                                                    |                    |                     |                                                   |
|                         | 1 Wash and dry hands                                                                |                                                                                                    |                    |                     |                                                   |
|                         | O Pass                                                                              | O No Oppartunity                                                                                                    |                    |                     |                                                   |
|                         | 🔿 Fal                                                                               | O Refusal                                                                                                    |                    |                     | Clear choice                                      |
|                         | Percentage of children pa<br>Percentage of children pa<br>Percentage of children pa | asing is 25% at age of betwoen 1 to 2 years old<br>using is 50% - 75% at age between 2 -3 years old<br>asing is 60% at age between 3 years old |                    |                     |                                                   |
|                         | 2 Name friend                                                                       |                                                                                                    |                    |                     |                                                   |
|                         | O Pass                                                                              | O No Oppurtunity                                                                                                    |                    |                     |                                                   |
|                         | () Fail                                                                             | O Refusal                                                                                                    |                    |                     | Clear choice                                      |
|                         | Percentage of children pa<br>Percentage of children pa<br>Percentage of children pa | ssing is 25% at age of between 1 to 2 years old<br>ssing is 50% - 75% at age between 2 -3 years old<br>ssing is 50% at age between 3 years old |                    |                     |                                                   |
|                         |                                                                                     |                                                                                                    |                    |                     | Einish:                                           |
|                         | Privacy Policy Terms of Ose                                                         |                                                                                                    |                    |                     | 8 2023 Child Development Screening Terr, Melaysia |

Figure 3.77 CDST Personal Social Skills Tasks Interface – OT

| Little Ones<br>Eduworld | CHILD DEVELO                                                                                                    | PMENT SCREENING TEST & PF                                                                                                    | ROGRESS MONITORING | SYSTEM              | Logout                                           |  |
|-------------------------|----------------------------------------------------------------------------------------------------|----------------------------------------------------------------------------------------------------|--------------------|---------------------|--------------------------------------------------|--|
| Occupational Therapist  | Dashboard > Child Screenin                                                                                                    | g Test > Add Child Screening Test > Fine Motor-Adap                                                                                               | tive Skills        |                     |                                                  |  |
| Dashboard               | Child Name                                                                                                    | Muhammad Bin Ahmad                                                                                                    | Parent Name        | Muhammad Bin Ahmad  |                                                  |  |
| Screening Test          | Child Birth Dete                                                                                                    | 12/12/2013                                                                                                    | Child Age          | 3 years old         |                                                  |  |
| Consultation            | Screening Test Date                                                                                                    | 12/12/2016                                                                                                    | Examiner Name      | Dr Farah Binti Adam |                                                  |  |
| Report                  | Fine Motor-Adaptive                                                                                                    | e Skills                                                                                                    |                    |                     |                                                  |  |
|                         | 1 Pick longer line of * *                                                                                                    |                                                                                                    |                    |                     |                                                  |  |
|                         | O Pass                                                                                                    | O No Oppartunity                                                                                                    |                    |                     |                                                  |  |
|                         | () Fail                                                                                                    | O Refusal                                                                                                    |                    |                     | Clear choice                                     |  |
|                         | Percentage of children passing is 25% at age of between 1 to 2 years old<br>Percentage of children passing is 50% – 75% at age between 2 -3 years old<br>Percentage of children passing is 80% at age between 3 years old |                                                                                                    |                    |                     |                                                  |  |
|                         | 2 Thumb wiggle                                                                                                    |                                                                                                    |                    |                     |                                                  |  |
|                         | O Pess                                                                                                    | O No Oppurtunity                                                                                                    |                    |                     |                                                  |  |
|                         | () Fail                                                                                                    | O Refusal                                                                                                    |                    |                     | Clear choice                                     |  |
|                         | Percentage of children pa<br>Percentage of children pa<br>Percentage of children pa                                                                                                    | issing is 25% at age of between 1 to 2 years old<br>issing is 50% - 75% at age between 2 -3 years old<br>issing is 50% at age between 3 years old |                    |                     |                                                  |  |
|                         |                                                                                                    |                                                                                                    |                    |                     | Finish                                           |  |
|                         | Privacy Policy Terms of Use                                                                                                    |                                                                                                    |                    | 53                  | 8 2023 Child Development Screening Terr, Melayos |  |

Figure 3.78 CDST Fine Motor Adaptive Skills Tasks Interface – OT

| Little Ones<br>Eduworld | CHILD DEVELO                                                                        | PMENT SCREENING TEST & PR                                                                                                    | OGRESS MONITORING | SYSTEM              | Logout                                           |
|-------------------------|-------------------------------------------------------------------------------------|----------------------------------------------------------------------------------------------------|-------------------|---------------------|--------------------------------------------------|
| Occupational Therapist  | Dashboard > Child Screenin                                                          | g Test → Add Child Screening Test → Language Skills                                                                                               |                   |                     |                                                  |
| E Dashboard             | Child Name                                                                          | Muhammad Bin Ahmad                                                                                                    | Parent Name       | Muhammad Bin Ahmad  |                                                  |
| Screening Test          | Child Birth Dete                                                                    | 12/12/2013                                                                                                    | Child Age         | 3 years old         |                                                  |
| Second Second           | Screening Test Date                                                                 | 12/12/2016                                                                                                    | Examiner Name     | Dr Farah Binti Adam |                                                  |
| Report                  | Language Skills                                                                     |                                                                                                    |                   |                     |                                                  |
|                         | 1 Know 3 adjectives                                                                 |                                                                                                    |                   |                     |                                                  |
|                         | O Pass                                                                              | O No Oppartunity                                                                                                    |                   |                     |                                                  |
|                         | () Fail                                                                             | O Refusal                                                                                                    |                   |                     | Clear choice                                     |
|                         | Percentage of children pa<br>Percentage of children pa<br>Percentage of children pa | assing is 25% at age of between 1 to 2 years old<br>assing is 50% - 75% at age between 2 -3 years old<br>assing is 60% at age between 3 years old |                   |                     |                                                  |
|                         | 2 Name 4 colors                                                                     |                                                                                                    |                   |                     |                                                  |
|                         | O Pass                                                                              | O No Oppurtunity                                                                                                    |                   |                     |                                                  |
|                         | () Fail                                                                             | O Refusal                                                                                                    |                   |                     | Clear choice                                     |
|                         | Percentage of children pr<br>Percentage of children pr<br>Percentage of children pr | issing is 25% at age of between 1 to 2 years old<br>issing is 50% - 75% at age between 2 -3 years old<br>issing is 50% at age between 3 years old |                   |                     |                                                  |
|                         |                                                                                     |                                                                                                    |                   |                     | Einish:                                          |
|                         | Privacy Policy Terms of Ose                                                         |                                                                                                    |                   |                     | B 2123 Child Diversprint Screening Terr, Melayas |

Figure 3.79 CDST Language Skills Tasks Interface – OT

| Little Ones<br>Eduworld | CHILD DEVELO                                                                        | PMENT SCREENING TEST & PRO                                                                                                    | GRESS MONITORING | SYSTEM              | Logout                                         |
|-------------------------|-------------------------------------------------------------------------------------|----------------------------------------------------------------------------------------------------|------------------|---------------------|------------------------------------------------|
| Occupational Therapist  | Dashboard > Child Screenin                                                          | g Test > Add Child Screening Test > Gross Motor Skills                                                                                            |                  |                     |                                                |
| 🔁 Dashboard             | Child Name                                                                          | Muhammad Bin Ahmad                                                                                                    | Parent Name      | Muhammad Bin Ahmad  |                                                |
| Screening Test          | Child Birth Dete                                                                    | 12/12/2013                                                                                                    | Child Age        | 3 years old         |                                                |
| Gonsultation            | Screening Test Date                                                                 | 12/12/2016                                                                                                    | Examiner Name    | Dr Farah Binti Adam |                                                |
| Report                  | Gross Motor Skills                                                                  |                                                                                                    |                  |                     |                                                |
|                         | 1 Balance each foot for                                                             | 3 seconds                                                                                                    |                  |                     |                                                |
|                         | O Pass                                                                              | O No Oppartunity                                                                                                    |                  |                     |                                                |
|                         | () Fail                                                                             | O Refusal                                                                                                    |                  |                     | Ciear choice                                   |
|                         | Percentage of children pa<br>Percentage of children pa<br>Percentage of children pa | asing is 25% at age of between 1 to 2 years old<br>asing is 50% - 75% at age between 2 -3 years old<br>asing is 60% at age between 3 years old    |                  |                     |                                                |
|                         | 2 Balance rach foot for                                                             | 2 seconds                                                                                                    |                  |                     |                                                |
|                         | O Pass                                                                              | O No Oppurtunity                                                                                                    |                  |                     |                                                |
|                         | () Fail                                                                             | O Refusal                                                                                                    |                  |                     | Clear choice                                   |
|                         | Percentage of children pa<br>Percentage of children pa<br>Percentage of children pa | assing is 25% at age of between 1 to 2 years old<br>assing is 50% - 75% at age between 2 -3 years old<br>assing is 50% at age between 3 years old |                  |                     |                                                |
|                         |                                                                                     |                                                                                                    |                  |                     | Finish                                         |
|                         | Privacy Policy Terms of Ose                                                         |                                                                                                    |                  |                     | 2028 Child Development Screening Terr, Melayos |

Figure 3.80 CDST Gross Motor Skills Tasks Interface – OT

| Little Ones<br>Eduworld | CHILD DEVELOPMENT SC                        | CREENING TEST & PROGRESS MONITORING SYSTEM | Logout                                            |
|-------------------------|---------------------------------------------|--------------------------------------------|---------------------------------------------------|
| Occupational Therapist  | Dashboard + Report + Screening Test Datails | \$                                         |                                                   |
| Dashboard               | Child Information Details                   |                                            | Васк                                              |
| Screening Test          | Child Name Muha                             | nmad Bin Ahmad                             |                                                   |
|                         | Child Ane Svoa                              | 2012<br>10 Md                              |                                                   |
| E Report                | Parent Name Ahma                            | d Bin As                                   |                                                   |
|                         | Examiner Name Dr Fai                        | an Bin Ahmed                               |                                                   |
|                         | Screening Test Date 12/12/                  | 2016                                       |                                                   |
|                         | Personal Social                             |                                            |                                                   |
|                         | No List of Tasks                            |                                            | Result Score                                      |
|                         | 1 Wash and dry hands                        |                                            | Pass                                              |
|                         | 2 Name friend                               |                                            | Fai                                               |
|                         | 3 Dress with no help                        |                                            | Pass                                              |
|                         | 4 Play board or card games                  |                                            | Pass                                              |
|                         | 6 Def on t-shirt                            |                                            | Pass                                              |
|                         | 7 Prepare cereal                            |                                            | Fai                                               |
|                         | Fine Motor-Adaptive                         |                                            |                                                   |
|                         | No List of Tasks                            |                                            | Result Score                                      |
|                         | 1 Pick longer line of "                     |                                            | Pess                                              |
|                         | 2 Thumb wiggle                              |                                            | Fat                                               |
|                         | 3 Tower of 8 cubes                          |                                            | Pass                                              |
|                         | 4 Initiate vertical line                    |                                            | Pass                                              |
|                         | 5 Copy a round shape of 'O*                 |                                            | Pass                                              |
|                         | Language                                    |                                            |                                                   |
|                         | No List of Tasks                            |                                            | Result Score                                      |
|                         | 1 Know 3 adjectives                         |                                            | Pass                                              |
|                         | 2 Name 4 colors                             |                                            | Fai                                               |
|                         | 3 Understand 4 prepositions                 |                                            | Pass                                              |
|                         | 4 Speech al understandable                  |                                            | Pass                                              |
|                         | 5 Use of 3 objects                          |                                            | Pass                                              |
|                         | Gross Motor                                 |                                            |                                                   |
|                         | No List of Tasks                            |                                            | Result Score                                      |
|                         | 1 Balance each foot for 3 seco              | nds                                        | Pass                                              |
|                         | 2 Balance each foot for 2 seco              | nds                                        | Pass                                              |
|                         | 3 Broad jump                                |                                            | Pass                                              |
|                         | 4 Throw ball overhand                       |                                            | Pass                                              |
|                         | threely Policy Terms of Use                 |                                            | C 2023 Child Development Screening Test, Melausia |

Figure 3.81 CDST Screening Test Details Interface – OT

| Little Ones<br>Eduworld | CHILD DEVELOPN              | IENT SCREENING   | TEST & PROG | RESS MONITORIN    | G SYSTEM            |                 | Logout                            |
|-------------------------|-----------------------------|------------------|-------------|-------------------|---------------------|-----------------|-----------------------------------|
| Occupational Therapist  | Dashboard > Consultation    |                  |             |                   |                     |                 |                                   |
| Dashboard               | Q Search                    | 6 8              | weh         |                   |                     |                 |                                   |
| Screening Test          | Child Name                  | Child Birth Date | Child Age   | Parent Name       | Screening Test Date |                 |                                   |
| 🖑 Consultation          | Muhammad Bin Ahmed          | 12/12/2013       | 3 years old | Anmad Bin Ali     | 12/12/2016          | View Dotoits    | Add Consultation                  |
| B Report                | Nur Alia Binti Saiful       | 12/12/2013       | 3 years old | Salful Bin Safawi | 12/12/2016          | View Details    | Add Consultation                  |
|                         | Fatimah Binti Badrul        | 12/12/2013       | 3 years old | Badrul Bin Hisham | 12/12/2016          | View Dotails    | Add Consultation                  |
|                         | Ahmad Bin Abu               | 12/12/2013       | 3 years old | Abu Bin Daud      | 12/12/2016          | View Datails    | Add Consultation                  |
|                         |                             |                  |             |                   |                     | Previous 1      | 2 3 Next                          |
|                         | Privacy Policy Terms of Use |                  |             |                   |                     | C 2123 Child De | uniopment Sciencing Test, Melayos |

# Figure 3.82 CDST Consultation Interface – OT

| Little Ones<br>Eduworld | CHILD DEVELOPM                | ENT SCREENING TEST & PRO | OGRESS MONITORING | SYSTEM              | Logout                                 |
|-------------------------|-------------------------------|--------------------------|-------------------|---------------------|----------------------------------------|
| Occupational Therapist  | Dashboard > Consultation > Ac | ld Consultation          |                   |                     |                                        |
| Dishboard               | Add Consultation              |                          |                   |                     |                                        |
| Screening Test          | Child Name                    | Mahammad Bin Ahmad       | Parent Name       | Muhammad Bin Ahmad  |                                        |
| Consultation            | Child Birth Date              | 12/12/2013               | Child Age         | 3 years old         |                                        |
| Report                  | Screening Test Date           | 12/12/2018               | Examiner Name     | Dr Farah Binti Adam |                                        |
|                         | Consultation Date distant     | miyyy 🖆                  |                   |                     |                                        |
|                         | Development Area Categor      | y History Description    |                   |                     |                                        |
|                         | Christian Deliniping          | Enter Description        |                   |                     | •                                      |
|                         | Cheose Campery                | Knier Gaarigslass        |                   |                     | 8                                      |
|                         | _                             |                          |                   | Cancel              | Submit                                 |
|                         | Privacy Policy Terms of Ose   |                          |                   | <b>6</b> 2122 CM    | d Development Sciencing Test, Melayete |

Figure 3.83 CDST Add Consultation Interface – OT

| Dashboard View Consultatio<br>Ecreaning Tast Child Name<br>Consultation Child Birth Date | n Details<br>Muhammad Bin Ahmad                                                                                                    | Parent Nama                                                                                                    | Minamovi Rin Abroad   | Deck |  |  |
|------------------------------------------------------------------------------------------|----------------------------------------------------------------------------------------------------|----------------------------------------------------------------------------------------------------|-----------------------|------|--|--|
| Scriening Test Child Name<br>Consultation Child Birth Date                               | Muhammad Bin Ahmad                                                                                                    | Parent Name                                                                                                    | the mamman Rin Alamad |      |  |  |
| Consultation Child Birth Date                                                            |                                                                                                    |                                                                                                    | Managementa of Annual |      |  |  |
|                                                                                          | 12/12/2013                                                                                                    | Child Age                                                                                                    | 3 years old           |      |  |  |
| Report                                                                                   | 12/12/2016                                                                                                    | Examiner Name                                                                                                    | Dr Farah Einti Adam   |      |  |  |
| Consultation Date                                                                        | 13/12/2016                                                                                                    |                                                                                                    |                       |      |  |  |
| Development Area                                                                         | Category Description                                                                                                    |                                                                                                    |                       |      |  |  |
| Fine Motor-Adapt                                                                         | ve Lorem ipsum dolor sit amet, con<br>quis nostrud exercitation ullamop                                                                                                    | Lorem ipsum dolor sit ameri, consectetur adiplacing eiit, sed do alusmod tempor incididunt ut labore et dolore magna aliqua. Ut enim ad minim ver<br>quis nastrud exercitation ullamen laborts nisi ut aliquip ex es commodo consequat.          |                       |      |  |  |
| Language                                                                                 | Lorem (psum dolor sit amet, con<br>quis nostrud exercitation ultamco                                                                                                    | Lorem ipsum dolor sit amet, consectetur adipiscing elit, sed do elusmod tempor incididunt ut tabore et dolore magna aliqua. Ut enim ad minim venia<br>quis nostrud exercitation ultanco laboris nisi ut aliquip ex va commodo consequat.         |                       |      |  |  |
| Personal Social                                                                          | Lorem lpsum dolor sit ernet, con<br>quis nostrud exercitation ullamco                                                                                                    | -<br>Lorem ipsum dotor sit amet, consectetur adipiacing elit, sed do elustrod tempor incididunt ut labore et dotore magna aliqua. Ut enim ad minim veniam,<br>oute nostrud exercitation ullamoo laboris ni i ut aliquio ex ec commodo conseguat. |                       |      |  |  |
| Gross Motor                                                                              | Gross Motor Gross Motor Gross |                                                                                                    |                       |      |  |  |
|                                                                                          |                                                                                                    |                                                                                                    |                       |      |  |  |

Figure 3.84 CDST Consultation Details Interface – OT

| Little Ones<br>Eduworld | CHILD DEVELOPM              | IENT SCREENIN    | G TEST & PR | OGRESS MONITO     | RING SYSTEM         | Logout                                            |
|-------------------------|-----------------------------|------------------|-------------|-------------------|---------------------|---------------------------------------------------|
| Occupational Therapist  | Dashboard > Report          |                  |             |                   |                     |                                                   |
| 🔁 Dashboard             | Q seatts                    | 0                | iemen       |                   |                     |                                                   |
| Screening Test          | Child Name                  | Child Birth Date | Child Age   | Parent Name       | Screening Test Date |                                                   |
| 😅 Consultation          | Muhammad Bin Ahmad          | 12/12/2013       | 3 years old | Ahmad Bin Ali     | 12/12/2016          | Screening Test Report Consultation Report         |
| B Report                | Nur Alla Binti Saiful       | 12/12/2013       | 3 years old | Salful Bin Safawi | 12/12/2016          | Screening Test Report Consultation Report         |
|                         | Fatimah Binti Badrul        | 12/12/2013       | 3 years old | Badrul Bin Hisham | 12/12/2016          | Screening Test Report Consultation Report         |
|                         | Ahmad Bin Abu               | 12/12/2013       | 3 years old | Abu Bin Daud      | 12/12/2016          | Screening Test Report Consultation Report         |
|                         |                             |                  |             |                   |                     | Previous 2 1 (Vest                                |
|                         | Privacy Policy Terms of Ose |                  |             |                   |                     | C 2028 Child Development Screening Test, Melabola |

Figure 3.85 CDST Report Interface – OT

| Little Ones<br>Eduworld                                  | CHILD DEVELOPME                              | ENT SCREENING TEST & PROGRESS MONITORING SYSTEM | Logout               |
|----------------------------------------------------------|----------------------------------------------|-------------------------------------------------|----------------------|
| Occupational Therapist                                   | Dashboard > Report > Screening               | Test Report                                     |                      |
| Dashboard                                                | Child Information Deta                       | ilis                                            | Back Explort to PDF  |
| <ul> <li>Screening Test</li> <li>Consultation</li> </ul> | Child Name<br>Child Birth Date               | Muhammad Bin Ahmad                              |                      |
| 3 Report                                                 | Child Age<br>Parent Name                     | 3 years old<br>Atmad Ein Ali                    |                      |
|                                                          | Examiner Name                                | Dr Farsh Bin Atmas<br>12/12/2016                |                      |
|                                                          | Personal Social Skills                       |                                                 |                      |
|                                                          | No List of Tasks                             | nds                                             | Result Score<br>Pass |
|                                                          | 2 Name friend<br>3 Dress with no hel         | b                                               | Fait<br>Pass         |
|                                                          | 4 Play board or can<br>5 Brush teeth with    | d games<br>no help                              | Pass<br>Pass         |
|                                                          | 6 Put on t-shirt<br>7 Prepare cereal         |                                                 | Pass                 |
|                                                          | Fine Motor-Adaptive S                        | Bkills                                          |                      |
|                                                          | No List of Tasks                             | **                                              | Result Score<br>Pass |
|                                                          | 2 Thumb wiggle<br>3 Towar of 8 cubes         |                                                 | Fail<br>Pass         |
|                                                          | 4 Initiate vertical In<br>5 Copy a round sha | ne<br>see of "O"                                | Pass<br>Pass         |
|                                                          | Language Skills                              |                                                 |                      |
|                                                          | No List of Tasks<br>1 Know 3 adjective       | 4                                               | Result Score<br>Pass |
|                                                          | 2 Name 4 colors<br>3 Understand 4 pre        | spolitions                                      | Fait<br>Pass         |
|                                                          | 4 Speech all under<br>5 Use of 3 objects     | stanđable                                       | Pass<br>Pass         |
|                                                          | Gross Motor Skills                           |                                                 |                      |
|                                                          | No List of Tasks                             | 6 for 3 seconds                                 | Result Score<br>Pass |
|                                                          | 2 Belance each foo<br>3 Brood jump           | e for 2 seconds                                 | Pass<br>Pass         |
|                                                          | 4 Throw ball overhe                          | and                                             | Pass                 |

Figure 3.86 CDST Screening Test Report Details Interface – OT

| Convert to PDE | 1/3                                                                                                    |                       | ÷ 5 |
|----------------|----------------------------------------------------------------------------------------------------|-----------------------|-----|
|                | Child Screening T                                                                                                    | fest Report           |     |
|                | Screening Test Date     12/12/2016       Child Name     Muhammad Bin Ahmad       Child Birth Date     12/12/2013       Child Reth     3 years ori       Parent Name     Ahmad Bin Ak       Examiner Name     Or Farah Binti Ahmad |                       |     |
|                | Personal Socia                                                                                                    | al Skills             |     |
|                | No List of Tasks 1 Wash and gry hands 2 Marca Advance                                                                                                    | Result Score<br>Pass: |     |
|                | Crease with no help     Dress with no help     Play board or card games                                                                                                    | Pars<br>Pars          |     |
|                | 5 Bruch toeth with no hap<br>6 Put on t-shirt                                                                                                    | Pass<br>Pass          |     |
|                | 7 Prepare cereal                                                                                                    | Fal                   |     |
|                |                                                                                                    |                       |     |

Figure 3.87 CDST Convert Screening Test Report Interface - OT

| Little Ones<br>Eduworld | CHILD DEVELOPMEN                                                                                                    | T SCREENING TEST & F                                                      | PROGRESS MONITORING                                                                                  | SYSTEM                                          | Logo                             |
|-------------------------|----------------------------------------------------------------------------------------------------|---------------------------------------------------------------------------|----------------------------------------------------------------------------------------------------|-------------------------------------------------|----------------------------------|
| Occupational Therapist  | Dashboard > Report > Consultation (                                                                                                    | Report                                                                    |                                                                                                    |                                                 |                                  |
| Dashboard               | View Consultation Detail                                                                                                    | s                                                                         |                                                                                                    | Back                                            | Export to PDF                    |
| Screening Test          | Child Name                                                                                                    | Muhammad Bin Ahmad                                                        | Parent Name                                                                                          | Muhammad Bin Ahmad                              |                                  |
| Consultation            | Child Birth Date                                                                                                    | 12/12/2013                                                                | Child Age                                                                                            | 3 years old                                     |                                  |
| Report                  | Screening Test Date                                                                                                    | 12/12/2016                                                                | Examiner Name                                                                                        | Dr Farah Binti Adam                             |                                  |
|                         | Consultation Date                                                                                                    | 13/12/2016                                                                |                                                                                                    |                                                 |                                  |
|                         | Development Area Category                                                                                                    | History Description                                                       |                                                                                                    |                                                 |                                  |
|                         | Fine Motor-Adaptive                                                                                                    | Lorem ipsum dolor sit amet, conse<br>quis nostrud exercitation ullamop la | ctetur adipiscing elit, sed do elusmod tempor inc<br>boris nisi ut aliquip ex ea commodo conseguat.  | ididunt ut labore et dolore magna aliqua. Ut er | sim ad minim ventam,             |
|                         | Loren javar data eta ante internativa indexe in anappe eta es con indexe ana energia.<br>Loren javar dato eta ameri, consocietar adipiscing elli, sed do enargent femori incididant at labore et dolore magna alique. Ul |                                                                           |                                                                                                    |                                                 |                                  |
|                         | Personal Social                                                                                                    | Lorem ipsum dolor sit emet, conse<br>ouis nostrud exercitation uliamoo la | ctetur adipiscing elit, sed do elusmod tempor inc<br>ports nisi ut aliquio ex ea commodo conseguat.  | ididunt ut labore et dolore magna aliqua. Ut er | nim ad minim veniam,             |
|                         | Gross Motor                                                                                                    | Lorem Ipsum dolor sit amet, conse<br>quis nostrud exercitation ullamco la | ctetur adipiscing elit, sed do eiusmod tempor inc<br>iboris nisi ut aliquip ex ea commodo consequat. | ididunt ut labore et dolore magna aliqua. Ut er | nim ad minim veniam,             |
|                         |                                                                                                    |                                                                           |                                                                                                    |                                                 |                                  |
|                         |                                                                                                    |                                                                           |                                                                                                    |                                                 |                                  |
|                         |                                                                                                    |                                                                           |                                                                                                    |                                                 |                                  |
|                         | Privacy Parloy Terms of Ose                                                                                                    |                                                                           |                                                                                                    | <b>6</b> 2023 Ch                                | Ed Development Screening Terr. M |

Figure 3.88 CDST Consultation Report Details Interface -OT

| Convert to PDF | 11                                                                                                    | ¥ 6 | 2 |
|----------------|----------------------------------------------------------------------------------------------------|-----|---|
|                | Consultation Report                                                                                                    |     |   |
|                | Screening Test Date     12/12/2018       Dhild Name     Muhammad Bin Ahmad       Dhild Birth Date     12/12/2013       Dhild Birth Date     12/12/2013       Dhild Rame     Ahmad Bin Al       Parent Name     Dr Farah Binti Ahmad       Draultation Date     12/12/2018                                                                                                    |     |   |
|                | Development Area Category       History Description         Development Area Category       History Description         Fine Mctor-Adaptive       Lorem (psum dolor sit amet, consectetur adiplicing elit, sed do elusmod tempor<br>incidium tu tebore et dolore magna afquis. Ut enim ad minim veniam, quia nostrud<br>exercitation ultimoro laborar risis ur adipuis qui e a commodo consequat.<br>Lorem (psum dolor sit amet, consectetur adipiscing elit, sed do elusmod tempor<br>incidium tu tebore et dolore magna afquis. Ut enim ad minim veniam, quie nostrud                           |     |   |
|                | exercitation ultimos tatoris rini ut aliquip ex ex e commodo consequat.<br>Lorem ipcum diotor sit amet, consecteur abilitoring etit, sed do eluamod tempor<br>Personal Social indidunt ut abore et dolore magne alique. Ut errin ad minim veniam, quis nostrud<br>exercitation ultamos laboris rini ut aliquip ex ex commodo consequat.<br>Lorem ipcum dolor sit amet, consecteur abiliscing etit, sed do eluamod tempor<br>Gross Motor inciduut ut abore et dolore magna alique. Ut errin ad minim veniam, quis nostrud<br>exercitation ultamos tatoris risi ut aliquip ex ex commodo consequat. |     |   |
|                |                                                                                                    |     |   |

Figure 3.89 CDST Convert Consultation Report Interface - OT

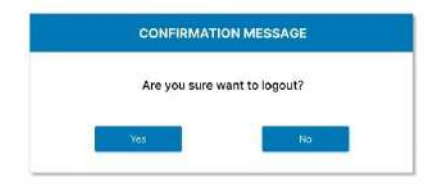

Figure 3.90 CDST Logout Confirmation Interface – OT

# 3.7 Test Planning

The User Acceptance Test (UAT) is used for the purpose of testing the Child Development Screening Test and Progress Monitoring System. All the functionalities in the system will be tested after the development phase by users or clients. Throughout the functionalities testing, any error detected, or test failed will be discussed and fixed or changed according to the suitability of the system flow.

| Activities                                                       | Input | Expected Result                                                                                                    | Actual Result | Pass/Fail | Comments |
|------------------------------------------------------------------|-------|----------------------------------------------------------------------------------------------------|---------------|-----------|----------|
| Login                                                            |       |                                                                                                    |               |           |          |
| Login with valid email<br>address, password and<br>user category |       | LOE Administrator User<br>Redirect to the LOE<br>administrator dashboard<br>page.<br>Occupational Therapist<br>Users |               |           |          |

Table 3.18 Test Planning – CDST System

|                                                                    | Redirect       to       the         occupational therapist user       dashboard page.            |  |  |  |
|--------------------------------------------------------------------|--------------------------------------------------------------------------------------------------|--|--|--|
| Login with invalid email<br>address, password and<br>user category | System displays an error<br>message of "Invalid login<br>credentials."                           |  |  |  |
| Login with empty fields                                            | System displays a<br>validation message for<br>each input field "Please fill<br>out this field." |  |  |  |
| User Registration                                                  |                                                                                                  |  |  |  |
| Sign up with valid user registration information                   | System displays a<br>confirmation message of<br>"Are you sure want to<br>register new account?", |  |  |  |

|                                              | then and will redirect to the<br>login page with a<br>successful message of<br>"New user account<br>successfully registered!" |  |  |
|----------------------------------------------|----------------------------------------------------------------------------------------------------|--|--|
| Sign up with invalid information             | System displays error validation for the invalid information.                                                                 |  |  |
| Sign up with different confirmation password | System displays error<br>validation of "Password is<br>not match".                                                            |  |  |
| Sign up without inserting<br>any information | System displays error<br>validation of "Please fill<br>out this field".                                                       |  |  |

| Sign up with the same<br>email address           | System displays an error<br>message of "The email<br>address already<br>registered".              |  |  |
|--------------------------------------------------|---------------------------------------------------------------------------------------------------|--|--|
| Sign up with invalid<br>format for email address | System displays error<br>validation of "Please enter<br>a valid email address<br>format".         |  |  |
| Sign up with invalid<br>password format          | System display error<br>validation of "Please enter<br>a password with at least 8<br>characters". |  |  |
| Sign up with invalid format for phone number     | System displays error validation of "Please enter                                                 |  |  |

|                                                                        | a valid phone number of 10<br>digit with dash (-)".                                                                                                    |      |  |
|------------------------------------------------------------------------|----------------------------------------------------------------------------------------------------|------|--|
|                                                                        | View Children Informat                                                                                                    | tion |  |
| View the list of registered<br>children information                    | System displays the list of<br>registered children<br>information in a table that<br>include child name, child<br>birth date, parent name and<br>phone number. |      |  |
| Search with no inserted keyword of child name                          | System displays a message<br>of "No registered child<br>available".                                                                                            |      |  |
| Search for not available<br>child name keyword of<br>child information | System displays a message<br>of "No registered child<br>available".                                                                                            |      |  |

| Search with invalid keyword             |  | System displays a message<br>of "No registered child<br>available".          |  |  |  |
|-----------------------------------------|--|------------------------------------------------------------------------------|--|--|--|
| Search with valid keyword of child name |  | System displays list of<br>screening test with child<br>name "Farah"         |  |  |  |
| View selected child information details |  | System displays detailed<br>information of the selected<br>registered child. |  |  |  |
| Do Children Screening Test              |  |                                                                              |  |  |  |
| No child screening test<br>available    |  | System displays a text field<br>of "No child screening test<br>available".   |  |  |  |

| Add new child<br>information for screening<br>test                     | System displays next page<br>with input form of child<br>information for screening<br>test                                                                       |  |  |
|------------------------------------------------------------------------|----------------------------------------------------------------------------------------------------|--|--|
| Cancel add child<br>screening test                                     | System displays<br>confirmation message of<br>"Are you sure want to<br>cancel add child screening<br>test?", then system redirect<br>to main screening test page |  |  |
| Add child information for<br>screening test with blank<br>input fields | System displays error<br>validation of "Please fill<br>out this field".                                                                                          |  |  |

| Calculate child age with<br>inserted child birth date<br>and screening test date | System displays the output<br>value of child age in the<br>child age text field.                                                                                                    |  |  |
|----------------------------------------------------------------------------------|----------------------------------------------------------------------------------------------------|--|--|
| Add child information for<br>screening test without<br>child age calculation     | System displays error<br>validation message of<br>"Please calculate child<br>age"                                                                                                    |  |  |
| Add valid child<br>information for screening<br>test                             | System displays<br>confirmation message of<br>"Are you sure want to add<br>child screening test?", then<br>system redirect to next<br>page of screening test of<br>screening area category |  |  |

| Add child screening test<br>for personal social<br>screening area         | System redired<br>displays next<br>personal social<br>area with required                                     | ct and<br>page of<br>screening<br>tasks                                |  |
|---------------------------------------------------------------------------|----------------------------------------------------------------------------------------------------|------------------------------------------------------------------------|--|
| Cancel add screening test<br>of personal social area                      | System<br>confirmation me<br>"Are you sure<br>cancel add<br>test?", then system<br>to screening area<br>page | displays<br>ssage of<br>want to<br>screening<br>n redirect<br>category |  |
| Empty personal social<br>screening area tasks for<br>child screening test | System display<br>message of "Plea<br>screening test ar<br>each question"                                    | s error<br>ise select<br>iswer for                                     |  |

| Incomplete personal<br>social screening area<br>tasks for child screening<br>test | System displays error<br>message of "Please select<br>screening test answer for<br>each question"                                                                                                    |  |  |
|-----------------------------------------------------------------------------------|----------------------------------------------------------------------------------------------------|--|--|
| Complete personal social<br>screening area tasks for<br>child screening test      | Systemdisplaysaconfirmationmessageof"Are you sure want to addscreeningtest?", thenthesystemdisplaysasuccessfulmessageof"Screeningmessageof"Screeningtestsuccessfully added!"testSystemredirectstoscreeningareacategorypagewithdisabled"DoPersonal Social" buttontest |  |  |

| Add child screening test<br>for fine motor adaptive<br>screening area            | System redirect and<br>displays next page of fine<br>motor adaptive screening<br>area with required tasks                                                         |  |  |
|----------------------------------------------------------------------------------|----------------------------------------------------------------------------------------------------|--|--|
| Cancel add screening test<br>of fine motor adaptive<br>area                      | System displays<br>confirmation message of<br>"Are you sure want to<br>cancel add screening<br>test?", then system redirect<br>to screening area category<br>page |  |  |
| Empty fine motor<br>adaptive screening area<br>tasks for child screening<br>test | System displays error<br>message of "Please select<br>screening test answer for<br>each question"                                                                 |  |  |

| Incomplete fine motor<br>adaptive screening area<br>tasks for child screening<br>test | System displays error<br>message of "Please select<br>screening test answer for<br>each question"                                                                                                    |  |
|---------------------------------------------------------------------------------------|----------------------------------------------------------------------------------------------------|--|
| Complete fine motor<br>adaptive screening area<br>tasks for child screening<br>test   | Systemdisplaysaconfirmationmessageof"Are you sure want to addscreeningtest?", thensystemdisplaysasuccessfulmessageof"Screeningtestsuccessfullyadded!"Systemredirectstoscreeningareacategorypagewithdisabled<"Do |  |

| Add child screening test<br>for language adaptive<br>screening area | System redirect and<br>displays next page of<br>language screening area<br>with required tasks                                                                    |  |  |
|---------------------------------------------------------------------|----------------------------------------------------------------------------------------------------|--|--|
| Cancel add screening test<br>of language area                       | System displays<br>confirmation message of<br>"Are you sure want to<br>cancel add screening<br>test?", then system redirect<br>to screening area category<br>page |  |  |
| Empty language<br>screening area tasks for<br>child screening test  | System displays error<br>message of "Please select<br>screening test answer for<br>each question"                                                                 |  |  |

| Incomplete language<br>screening area tasks for<br>child screening test | System displays error<br>message of "Please select<br>screening test answer for<br>each question"                                                                                                    |  |  |
|-------------------------------------------------------------------------|----------------------------------------------------------------------------------------------------|--|--|
| Complete language<br>screening area tasks for<br>child screening test   | Systemdisplaysaconfirmationmessageof"Are you sure want to addscreeningtest?", thenthesystemdisplaysasuccessfulmessageof"Screeningtestsuccessfullyadded!"Systemredirectstoscreeningareacategorypagewithdisabled"DoLanguage"button |  |  |

| Add child screening test<br>for gross motor adaptive<br>screening area | System redirect and<br>displays next page of gross<br>motor screening area with<br>required tasks                                                                 |  |  |
|------------------------------------------------------------------------|----------------------------------------------------------------------------------------------------|--|--|
| Cancel add screening test<br>of gross motor area                       | System displays<br>confirmation message of<br>"Are you sure want to<br>cancel add screening<br>test?", then system redirect<br>to screening area category<br>page |  |  |
| Empty gross motor<br>screening area tasks for<br>child screening test  | System displays error<br>message of "Please select<br>screening test answer for<br>each question"                                                                 |  |  |

| Incomplete gross motor<br>screening area tasks for<br>child screening test | System displays error<br>message of "Please select<br>screening test answer for<br>each question"                                                                                                    |  |  |
|----------------------------------------------------------------------------|----------------------------------------------------------------------------------------------------|--|--|
| Complete gross motor<br>screening area tasks for<br>child screening test   | Systemdisplaysaconfirmationmessageof"Are you sure want to addscreeningtest?", thensystemdisplaysasuccessfulmessageof"Screeningtestsuccessfullyadded!"Systemredirectstoscreeningareacategorypagewithdisabled"DoGrossMotor"button |  |  |

| Complete add child<br>screening test for all<br>screening area category | System redirects to child screening test details page                                                                                                    |  |  |
|-------------------------------------------------------------------------|----------------------------------------------------------------------------------------------------|--|--|
| View the list of child<br>screening test                                | System displays the list of<br>child screening test<br>information in a table that<br>include child name, child<br>birth date, child age, parent<br>name and screening test<br>date. |  |  |
| Search with no inserted screening test date inputs                      | System displays a message<br>of "No child screening tests<br>available".                                                                                                    |  |  |

| Search for not available<br>date keyword of child<br>screening test |  | System displays a message<br>of "No child screening tests<br>available".              |  |  |  |
|---------------------------------------------------------------------|--|---------------------------------------------------------------------------------------|--|--|--|
| Search with invalid<br>keyword                                      |  | System displays a message<br>of "No child screening tests<br>available".              |  |  |  |
| Search with valid<br>keyword of screening test<br>date              |  | System displays list of<br>screening test with<br>screening test date<br>"01/11/2021" |  |  |  |
| View the details of child<br>screening test<br>information          |  | System displays the detailed information of the child screening test.                 |  |  |  |
| Manage Consultation                                                 |  |                                                                                       |  |  |  |

| No child screening test<br>available               | System displays a text field<br>of "No screening<br>consultations available".                                                                                                    |
|----------------------------------------------------|----------------------------------------------------------------------------------------------------|
| View the list of child<br>screening test           | System displays the list of<br>child screening test<br>information in a table that<br>include child name, child<br>birth date, child age, parent<br>name and screening test<br>date. |
| Search with no inserted screening test date inputs | System displays a message<br>of "No screening<br>consultations available".                                                                                                    |

| Search for not available<br>date keyword of child<br>screening test | System displays a message<br>of "No screening<br>consultations available".            |  |  |
|---------------------------------------------------------------------|---------------------------------------------------------------------------------------|--|--|
| Search with invalid<br>keyword                                      | System displays a message<br>of "No screening<br>consultations available".            |  |  |
| Search with valid<br>keyword of screening test<br>date              | System displays list of<br>screening test with<br>screening test date<br>"01/11/2021" |  |  |
| Add consultation for<br>child screening test                        | System redirect and<br>displays add consultation<br>page with consultation<br>form    |  |  |

| Cancel add consultation                                            | System displays<br>confirmation message of<br>"Are you sure want to<br>cancel add consultation?",<br>then system redirect to<br>main consultation page |  |  |
|--------------------------------------------------------------------|----------------------------------------------------------------------------------------------------|--|--|
| Add consultation<br>information with empty<br>required information | System displays an error<br>validation message of<br>"Please fill out this field"<br>for the required input field.                                     |  |  |
| Add row for consultation information                               | System add row for<br>screening area category<br>and history description                                                                               |  |  |
| Delete row of consultation information                             | System displays<br>confirmation message of<br>"Are you sure want to                                                                                    |  |  |

|                        | delete consultation row?",         then system delete the         selected consultation row |  |  |
|------------------------|---------------------------------------------------------------------------------------------|--|--|
| Add consultation       | System displays a                                                                           |  |  |
| information for child  | confirmation message of                                                                     |  |  |
| screening test with    | "Are you sure want to add                                                                   |  |  |
| required information   | consultation?", then the                                                                    |  |  |
|                        | system displays a                                                                           |  |  |
|                        | successful message of                                                                       |  |  |
|                        | "Consultation successfully                                                                  |  |  |
|                        | added!" and redirect to                                                                     |  |  |
|                        | main consultation page                                                                      |  |  |
|                        |                                                                                             |  |  |
| View the details       | System displays detailed                                                                    |  |  |
| information of         | information of the                                                                          |  |  |
| consultation interview | consultation interview.                                                                     |  |  |
| Generate Report        |                                                                                             |  |  |

| View the list of child<br>screening test                            | System displays the list of<br>child screening test<br>information in a table that<br>include child name, child<br>birth date, child age, parent<br>name and screening test<br>date. |  |  |
|---------------------------------------------------------------------|----------------------------------------------------------------------------------------------------|--|--|
| Search with no inserted screening test date inputs                  | System displays a message<br>of "No screening<br>consultations available".                                                                                                    |  |  |
| Search for not available<br>date keyword of child<br>screening test | System displays a message<br>of "No screening<br>consultations available".                                                                                                    |  |  |

| Search with invalid keyword                                 |                                                              | System displays a message<br>of "No screening<br>consultations available".            |  |  |
|-------------------------------------------------------------|--------------------------------------------------------------|---------------------------------------------------------------------------------------|--|--|
| Search with valid<br>keyword of screening test<br>date      |                                                              | System displays list of<br>screening test with<br>screening test date<br>"01/11/2021" |  |  |
| View the details<br>information of screening<br>test report | Choose and click<br>"Screening" link button<br>from the list | System displays the detailed information of the screening test report.                |  |  |
| Export screening test<br>report                             | Click the "Export to<br>PDF" button                          | System redirects download<br>the screening test report                                |  |  |

| View<br>informati<br>consultat | the<br>ion<br>tion repo | details<br>of<br>ort | Choose<br>"Consulta<br>button fro | and<br>tion"<br>m the li | click<br>link<br>st | System<br>detailed i<br>consultati | displays<br>nformation o<br>ion report. | the<br>of the | e |  |  |  |  |
|--------------------------------|-------------------------|----------------------|-----------------------------------|--------------------------|---------------------|------------------------------------|-----------------------------------------|---------------|---|--|--|--|--|
| Export<br>report               | con                     | sultation            | Click the PDF" but                | e "Exp<br>ton            | ort to              | System re<br>the consu             | edirects dow                            | nload<br>t    | t |  |  |  |  |

#### **3.8** Potential Use of Proposed Solution

The development of the digital system for children screening test and progress monitoring is not much as mostly it is done by using papers, pen and file to record the information of the child screening test and progress monitoring that will consume more time and waste of energy. In that case, the proposed system of the Child Screening Test and Progress Monitoring system allows users to manage the child screening test and progress monitoring automatically and digitally, that will replace the manual way on recording the child information for screening test which is more easier and save more time and energy. Besides, the CDST system also can eliminate the amount of papers needed to be used to record the large amount of area tasks covering for the personal social, fine motor adaptive, language and gross motor.

Furthermore, the proposed CDST system used a digital way to cross-check the child age with the tasks in Denver II Scale that will be more systematic and save time. In that way, the users involved can easily monitor and check the tasks needed for the child based on their age to give test score on their growth development progress. The CDST system also helps to keep and save all the records of the child screening test and progress monitoring information in secured and will be easily to be find, as nowadays there are a a lot of children that needed the care to monitor their growth development, so it is crucial to monitor the child development progress in early age with more advance system as there are a large amount of child's record to be done.

#### **CHAPTER 4**

#### IMPLEMENTATION, RESULT AND DISCUSSION

### 4.1 Introduction

Chapter 4 will cover and discuss the implementation of the CDST system that includes the development environment, system implementation that includes the code programming on the user interface design and functionality and database implementation. The results and discussions also will be included in this chapter which will cover the CDST functionality testing and user acceptance testing that will involve will the end users that will test the developed system. In that case, all six modules involved in the Children Screening Test & Progress Monitoring System will be developed using a few software which is Visual Studio Code and phpMyAdmin. The testing on the developed CDST system also will be conducted to ensure all the functionality is correctly functioning and fixed any occurred errors.

#### 4.2 Implementation Process

Throughout the implementation section, it will describe the methods, tools and software used in developing the Children Screening Test & Progress Monitoring system. In general, the CDST system is developed using the Laravel web application framework.

## 4.2.1 Development Tools

| No | Tools/Software     | Description/Purpose                                                                                                    |  |  |  |  |  |
|----|--------------------|----------------------------------------------------------------------------------------------------|--|--|--|--|--|
| 1  | Visual Studio Code | An open-source code editor that is used for code scripting<br>that provides ease of writing and editing code for the<br>CDST system using PHP, HTML and CSS. Besides, it can<br>be used for code debugging, integrated terminal and task<br>automation. |  |  |  |  |  |
| 2  | XAMPP<br><b>E3</b> | An open-source web server is used to build and developed<br>the system's database using MySQL for the CDST<br>database management and PHP for the server-side<br>scripting for the CDST web pages.                                                      |  |  |  |  |  |
| 3  | phpMyAdmin         | A web-based tool used to manage and store all the MySQL database for the CDST system.                                                                                                    |  |  |  |  |  |

| Table 4.1 CDST Develop | pment Tools |
|------------------------|-------------|
|------------------------|-------------|

The CDST system is developed based on the Laravel framework that is written in PHP. The Laravel framework will be following the MVC architecture design which includes with model, view and controller in the project. The web languages that are used throughout the development of the CDST system are PHP, HTML and CSS. To be more precise, the elements used to create and design the web pages of the CDST system is by using HTML while CSS is used as a style sheet for the purpose of adding visual style to the HTML document to create a more visually appealing design of the CDST user interface. In addition, PHP is used as server-side scripting to execute the CDST system's functionality on the server and interactivity. All of these web languages are created and coded by using Visual Studio Code software as in the Figure 4.1 below as the code editor.
Overall, the visual studio code is an important tool used in the CDST project development as a code editor and scripting for all used programming languages and for the code and system execution.

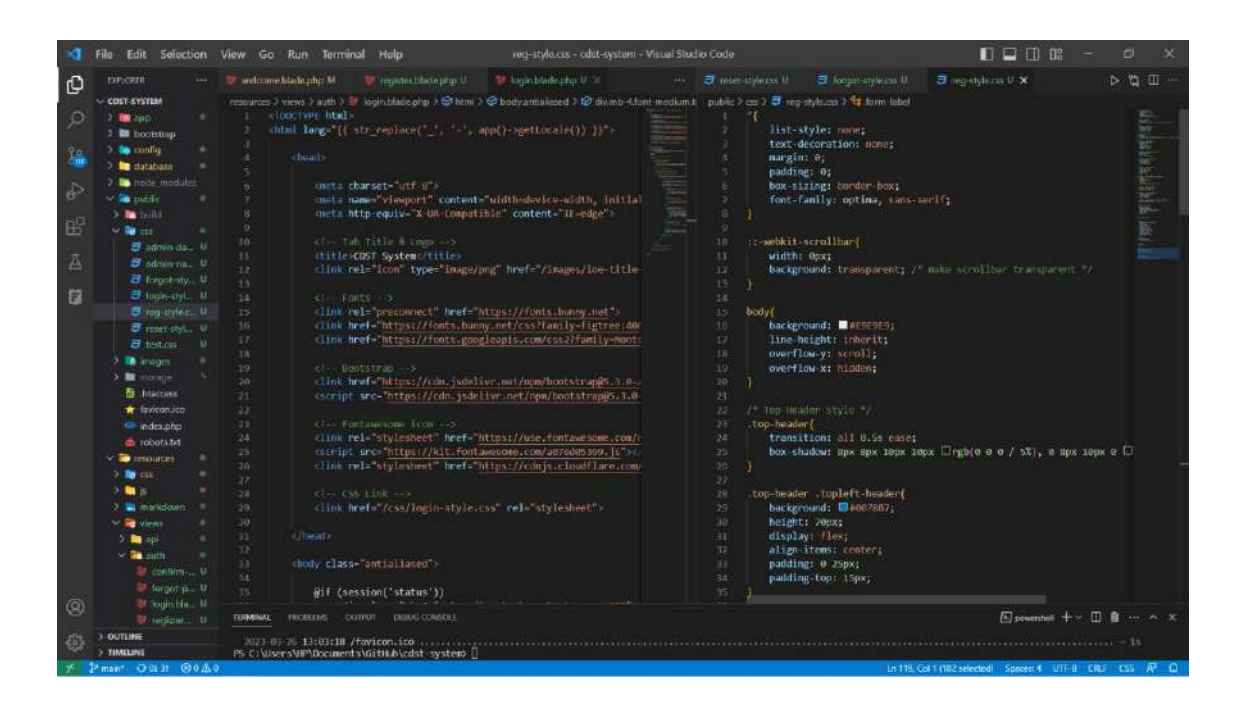

Figure 4.1 Visual Studio Code

As for the database, XAMPP as in Figure 4.2 below is used as a web server. phpMyAdmin is used as the CDST system's database server throughout the system's development and is used to manage the MySQL databases, tables and queries. To access all the information of the CDST system, the XAMPP server of Apache and MySQL module needs to be used and started where it contains MySQL as the database server and Apache as the web server for the CDST project. In addition, the connection of Apache and MySQL in XAMPP is able to execute and test the system development which is the web pages involved in the CDST system and the connection of the MySQL database used in the system. Next, to access and manage the connected database with the CDST, can click on the "Admin" button from the MySQL row and will redirect to the phpMyAdmin web interface.

| ខ                                                                                                    | XAI                                                                                                    | MPP Contr                                                                                                    | ol Panel v3                                                                                                    | .3.0                                                                        |            |        |      | 🥜 Config   |
|----------------------------------------------------------------------------------------------------|----------------------------------------------------------------------------------------------------|----------------------------------------------------------------------------------------------------|----------------------------------------------------------------------------------------------------|-----------------------------------------------------------------------------|------------|--------|------|------------|
| Modules<br>Service                                                                                                | Module                                                                                                    | PID(s)                                                                                                    | Port(s)                                                                                                    | Actions                                                                     |            |        |      | i Netstat  |
|                                                                                                    | Apache                                                                                                    | 21496<br>1212                                                                                                    | 80, 443                                                                                                    | Stop                                                                        | Admin      | Config | Logs | Shell      |
|                                                                                                    | MySQL                                                                                                    | 8220                                                                                                    | 3306                                                                                                    | Stop                                                                        | Admin      | Config | Logs | Explorer   |
|                                                                                                    | FileZilla                                                                                                    |                                                                                                    |                                                                                                    | Start                                                                       | Admin      | Config | Logs | 🛃 Services |
|                                                                                                    | Mercury                                                                                                    |                                                                                                    |                                                                                                    | Start                                                                       | Admin      | Config | Logs | 😥 Help     |
|                                                                                                    | Tomcat                                                                                                    |                                                                                                    |                                                                                                    | Start                                                                       | Admin      | Config | Logs | Quit       |
| 1:03:37 P<br>1:03:37 P<br>1:03:37 P<br>1:03:37 P<br>1:03:37 P<br>3:24:04 P<br>3:24:04 P<br>3:24:04 P<br>3:24:04 P | M [mysql]<br>M [mysql]<br>M [Apache<br>M [Apache<br>M [Apache<br>M [Apache<br>M [Apache<br>M [mysql]<br>M [mysql] | Attempting<br>Status cha<br>Attempting<br>Attempting<br>Status cha<br>Attempting<br>Status cha<br>Attempting<br>Status cha | to stop MySQL<br>nge detected: s<br>to stop Apache<br>to stop Apache<br>nge detected: s<br>to start Apache<br>nge detected: m<br>to start MySQL<br>nge detected: m | app<br>topped<br>(PID: 256)<br>(PID: 1429<br>topped<br>app<br>app<br>unning | 72)<br>52) |        |      |            |

Figure 4.2 XAMPP

The phpMyAdmin web interface as in Figure 4.3 below is used to manage the database for the CDST system that consists of all the tables along with the attributes needed referring to the ERD diagram that will manage and store all the information and data used in the CDST system in a structured manner.

| phpMuAdmin                 | -  | 👘 Server, 127 0.0 1 👻 👩 Data | base: | cdstapp |              |          |            |          |                  |       |        |                    |          | \$ X  |
|----------------------------|----|------------------------------|-------|---------|--------------|----------|------------|----------|------------------|-------|--------|--------------------|----------|-------|
| 2.2100 C                   | 1  | Structure 🔝 SQL 🔍            | Searc | h 🗐 Qu  | ery 🛄 Exp    | port 📖   | mport      | Operati  | ons =            | Privi | leges  | a Routines 🙁       | Events   | → Mor |
| Recent Favorites           | 1  | liters                       |       |         |              |          |            |          |                  |       |        |                    |          |       |
| - 6 New ·                  | Co | intaining the word:          |       |         |              |          |            |          |                  |       |        |                    |          |       |
| New                        | -  |                              |       |         |              |          |            |          |                  | Rows  |        |                    |          |       |
| tailed inbs                |    | Table 🔺                      | Actio | n       |              |          |            |          |                  |       | Туре   | Collation          | Size     | Over  |
| +- loe administrator users | 0  | child_informations           | 亩     | Browse  | M Structure  | Search   | Be Insert  | Empty 8  | Drop             | 1     | InnoDB | utf8mb4_unicode_ci | 16.0 KiB | 1     |
| +- / migrations            | 0  | failed_jobs                  | *     | Browse  | Structure    | * Search | ₿é Insert  | # Empty  | 😑 Drop           | e     | InnoDB | utf8mb4_unicode_ci | 32.0 KiB |       |
|                            | 0  | loe_administrator_users      | ŵ.    | Browse  | Structure    | R Search | Se Insert  | me Empty | Drop             | 1     | InnoDB | utf8mb4_unicode_ci | 32.0 Ki8 | Ê     |
| * password_reset_tokens    | 0  | migrations                   | n     | Browse  | Je Structure | Search   | Se Insert  | Empty    | Drop             | 10    | InnoDB | ut/8mb4_unicode_ci | 16.0 Kis |       |
| Personal_access_tokens     | 0  | occupational_therapist_users | *     | Browse  | Structure    | Rearch   | Se Insert  | Emply    | O Drop           | 2     | InnoDB | utf8mb4_unicode_ci | 32.0 Ki8 | 2     |
| e-y screening_tests        | 0  | password_reset_tokens        | Sr.   | Browse  | Structure    | . Search | Se Insert  | Empty    | Chob             | е     | InnoDB | utf8mb4_unicode_ci | 16.0 KiB |       |
| + v sessions               | 0  | personal_access_tokens       | ske.  | Browse  | Je Structure | e Search | Hi Insert  | Empty    | Drop             | е     | InnoDB | utf8mb4_unicode_ci | 48.0 Kis |       |
| + viser_logins             | 0  | screening_tests              | 20    | Browse  | K Structure  | & Search | Si Insert  | Empty    | Drop             | e     | InnoDB | ut/8mb4_unicode_ci | 16.0 KiB |       |
| - cdstsystem               | O  | sessions                     | *     | Browse  | Structure    | Rearch   | 3-i Insert | Empty    | C Drop           | 7     | InnoDB | ut/8mb4_unicode_ci | 48.0 Kis |       |
| E-3 information_schema     | O  | users                        | 1     | Browse  | Je Structure | * Search | Se Insert  | Emply    | O Drop           | e     | InnoDB | utf8mb4_unicode_ci | 32.0 Ki8 |       |
| E-3 mepetakom              | 0  | uset_logins                  | *     | Browse  | M Structure  | Rearch   | ⊒e Insert  | Empty    | Contraction Drop | 3     | InnoDB | utf8mb4_unicode_ci | 48.0 Kis | l.    |
| e in mysol                 |    | 11 tables                    | Sum   |         |              |          |            |          |                  | 24    | InnoDB | utf8mb4_general_ci | 336.0    |       |
| erformance schema          |    | Console                      |       |         |              |          |            |          |                  |       |        |                    | MID      | ŝ.    |

Figure 4.3 phpMyAdmin

# 4.2.2 Setup Laravel Environment

The Child Development Screening Test and Progress Monitoring system is developed using the Laravel Framework which requires some steps to set up the system environment.

- Visual Studio Code (VS Code) installation on the local machine.
- Web server installation which is XAMPP in the local machine for system testing and development.
- PHP installation in the local machine where the version is PHP 7.3 and above for the Laravel framework.
- Composer installation in the local machine that is used to install and manage Laravel dependencies involved.
- Node.js installation in the local machine that is used to provide a flexible toolset for front-end development of the CDST system.
- Laravel project installation by running the command "composer create-project laravel/laravel cdst-app" in the visual studio code's terminal to create the CDST Laravel project in the cdst-app directory.
- Manage the configuration of the environment of the Laravel project which is the CDST system by configuring the environment variables in the .env file which are the name of the system and database connection.
- Create a new database for the CDST system in the phpMyAdmin named cdstapp.
- Run the migration to manage the tables involved in the CDST database to manage the tables and attributes or fields involved. Then, run the command "php artisan migrate" in the vs code terminal to create the involved CDST tables to store data.
- Test and run the created cdst-app system locally using the built-in PHP development server "php artisan serve" and the CDST system is run and accessible in the browser.
- Create the necessary routes involved in the CDST system to map the URLs to specific controllers and actions.

- Create the necessary controllers for the CDST system for processing HTTP requests and generating responses of the CDST system.
- Create the necessary views for the CDST system to create and display the interface of the CDST system.
- Create the necessary models for the management of the system database.
- Testing and deployment of the CDST system to live server to the complete CDST system.

ð

м

м

| CDST-APP L                      | ∔└┽╵◯─── | A CDCT ADD         |                      |
|---------------------------------|----------|--------------------|----------------------|
| 🗸 脯 app                         | •        | V CDST-APP         | L <del>,</del> L,    |
| > 🖿 Actions                     |          |                    | anian blada aka      |
| > 🖿 Console                     |          |                    | ening.biade.pnp      |
| > 🖿 Exceptions                  |          | W add-consultation | on.blade.php         |
| 🗸 🖿 Http                        | •        | add-screening.     | blade.php            |
| 🗸 📑 Controllers                 | •        | Consultation-in    | to.blade.php         |
| ChildController.php             | U        | Consultation-re    | port.blade.php       |
| ConsultationController.php      | U        | 🦉 dashboard.blad   | le.php               |
| 🐵 Controller.php                |          | main-consultat     | ion.blade.pnp        |
| DashboardController.php         | U        | main-report.bla    | ade.pnp              |
| LoeAdminController.php          | U        | 🦉 main-screening   | J.blade.php          |
| LoginController.php             | U        | I pdf-consultation | n.blade.php          |
| OccupationalTherapistController | .php U   | I pdf-screening.   | olade.php            |
| RegisterController.php          | U        | Screening-cate     | gory.blade.php       |
| ReportController.php            | U        | 🦁 screening-info.  | blade.php            |
| ScreeningController.php         | U        | 🦁 screening-repo   | rt.blade.php         |
| > 💽 Middleware                  | •        | > profile          |                      |
| Kernel.php                      | м        | 💖 chart.blade.php  |                      |
| V 🖻 Models                      | •        | 🦉 dashboard.blade  | e.php                |
| ChildInfo.php                   | U        | 🖤 fine-motor-adap  | tive-tasks.blade.php |
| 🐵 ChildScreeningTest.php        | U        | I gross-motor-tas  | ks.blade.php         |
| Consultation.php                | U        | Ianguage-tasks.    | blade.php            |
| FineMotorTest.php               | U        | I message-dialog.  | blade.php            |
| GrossMotorTest.php              | U        | 🦃 navigation-meni  | u.blade.php          |
| I anguageTest.php               | U        | Personal-social-   | tasks.blade.php      |
| I oeAdministrator.php           | U        | policy.blade.php   |                      |
| OccupationalTheranist nhn       | U        | Iterms.blade.php   |                      |
| PersonalSocialTest nhn          | U        | 🦉 welcome.blade.p  | ohp                  |
|                                 | м        | ✓ im routes        |                      |
|                                 |          | api.php            |                      |
|                                 |          | channels.php       |                      |
|                                 |          | console.php        |                      |
|                                 | •        | ee web.php         |                      |
|                                 |          | > 🐼 src            |                      |
|                                 |          | > 🖿 storage        |                      |
|                                 |          | > 📑 tests          |                      |
|                                 |          | > 📑 vendor         |                      |
| Tesources                       |          | 🧽 .editorconfig    |                      |
|                                 |          | tit .env           |                      |
|                                 |          | tt .env.example    |                      |

Figure 4.4 CDST Laravel Project Environment

# 4.2.3 System Interface and Functionality Development

## 4.2.3.1 Login Interface

Figure 4.5 below shows the login page of the CDST system. Users need to insert the registered credentials stored in the CDST database which are email address, password and user category which are LOE administrator or occupational therapist and click the "Login" button to able login to the system and redirect to the dashboard page. Occupational therapist users can click the "Create an account" link button if they do not have any account and wanted to login to the system.

| CHILD DE | Little Ones<br>Eduworld      | SS MONITORING |
|----------|------------------------------|---------------|
|          | Login Here                   |               |
|          | Password                     |               |
|          | User Category<br>Select User | ¥.            |
|          | Login<br>Create an account   |               |

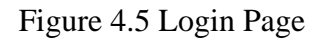

### 4.2.3.2 User Registration Interface

Figure 4.6 below shows the user registration page of the CDST system where occupational therapist users are able to register an account in the system to be able to login and use the provided features in the CDST system. The information needed to be registered and stored in the CDST's database are full name, gender, email address,

qualification as the occupational therapist, phone number, user category, password, confirm password and address and click the "Sign Up" button to save the registered account in the system's database and will redirect to login page of Figure 4.5.

| Register New Accou  | int                         |   |
|---------------------|-----------------------------|---|
| Full Name           | Gender                      |   |
| Enter full name     | Choose gender               | ~ |
| Email               | Qualification               |   |
| Enter email address | Choose Files No file chosen |   |
| Phone Number        | User Category               |   |
| Enter phone number  | Choose user category        | Ý |
| Password            | Confirm Password            |   |
| Enter password      | Enter confirm password      |   |
| Address             |                             |   |
| Enter full address  |                             |   |
|                     | Sian Up                     |   |

Figure 4.6 User Registration Page

### 4.2.3.3 Dashboard Interface

Figure 4.7 below shows the dashboard page for LOE administrator user that is redirect to after user login to the CDST system using the stored credentials in the system database. The dashboard page consists with a bar chart that represent the comparison data values of total registered children, total screening test and total consultation data retrieved from the system's database. The LOE administrator user only able to manage the child information and report for screening test and consultation page sections in the CDST system that can be access by clicking the provided menu section in the left side navigation

bar. The logout button is provided for the user to end the login session and logout from the CDST system.

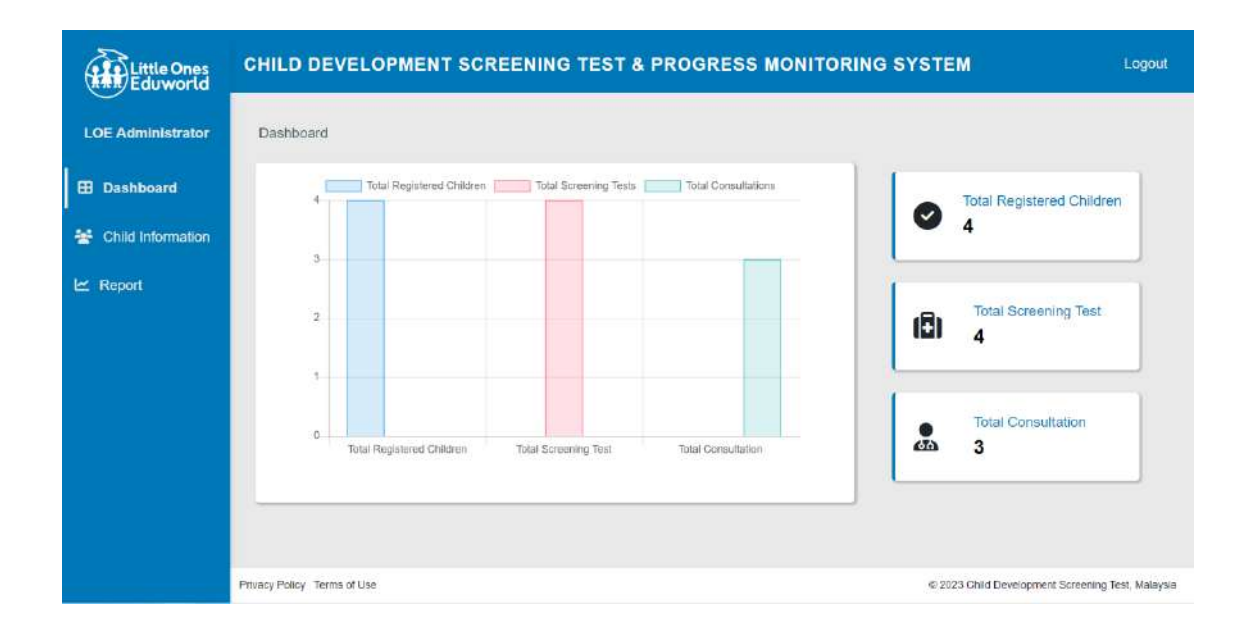

Figure 4.7 LOE Admin Dashboard Page

Figure 4.8 below shows the dashboard page for occupational therapist users that is redirect to after user login to the system using the registered and stored credentials in the system database. The dashboard page consists with a bar chart that represent the comparison data values of total registered children, total screening test and total consultation data retrieved from the system's database. The occupational therapist users able to manage different page sections in the CDST system which are screening test, consultation and report for screening test and consultation that can be access by clicking the provided menu section in the left side navigation bar. The logout button is provided for the user to end the login session and logout from the CDST system.

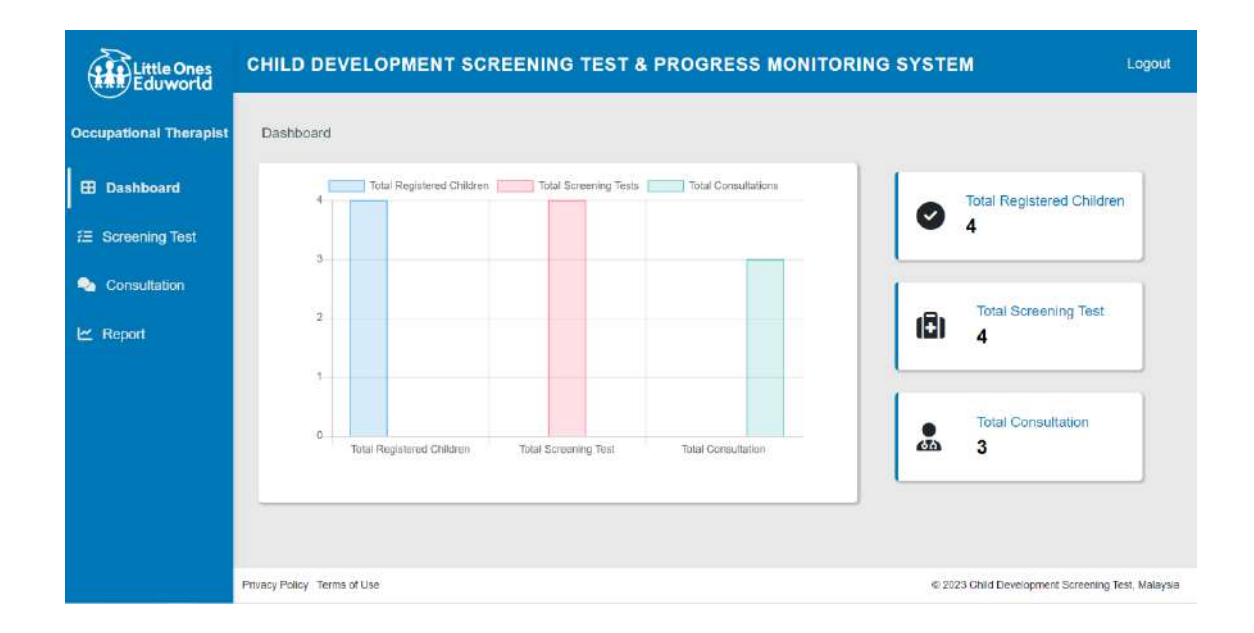

Figure 4.8 OT Dashboard Page

### 4.2.3.4 Child Information Interface

Figure 4.9 below shows the list of child information page that used by the LOE administrator to view the registered children in the CDST system retrieve from the system database. This page displays the list of registered child information which are child name, child birth date, parent name and phone number. LOE administrator user can click the "View Details" link button to view more details information of the child that redirect to the child information details page of Figure 4.10 and can search specific child in the list by using the search input based on the child's name keyword. The list of registered children displayed in the table is maximum with 5 list information only and have pagination for the next list in the next page where users can click the "Next" button to view next registered child list or "Previous" button to return to the previous list of the registered child to be viewed.

| Little Ones<br>Eduworld | CHILD DEVELOPMENT SCR         | EENING TEST & P  | ROGRESS MONITOR     | ING SYSTEM        | Logout        |
|-------------------------|-------------------------------|------------------|---------------------|-------------------|---------------|
| LOE Administrator       | Dashboard > Child Information |                  |                     |                   |               |
| E Dashboard             | Q Search                      | Search           |                     |                   |               |
| 😤 Child Information     | Child Name                    | Child Birth Date | Parent Name         | Phone Number      |               |
| 🗠 Report                | Farah Binti Jamal             | 12/04/2002       | Jamal Bin Abdullah  | 012-3118967       | View Details  |
|                         | Nur Aisyah Binti Fakhrul      | 10/03/2010       | Fakhrul Bin Syamsul | 018-4105541       | View Details  |
|                         | Muhammad Hakim Bin Amirul     | 08/07/2008       | Amirul Bin Mukmin   | 019-1176421       | View Details  |
|                         | Muhammad Asyraf Bin Heimi     | 10/08/2021       | Helmi Bin Daud      | 017-4031131       | View Details  |
|                         | Privacy Policy Terms of Like  |                  |                     | # 2023 Child Deve | evious 1 Next |

Figure 4.9 Child Information Page

Figure 4.10 below shows the child information details page to be viewed by the LOE administrator user that consists with the child information of child name, child birth date, parent name, phone number and address. LOE administrator can click the "Back" button to return to the list of child information page of Figure 4.9.

| Little Ones<br>Eduworld |                             | ENT SCREENING TEST & PROGRESS MONITORING SYS                             | TEM Logout                                        |
|-------------------------|-----------------------------|--------------------------------------------------------------------------|---------------------------------------------------|
| LOE Administrator       | Dashboard > Child Infe      | ormation > View Child Information                                        |                                                   |
| Dashboard               | Child Information           | on Details                                                               | Back                                              |
| 😤 Child Information     |                             |                                                                          |                                                   |
| l≁ Report               | Child Name                  | Nur Aisyah Binti Fakhrul                                                 |                                                   |
|                         | Birth Date                  | 10/03/2010                                                               |                                                   |
|                         | Parent Name                 | Fakhrul Bin Syamsul                                                      |                                                   |
|                         | Phone Number                | 018-4105541                                                              |                                                   |
|                         | Address                     | Lot 1171, Jalan Seberang, Kampung Sura Permai, 23000, Dungun, Terengganu |                                                   |
|                         |                             |                                                                          |                                                   |
|                         |                             |                                                                          |                                                   |
|                         |                             |                                                                          |                                                   |
|                         | Privacy Policy Terms of Use | ,                                                                        | © 2023 Child Development Screening Test, Malaysia |

Figure 4.10 Details Child Information Page

#### 4.2.3.5 Screening Test Interface

Figure 4.11 below shows the screening test page used for occupational therapist users to view the list of child that have done the screening test and stored the screening test information in the CDST system. The list of screening test information is retrieved from the system database which are child name, child birth date, child age, parent name and screening test date display in the table list. Users can click the "View Details" button to view the more detail information of the child screening test and also can search specific child screening test by inserting the screening test date keyword in the search input. OT users can click the "Add New Screening Test" button to redirect to add screening test page to add and do the screening test for the children in Figure 4.12. The list of child screening test displayed in the table is maximum with 5 list information only and have pagination for the next list in the next page where users can click the "Next" button to view next child screening test list or "Previous" button to return to the previous list of the child screening test to be viewed.

| Little Ones<br>Eduworld | CHILD DEVELOPMENT           | SCREENING TE     | EST & PROGRE     | SS MONITORING       | SYSTEM             | Logout                          |
|-------------------------|-----------------------------|------------------|------------------|---------------------|--------------------|---------------------------------|
| Occupational Therapist  | Dashboard > Child Screening | Test             |                  |                     |                    |                                 |
| Dashboard               | Q dd/mm/yyyy                | C Sear           | ch               |                     | Add Ne             | w Screening Test                |
| 扫 Screening Test        | Child Name                  | Child Birth Date | Child Age        | Parent Name         | Screening Test D   | ate                             |
| 2 Consultation          | Farah Binti Jamal           | 12/04/2002       | 1 months         | Jamal Bin Abdullah  | 30/05/2002         | View Details                    |
| 🗠 Report                | Farah Binti Jamai           | 12/04/2002       | 1 years 2 months | Jamal Bin Abdullah  | 24/06/2003         | View Details                    |
|                         | Muhammad Hakim Bin Amirul   | 08/07/2008       | 3 weeks          | Amirul Bin Mukmin   | 01/08/2008         | View Details                    |
|                         | Nur Aisyah Binti Fakhrul    | 10/03/2010       | 1 months         | Fakhrul Bin Syamsul | 01/05/2010         | View Details                    |
|                         | Muhammad Asyraf Bin Helmi   | 10/08/2021       | 3 weeks          | Helmi Bin Daud      | 01/09/2021         | View Details                    |
|                         |                             |                  |                  |                     | Pro                | wious 1 Next                    |
|                         | Privacy Policy Terms of Use |                  |                  |                     | @ 2023 Child Devel | opment Screening Test, Malaysia |

Figure 4.11 Screening Test Page

Figure 4.12 below shows the page of add child information for the screening test used by the occupational therapist users consists with a form to fill in the child information required to do the screening test which are child name, parent name, child birth date, screening test date, examiner name and child age that will be calculate automatically when OT users click the "Calculate" button. The parents name and birth date will automatically retrieved the data when the child name is selected from the dropdown button. OT users can click the "Add Screening Test" to continue to next step add the new screening test of the child that will redirect to Figure 4.13.

| Little Ones<br>Eduworld | CHILD DEVELOPMENT SCREENING TEST & PROC                     | GRESS MONITORING SYSTEM Logout                    |
|-------------------------|-------------------------------------------------------------|---------------------------------------------------|
| Occupational Therapist  | Dashboard > Child Screening Test > Add Child Screening Test |                                                   |
| 🖽 Dashboard             | Child Information                                           |                                                   |
| fΞ Screening Test       | Child Name                                                  | Parents Name                                      |
| Sonsultation            | Muhammad Asyraf Bin Helmi ~                                 | Helmi Bin Daud                                    |
| 🗠 Report                | Birth Date                                                  | Screening Test Date                               |
|                         | 10/08/2021                                                  | 01/09/2021                                        |
|                         | Examiner Name                                               | Child Age                                         |
|                         | Adriana Binti Ahmad 🗸                                       | 3 weeks                                           |
|                         |                                                             | Cancel Calculate Add Screening Test               |
|                         | Privacy Policy Terms of Use                                 | © 2023 Child Development Screening Test, Malaysia |

Figure 4.12 Add Child Info Screening Test Page

Figure 4.13 below shows the page of child screening test area category for the occupational therapist to continue do the screening test to the currently added child information. This page displays the information of inserted child information which are child name, parents name, birth date, screening test date, examiner name and child age along with the screening area category information with active button upon the screening area category to be done for the child by the occupational therapist users which are personal social, fine motor adaptive, language and gross motor. Each of the screening test of the area with the child. The "Done" button is disabled when the screening test is not complete for all four screening area category and will be enabled when all the four screening area category is completed.

| Little Ones<br>Eduworld | CHILD DEVELOPMENT                                                                                                    | SCREENING TEST & PROG                                                                                                    | RESS MONITORING SY                                                                                                    | 'STEM Logout                                                                                                    |
|-------------------------|----------------------------------------------------------------------------------------------------|----------------------------------------------------------------------------------------------------|----------------------------------------------------------------------------------------------------|----------------------------------------------------------------------------------------------------|
| Occupational Therapist  | Dashboard > Child Screening                                                                                                    | Test > Add Child Screening Test                                                                                                    |                                                                                                    |                                                                                                    |
| Dashboard               | Child Screening Tes                                                                                                    | t                                                                                                    |                                                                                                    | Done                                                                                                    |
| fΞ Screening Test       |                                                                                                    |                                                                                                    |                                                                                                    |                                                                                                    |
| Consultation            | Child Name                                                                                                    | Muhammad Asyraf Bin Helmi                                                                                                    | Parent Name                                                                                                    | Helmi Bin Daud                                                                                                    |
| 🗠 Report                | Child Birth Date                                                                                                    | 10/08/2021                                                                                                    | Child Age                                                                                                    | 3 weeks                                                                                                    |
|                         | Screening Test Date                                                                                                    | 01/09/2021                                                                                                    | Examiner Name                                                                                                    | Adriana Binti Ahmad                                                                                                    |
|                         | Screening Test Area<br>Personal Social<br>Capability of a person to<br>along with other people<br>a care for personal nee<br>Besides, able to interact w<br>people around them, le<br>about 'right' and 'wrong' a<br>develop independence<br>Do Personal Social | get and display     Fine Motor Adaptive       Skills involve with eye & hand coordination, display to of small objects, problem solvingand the small muscles of the body that enable such functions as writing and grasping small objects       Do Fine Motor Adaptive | Language<br>The process through which<br>children acquire the ability to<br>process speech<br>coomunication, hearing,<br>understanding and using<br>language<br>Do Language | Gross Motor<br>Involves with the large<br>and torsositting such as<br>jumping, walking and overall<br>large muscle movement<br>Do Gross Motor |

Figure 4.13 Screening Area Category Page

Figure 4.14 below shows the page of child screening test for the screening area category of personal social that is displayed when occupational therapist users click the "Do Personal Social" button from Figure 4.13. This page displays all the tasks and questions for the personal social screening area category based on child age with answer options of pass, fail, refusal (child refuse to do the tasks) and no opportunity along with the current inserted child information which are child name, parent name, child birth date, child age, examiner name and screening test date. After all the tasks or questions of the personal social area category is answered and done with the child, occupational therapist clicks the "Finish" button to add and stored the child screening test for personal social area category in the system database.

| Little Ones<br>Eduworld | Dashboard > Child Screeni          | T SCREENING TEST & PROG               | RESS MONITORING | SYSTEM              |  |  |  |
|-------------------------|------------------------------------|---------------------------------------|-----------------|---------------------|--|--|--|
|                         | Danuoard 7 Crind Screen            | ig real / curcering reaching category |                 |                     |  |  |  |
| Dashboard               | Child Screening Te                 | st                                    |                 |                     |  |  |  |
| Screening Test          |                                    |                                       |                 |                     |  |  |  |
| Consultation            | Child Name                         | Muhammad Asyraf Bin Helmi             | Parent Name     | Helmi Bin Daud      |  |  |  |
| 🗠 Report                | Child Birth Date                   | 10/08/2021                            | Child Age       | 3 weeks             |  |  |  |
|                         | Screening Test Date                | 01/09/2021                            | Examiner Name   | Adriana Binti Ahmad |  |  |  |
|                         | Personal Social Ski                | ills                                  |                 |                     |  |  |  |
|                         | 1. Regard Face                     |                                       |                 |                     |  |  |  |
|                         | Pass                               | ○ No opportunity                      |                 |                     |  |  |  |
|                         | O Fail                             | O Refusal                             |                 | Clear choice        |  |  |  |
|                         | Percentage children passing is 90% |                                       |                 |                     |  |  |  |
|                         | 2. Smile Responsively              |                                       |                 |                     |  |  |  |
|                         | Pass                               | O No opportunity                      |                 |                     |  |  |  |
|                         | O Fall                             | ⊖ Refusal                             |                 | Clear choice        |  |  |  |
|                         | Percentage children p              | assing is between 50%-75%             |                 |                     |  |  |  |
|                         | 3. Smile Spontaneous               | ly                                    |                 |                     |  |  |  |
|                         | Pass                               | O No opportunity                      |                 |                     |  |  |  |
|                         | ⊖ Fail                             | Refusal                               |                 | Clear choice        |  |  |  |
|                         | Percentage children p              | assing is between 50%-75%             |                 |                     |  |  |  |
|                         | 4. Regard Own Hand                 |                                       |                 |                     |  |  |  |
|                         | Pass                               | ○ No opportunity                      |                 |                     |  |  |  |
|                         | ⊖ Fail                             | ⊖ Refusal                             |                 | Clear choice        |  |  |  |
|                         | Percentage children p              | assing is 25%                         |                 |                     |  |  |  |
|                         |                                    |                                       |                 |                     |  |  |  |
|                         |                                    |                                       |                 | Finish              |  |  |  |
|                         |                                    |                                       |                 |                     |  |  |  |

Figure 4.14 Add Personal Social Screening Test Page

Figure 4.15 below shows the page of child screening test for the screening area category fine motor adaptive that is displayed when occupational therapist users click the "Do Fine Motor Adaptive" button from Figure 4.13. This page displays all the tasks and questions for the fine motor adaptive screening area category based on child age with answer options of pass, fail, refusal (child refuse to do the tasks) and no opportunity along with the current inserted child information which are child name, parent name, child birth date, child age, examiner name and screening test date. After all the tasks or questions of the

fine motor adaptive area category is answered and done with the child, occupational therapist clicks the "Finish" button to add and stored the child screening test for fine motor adaptive area category in the system database.

| ##/Eduworld         |                                                |                                       |               |                                                                                                    |  |  |  |  |  |
|---------------------|------------------------------------------------|---------------------------------------|---------------|----------------------------------------------------------------------------------------------------|--|--|--|--|--|
| ipational Therapist | Dashboard > Child Screenin                     | g Test > Screening Test Area Category |               |                                                                                                    |  |  |  |  |  |
| Dashboard           | Child Screening Tes                            | t                                     |               |                                                                                                    |  |  |  |  |  |
| Screening Test      |                                                |                                       |               |                                                                                                    |  |  |  |  |  |
| Consultation        | Child Name                                     | Muhammad Asyraf Bin Helmi             | Parent Name   | Helmi Bin Daud                                                                                                    |  |  |  |  |  |
|                     | Child Birth Date                               | 10/08/2021                            | Child Age     | 3 weeks                                                                                                    |  |  |  |  |  |
| Report              | Screening Test Date                            | 01/09/2021                            | Examiner Name | Adriana Binti Ahmad                                                                                                    |  |  |  |  |  |
|                     | Fine Motor Adaptive                            | Skills                                |               |                                                                                                    |  |  |  |  |  |
|                     | 1. Follow To Midline                           |                                       |               |                                                                                                    |  |  |  |  |  |
|                     | O Pass                                         | O No opportunity                      |               |                                                                                                    |  |  |  |  |  |
|                     | O Fail                                         | ○ Refusal                             |               | Clear choice                                                                                                    |  |  |  |  |  |
|                     | Percentage children passing is between 25%-75% |                                       |               |                                                                                                    |  |  |  |  |  |
|                     | 2. Follow Past Midline                         |                                       |               |                                                                                                    |  |  |  |  |  |
|                     | O Pass                                         | O No opportunity                      |               |                                                                                                    |  |  |  |  |  |
|                     | O Fall                                         | ⊖ Refusal                             |               | Clear choice                                                                                                    |  |  |  |  |  |
|                     | Percentage children pa                         | assing is between 25%-50%             |               |                                                                                                    |  |  |  |  |  |
|                     |                                                |                                       |               |                                                                                                    |  |  |  |  |  |
|                     |                                                |                                       |               | Finish                                                                                                    |  |  |  |  |  |
|                     |                                                |                                       |               | And the second second se |  |  |  |  |  |

Figure 4.15 Add Fine Motor Adaptive Screening Test Page

Figure 4.16 below shows the page of child screening test for the screening area category language that is displayed when occupational therapist users click the "Do Language" button from Figure 4.13. This page displays all the tasks and questions for the language screening area category based on child age with answer options of pass, fail, refusal (child refuse to do the tasks) and no opportunity along with the current inserted child information which are child name, parent name, child birth date, child age, examiner name and screening test date. After all the tasks or questions of the language area category is answered and done with the child, occupational therapist clicks the "Finish" button to add and stored the child screening test for language area category in the system database.

| Little Ones<br>Eduworld | CHILD DEVELOPMENT           | SCREENING TEST & PROGE                | RESS MONITORING | SYSTEM                                  | Logout      |  |  |  |
|-------------------------|-----------------------------|---------------------------------------|-----------------|-----------------------------------------|-------------|--|--|--|
| Occupational Therapist  | Dashboard > Child Screenin  | g Test > Screening Test Area Category |                 |                                         |             |  |  |  |
| 🖽 Dashboard             | Child Screening Tes         | ıt                                    |                 |                                         |             |  |  |  |
| Æ Screening Test        |                             |                                       |                 |                                         |             |  |  |  |
| Consultation            | Child Name                  | Muhammad Asyraf Bin Helmi             | Parent Name     | Helmi Bin Daud                          |             |  |  |  |
|                         | Child Birth Date            | 10/08/2021                            | Child Age       | 3 weeks                                 |             |  |  |  |
| E Report                | Screening Test Date         | 01/09/2021                            | Examiner Name   | Adriana Binti Ahmad                     |             |  |  |  |
|                         | Language Skills             |                                       |                 |                                         |             |  |  |  |
|                         | 1. Respond To Bell          |                                       |                 |                                         |             |  |  |  |
|                         | Pass                        | O No opportunity                      | tunity          |                                         |             |  |  |  |
|                         | O Fail O Refusal Clear cho  |                                       |                 |                                         |             |  |  |  |
|                         | Percentage children pa      | issing is 90% in age 24 weeks old     |                 |                                         |             |  |  |  |
|                         | 2. Vocalizes                |                                       |                 |                                         |             |  |  |  |
|                         | Pass                        | O No opportunity                      |                 |                                         |             |  |  |  |
|                         | O Fail                      | O Refusal                             |                 | Clear choice                            |             |  |  |  |
|                         | Percentage children pa      | issing is 90%                         |                 |                                         |             |  |  |  |
|                         | 3. Make sound "OOH/A        | AH"                                   |                 |                                         |             |  |  |  |
|                         | Pass                        | O No opportunity                      |                 |                                         |             |  |  |  |
|                         | ⊖ Fail                      | O Refusal                             |                 | Clear choice                            |             |  |  |  |
|                         | Percentage children pa      | assing is between 25%-50%             |                 |                                         |             |  |  |  |
|                         |                             |                                       |                 | Finish                                  |             |  |  |  |
|                         | Privacy Policy Terms of Use |                                       |                 | © 2023 Child Development Screening Test | t, Malaysia |  |  |  |

Figure 4.16 Add Language Screening Test Page

Figure 4.17 below shows the page of child screening test for the screening area category gross motor that is displayed when occupational therapist users click the "Do Gross Motor" button from Figure 4.13. This page displays all the tasks and questions for the gross motor screening area category based on child age with answer options of pass, fail, refusal (child refuse to do the tasks) and no opportunity along with the current inserted child information which are child name, parent name, child birth date, child age, examiner name and screening test date. After all the tasks or questions of the gross motor area category is answered and done with the child, occupational therapist clicks the "Finish" button to add and stored the child screening test for gross motor area category in the system database.

| Little Ones<br>Eduworld | CHILD DEVELOPMENT           | SCREENING TEST & PROG                  | RESS MONITORING       | SYSTEM Logo                                  |
|-------------------------|-----------------------------|----------------------------------------|-----------------------|----------------------------------------------|
| Occupational Therapist  | Dashboard > Child Screenin  | g Test > Screening Test Area Category  |                       |                                              |
| 🖽 Dashboard             | Child Screening Tes         | it                                     |                       |                                              |
| 纪 Screening Test        |                             |                                        |                       |                                              |
| Consultation            | Child Name                  | Muhammad Asyraf Bin Helmi              | Parent Name           | Helmi Bin Daud                               |
| T                       | Child Birth Date            | 10/08/2021                             | Child Age             | 3 weeks                                      |
| ≤ Report                | Screening Test Date         | 01/09/2021                             | Examiner Name         | Adriana Binti Ahmad                          |
|                         | Gross Motor Skills          |                                        |                       |                                              |
|                         | 1. Equal Movements          |                                        |                       |                                              |
|                         | Pass                        | O No opportunity                       |                       |                                              |
|                         | O Fail                      | ○ Refusal                              |                       | Clear choice                                 |
|                         | Percentage children pa      | assing is between 75%-90% in age 12 we | eks old               |                                              |
|                         | 2. Lift Head                |                                        |                       |                                              |
|                         | Pass                        | O No opportunity                       |                       |                                              |
|                         | ⊖ Fail                      | ⊖ Refusal                              |                       | Clear choice                                 |
|                         | Percentage children pa      | assing is between 75%-90% in age 12 we | eks old               |                                              |
|                         | 3. Head Up 45°              |                                        |                       |                                              |
|                         | O Pass                      | O No opportunity                       |                       |                                              |
|                         | <ul> <li>Fail</li> </ul>    | ⊖ Refusal                              |                       | Clear choice                                 |
|                         | Percentage children pa      | assing is between 25%-50% in age betwe | en 0 month to 1 month |                                              |
|                         |                             |                                        |                       | Finish                                       |
|                         |                             |                                        |                       |                                              |
|                         | Privacy Policy Terms of Use |                                        |                       | © 2023 Child Development Screening Test, Mai |

Figure 4.17 Add Gross Motor Screening Test Page

Figure 4.18 below shows the child screening test details information after occupational therapist users complete the screening test for the child by clicking the "Done" button from Figure 4.13 or "View Details" link button from the list of child screening test in Figure 4.11. This page consists of the details information of child screening test which are child name, child birth date, child age, parent name, examiner name and screening test date along with the screening test information for personal social, fine motor adaptive, language and gross motor area category which are tasks name and result score.

| Little Ones<br>Eduworld | CHILD DEVELOPME             | NT SCREENING TEST & PROGRESS MONITORING SYSTEM    | Logout                               |  |  |
|-------------------------|-----------------------------|---------------------------------------------------|--------------------------------------|--|--|
| Occupational Therapist  | Dashboard > Child Scree     | ning Test > View Child Screening Test Information |                                      |  |  |
| Dashboard               | Child Screening T           | est Information Details                           | Back                                 |  |  |
| /三 Screening Test       | Child Name                  | Farah Binti Jamai                                 |                                      |  |  |
| Consultation            | Child Birth Date            | 12/04/2002                                        |                                      |  |  |
| 🗠 Report                | Child Age                   | 1 months                                          |                                      |  |  |
|                         | Parent Name                 | Jamai Bin Abdullah                                |                                      |  |  |
|                         | Examiner Name               | Adriana Binti Ahmad                               |                                      |  |  |
|                         | Screening Test Date         | 30/05/2002                                        |                                      |  |  |
|                         | Personal Social A           | rea                                               |                                      |  |  |
|                         | No List of Tasks            |                                                   | Result Score                         |  |  |
|                         | 1 Regard Face               |                                                   | Pass                                 |  |  |
|                         | 2 Smile Respon              | sively                                            | Pass                                 |  |  |
|                         | 3 Smile Spontar             | reously                                           | Pass                                 |  |  |
|                         | 4 Regard Own F              | tand                                              | Pass                                 |  |  |
|                         | Fine Motor Adapti           | ive Area                                          |                                      |  |  |
|                         | No List of Tasks            |                                                   | Result Score                         |  |  |
|                         | 1 Follow To Mid             | 1 Follow To Midline                               |                                      |  |  |
|                         | 2 Follow Past M             | idline                                            | Pass                                 |  |  |
|                         | 3 Hands Togeth              | er                                                | Pass                                 |  |  |
|                         | Language Area               |                                                   |                                      |  |  |
|                         | No List of Tasks            |                                                   | Result Score                         |  |  |
|                         | 1 Vocalizes                 |                                                   | Pass                                 |  |  |
|                         | 2 Make sound o              | f OOH/AAH                                         | Pass                                 |  |  |
|                         | 3 Laughs                    |                                                   | Pass                                 |  |  |
|                         | 4 Squeals                   |                                                   | Pass                                 |  |  |
|                         | Gross Motor Area            |                                                   |                                      |  |  |
|                         | No List of Tasks            |                                                   | Result Score                         |  |  |
|                         | 1 Lift Head                 |                                                   | Pass                                 |  |  |
|                         | 2 Head Up 45°               |                                                   | Pass                                 |  |  |
|                         | 3 Head Up 90*               |                                                   | Pass                                 |  |  |
|                         | 4 Sit-Head Stea             | dy                                                | Pass                                 |  |  |
|                         | 5 Bear Weight C             | In Legs                                           | Pass                                 |  |  |
|                         | Privacy Policy Terms of Use | © 2023 Child I                                    | Development Screening Test, Malaysia |  |  |

Figure 4.18 Details Child Screening Test Page

#### 4.2.3.6 Consultation Interface

Figure 4.19 below shows the consultation page used for occupational therapist users to view the list of consultation that is done based on complete child screening test and stored the consultation information in the CDST system. The list of consultation information is retrieved from the system database which are child name, child birth date, child age, and screening test date display in the table list. Users can click the "View Details" button to view the more detail information of the consultation for the child screening test and also can search specific consultation by inserting the screening test date keyword in the search input. OT users can click the "Add Consultation" link button from any list displayed in the table to redirect to add consultation page to add the consultation for the children in Figure 4.20. The list of consultation displayed in the table is maximum with 5 list information only and have pagination for the next list in the next page where users can click the "Next" button to view next consultation list or "Previous" button to return to the previous list of the consultation to be viewed.

| Little Ones<br>Eduworld | CHILD DEVELOPMENT S           | CREENING TEST &  | PROGRESS MO      | NITORING SYSTEM     | Logout                                    |
|-------------------------|-------------------------------|------------------|------------------|---------------------|-------------------------------------------|
| Occupational Therapist  | Dashboard > Screening Test Co | nsultation       |                  |                     |                                           |
| Dashboard               | Q dd/mm/yyyy                  | Search           |                  |                     |                                           |
| #Ξ Screening Test       | Child Name                    | Child Birth Date | Child Age        | Screening Test Date |                                           |
| Sonsultation            | Farah Binti Jamal             | 12/04/2002       | 1 months         | 30/05/2002          | View Details                              |
| 🗠 Report                | Farah Binti Jamai             | 12/04/2002       | 1 years 2 months | 24/06/2003          | View Details                              |
|                         | Muhammad Hakim Bin Amirul     | 08/07/2008       | 3 weeks          | 01/08/2008          | Add Consultation                          |
|                         | Nur Aisyah Binti Fakhrul      | 10/03/2010       | 1 months         | 01/05/2010          | View Details                              |
|                         | Muhammad Asyraf Bin Helmi     | 10/08/2021       | 3 weeks          | 01/09/2021          | Add Consultation                          |
|                         |                               |                  |                  |                     | Previous 1 Next                           |
|                         | Privacy Policy Terms of Use   |                  |                  | @ 2023 G            | ilid Development Screening Test, Malaysia |

Figure 4.19 Consultation Page

Figure 4.20 below shows the add consultation page for the occupational therapist users to add consultation for the selected child screening test from Figure 4.19. This add consultation page consist with the child screening test information which are child name, parent name, child birth date, child age, screening test date and examiner name. A dynamic input form for consultation is provided that consists with consultation date, screening area category and history description. To add more consultation information, users can click the "Add Row" button that will display additional row for the screening area category and history description to be filled in. If users want to delete any added consultation information in the row list, users can click the "X" icon button to delete the consultation information in row. After users complete the consultation information, clicks the "Add Consultation" button to add and stored the consultation information in the system database.

| Little Ones<br>Eduworld | CHILD DEVELOPMENT           | SCREEN                         | ING TEST & PROGR          | ESS MONITORING S | YSTEM                        | Logout                 |
|-------------------------|-----------------------------|--------------------------------|---------------------------|------------------|------------------------------|------------------------|
| Occupational Therapist  | Dashboard > Screening Test  | Consultation                   | > Add Screening Test Cons | ultation         |                              |                        |
| B Dashboard             | Add Consultation S          | creening T                     | est                       |                  |                              |                        |
| 纪 Screening Test        |                             |                                |                           |                  |                              |                        |
| Sonsultation            | Child Name                  | Muhamma                        | d Hakim Bin Amirul        | Parent Name      | Amirul Bin Mukmin            |                        |
| ∙<br>⊯ Report           | Child Birth Date            | 08/07/2008                     | 3                         | Child Age        | 3 weeks                      |                        |
|                         | Screening Test Date         | Screening Test Date 01/08/2008 |                           | Examiner Name    | Adriana Binti Ahmad          |                        |
|                         | Consultation Date c         | ld/mm/yyyy                     |                           |                  | + Add                        | i Row                  |
|                         | Screening Area Cate         | gory                           | History Description       |                  | А                            | ction                  |
|                         | Choose Screening A          | rea ~                          |                           |                  | *                            | 8                      |
|                         |                             |                                |                           |                  | Cancel Add Consu             | Itation                |
|                         | Privacy Policy Terms of Use |                                |                           |                  | © 2023 Child Development Sci | reening Test, Malaysia |

Figure 4.20 Add Consultation Page

Figure 4.21 below shows the consultation details information that is displayed after occupational therapist users add the consultation information for the child by clicking the "Add Consultation" button from Figure 4.20 or "View Details" link button from the list

of consultation in Figure 4.19. This page consists of the details information of consultation which are child name, child birth date, child age, parent name, examiner name and screening test date along with the consultation information for consultation date, list of screening development area with its history description.

| Little Ones<br>Eduworld | CHILD DEVELOPMENT                                                   | CHILD DEVELOPMENT SCREENING TEST & PROGRESS MONITORING SYSTEM |                             |             |                                |                     |  |  |  |
|-------------------------|---------------------------------------------------------------------|---------------------------------------------------------------|-----------------------------|-------------|--------------------------------|---------------------|--|--|--|
| Occupational Therapist  | Dashboard > Screening Test Consultation > View Consultation Details |                                                               |                             |             |                                |                     |  |  |  |
| Dashboard               | View Consultation Details Back                                      |                                                               |                             |             |                                |                     |  |  |  |
| 扫 Screening Test        |                                                                     |                                                               |                             |             |                                |                     |  |  |  |
| 💊 Consultation          | Child Name                                                          | Farah Bint                                                    | i Jamal                     | Parent Name | Jamal Bin Abdullah             |                     |  |  |  |
| I Report                | Child Birth Date                                                    | 12/04/2002                                                    | 2                           | Child Age   | 1 months                       |                     |  |  |  |
| E_ Proport              | Screening Test Date                                                 | 30/05/2002                                                    | 2 Examiner Name             |             | Adriana Binti Ahmad            |                     |  |  |  |
|                         |                                                                     |                                                               |                             |             |                                |                     |  |  |  |
|                         | Consultation Date                                                   |                                                               | 18/01/2003                  |             |                                |                     |  |  |  |
|                         | Screening Developmen                                                | nt Area                                                       | Description                 |             |                                |                     |  |  |  |
|                         | Personal Social Area                                                |                                                               | Testing personal so         | cial        |                                |                     |  |  |  |
|                         | Fine Motor-Adaptive Are                                             | a                                                             | Testing fine motor adaptive |             |                                |                     |  |  |  |
|                         |                                                                     |                                                               |                             |             |                                |                     |  |  |  |
|                         | Privacy Policy Terms of Use                                         |                                                               |                             |             | © 2023 Child Development Scree | ning Test, Malaysia |  |  |  |

Figure 4.21 Details Consultation Information Page

#### 4.2.3.7 Report Interface

Figure 4.22 and Figure 4.23 below shows the screening test page used for LOE administrator and occupational therapist users to view the list of screening and consultation reports of children in the CDST system. The list of screening and consultation reports are retrieved from the system database which are child name, child birth date, child age and screening test date display in the table list. Users can choose the actions to view the details information of child screening report by clicking the "Screening" link button that will redirect to the screening report details of xx or view the details information report by clicking the "Consultation" link button that will redirect to the screening the "Consultation" link button that will redirect to the consultation report details of xx. Besides, users also can search specific screening and consultation report of children by inserting the child's name keyword in the search input and click the "Search" button to retrieve the specific screening and consultation only and have pagination for the next list in the next page where users can click the "Next" button to view next reports list or "Previous" button to return to the previous list of the reports to be viewed.

| Little Ones<br>Eduworld | CHILD DEVELOPMENT S         | CREENING TEST    | & PROGRESS M     | MONITORING SYS      | TEM Logout                                        |
|-------------------------|-----------------------------|------------------|------------------|---------------------|---------------------------------------------------|
| LOE Administrator       | Dashboard > Report          |                  |                  |                     |                                                   |
| Dashboard               | Q Search                    | Search           |                  |                     |                                                   |
| 😤 Child Information     | Child Name                  | Child Birth Date | Child Age        | Screening Test Date | e                                                 |
| 🗠 Report                | Farah Binti Jamal           | 12/04/2002       | 1 months         | 30/05/2002          | Screening   Consultation                          |
|                         | Farah Binti Jamai           | 12/04/2002       | 1 years 2 months | 24/06/2003          | Screening   Consultation                          |
|                         | Muhammad Hakim Bin Amirul   | 08/07/2008       | 3 weeks          | 01/08/2008          | Screening   Consultation                          |
|                         | Nur Aisyah Binti Fakhrul    | 10/03/2010       | 1 months         | 01/05/2010          | Screening   Consultation                          |
|                         | Muhammad Asyraf Bin Helmi   | 10/08/2021       | 3 weeks          | 01/09/2021          | Screening   Consultation                          |
|                         |                             |                  |                  |                     | Previous 1 Next                                   |
|                         | Privacy Policy Terms of Use |                  |                  |                     | @ 2023 Child Development Screening Test, Malaysia |

Figure 4.22 Report Page – LOE Admin

| Little Ones<br>Eduworld | CHILD DEVELOPMENT S         | CREENING TEST    | & PROGRESS I     | MONITORING SYSTE    | EM Logout                                     |
|-------------------------|-----------------------------|------------------|------------------|---------------------|-----------------------------------------------|
| Occupational Therapist  | Dashboard > Report          |                  |                  |                     |                                               |
| Dashboard               | Q Search                    | Search           |                  |                     |                                               |
| 招 Screening Test        | Child Name                  | Child Birth Date | Child Age        | Screening Test Date |                                               |
| Sconsultation           | Farah Binti Jamal           | 12/04/2002       | 1 months         | 30/05/2002          | Screening   Consultation                      |
| 🗠 Report                | Farah Binti Jamal           | 12/04/2002       | 1 years 2 months | 24/06/2003          | Screening   Consultation                      |
|                         | Muhammad Hakim Bin Amirul   | 08/07/2008       | 3 weeks          | 01/08/2008          | Screening   Consultation                      |
|                         | Nur Aisyah Binti Fakhrul    | 10/03/2010       | 1 months         | 01/05/2010          | Screening   Consultation                      |
|                         | Muhammad Asyraf Bin Helmi   | 10/08/2021       | 3 weeks          | 01/09/2021          | Screening   Consultation                      |
|                         |                             |                  |                  |                     | Previous 1 Next                               |
|                         | Privacy Policy Terms of Use |                  |                  | @ 21                | 23 Child Development Screening Test, Malaysia |

Figure 4.23 Report Page - OT

Figure 4.24 below shows the child screening report details page to be viewed by the LOE administrator and occupational therapist users that consists with the child information of child name, child birth date, child age, parent name, examiner name and screening test date along with the details information of screening test and result score for each screening area category which are personal social area, fine motor adaptive area, language area and gross motor area. LOE administrator and occupational therapist users can click the "Back" button to return to the list report page of Figure 4.22 or Figure 4.23 and also can click the "Export to PDF" button to export and download the screening report details in PDF file as in Figure 4.26.

| 01.7  | d Information D .   | JI.                 |          |
|-------|---------------------|---------------------|----------|
| Child | a information Deta  | 1115                | Back     |
| Chi   | ld Name             | Farah Binti Jamal   |          |
| Chi   | ld Birth Date       | 12/04/2002          |          |
| Chi   | ld Age              | 1 months            |          |
| Par   | ent Name            | Jamal Bin Abdullah  |          |
| Exa   | iminer Name         | Adriana Binti Ahmad |          |
| Scr   | eening Test Date    | 30/05/2002          |          |
| Pers  | onal Social Area    |                     |          |
| No    | List of Tasks       |                     | Result S |
| 1     | Regard Face         |                     | Pass     |
| 2     | Smile Responsively  |                     | Pass     |
| 3     | Smile Spontaneously | y .                 | Pass     |
| 4     | Regard Own Hand     |                     | Pass     |
| Fine  | Motor Adaptive A    | rea                 |          |
| No    | List of Tasks       |                     | Result S |
| 1     | Follow To Midline   |                     | Pass     |
| 2     | Follow Past Midline |                     | Pass     |
| з     | Hands Together      |                     | Pass     |
| Lang  | juage Area          |                     |          |
| No    | List of Tasks       |                     | Result S |
| 1     | Vocalizes           |                     | Pass     |
| 2     | Make sound of OOH   | ЛАН                 | Pass     |
| 3     | Laughs              |                     | Pass     |
| 4     | Squeals             |                     | Pass     |
| Gros  | ss Motor Area       |                     |          |
| No    | List of Tasks       |                     | Result S |
| 1     | Lift Head           |                     | Pass     |
| 2     | Head Up 45°         |                     | Pass     |
| 3     | Head Up 90°         |                     | Pass     |
| 4     | Sit-Head Steady     |                     | Pass     |
| б     | Bear Weight On Leg  | s                   | Pass     |

Figure 4.24 Details Screening Report Page

Figure 4.25 below shows the child consultation report details page to be viewed by the LOE administrator and occupational therapist users that consists with the child information of child name, child birth date, child age, parent name, examiner name and screening test date along with the details information of consultation which are consultation date, screening development area and each of the history description. LOE administrator and occupational therapist users can click the "Back" button to return to the report page of Figure 4.22 or Figure 4.23 and also can click the "Export to PDF" button to export and download the consultation report details in PDF file as in Figure 4.27.

| Little Ones<br>Eduworld | CHILD DEVELOPMENT                            | CHILD DEVELOPMENT SCREENING TEST & PROGRESS MONITORING SYSTEM |                         |               |                                                   |  |  |  |  |  |
|-------------------------|----------------------------------------------|---------------------------------------------------------------|-------------------------|---------------|---------------------------------------------------|--|--|--|--|--|
| LOE Administrator       | Dashboard > Report > Consultation Report     |                                                               |                         |               |                                                   |  |  |  |  |  |
| Dashboard               | View Consultation Details Back Export to PDF |                                                               |                         |               |                                                   |  |  |  |  |  |
| 😤 Child Information     |                                              |                                                               |                         |               |                                                   |  |  |  |  |  |
| 🗠 Report                | Child Name                                   | Farah Bint                                                    | i Jamal                 | Parent Name   | Jamal Bin Abdullah                                |  |  |  |  |  |
|                         | Child Birth Date                             | 12/04/200                                                     | 2                       | Child Age     | 1 months                                          |  |  |  |  |  |
|                         | Screening Test Date                          | 30/05/200                                                     | 2                       | Examiner Name | Adriana Binti Ahmad                               |  |  |  |  |  |
|                         |                                              |                                                               |                         |               |                                                   |  |  |  |  |  |
|                         | Consultation Date                            |                                                               | 18/01/2003              |               |                                                   |  |  |  |  |  |
|                         | Screening Developmer                         | nt Area                                                       | Description             |               |                                                   |  |  |  |  |  |
|                         | Personal Social Area                         |                                                               | Testing personal social |               |                                                   |  |  |  |  |  |
|                         | Fine Motor-Adaptive Are                      | a                                                             | Testing fine motor      | adaptive      |                                                   |  |  |  |  |  |
|                         |                                              |                                                               |                         |               |                                                   |  |  |  |  |  |
|                         | Privacy Policy Terms of Use                  |                                                               |                         |               | © 2023 Child Development Screening Test, Malaysia |  |  |  |  |  |

Figure 4.25 Details Consultation Report Page

Figure 4.26 below shows the child screening report details in PDF view after LOE administrator or occupational therapist users click the "Export to PDF" button from xx. The child screening report details in PDF consist with the child information of child name, child birth date, child age, parent name, examiner name and screening test date along with the details information of screening test and result score for each screening area category which are personal social area, fine motor adaptive area, language area and gross motor area.

| ≡ | Child Development Screening Test & Progress Monitoring | ŀ      | 1                       | /2   - 56% +   🗄 <        | ຽ                                                                                                    | ÷ | Ð | Ť |
|---|--------------------------------------------------------|--------|-------------------------|---------------------------|----------------------------------------------------------------------------------------------------|---|---|---|
|   |                                                        |        |                         | Chile Information Details |                                                                                                    |   |   | ń |
|   |                                                        | -      | -                       | Paule Del Jarue           |                                                                                                    |   |   |   |
|   |                                                        | -      | en later                | 4,047000                  |                                                                                                    |   |   |   |
|   |                                                        | OCH NO |                         | Trissile -                |                                                                                                    |   |   |   |
|   |                                                        | -      | -                       | Januari Tan Maladari      |                                                                                                    |   |   |   |
|   |                                                        | Currin | ( Name                  | Address Shitt Million     |                                                                                                    |   |   |   |
|   |                                                        | -      | g Terri Date            | 8.077500                  |                                                                                                    |   |   |   |
|   |                                                        |        |                         | Personal Recipi Area      |                                                                                                    |   |   |   |
|   |                                                        |        | te of lasts             |                           | Read Long                                                                                                    |   |   |   |
|   |                                                        |        | with fully              |                           | Time .                                                                                                    |   |   |   |
|   |                                                        | ÷.,    | The Responsively        |                           | -                                                                                                    |   |   |   |
|   |                                                        | 4. 4   | which the second states |                           | Press.                                                                                                    |   |   |   |
|   |                                                        |        | legen Goethand          |                           | Plan                                                                                                    |   |   |   |
|   |                                                        |        |                         | Fine Motor Adaptive Area  |                                                                                                    |   |   |   |
|   |                                                        | -      | acortholes (            |                           | Previt Same                                                                                                    |   |   |   |
|   |                                                        | 1. 1   | Union To Middae         |                           | Pier                                                                                                    |   |   |   |
|   |                                                        | 1.1    | tim Part William        |                           | Fee                                                                                                    |   |   |   |
|   |                                                        | 3. 3   | seah Tagebat            |                           | Pas                                                                                                    |   |   |   |
|   |                                                        |        |                         | Language Area             |                                                                                                    |   |   |   |
|   |                                                        | 84 8   | ALL OF TAXABLE          |                           | Next Nam                                                                                                    |   |   |   |
|   |                                                        | 1      | mater.                  |                           | read                                                                                                    |   |   |   |
|   |                                                        | 3.1    | New column of COMPLEM   |                           | Franc.                                                                                                    |   |   |   |
|   |                                                        | 1.1    | angle.                  |                           | Field.                                                                                                    |   |   |   |
|   |                                                        |        | 4.48E                   |                           | 1998                                                                                                    |   |   |   |
|   |                                                        |        |                         | Gross Neter Area          |                                                                                                    |   |   |   |
|   |                                                        | 84 5   | and of Taxas            |                           | Nexat high                                                                                                    |   |   |   |
|   |                                                        | 3.3    | area:                   |                           |                                                                                                    |   |   |   |
|   |                                                        | 1      | saud the risk           |                           | Prasi.                                                                                                    |   |   |   |
|   |                                                        | 8.5    | and the case            |                           | The second second second second second second second second second second second second second second second se |   |   |   |
| _ |                                                        | 33     | errore unably           |                           | 100                                                                                                    |   |   |   |
|   |                                                        |        | nan menja 25 Legel      |                           | 1999                                                                                                    |   |   |   |

Figure 4.26 PDF Screening Report Page

Figure 4.27 below shows the child consultation report details in PDF view after LOE administrator or occupational therapist users click the "Export to PDF" button from xx. The child consultation report details in PDF consist with the child information of child name, child birth date, child age, parent name, examiner name and screening test date along with the details information of consultation which are consultation date, screening development area and each of the history description.

| Child Development Screening Test | & Progress Monitoring   | 1/8 -                       | 100% +   🗄 🔊      |                     | ÷ | ð | : |
|----------------------------------|-------------------------|-----------------------------|-------------------|---------------------|---|---|---|
|                                  |                         |                             |                   | ĺ                   |   |   |   |
| c                                | child Name              | Farah Binti Jamai           | Parent Name       | Jamal Bin Abdullah  |   |   |   |
|                                  | child Birth Date        | 12/04/2002                  | Child Age         | 1 months            |   |   |   |
| s                                | Icreening Test Date     | 30/05/2002                  | Examiner Name     | Adriene Bint Alvred |   |   |   |
| c                                | Consultation Date       | View Con<br>16/01/2005      | sultation Details |                     |   |   | I |
|                                  | fersonal Social Area    | Testing personal social     |                   |                     |   |   |   |
|                                  | ine Motor-Adaptive Area | Testing fine molor adaptive |                   |                     |   |   |   |
|                                  |                         |                             |                   |                     |   |   |   |

Figure 4.27 PDF Consultation Report Page

# 4.2.4 Coding Implementation

# 4.2.4.1 Model – MVC Architecture

Model in the Laravel project's MVC architecture in the CDST system is used for the database management and interaction that perform all the operations involved to retrieve and modify the data used in the CDST system.

The User model in Figure 4.28 below is used for the interaction of user login with the CDST database. It connected with the table of user\_logins in the system database and involves with necessary user login's attributes which are user\_id, loeadmin\_id, ot\_id, email, password and user\_category.

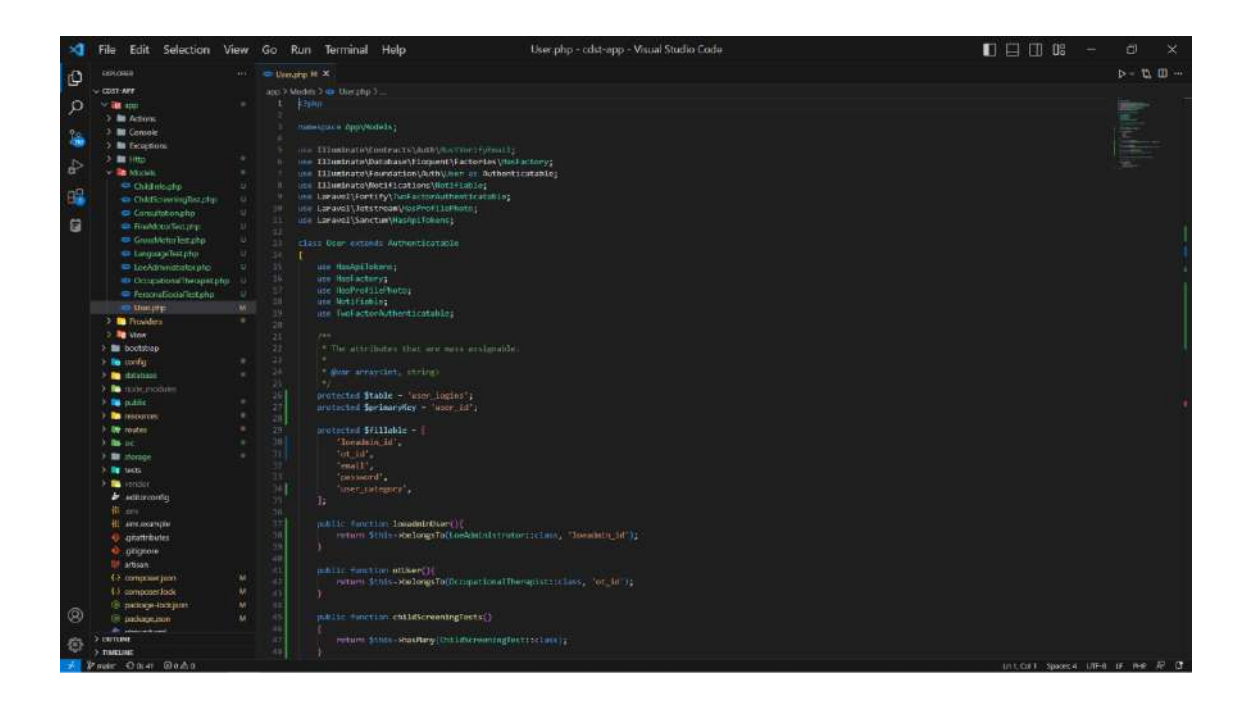

Figure 4.28 User Model Code

The OccupationalTherapist model in Figure 4.29 below is used for the interaction of occupational therapist user with the CDST database. It connected with the table of occupational\_therapist\_users along with user\_logins in the system database and involves with necessary occupational therapist's attributes which are ot\_id, full\_name, email, phone\_number, gender, address, password, confirm\_password, qualification and user\_category.

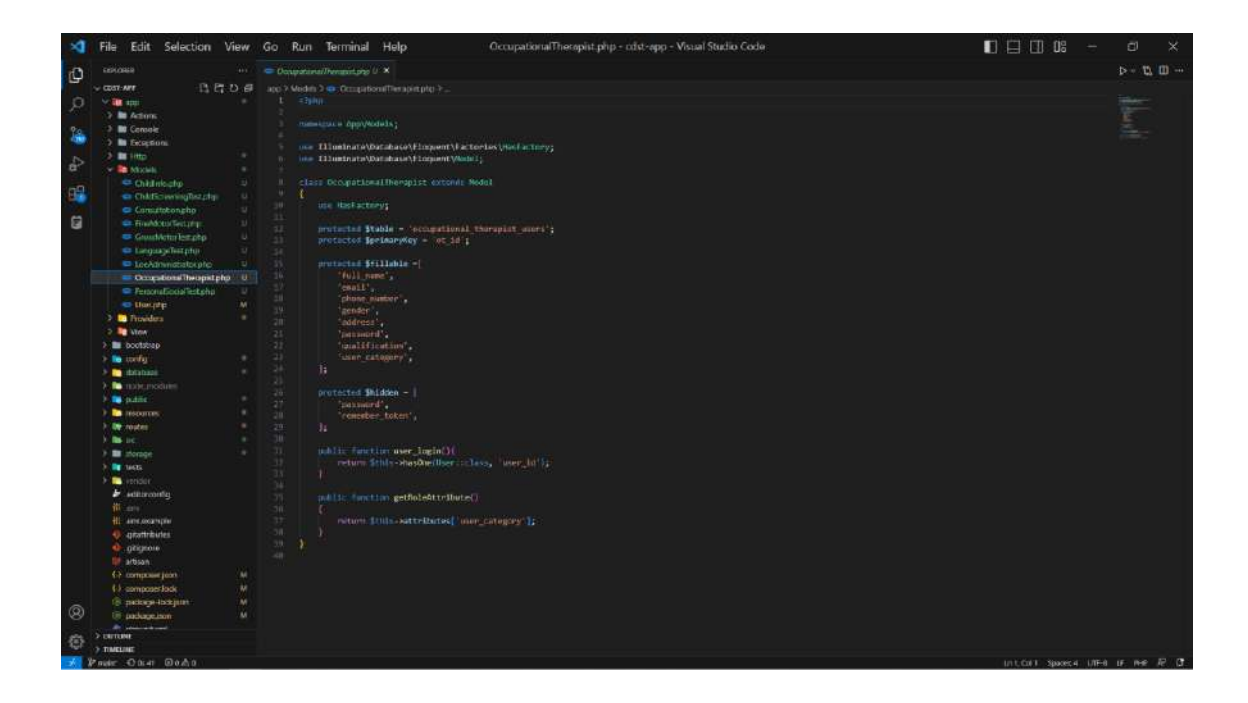

Figure 4.29 OccupationalTherapist Model Code

The LoeAdministrator model in Figure 4.30 below is used for the interaction of LOE administrator user with the CDST database. It connected with the table of loe\_administrator\_users and user\_logins in the system database and involves with necessary loe administrator's attributes which are loeadmin\_id, email, password and user\_category.

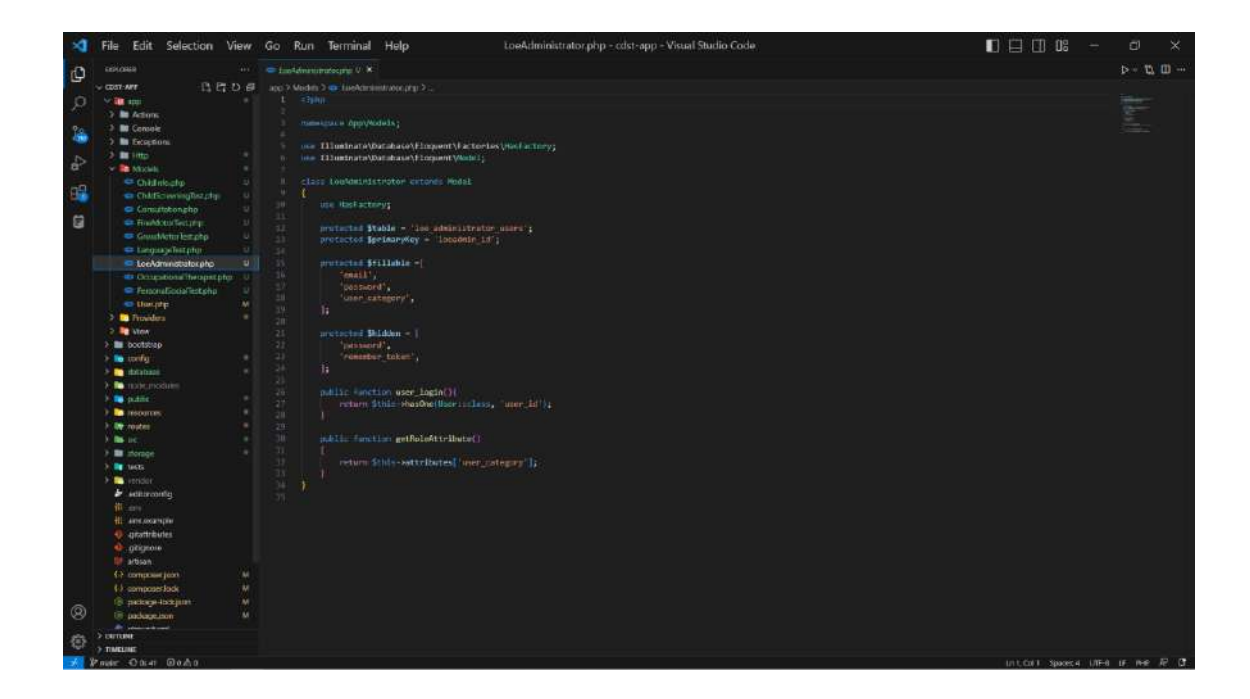

### Figure 4.30 LoeAdministrator Model Code

The ChildInfo model in Figure 4.31 below is used for the interaction of registered child information with the CDST database. It connected with the table of child\_informations in the system database and involves with necessary child information's attributes which are child\_id, child name, child\_birth\_date, parent\_name, phone\_number and address.

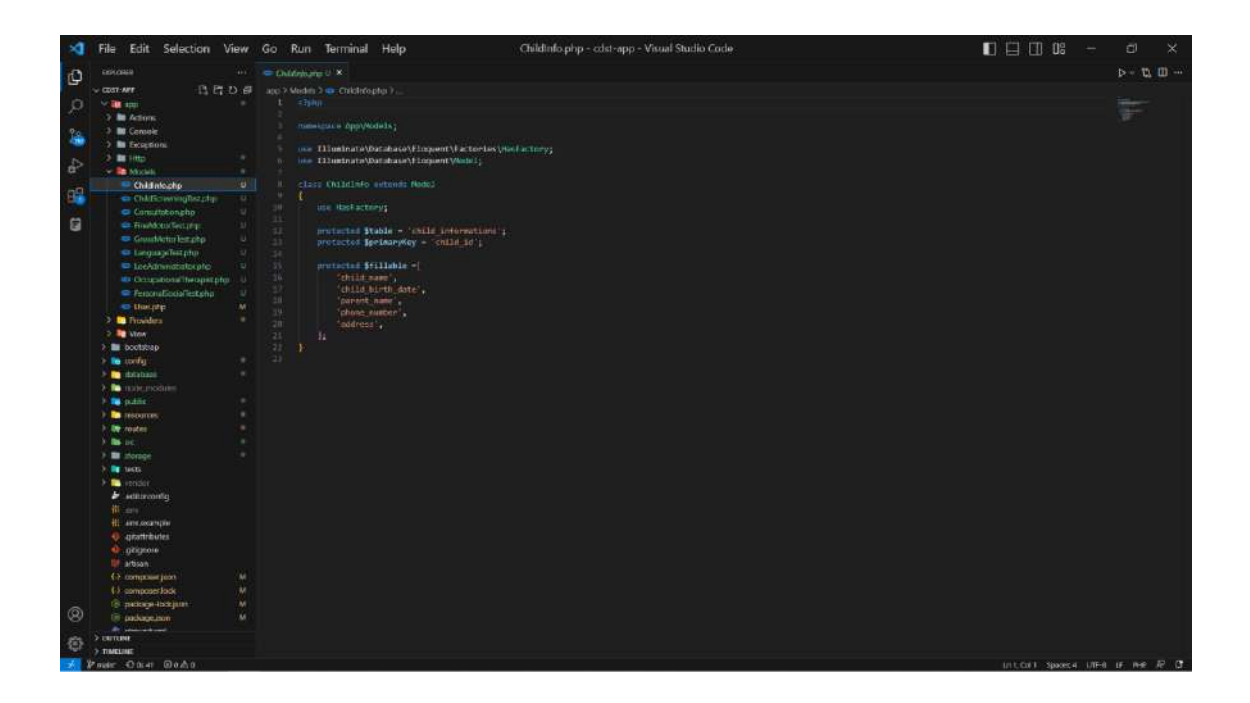

Figure 4.31 ChildInfo Model Code

The ChildScreeningTest model in Figure 4.32 below is used for the interaction of child screening test with the CDST database. It connected with the table of child\_screening\_tests in the system database and involves with necessary child screening test's attributes which are child\_screening\_id, child\_name, child\_birth\_date, parent\_name, screening\_test\_date, child\_age and examiner name. This model only can be used by occupational therapist users and have one-to-one relationship with screening area category model which are PersonalSocial, FineMotor, Language and GrossMotor models and also have one-to-one relationship with Consultation model.

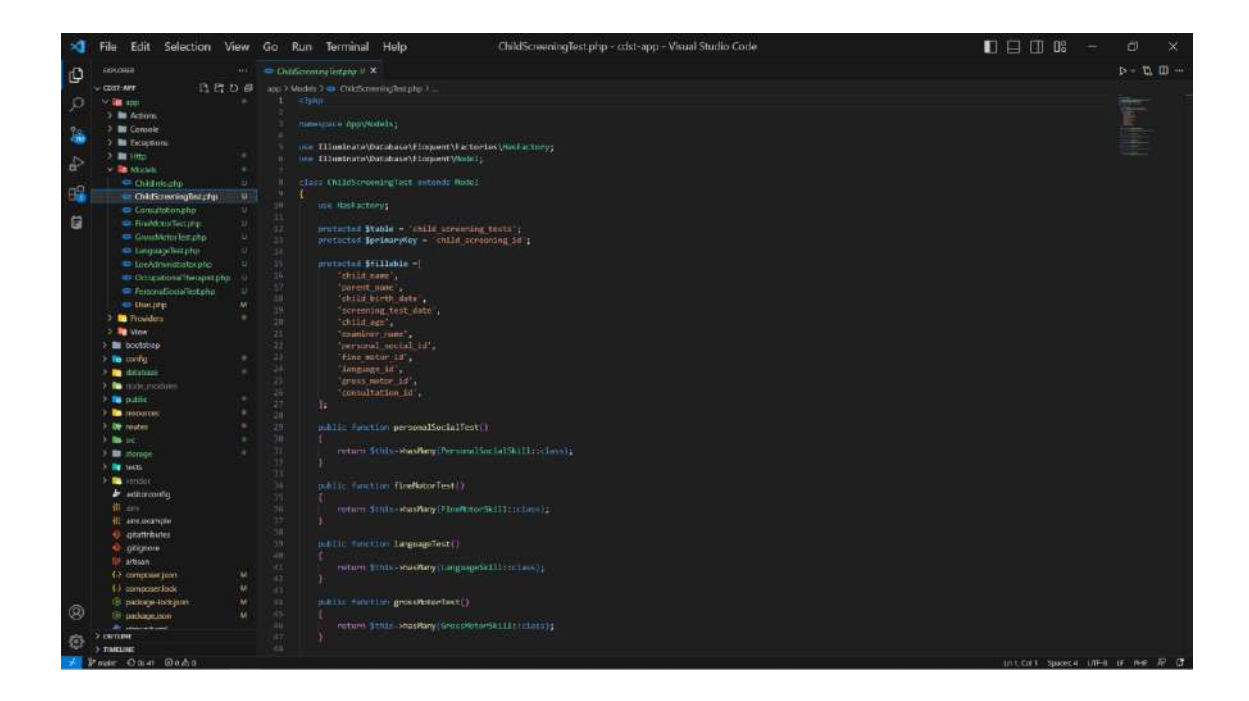

Figure 4.32 ChildScreeningTest Model Code

The PersonalSocial model in Figure 4.33 below is used for the interaction of screening area category of personal social with the CDST database. It connected with the table of child\_screening\_tests and personal\_social\_skills in the system database and involves with necessary personal social area's attributes which are personal\_social\_id, personal\_social\_question\_id, personal\_social\_question, personal\_social\_answer. This model has one-to-one relationship with ChildScreeningTest model.

| ×    | File Edit Selection View                                                                                                    | Go Run Terminal Help PersonalSocialTest.php - cdst-app - Visual Studio Code |               | ÷      | ø ×         |
|------|----------------------------------------------------------------------------------------------------|-----------------------------------------------------------------------------|---------------|--------|-------------|
| d'h  |                                                                                                    |                                                                             |               |        | ⊳- 12 III   |
| -    | v com-wr B 27 D €                                                                                                    |                                                                             |               |        |             |
| Ø    | 9 III 100                                                                                                    |                                                                             |               |        |             |
| 10   | 2 🖿 Adons                                                                                                    |                                                                             |               |        |             |
| 20   | 🕘 🕈 🔤 Console                                                                                                    | ummedare childratere'                                                       |               |        |             |
|      | 2 🖿 Exception:                                                                                                    | 5 use filesinate/bacabase/filesent/factories/iss/actory;                    |               |        |             |
| 35   | 2 🖬 (itto                                                                                                    | in inter tillingte starkbataskaskyltorport (Madel)                          |               |        |             |
| a.   | • E NEXME                                                                                                    |                                                                             |               |        |             |
|      | Child nicetyp 🗢                                                                                                    | 1 class PersonalSectalTest antonds Model:                                   |               |        |             |
| 10.0 | ChildScientingBezeten u                                                                                                    | in the factory                                                              |               |        |             |
| -    | Constationship                                                                                                    |                                                                             |               |        |             |
| ы    | en finalden bezahr 10                                                                                                    | 13. printerind Stable - 'personal_social_skills';                           |               |        |             |
|      | Church Action test phop                                                                                                    | 31 pretacted SpringryKey = 'personal social SH';                            |               |        |             |
|      | Largua je nor prije                                                                                                    |                                                                             |               |        |             |
|      | Concentration Character Internation                                                                                                    | Internal residuation into                                                   |               |        |             |
|      | Prove Creisfertahn U                                                                                                    | personal social mettion                                                     |               |        |             |
|      | - Double -                                                                                                    |                                                                             |               |        |             |
|      | Treaders                                                                                                    | 39 (child.screening.id).                                                    |               |        |             |
|      | Contraction of the second second seco |                                                                             |               |        |             |
|      | > Dootstrap                                                                                                    | 22 biblis function childScreeningText()                                     |               |        |             |
|      | s 💼 unity                                                                                                    |                                                                             |               |        |             |
|      | S phratian +                                                                                                    | 24 return Sthis - Selange la(Christerening Test inlass);                    |               |        |             |
|      | X in administration                                                                                                    |                                                                             |               |        |             |
|      | k 🜉 judite                                                                                                    |                                                                             |               |        |             |
|      | P 🚬 Inspanse                                                                                                    |                                                                             |               |        |             |
|      | P Re routes 14                                                                                                    |                                                                             |               |        |             |
|      | 1 <b>1</b> 10                                                                                                    |                                                                             |               |        |             |
|      | a derage                                                                                                    |                                                                             |               |        |             |
|      | 1943                                                                                                    |                                                                             |               |        |             |
|      | 2 Contraction                                                                                                    |                                                                             |               |        |             |
|      | and a second second sec |                                                                             |               |        |             |
|      | And and another states                                                                                                    |                                                                             |               |        |             |
|      | a mentrikaden                                                                                                    |                                                                             |               |        |             |
|      | A glignose                                                                                                    |                                                                             |               |        |             |
|      | artisan                                                                                                    |                                                                             |               |        |             |
|      | Ch composer juan 44                                                                                                    |                                                                             |               |        |             |
|      | () composer/ack M                                                                                                    |                                                                             |               |        |             |
| -    | (Binatage-tatejum M                                                                                                    |                                                                             |               |        |             |
| 8    | 🕞 package_son M                                                                                                    |                                                                             |               |        |             |
| -    | A DECEMBER OF THE OWNER                                                                                                    |                                                                             |               |        |             |
| - 27 | > TIMELINE                                                                                                    |                                                                             |               |        |             |
| -    | Paster Oast Dada                                                                                                    |                                                                             | UNITED STREET | LINE-A | F 160 17 13 |

### Figure 4.33 PersonalSocial Model Code

The FineMotor model in Figure 4.34 below is used for the interaction of screening area category of fine motor adaptive with the CDST database. It connected with the table of child\_screening\_tests and fine\_motor\_skills in the system database and involves with necessary fine motor adaptive area's attributes which are fine\_motor\_id, fine\_motor\_question\_id, fine\_motor\_question, fine\_motor\_answer. This model has one-to-one relationship with ChildScreeningTest model.

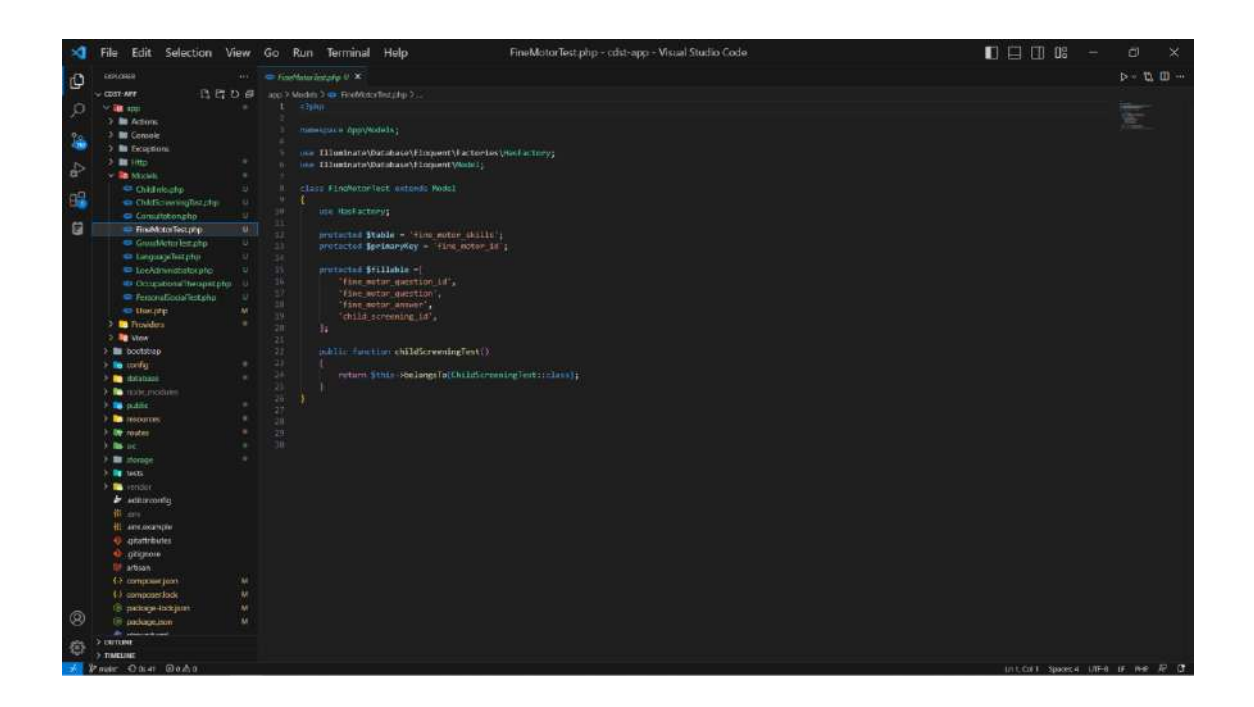

Figure 4.34 FineMotor Model Code

The Language model in Figure 4.35 below is used for the interaction of screening area category of language with the CDST database. It connected with the table of child\_screening\_tests and language\_skills in the system database and involves with necessary language area's attributes which are language\_id, language\_question\_id, language\_question, language\_answer. This model has one-to-one relationship with ChildScreeningTest model.

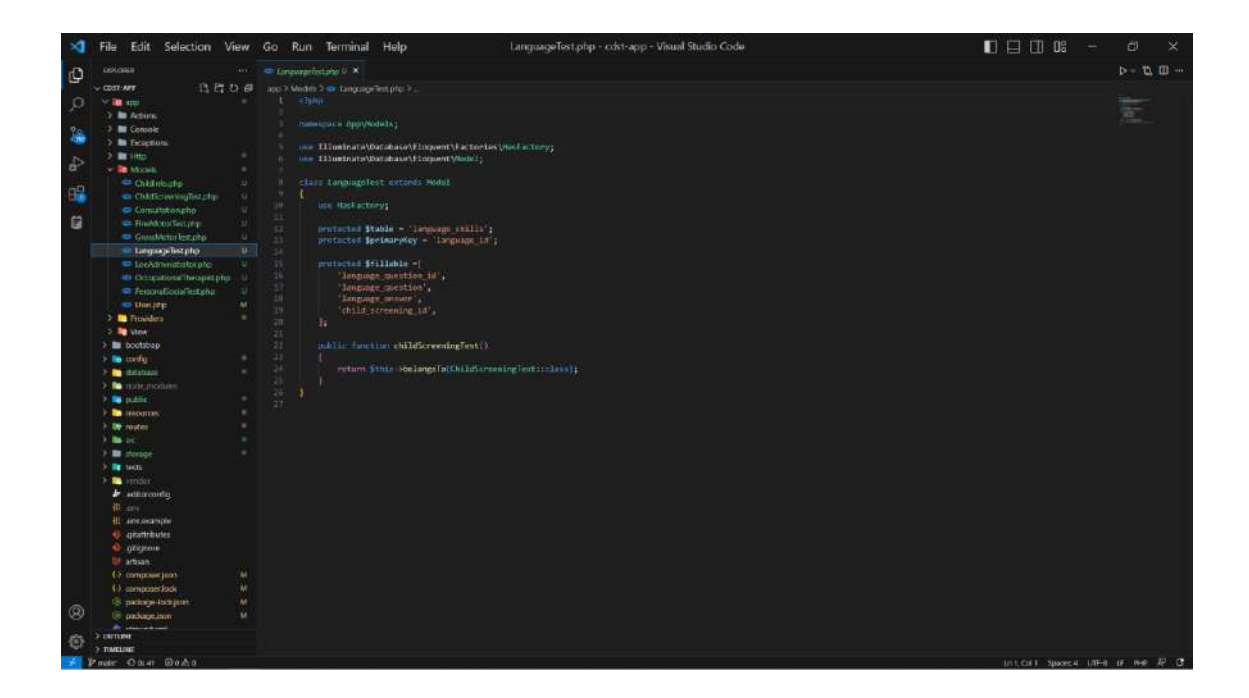

Figure 4.35 Language Model Code

The GrossMotor model in Figure 4.36 below is used for the interaction of screening area category of gross motor with the CDST database. It connected with the table of child\_screening\_tests and gross\_motor\_skills in the system database and involves with necessary gross motor area's attributes which are gross\_motor\_id, gross\_motor\_question\_id, gross\_motor\_question, gross\_motor\_answer. This model has one-to-one relationship with ChildScreeningTest model.

| A    | File Edit Selection View                                                                                                    | Go Run Terminal Help GrossMotorTest.php - rdst-app - Visual Studio Code |                | ÷.     | ø ×         |
|------|----------------------------------------------------------------------------------------------------|-------------------------------------------------------------------------|----------------|--------|-------------|
| d'h  |                                                                                                    | 🗢 Countflow instance (* X                                               |                |        | ⊳- 12, 10   |
| G    | - con-wer B B D #                                                                                                    | a co X Meder X 😆 Grup Montelet php X 📖                                  |                |        |             |
| Ø    | Y                                                                                                    |                                                                         |                |        |             |
|      | 2 🖿 Adams                                                                                                    |                                                                         |                |        |             |
| 70   | -3 🖿 Censole                                                                                                    |                                                                         |                |        |             |
|      | 2 Exceptions                                                                                                    | 5 or Diorinate/Watabace/Enguent/Eactories/Hot/actory;                   |                |        |             |
| D    |                                                                                                    | b inter EEEnstraats/Database/EEepsion(V/kide/);                         |                |        |             |
|      | * States                                                                                                    |                                                                         |                |        |             |
| - 09 | Child nicety                                                                                                    | Class APOSPARCH-Last entance model                                      |                |        |             |
| -    |                                                                                                    |                                                                         |                |        |             |
| 53   | Transfer and Security 11                                                                                                    |                                                                         |                |        |             |
|      | GeostActoriestatio                                                                                                    | 11 mutachad Stable - grins autor skille's                               |                |        |             |
|      | Legal a Test physical U                                                                                                    | hurterere Mermananda - Kore haran ti                                    |                |        |             |
|      | LocAdministraticipito U                                                                                                    | Protected Statistics -                                                  |                |        |             |
|      | Coupstone heopstphy U                                                                                                    |                                                                         |                |        |             |
|      |                                                                                                    | aress motor question .                                                  |                |        |             |
|      | 🗢 Userpte 🛛 🕅                                                                                                    | 20 group access access to a                                             |                |        |             |
|      | > Travidora                                                                                                    |                                                                         |                |        |             |
|      | 2 Total Allow                                                                                                    |                                                                         |                |        |             |
|      | > Dootstrap                                                                                                    | 22 inditio function childScreeningTest()                                |                |        |             |
|      | > 📴 toolig                                                                                                    |                                                                         |                |        |             |
|      | A definition of the second second sec |                                                                         |                |        |             |
|      | a material and a material and a                                                                                                    |                                                                         |                |        |             |
|      | plant.                                                                                                    |                                                                         |                |        |             |
|      |                                                                                                    |                                                                         |                |        |             |
|      |                                                                                                    |                                                                         |                |        |             |
|      | 1 E nomer                                                                                                    |                                                                         |                |        |             |
|      | 5 📑 1665                                                                                                    |                                                                         |                |        |             |
|      | > Constant                                                                                                    |                                                                         |                |        |             |
|      | 🖢 aditizeontg                                                                                                    |                                                                         |                |        |             |
|      |                                                                                                    |                                                                         |                |        |             |
|      | 41 Ante oscaratijan                                                                                                    |                                                                         |                |        |             |
|      | 👷 grafträutes                                                                                                    |                                                                         |                |        |             |
|      | grigeone                                                                                                    |                                                                         |                |        |             |
|      | artitian (14)                                                                                                    |                                                                         |                |        |             |
|      | () compared bala                                                                                                    |                                                                         |                |        |             |
| 100  | In particular line in M                                                                                                    |                                                                         |                |        |             |
| 8    | 🗑 padageton 🛛 🙀                                                                                                    |                                                                         |                |        |             |
|      |                                                                                                    |                                                                         |                |        |             |
| 密    | > DATION                                                                                                    |                                                                         |                |        |             |
| -    | Paster Oner Dada                                                                                                    |                                                                         | UNITED SHORE A | LITE-0 | F 160 17 13 |

### Figure 4.36 GrossMotor Model Code

The Consultation model in Figure 4.37 below is used for the interaction of screening test consultation with the CDST database. It connected with the table of child\_screening\_tests and consultations in the system database and involves with necessary consultation's attributes which are consultation\_id, consultation\_date, screening\_area\_category, screening\_area\_history\_description. This model has one-to-one relationship with ChildScreeningTest model.

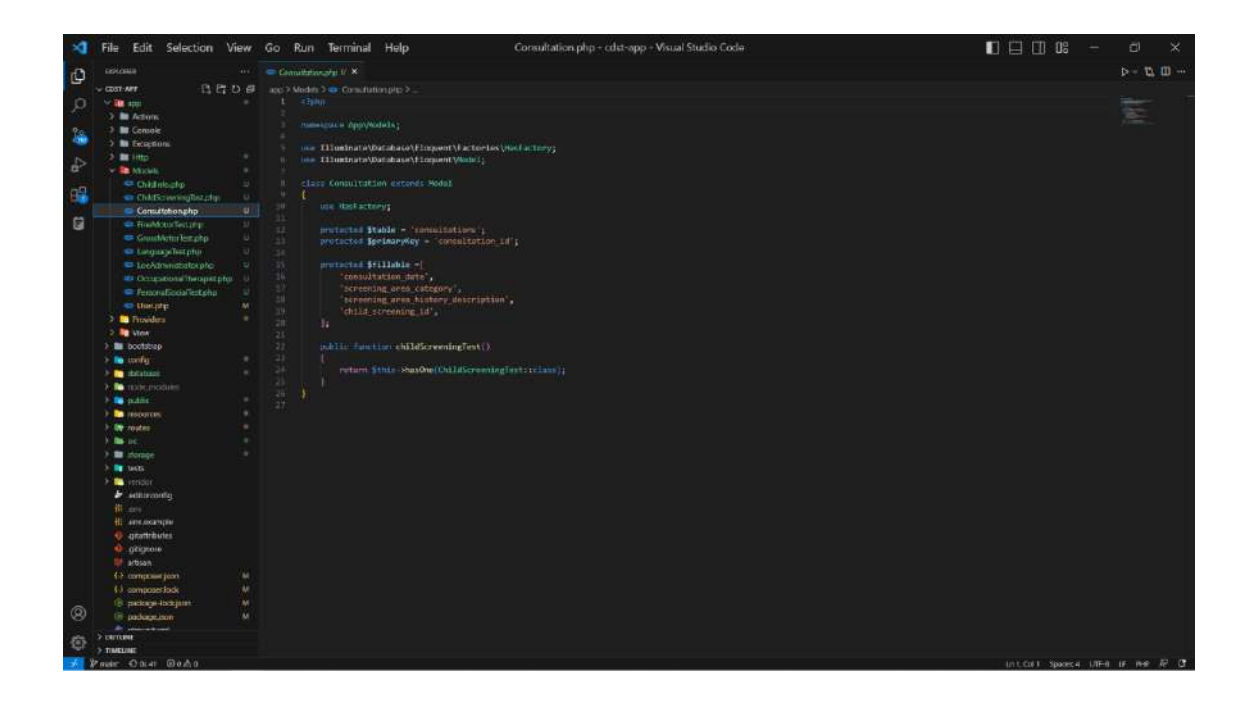

Figure 4.37 Consultation Model Code

# 4.2.4.2 View – MVC Architecture

View in the Laravel project's MVC architecture in the CDST system is used to provide and display the CDST application data using the HTML, CSS and JavaScript. It provides the necessary user interface code for each functionality involved in the CDST system to be displayed and used by the user.

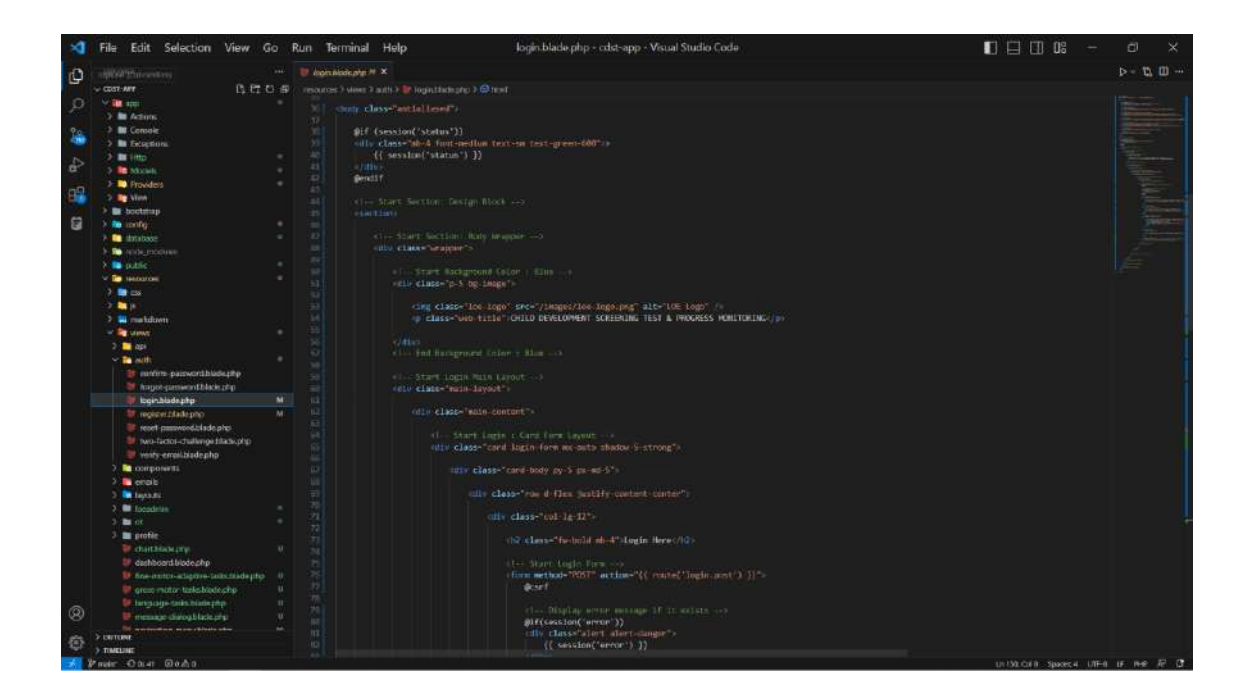

# Figure 4.38 Login Page View Code

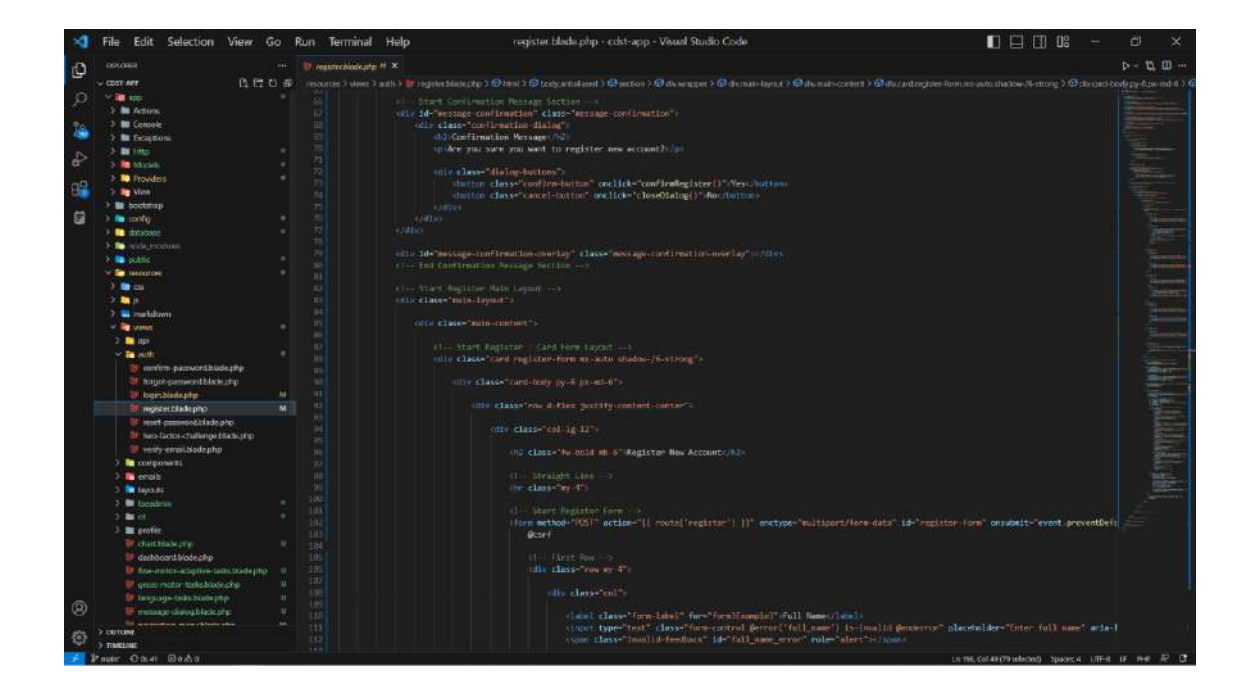

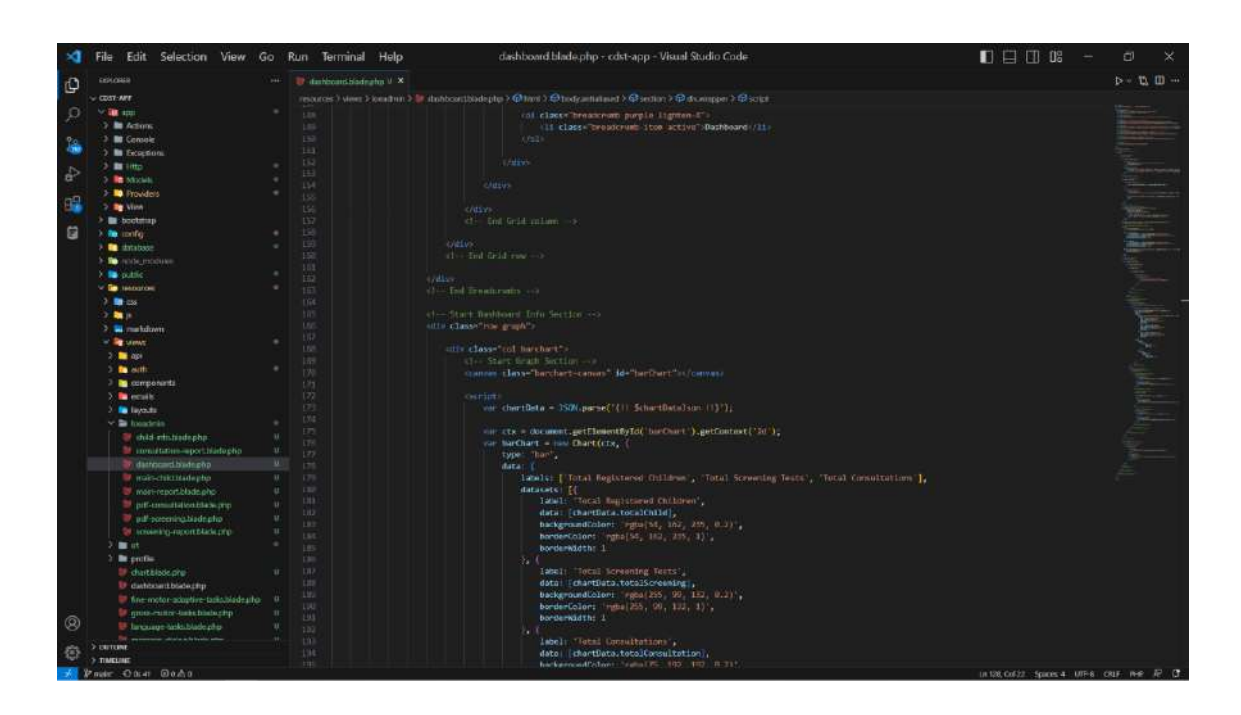

Figure 4.39 User Registration Page View Code

Figure 4.40 LOE Admin Dashboard Page View Code

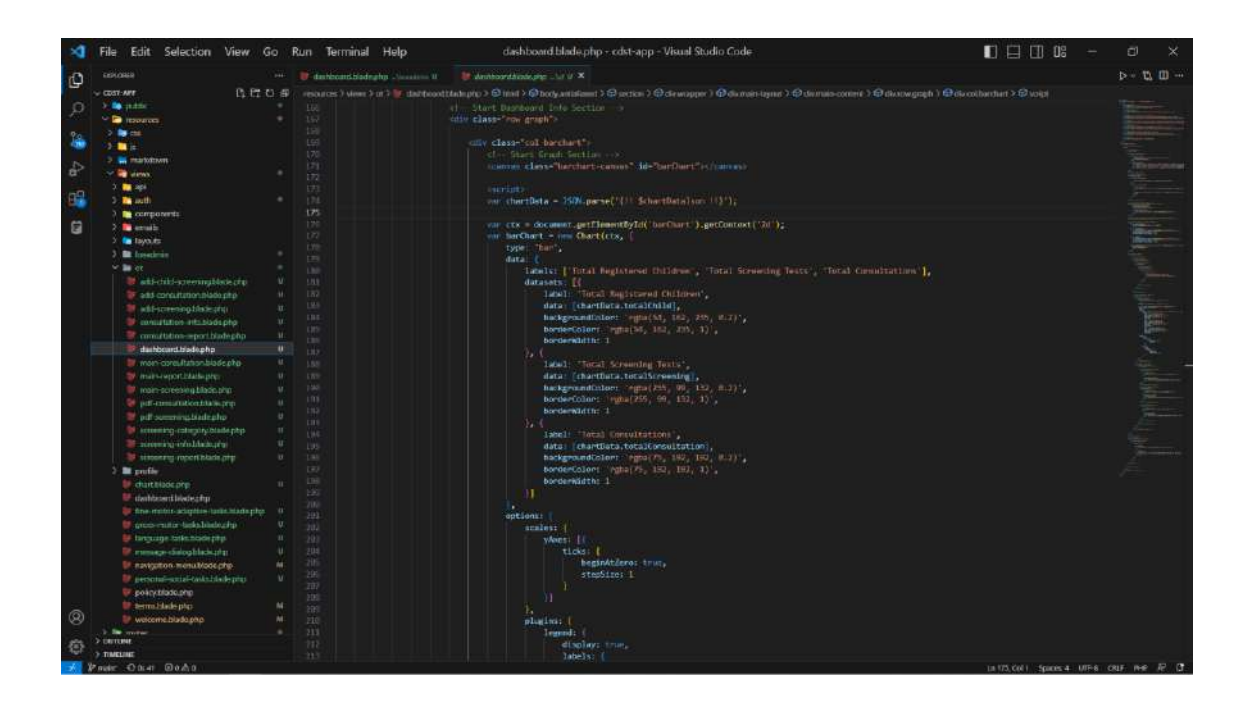

Figure 4.41 OT Dashboard Page View Code

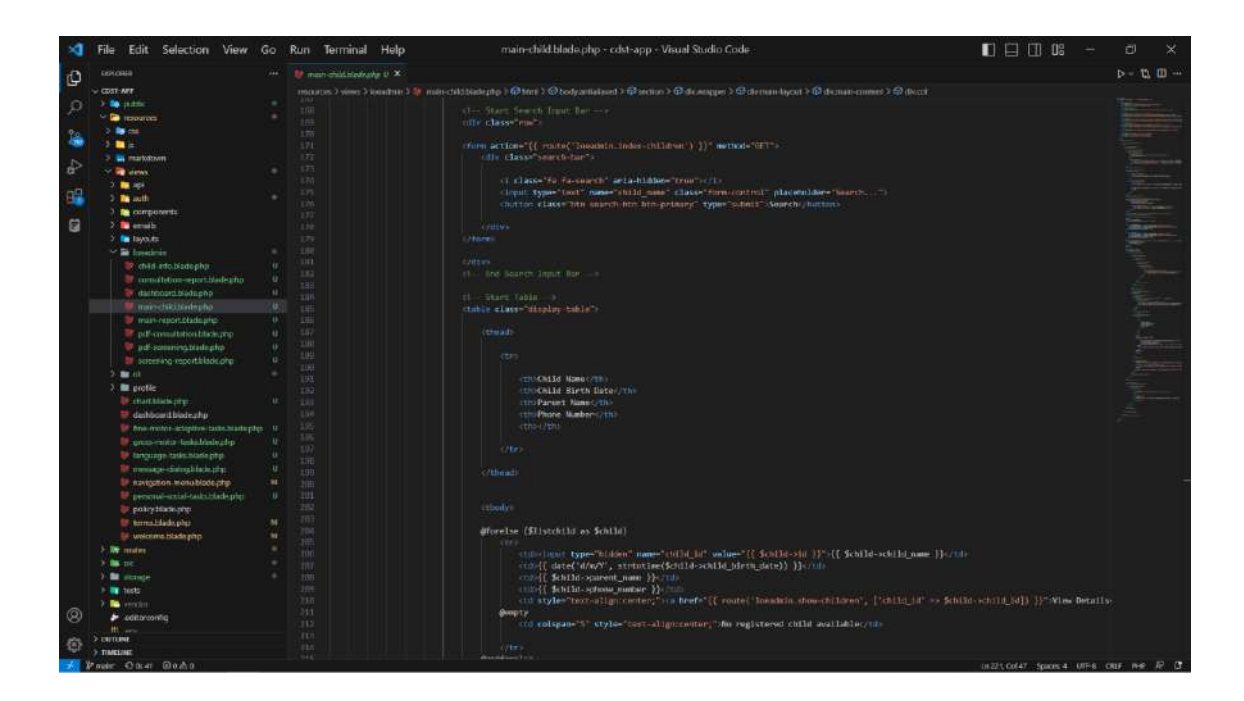

Figure 4.42 List Child Information Page View Code

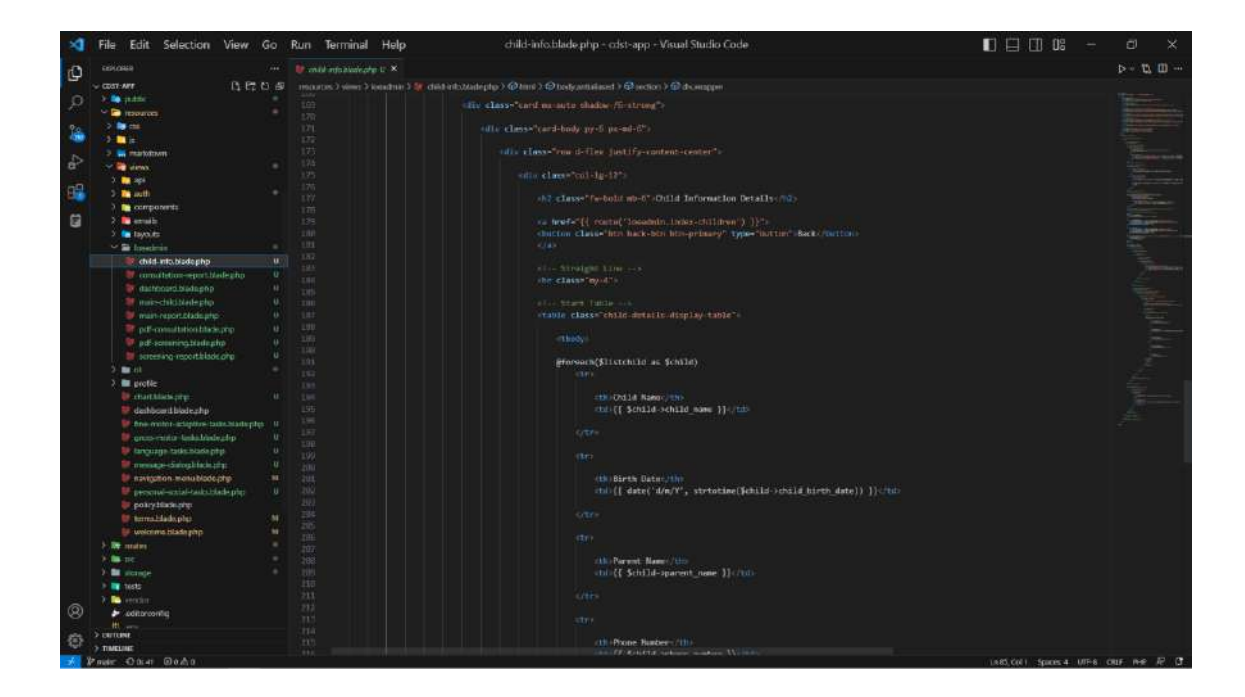

Figure 4.43 Details Child Information Page View Code

| A      | File Edit Selection View Go                                                                                                    | Run     | Terminal Help                      | main-screening.blade.php - cdst-app - Visual Studio Code                                                                                                    | 🔲 🖾 🔟 🕼 –                                                                                                    | ø x          |
|--------|----------------------------------------------------------------------------------------------------|---------|------------------------------------|----------------------------------------------------------------------------------------------------|----------------------------------------------------------------------------------------------------|--------------|
| 10     |                                                                                                    | i Barri | un envenne bladratia V 🗙           |                                                                                                    |                                                                                                    | P- 12 (II)   |
| G.     | - mart-see                                                                                                    |         | and the start to the start started | Meterine 1 Officer 1 Officer antidated 1 Operation 1 Officeration 3 Officeration of 2 Officeration and 2 Operation 3 Officeration                                                                                                    | Organization and a College of the Dest                                                                           |              |
| 0      | A state                                                                                                    |         |                                    |                                                                                                    |                                                                                                    |              |
| 11     |                                                                                                    |         |                                    | A Design of the second second se                                                                                                    |                                                                                                    |              |
|        |                                                                                                    |         |                                    |                                                                                                    |                                                                                                    |              |
| 14     |                                                                                                    |         |                                    |                                                                                                    |                                                                                                    |              |
| -      |                                                                                                    |         |                                    |                                                                                                    |                                                                                                    |              |
| \$     |                                                                                                    |         |                                    |                                                                                                    |                                                                                                    |              |
|        | and draws.                                                                                                    |         |                                    |                                                                                                    |                                                                                                    |              |
| 100    |                                                                                                    |         |                                    | CONTRACTOR NEWSCONT                                                                                                    |                                                                                                    |              |
| 10.0   | a and a                                                                                                    |         |                                    | CONSIGNED BEETS Date / The                                                                                                    |                                                                                                    |              |
|        | ) components                                                                                                    |         |                                    | CONCRETE Apply (10)                                                                                                    |                                                                                                    |              |
| 8      | 2 Detraile                                                                                                    |         |                                    | 1200 Parent Name (ID)                                                                                                    |                                                                                                    | diam-        |
|        | 2 🧰 Tayouts                                                                                                    |         |                                    | CODScreening Lest Date (100                                                                                                    |                                                                                                    |              |
|        | 3 📾 boschnin 👘                                                                                                    |         |                                    |                                                                                                    |                                                                                                    |              |
|        | 🛩 🖿 at                                                                                                    |         |                                    |                                                                                                    |                                                                                                    |              |
|        | 👹 alti-chiki-screeningblackscrip 🛛 U                                                                                                    |         |                                    |                                                                                                    |                                                                                                    |              |
|        | II gits consultation blade php                                                                                                    |         |                                    |                                                                                                    |                                                                                                    |              |
|        | U unterennobleteorig U                                                                                                    |         |                                    |                                                                                                    |                                                                                                    |              |
|        | ennutation attabadspho 0                                                                                                    |         |                                    |                                                                                                    |                                                                                                    |              |
|        | amortistics-sport blade php U                                                                                                    |         |                                    |                                                                                                    |                                                                                                    |              |
|        | and the fright set to be a final set of the set of the  |         |                                    | @forelse (\$screeningTests as \$screeningTest)                                                                                                    |                                                                                                    |              |
|        | man own Patron hinds the                                                                                                    |         |                                    |                                                                                                    |                                                                                                    |              |
|        | Invite avent Malanteen 14                                                                                                    |         |                                    |                                                                                                    | and the second second second second second second second second second second second second second second second |              |
|        | and the second state also in the second state state st |         |                                    | in the second second se | condition () all accounting sear a currant                                                                       |              |
|        |                                                                                                    |         |                                    | of the manufact while any 10 miles when a weight of any pro-                                                                                                    |                                                                                                    |              |
|        |                                                                                                    |         |                                    | (the issues in the instance of the instance of |                                                                                                    |              |
|        | pir souther branching w                                                                                                    |         |                                    | <pre>[[ date('d/w/Y', structure(SscreeningTest rscreening_test_date)) ])</pre>                                                                                                    |                                                                                                    |              |
|        | Contracting of the state of the state of the |         |                                    | and atyle="best-align:covters") to heef="[] route("ot.show-acrowing", ['child acrowing                                                                                                    |                                                                                                    |              |
|        | and a strategy of a strategy and a strategy of the strategy of the strategy of |         |                                    |                                                                                                    |                                                                                                    |              |
|        | a more and upper provide a                                                                                                    |         |                                    | the second second second second second second second second second second second second second second second se                                                                                                    |                                                                                                    |              |
|        | 2 Enter                                                                                                    | 229     |                                    | (in colspan-")," style="bet-align:centur," "for child screening tests mailable//pib                                                                                                    |                                                                                                    |              |
|        | duitblade prp 1                                                                                                    |         |                                    |                                                                                                    |                                                                                                    |              |
|        | en danhtasent biedeschp                                                                                                    |         |                                    | developed set                                                                                                    |                                                                                                    |              |
|        | auf the statistic adaptive lastic hiade phys. U                                                                                                    |         |                                    |                                                                                                    |                                                                                                    |              |
|        | 👹 gross-mitor taska history p 🛛 U                                                                                                    |         |                                    |                                                                                                    |                                                                                                    |              |
|        |                                                                                                    |         |                                    |                                                                                                    |                                                                                                    |              |
|        | 🖉 mmage-dialoghtackstran 🛛 U                                                                                                    |         |                                    |                                                                                                    |                                                                                                    |              |
|        | 😻 navigation menulblade.php 🛛 🛤                                                                                                    |         |                                    |                                                                                                    |                                                                                                    |              |
|        |                                                                                                    |         |                                    |                                                                                                    |                                                                                                    |              |
|        | Pokrytilate.php                                                                                                    |         |                                    |                                                                                                    |                                                                                                    |              |
|        | 🗰 termitikde pto 🛛 🖌                                                                                                    |         |                                    |                                                                                                    | and a second second second second second second second second second second second second second second second   |              |
| (2)    | Www.come.blado.php                                                                                                    |         |                                    | a more if actioninghouse showsone-then (1, 1), class, but fine() presentinghese stratouts.                                                                                                    | stanting 1, stanting 1), should                                                                                  |              |
|        |                                                                                                    |         |                                    | atter (St = 1; St (= SurmenterTests_slastPape(); Star)                                                                                                    |                                                                                                    |              |
| 255    | > DETUNE                                                                                                    |         |                                    | in heels" ([ SecreeningTasts_sur[(S1) ])" (Sates age_Link([ SecreeningTasts_seurrentPage() )                                                                                                    | - 3112 Tacking"   77   Hit Speenoning                                                                            |              |
| - 10 C | > TIMELINE                                                                                                    |         |                                    | 697 670                                                                                                    |                                                                                                    |              |
| -      | Bander David David                                                                                                    |         |                                    |                                                                                                    | 10 100 Cel 100 Second 105.4 PE                                                                                   | 10 Die 10 19 |

Figure 4.44 List Child Screening Test Page View Code

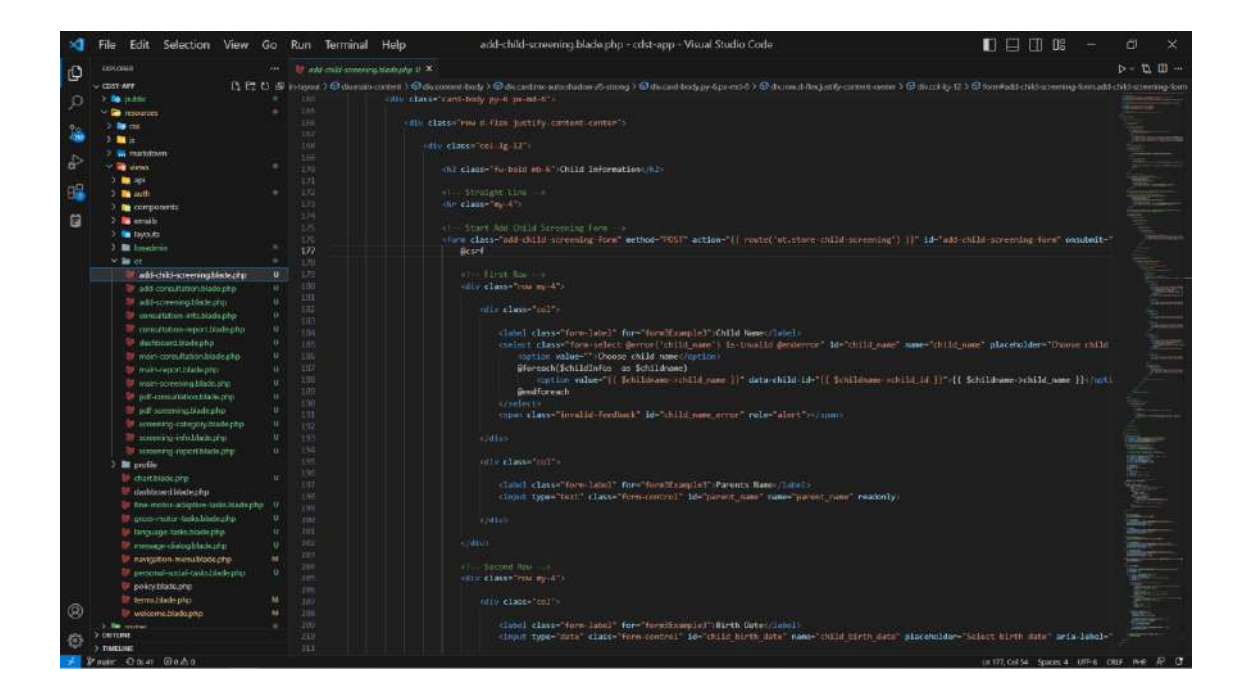

Figure 4.45 Add Child Screening Test Page View Code
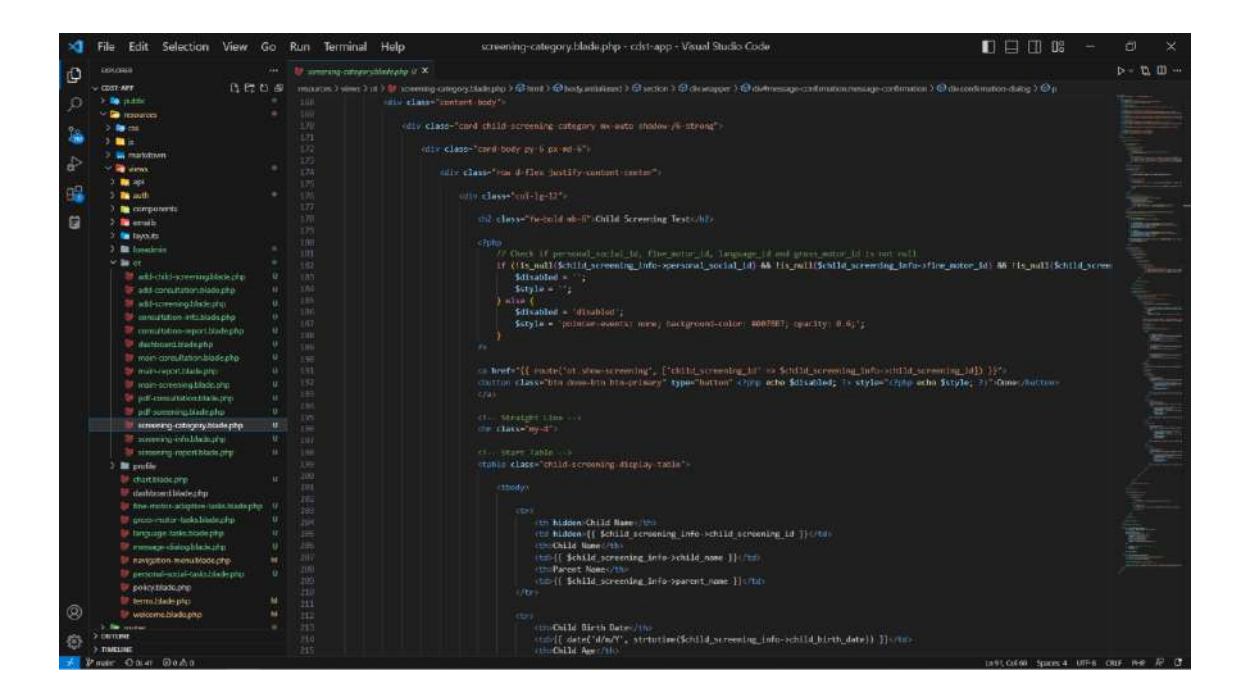

Figure 4.46 Child Screening Category Page View Code

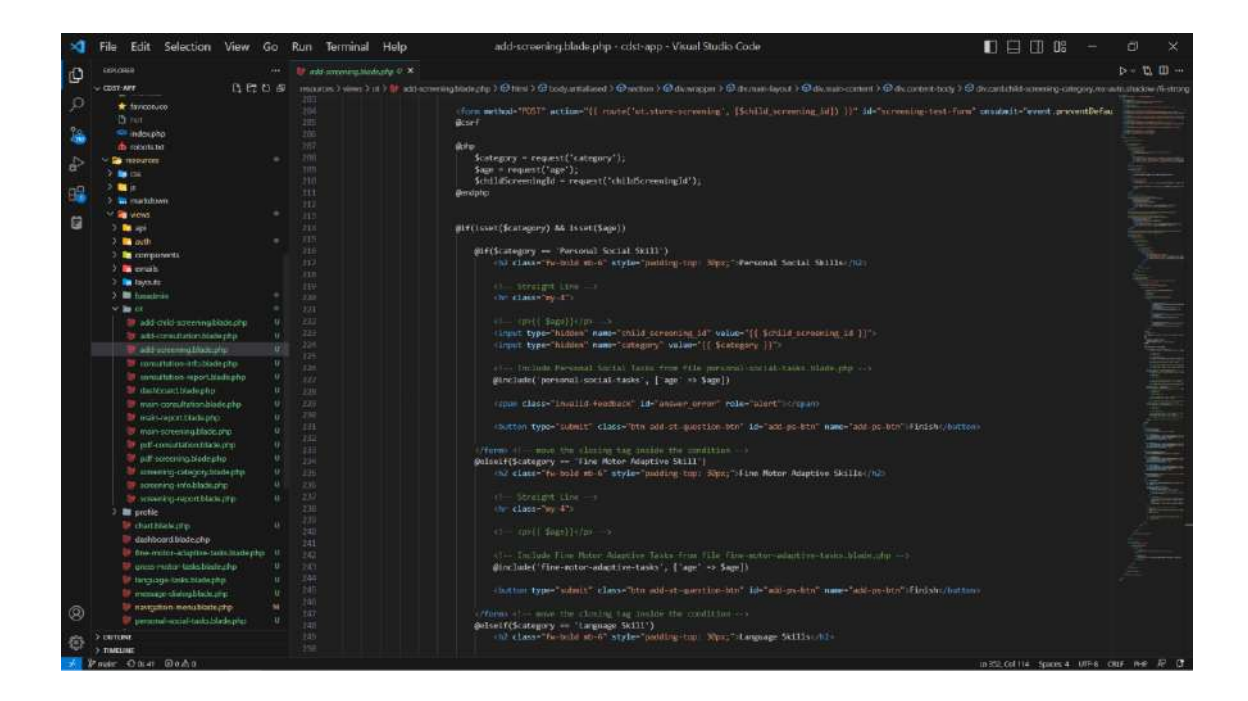

Figure 4.47 Add Screening Area Test Page View Code

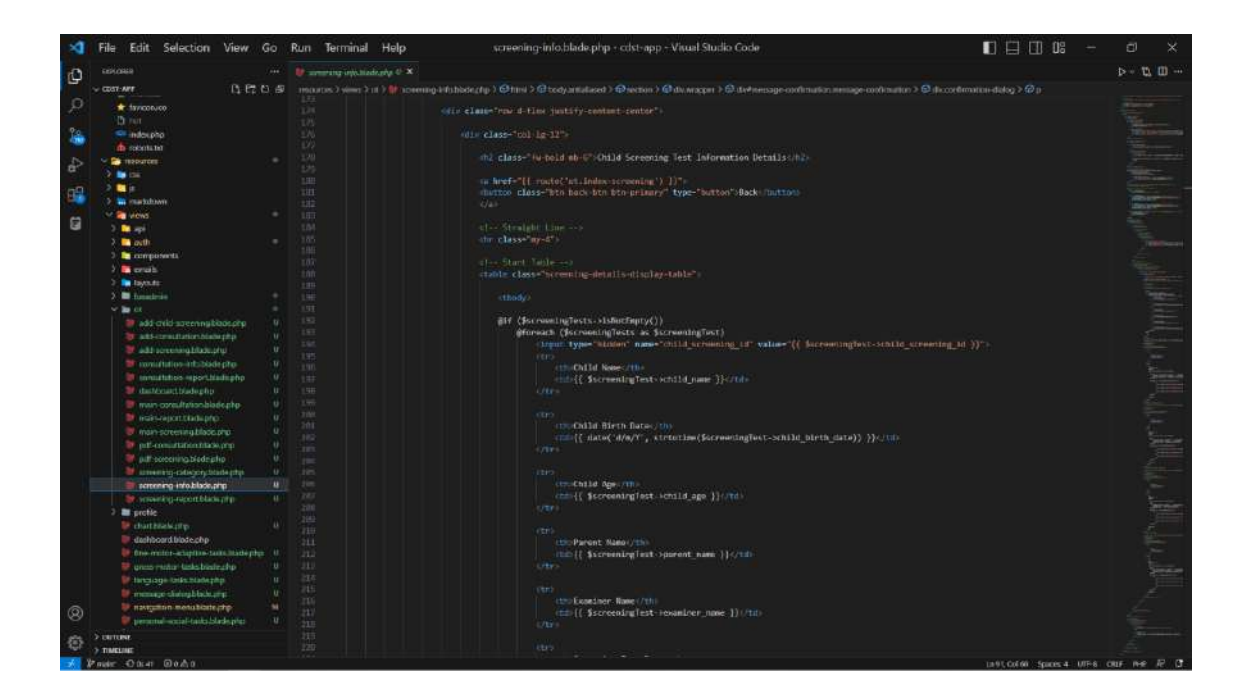

Figure 4.48 Details Child Screening Test Page View Code

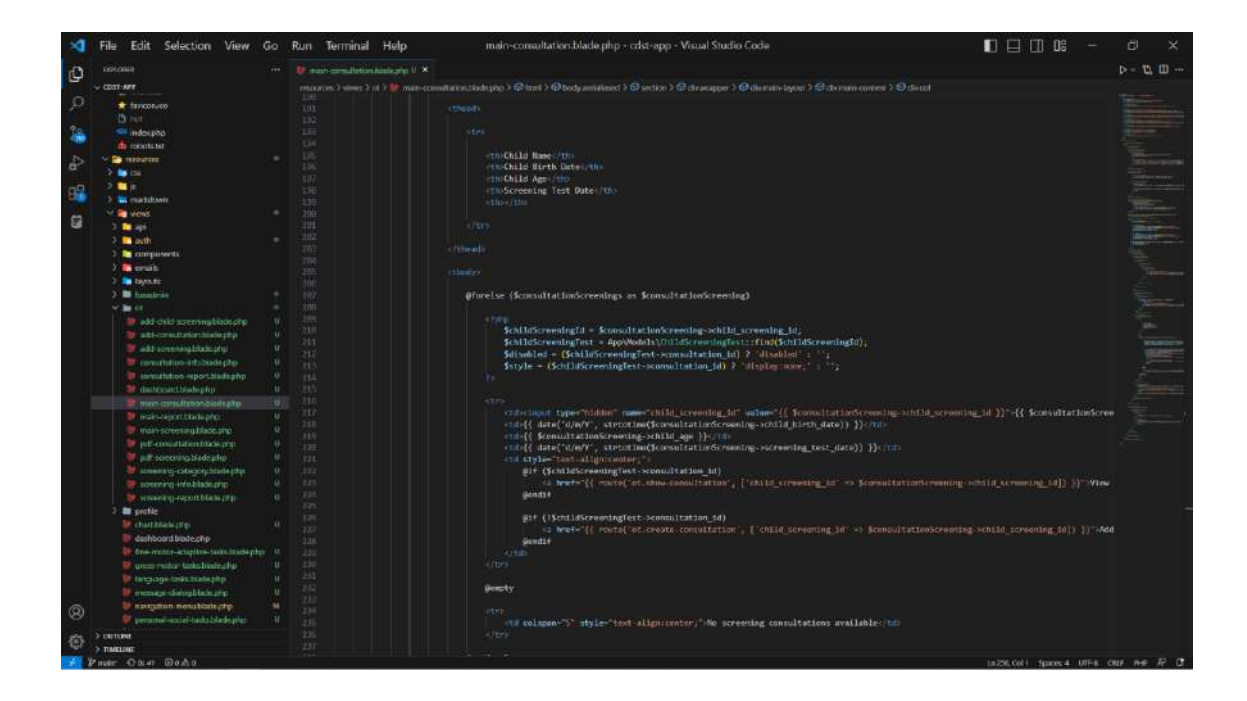

Figure 4.49 List Screening Consultation Page View Code

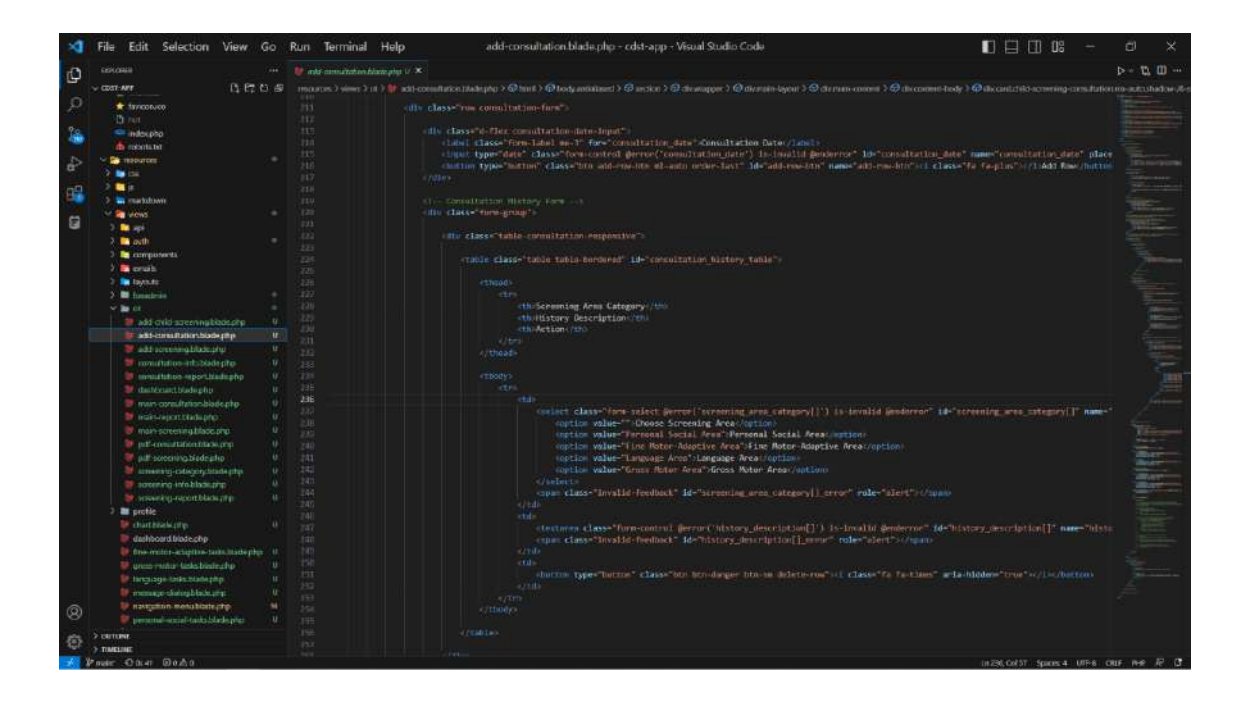

Figure 4.50 Add Screening Consultation Page View Code

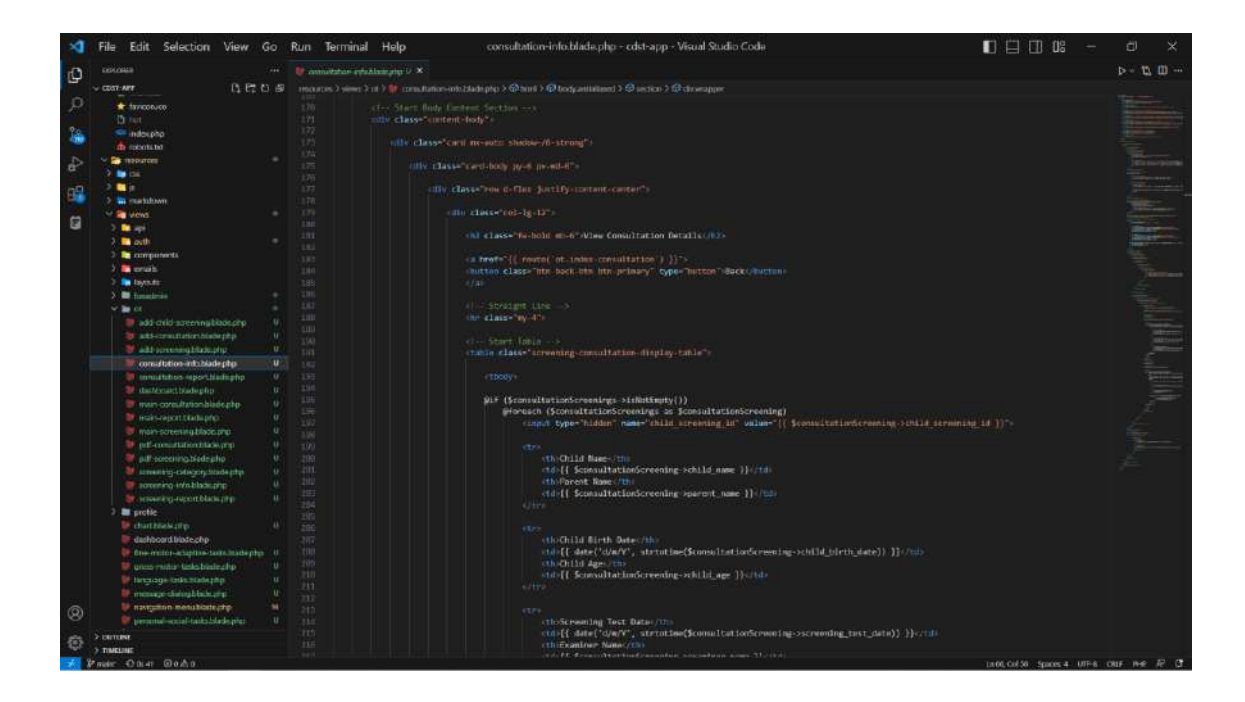

Figure 4.51 Details Screening Consultation Page View Code

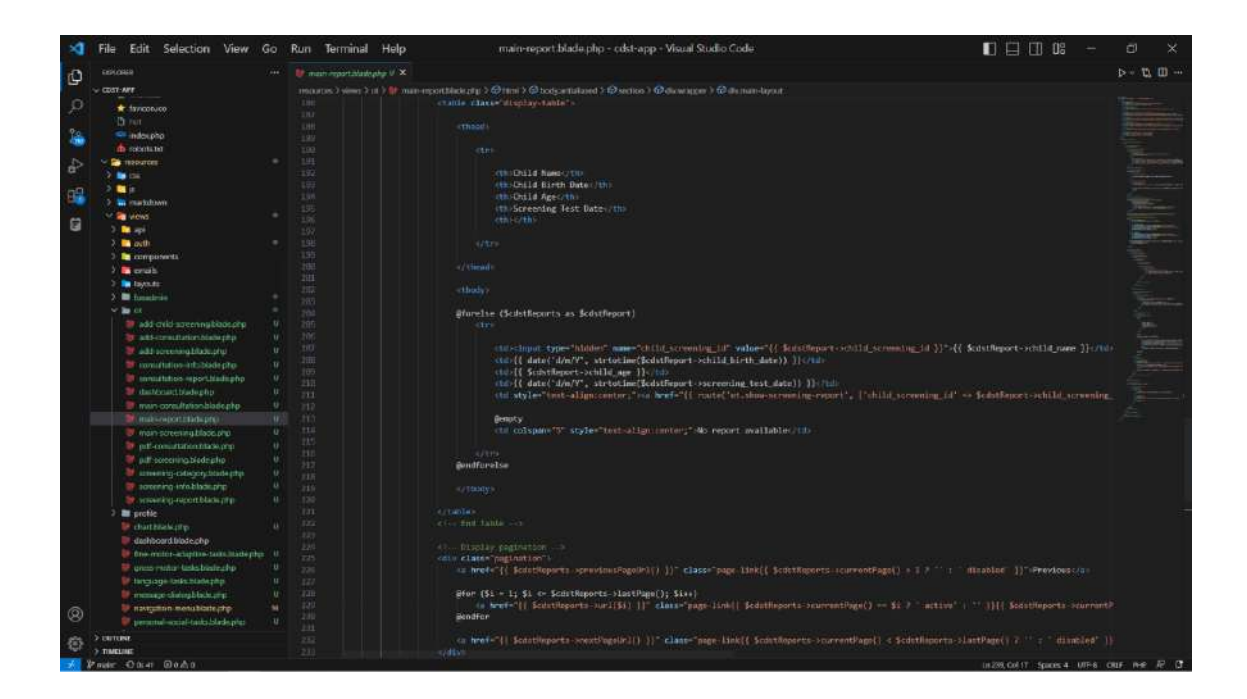

Figure 4.52 List Report Page View Code

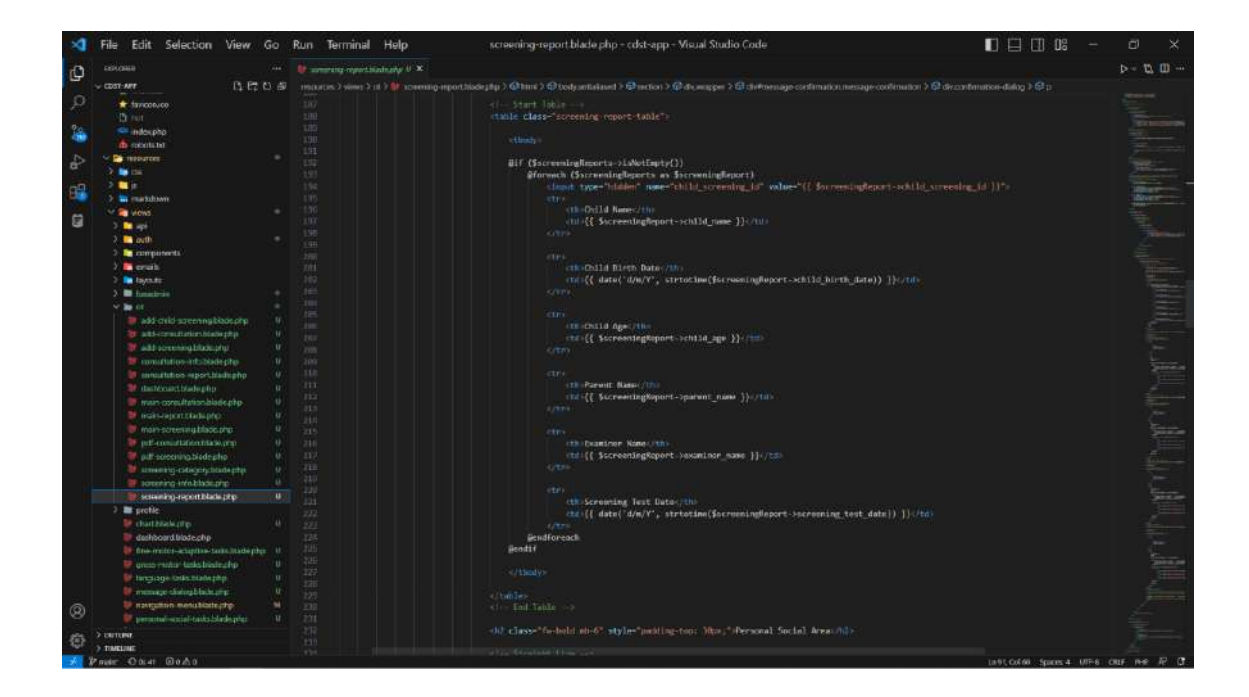

Figure 4.53 Details Screening Report Page View Code

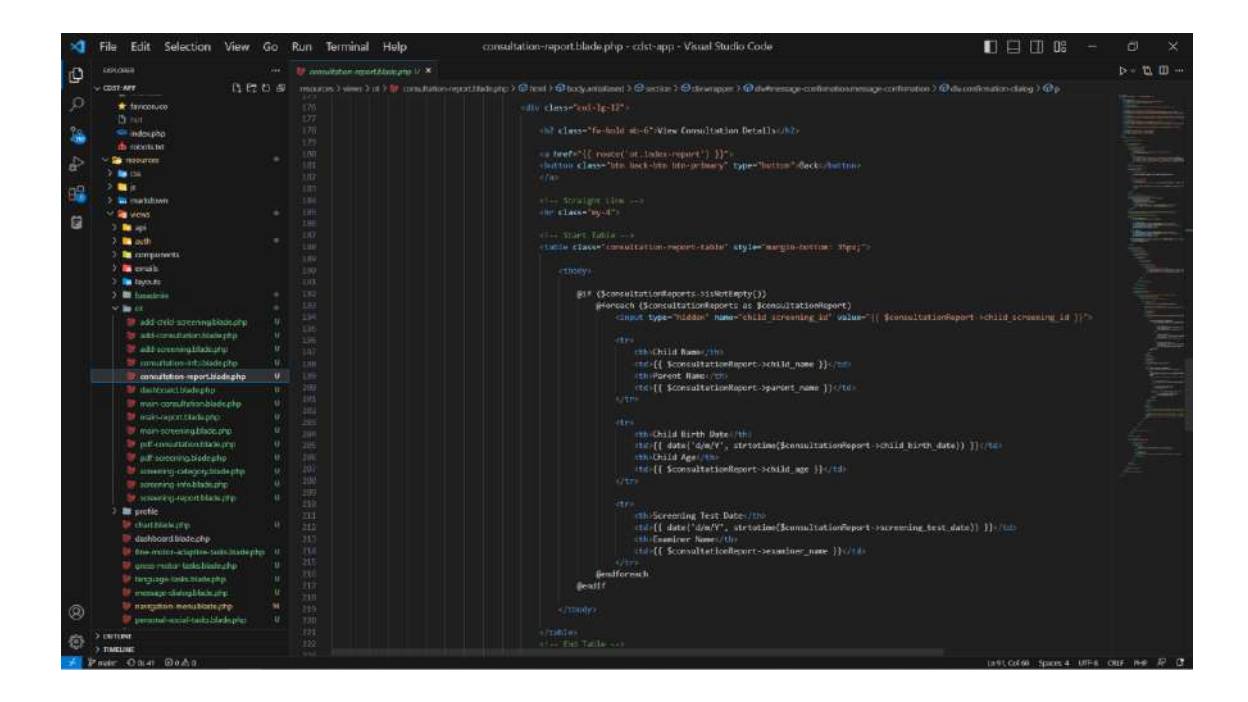

Figure 4.54 Details Consultation Report Page View Code

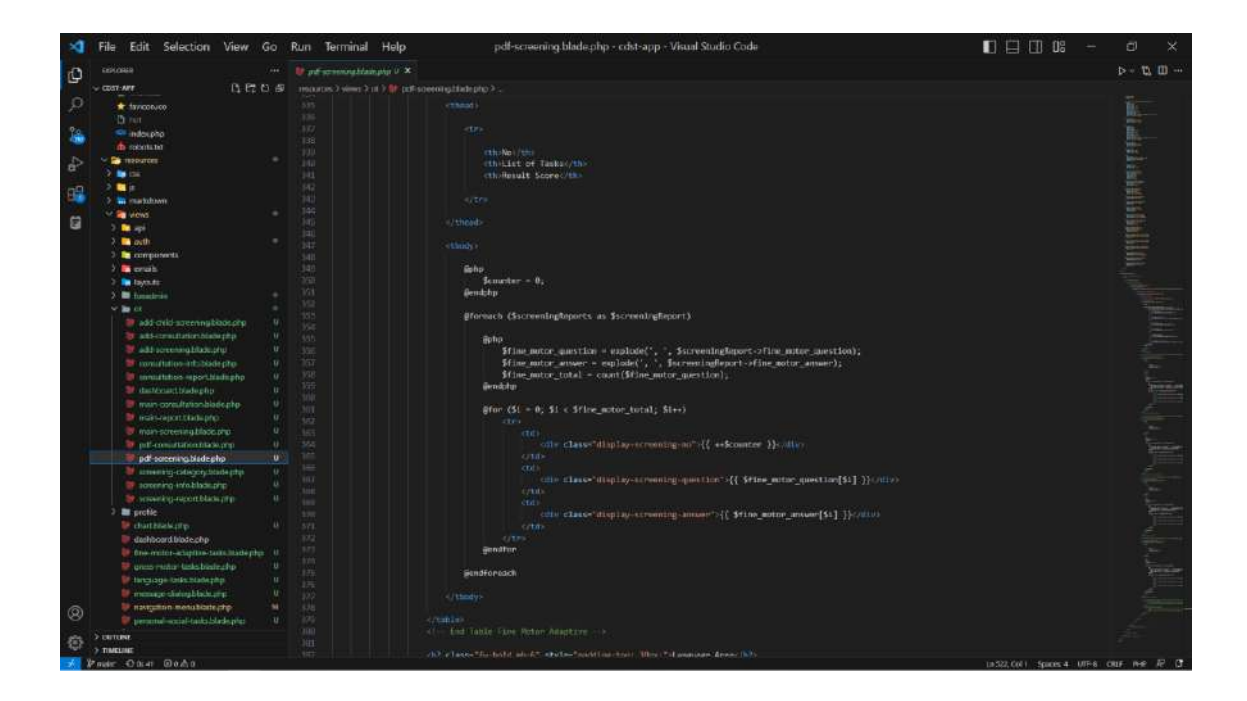

Figure 4.55 PDF Screening Report Page View Code

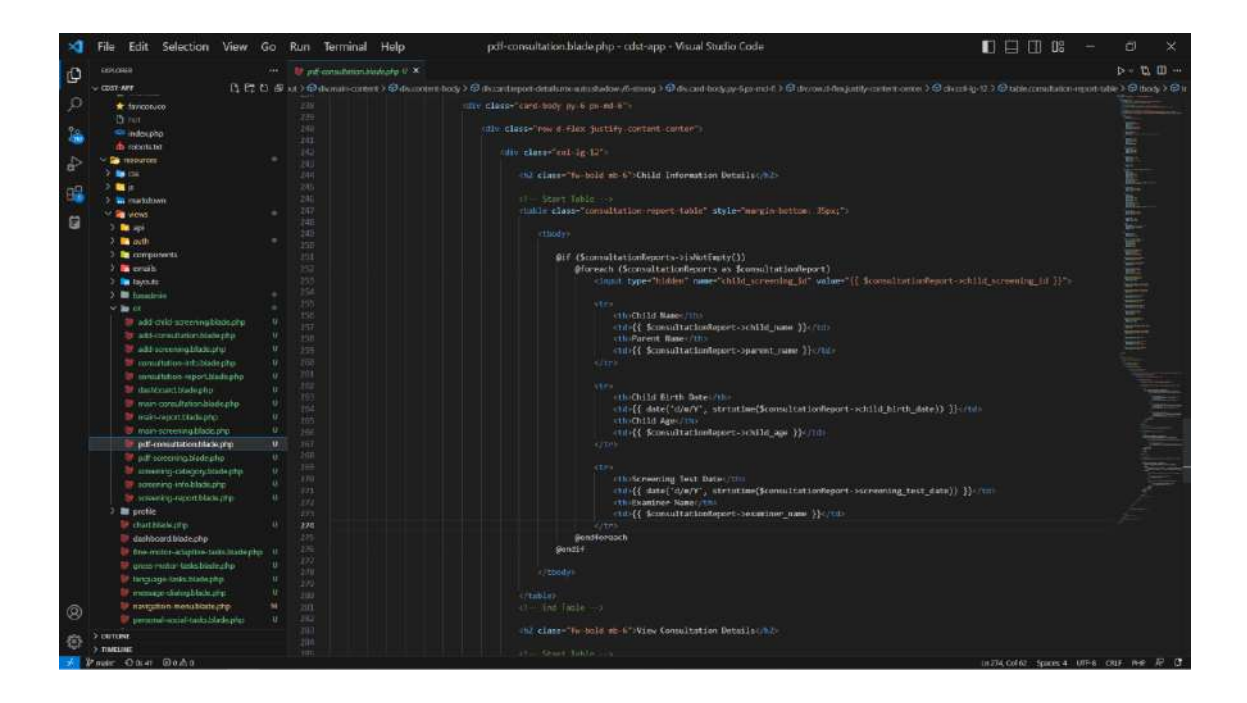

Figure 4.56 PDF Consultation Report Page View Code

#### 4.2.4.3 Controller – MVC Architecture

Controller in the Laravel project's MVC architecture in the CDST system is used as connection between the Model and View. The controller receives the user input and interact with the Model to retrieve or modify CDST data from database and send the CDST data to View to be displayed.

Login controller in Figure 4.57 below is used to handle login and logout user requests that retrieve data from the database table of user\_logins through the connection with User model. It has method of showLoginForm() to display the system login page, login() that used to handle and receives user inputs of login credentials from login form in Login page and interact with User model to retrieve user login data from user\_logins database table and send the data to give response by providing login session and redirect to Dashboard Page and also logout() for users to end the login session within the system.

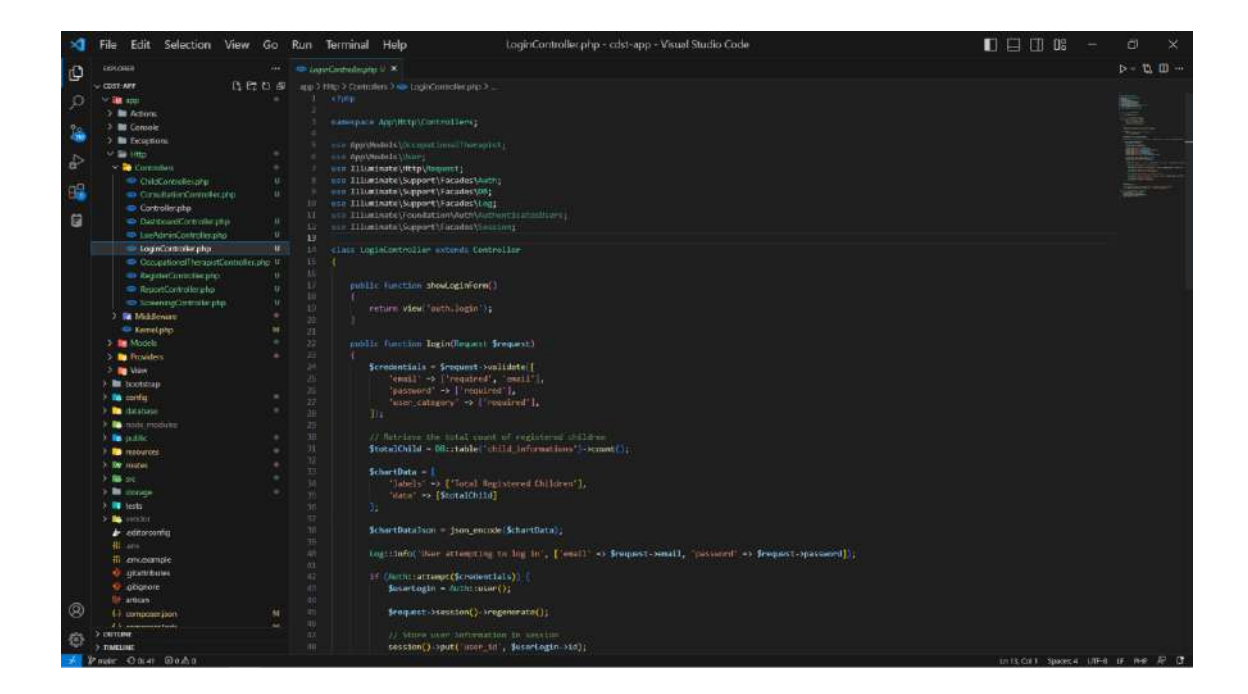

Figure 4.57 Login Controller

Register controller in Figure 4.58 below is used to handle requests of occupational therapist users registration that used User model and Occupational Therapist model as connection with the system database to store the user registration information. It consists with a few methods which are showRegisterForm() to display the user registration page and store() that is used to receive user inputs of occupational therapist registration information from user registration form in User Registration page and store user registration data in user\_logins and occupational\_therapist\_users database tables and send the data to give response by redirecting to the Login Page.

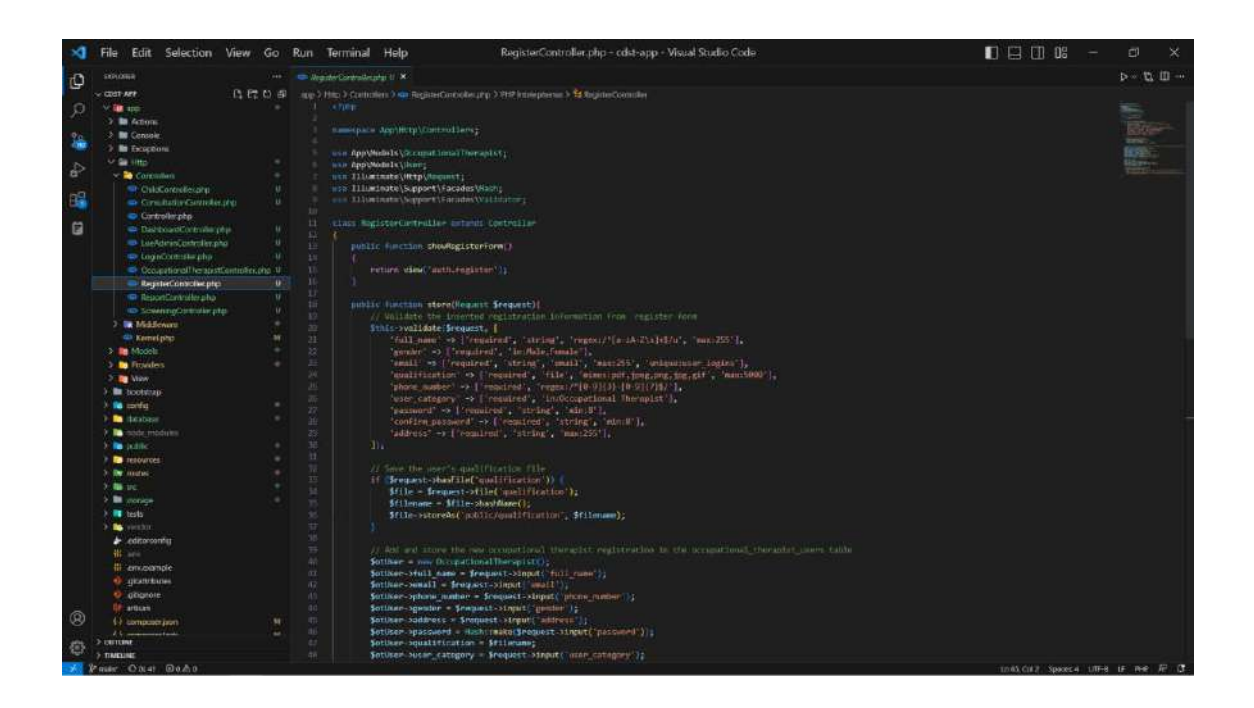

Figure 4.58 Register Controller

Dashboard controller in Figure 4.59 below is used to handle requests and retrieves data from database tables of child\_informations, screening\_tests and consultations through the connection of ChildInfo, ChildScreeningTest and Consultation model and send the data to give response by displaying all the data in bar graph representation in Dashboard page of LOE admin and OT users. The methods involved in this controller is two which are loeadmin() for retrieving and displaying bar graph to LOE administrator users and ot() for retrieving and displaying bar graph to occupational therapist users.

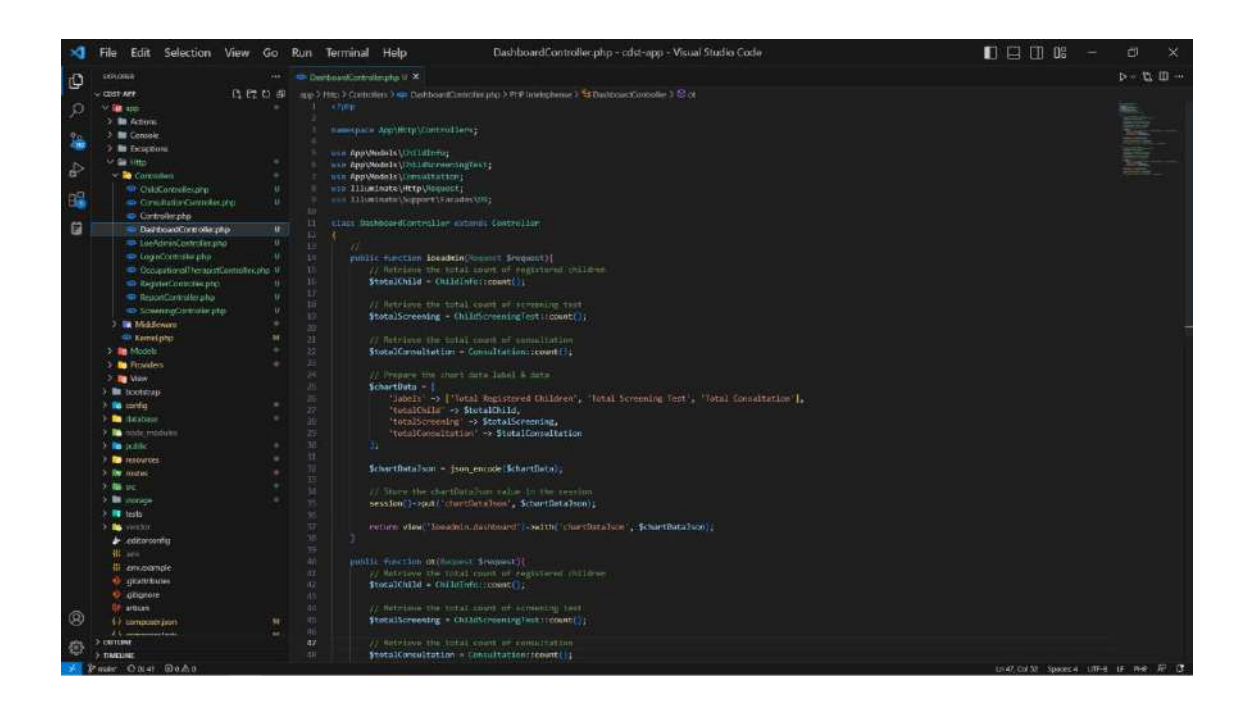

Figure 4.59 Dashboard Controller

Child controller in Figure 4.60 below is used to retrieves data from database table of child\_informations through ChildInfo model and send the data to give response by displaying all the registered child information data in the list table in Child Information page and display the details child information of specific child in a table in Details Child Information page for LOE administrator users. The methods involves are indexChild() to retrieve all data from child\_information database table and display in a table and showChild() to handle request of selected child id and retrieves details information of the selected child id to display to the users.

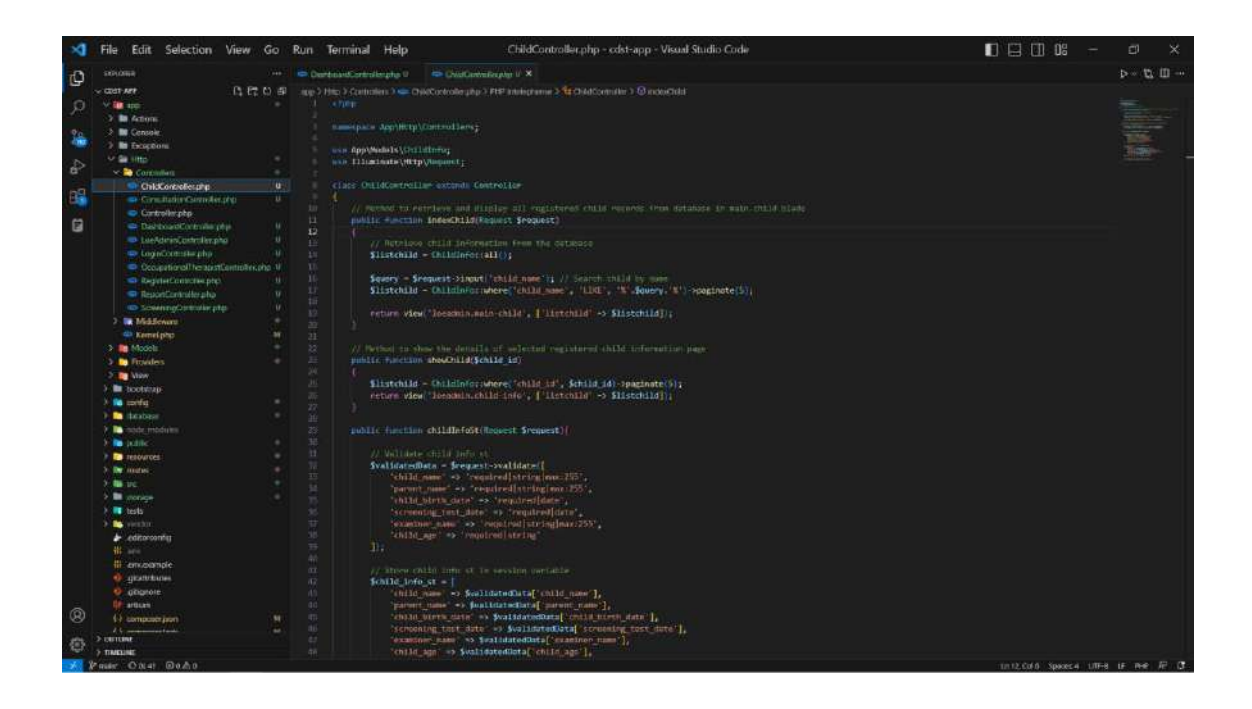

Figure 4.60 Child Controller

Screening controller in Figure 4.61 below is used to handle request and retrieves data the database tables of child information, occupational therapist users, with child\_screening\_tests, personal\_social\_skills, fine\_motor\_skills, language\_skills and gross\_motor\_skills with the connection of ChildInfo, OccupationalTherapist, ChildScreeningTest, PersonalSocialTest, FineMotorTest, LanguageTest and GrossMotor model. The methods involve in this controller are indexScreening() to retrieve and display all child screening data from child screening tests database table. test createChildScreening() to retrieve and display the add child screening page along with the data of child name and examiner name from database to the OT users, getChildInfo() to handle request from users when users select child name that will retrieve and display parent name and child birth date based on child id from the child name, storeChildScreening() to handle requests of users and store child information for the screening test in the database, showScreeningCategory() to retrieve and display the screening area category along with the stored child information. Then, this controller also have methods of createScreening() to retrieve and display the questions of each screening area category, storeScreening() to handle requests of the screening test answer to store in the system database and showScreening() to retrieve and display the complete child screening test that is stored in the system database.

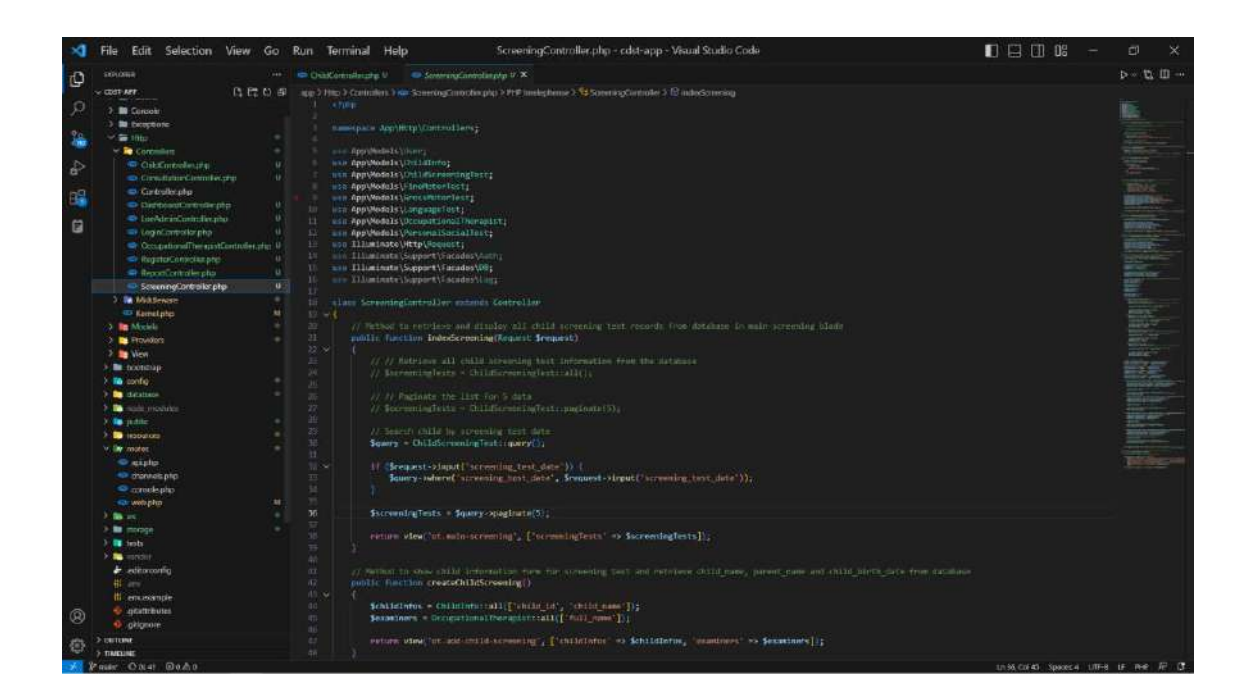

Figure 4.61 Screening Controller

Consultation controller in Figure 4.62 below is used to handle request and retrieve data with the database tables of child\_screening\_tests and consultations that is used through the model of ChildScreeningTest and Consultation. The methods involve are indexConsultation() used to retrieve data of child screening test for consultation from child\_screening\_tests database, createConsultation() to retrieve and display data of child screening test along with consultation form, storeConsultation() to handle user requests to store the consultation information in the system database and showConsultation() to retrieve and display the details of consultation that is done and stored in the consultations database.

| A    | File Edit Selection View Go                                                                                                    | Run Terminal Help ConsultationController.php - cdst-app - Visual Studio Code                                                                                                    | 🗊 🖾 🗇 🗇 – | d ×    |
|------|----------------------------------------------------------------------------------------------------|----------------------------------------------------------------------------------------------------|-----------|--------|
| 10   |                                                                                                    | OrbitControllinging V      StatementControllinging V     ConsultationControllinging V     X                                                                                                    |           | ⊳- 0.0 |
| G,   | ~ COST-MIT                                                                                                    | ann à Mha à Chaindean à Na Chainteachdainteacha à PHP Internana à 😫 Chainteachatraite à Chainteachatraite                                                                                                    |           |        |
| 0    |                                                                                                    |                                                                                                    |           |        |
| 11   | 1 Corpon                                                                                                    |                                                                                                    |           |        |
| 20   |                                                                                                    |                                                                                                    |           |        |
| -    | w Contraction                                                                                                    | and the second second sec                                                                                                    |           |        |
|      | - Cutering and the Cut                                                                                                    | and provide the structure of the structure of the stru      |           |        |
| 8    | Contraction of the local sectors of the                                                                                                    | 1 our Hildminstel(Http://topunt)                                                                                                    |           |        |
|      | Corbolicator                                                                                                    | <pre>ucu_lliminate(Support)fotades(00)</pre>                                                                                                    |           |        |
| E.   | E Darbourt animie rite                                                                                                    |                                                                                                    |           |        |
| 100  | CarAbria Catalanata U                                                                                                    | 10 Class Devaltation and realize motions Controllar                                                                                                    |           |        |
|      | CodinControllar pho II                                                                                                    | At a construct to extribut an extriney and display all shild screening test encode your displays in main companies blads                                                                                                    |           |        |
|      | <ul> <li>OccupationalTherapistControllecturar U</li> </ul>                                                                                                    | public Function IndexConsultation(Request )                                                                                                    |           |        |
|      | <ul> <li>RegisterConvicties pre</li> </ul>                                                                                                    |                                                                                                    |           |        |
|      | ReportControllerphp U                                                                                                    | 15 SconoltationScreenings = ChildScreeningTest::sli():                                                                                                    |           |        |
|      | SciennigControllor.php II                                                                                                    |                                                                                                    |           |        |
|      | ) In Middenne                                                                                                    | is Searcy - Childforenning Instances();                                                                                                    |           |        |
|      | E KameLphp M                                                                                                    |                                                                                                    |           |        |
|      | > In Madela                                                                                                    | 22 11 (Srequest-Singut("screening, test, data")) (                                                                                                    |           |        |
|      | 🕥 🌅 Providers 👘                                                                                                    | 21 Superv Schere("screening_test_data", Scenario_singut("screening_test_data"));                                                                                                    |           |        |
|      | 2 Ditter                                                                                                    |                                                                                                    |           |        |
|      | 🗧 🖿 boontsap                                                                                                    | SconsultationScreening - Source (Science) 5 (                                                                                                    |           |        |
|      | X 📭 config                                                                                                    |                                                                                                    |           |        |
|      | 2 detation -                                                                                                    | 25 return view 'nt.moin consultation', [ committationScreenings! -> dconsultationScreenings] ;                                                                                                    |           |        |
|      | N Consider modules                                                                                                    |                                                                                                    |           |        |
|      | A 📷 latur                                                                                                    |                                                                                                    |           |        |
|      |                                                                                                    | 27 A person of the other operating that have a personal and and a person of the person of the per      |           |        |
|      | Y by realize                                                                                                    | n f                                                                                                    |           |        |
|      | eiste eiste                                                                                                    | 3 Schild_screening_bi = Srepest-anatel (dill_screening_bi);                                                                                                    |           |        |
|      | es danveis pro                                                                                                    |                                                                                                    |           |        |
|      | Consideration of the second second se | 30 Reason for the concentration of the concentration of the concentra      |           |        |
|      | And hot                                                                                                    | 34 Siddle Consultation C. 2014 screeche texts consultation (A. S. Zoomalarian consultation (AS)                                                                                                    |           |        |
|      |                                                                                                    | 17 - Julie personal social setting, studie accounting terms personal social (17, 18, 19, 19, 19, 19, 19, 19, 19, 19, 19, 19                                                                                                    |           |        |
|      |                                                                                                    | 30 space flagment stills', 'cill_sceneta_tests flagment_if', 's', 'flagment_if'.                                                                                                    |           |        |
|      | a and a second                                                                                                    | 30 - Sjohn Tangange skills ', 'shild_arrending_texts.langange_id', 's', 'langange_skills.langange_id')                                                                                                    |           |        |
|      | P antireconfic                                                                                                    | <ul> <li>Optime press paths, setting, control personality paths press paths, interpolation press paths paths</li> <li>Optime Delta setting setting personality and a press path personality of a personality personality personali</li></ul> |           |        |
|      |                                                                                                    | 10 - Jain Colored The Streeting Designment of the Streeting International Streeting International S      |           |        |
|      | en en en la                                                                                                    |                                                                                                    |           |        |
| ~    | a a a a a a a a a a a a a a a a a a a                                                                                                    | 10 return view(/st.sonalitation.tr/s/; [consultationScreeningS: +> \$consultationScreenings]);                                                                                                    |           |        |
| (8)  | - otome                                                                                                    |                                                                                                    |           |        |
| 1    | A CONTRACTOR OF A CONTRACTOR OFTA CONTRACTOR OFTA CONTRACTOR OFTA CONT                                                                                                    |                                                                                                    |           |        |
| - EF | 2 TIMELINE                                                                                                    | III public function create enalitation (child screening 1d)                                                                                                    |           |        |
|      |                                                                                                    |                                                                                                    |           |        |

Figure 4.62 Consultation Controller

Report controller in Figure 4.63 below is used to handle user requests and retrieve data from the database tables of child\_screening\_tests and consultations by using ChildScreeningTest and Consultation model. The methods involve are indexReport() to retrieve and display list of screening and consultation report from system database of child\_screening\_tests and consultations, showScreeningReport() to retrieve and display details of child screening report, showConsultationReport() to retrieve and display details of consultation report, exportScreeningPDF() to handle request from user to export child screening report to PDF file and exportConsultationReport() to handle request from user to export child screening report to PDF file.

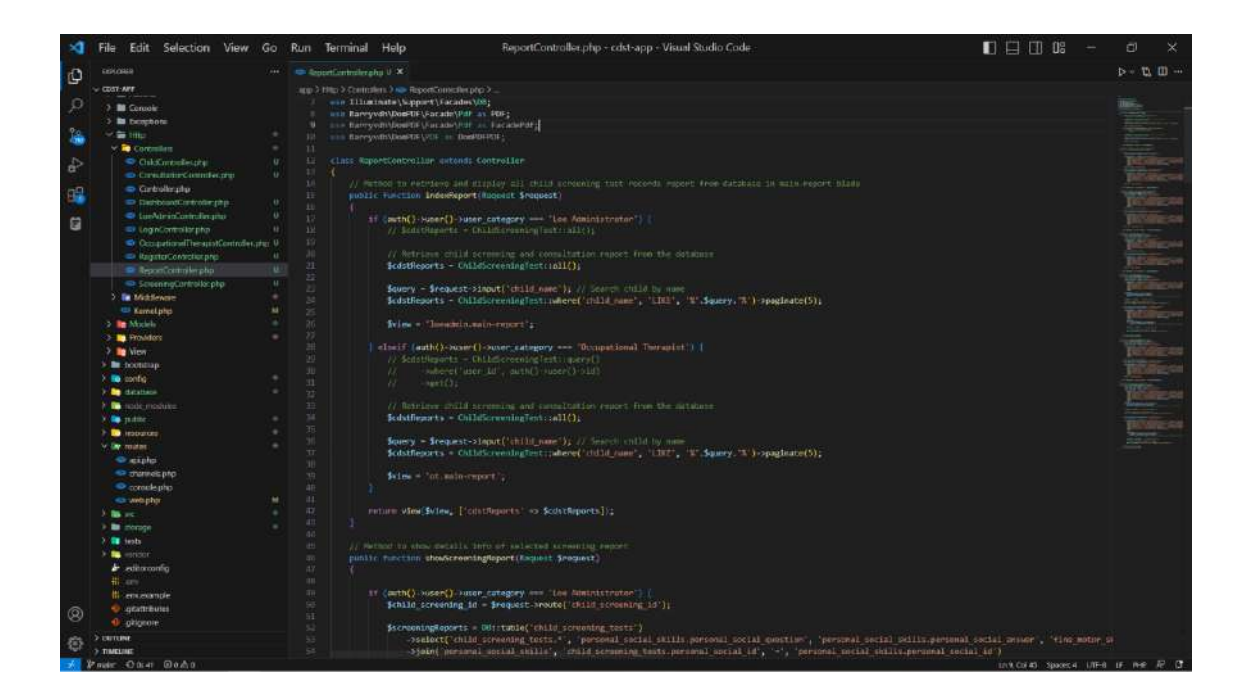

Figure 4.63 Report Controller

#### 4.2.4.4 Route

Route is used to define the available URLs in the CDST system that maps to the specific controller to provide interaction between user and the CDST system on the desired system functionality. The route involve in the CDST system is connected with the necessary controller and view to be able on providing URL for users to interact with the web pages involved in the CDST system along with the functionality.

| ×                                      | File Edit Selection                                                                                                    | View Go     | Run Terminal Help                                                                                                    |                                                                                                    | web                                                                                                    | əb.php - cdst                                                                                                    | st-app - Visual                                                                                                    | il Studio Code                                                                                                    |                                                                                                    |                                                                                                    |                                                                                                    |                                                                                                    |                                                         | d ×            |
|----------------------------------------|----------------------------------------------------------------------------------------------------|-------------|----------------------------------------------------------------------------------------------------|----------------------------------------------------------------------------------------------------|----------------------------------------------------------------------------------------------------|----------------------------------------------------------------------------------------------------|----------------------------------------------------------------------------------------------------|----------------------------------------------------------------------------------------------------|----------------------------------------------------------------------------------------------------|----------------------------------------------------------------------------------------------------|----------------------------------------------------------------------------------------------------|----------------------------------------------------------------------------------------------------|---------------------------------------------------------|----------------|
| 10                                     |                                                                                                    |             | - webshale H ×                                                                                                    |                                                                                                    |                                                                                                    |                                                                                                    |                                                                                                    |                                                                                                    |                                                                                                    |                                                                                                    |                                                                                                    |                                                                                                    |                                                         | ⊳- 12 00       |
| G.                                     | ~ COST-MIT                                                                                                    | B. 67 10 49 | mates 2 site websites 2 (3) Conurs                                                                                                    |                                                                                                    |                                                                                                    |                                                                                                    |                                                                                                    |                                                                                                    |                                                                                                    |                                                                                                    |                                                                                                    |                                                                                                    |                                                         |                |
| ି <mark>ନ</mark> ୁ ଦ୍ 👫 କୁ<br>କୁ କୁ କୁ | The Constraints of the Constraints     Constraints                                                                                                    | 10 FT U S   | Note: elemental regiption of the set of the set of t | salosn<br>Q.  <br>glc");<br>Stration<br>(RegisterContra-<br>(RegisterContra-<br>(RegisterClar:<br>glcGotterClar:<br>Models.chebood:<br>article.chebood:<br>article.chebood:<br>art | entheraich<br>Institution ar<br>Institution ()<br>Anochae<br>Institution ()<br>Institution ()                                                                                                   | ician, 'sheet<br>ician, 'sheet<br>ician, 'sheet<br>ician, 'sheet<br>ician, 'sheet<br>ician, 'sheet<br>ician, 'sheet<br>('sheet)<br>ician');<br>mart('sheet)<br>ician');<br>mart('sheet)<br>ician');<br>mart('sheet)<br>ician');<br>ician');<br>ician', 'sheet<br>ician', 'sheet<br>ician', 's                                                                                                    | wiegisterform<br>wiegisterform<br>for "D:<br>Sonr"D:somme('login<br>i<br>Denaison'));<br>somme(terreise<br>mitrollerreise                                                                                                    | () rease (regist<br>() rease (regist<br>() rease (regist)<br>rease (),                                                                                                    | derivation call le                                                                                                    | 467 LOBJORTH LIST                                                                                                    |                                                                                                    |                                                                                                    |                                                         |                |
| 0                                      | degrade     degrade     d |             | Cifforde Into Some Add     Hunters gret(C/London     Hunters gret(C/London     Add     Add Add     Add Add     Add Add                                                                                                    | (1) of relevant of 1) of relevant of 1) of relation of 1) of relation of 1) of relation of 1) of relation of relation of relat                                                                                                    | ed child (<br>denails/(c<br>list of ch<br>record , [<br>ind acrossing<br>ing report<br>of acrossing<br>of consist<br>tation rep<br>rt in (O)<br>n report of<br>port of<br>consist<br>tation rep | <pre>d from lites &amp;<br/>/(otblacked),<br/>shift create<br/>and create<br/>over/child.com<br/>concerns<br/>concerns<br/>co</pre> | for (NAMO) of CASACONFP<br>(log to the resolution of the case<br>of the case of the case of the case<br>of the case of the case of the case<br>of the case of the case of the case of the case<br>of the case of the case of the | <pre>star<br/>dimensions, 'so<br/>a linear page into<br/>a linear page into<br/>a linear and<br/>a linear and<br/>a line</pre> | hoditid")-one<br>concent issu<br>)>nee( local<br>instruction, 'en<br>entheserction,<br>entheserction,<br>entheserction,<br>entheserction, | nn (* Lonadedn, skoe-<br>nike, kraise, -nijerst *)<br>niekersamtingstapper (*<br>*Vender samtingstaf<br>niekersamtingstaf * ))<br>* okoać ominikationik<br>nj. * okoać ominikationik<br>nj. * okoać ominikationik | childres();<br>;<br>]-scame("tonum<br>]-scame("tonum<br>space(")-scame("<br>snPGC")-scame("<br>snPGC")-scame(" | in the investig of<br>in the investig of<br>agent investig of<br>theorem of the investigation<br>benefits also the investigation | art ();<br>art ();<br>art ();<br>ation rej<br>ation reg |                |
| ⑦                                      | > DUTUNE<br>> TIMELINE                                                                                                    |             | T5                                                                                                    |                                                                                                    |                                                                                                    |                                                                                                    |                                                                                                    | and grand contra                                                                                                    |                                                                                                    |                                                                                                    |                                                                                                    |                                                                                                    |                                                         |                |
| 100                                    | Barrier Charles Charles                                                                                                    |             |                                                                                                    |                                                                                                    |                                                                                                    |                                                                                                    |                                                                                                    |                                                                                                    |                                                                                                    |                                                                                                    |                                                                                                    | Victory and Annual                                                                                                    |                                                         | A 10 100 10 10 |

Figure 4.64 Route

# 4.2.5 Database Implementation

# 4.2.5.1 Login Table

|    | Browse 🦗 Struc   | ture 📙 S      | QL Search          | ∄e Insert  | -    | Export  | impo     | ert Privileges | Ø Opera  | tions 24  | Triggers |
|----|------------------|---------------|--------------------|------------|------|---------|----------|----------------|----------|-----------|----------|
| P  | Table structure  | Relatio       | n view             |            |      |         |          |                |          |           |          |
|    | # Name           | Туре          | Collation          | Attributes | Null | Default | Comments | Extra          | Action   |           |          |
| 0  | 1 user_id 🔑      | bigint(20)    |                    | UNSIGNED   | No   | None    |          | AUTO_INCREMENT | 🥜 Change | 😂 Drop    | ➡ More   |
|    | 2 loeadmin_id 🤌  | bigint(20)    |                    | UNSIGNED   | Yes  | NULL    |          |                | 🖉 Change | 😂 Drop    | ♥ More   |
|    | 3 ot_id 🔑        | bigint(20)    |                    | UNSIGNED   | Yes  | NULL    |          |                | 🥔 Change | 😂 Drop    | ✓ More   |
|    | 4 email          | varchar(255)  | utf8mb4_unicode_ci |            | No   | None    |          |                | 🥔 Change | 😂 Drop    | 🗢 More   |
|    | 5 password       | varchar(255)  | utf8mb4_unicode_ci |            | No   | None    |          |                | 🥔 Change | 😂 Drop    | 🗢 More   |
|    | 6 user_category  | varchar(255)  | utf8mb4_unicode_ci |            | No   | None    |          |                | 🥏 Change | 😂 Drop    | ➡ More   |
|    | 7 remember_token | varchar(100)  | utf8mb4_unicode_ci |            | Yes  | NULL    |          |                | 🥔 Change | 😑 Drop    | 🗢 More   |
|    | 8 created_at     | fimestamp     |                    |            | Yes  | NULL    |          |                | 🥜 Change | 😑 Drop    | 🗢 More   |
|    | 9 updated_at     | timestamp     |                    |            | Yes  | NULL    |          |                | 🥜 Change | 😂 Drop    | ➡ More   |
| t_ | Check all        | With selected | : 🔟 Browse 🔒       | 🥬 Change   | 6    | Drop    | Primary  | Unique         | 🗾 Index  | 🛐 Spatial | Fulltext |

Figure 4.65 User Logins Database Table

### 4.2.5.2 LOE Administrator User Table

| И | Table structure | Relati       | on view            |            |      |                 |                |              |             |
|---|-----------------|--------------|--------------------|------------|------|-----------------|----------------|--------------|-------------|
| # | Name            | Туре         | Collation          | Attributes | Null | Default Comment | s Extra        | Action       |             |
| 1 | loeadmin_id 🔑   | bigint(20)   |                    | UNSIGNED   | No   | None            | AUTO_INCREMENT | 🥜 Change 🧯   | Drop 🔻 More |
| 2 | email 🌮         | varchar(255) | utf8mb4_unicode_ci |            | No   | None            |                | 🥔 Change 🌀   | Drop 🔻 More |
| 3 | password        | varchar(255) | utf8mb4_unicode_ci |            | No   | None            |                | 🥔 Change   🤤 | Drop 🔻 More |
| 4 | user_category   | varchar(255) | utf8mb4_unicode_ci |            | No   | None            |                | 🧷 Change 🧯   | Drop 🗢 More |
| 5 | created_at      | timestamp    |                    |            | Yes  | NULL            |                | 🥔 Change 💊   | Drop 🔻 More |
| 6 | updated_at      | timestamp    |                    |            | Yes  | NULL            |                | 2 Change     | Drop 🔻 More |

Figure 4.66 LOE Administrator Users Database Table

| 4.2.5.3 Occupational T | <b>Therapist User</b> | Table |
|------------------------|-----------------------|-------|
|------------------------|-----------------------|-------|

|   | Bro | wse M Stru     | cture        | SQL 👒 Search       | }e Insen   |      | Export 🔛 Imp     | ort Privileges | Jera Opera | tions    | Triggers     |
|---|-----|----------------|--------------|--------------------|------------|------|------------------|----------------|------------|----------|--------------|
| P | T   | able structure | Relation     | on view            |            |      |                  |                |            |          |              |
|   | #   | Name           | Туре         | Collation          | Attributes | Null | Default Comments | Extra          | Action     |          |              |
|   | 1   | ot_id 🔑        | bigint(20)   |                    | UNSIGNED   | No   | None             | AUTO_INCREMENT | 🥜 Change   | Drop     | ➡ More       |
|   | 2   | full_name      | varchar(255) | utf8mb4_unicode_ci |            | No   | None             |                | 🥜 Change   | 😂 Drop   | 🗢 More       |
|   | 3   | email 🔎        | varchar(255) | utf8mb4_unicode_ci |            | No   | None             |                | 🥜 Change   | 😄 Drop   | 🕶 More       |
|   | 4   | phone_number   | varchar(255) | utf8mb4_unicode_ci |            | No   | None             |                | 🥜 Change   | 😂 Drop   | ➡ More       |
| 0 | 5   | gender         | varchar(255) | utf8mb4_unicode_ci |            | No   | None             |                | 🥜 Change   | 😄 Drop   | ➡ More       |
|   | 6   | address        | varchar(255) | utf8mb4_unicode_ci |            | No   | None             |                | 🥜 Change   | Drop     | 🗢 More       |
|   | 7   | password       | varchar(255) | utf8mb4_unicode_ci |            | No   | None             |                | 🥜 Change   | 😂 Drop   | 🗢 More       |
|   | 8   | qualification  | blob         |                    |            | No   | None             |                | 🥜 Change   | Drop     | 🗢 More       |
| 0 | 9   | user_category  | varchar(255) | utf8mb4_unicode_ci |            | No   | None             |                | 🥜 Change   | 😂 Drop   | ➡ More       |
|   | 10  | created_at     | timestamp    |                    |            | Yes  | NULL             |                | 🥜 Change   | 😑 Drop   | 🗢 More       |
| 0 | 11  | updated_at     | timestamp    |                    |            | Yes  | NULL             |                | 🥜 Change   | Drop     | ➡ More       |
| Ť |     | Check all      | With selecte | d: 🗐 Browse        | 🧷 Change   | e    | Drop 🤌 Prima     | y 🔲 Unique     | /Index     | 😼 Spatia | al 🔫 Fulltex |

Figure 4.67 Occupational Therapist Users Database Table

## 4.2.5.4 Child Information Table

| <b>E</b> | Browse 🤀 Stru      | cture 📃      | SQL 🧠 Search       | ∄e Insert  |      | Export  | t 📑 Imp        | ort Privileges | 🥜 Opera  | ations 🏻 | Trigger | 8      |
|----------|--------------------|--------------|--------------------|------------|------|---------|----------------|----------------|----------|----------|---------|--------|
| И        | Table structure    | Relati       | on view            |            |      |         |                |                |          |          |         |        |
| 1        | # Name             | Туре         | Collation          | Attributes | Null | Default | Comments       | Extra          | Action   |          |         |        |
|          | 1 child_id 🤌       | bigint(20)   |                    | UNSIGNED   | No   | None    |                | AUTO_INCREMENT | 🥜 Change | 😂 Drop   | ♥ More  |        |
|          | 2 child_name       | varchar(255) | utf8mb4_unicode_ci |            | No   | None    |                |                | 🥜 Change | 😂 Drop   | ➡ More  |        |
|          | 6 child_birth_date | date         |                    |            | No   | None    |                |                | 🥜 Change | 😂 Drop   | ♥ More  |        |
|          | parent_name        | varchar(255) | utf8mb4_unicode_ci |            | No   | None    |                |                | 🥔 Change | 😂 Drop   | ➡ More  |        |
|          | 5 phone_number     | varchar(255) | utf8mb4_unicode_ci |            | No   | None    |                |                | 🥜 Change | Drop     | ➡ More  |        |
|          | address            | varchar(255) | utf8mb4_unicode_ci |            | No   | None    |                |                | 🥜 Change | 😂 Drop   | ➡ More  |        |
| t        | Check all          | With selecte | d: 📄 Browse        | 🖉 Change   | 6    | Drop    | <i>P</i> rimar | y Unique       | 🗾 Index  | Spatial  | T FL    | litext |

Figure 4.68 Child Informations Database Table

| 4.2.5.5 | Child Screening Tests Table |
|---------|-----------------------------|
|---------|-----------------------------|

| И  | Ta | able structure       | Relation view |                    |            |      |              |       |                |          |        |        |
|----|----|----------------------|---------------|--------------------|------------|------|--------------|-------|----------------|----------|--------|--------|
| a  | #  | Name                 | Туре          | Collation          | Attributes | Null | Default Comm | nents | Extra          | Action   |        |        |
| 3  | 1  | child_screening_id 🤌 | bigint(20)    |                    | UNSIGNED   | No   | None         |       | AUTO_INCREMENT | 🥜 Change | 😂 Drop | ▼ More |
|    | 2  | child_name           | varchar(255)  | ut/8mb4_unicode_ci |            | No   | None         |       |                | 🥜 Change | 😑 Drop | ➡ More |
| D. | 3  | parent_name          | varchar(255)  | utf8mb4_unicode_ci |            | No   | None         |       |                | 🥜 Change | 😂 Drop | ▼ More |
|    | 4  | child_birth_date     | varchar(255)  | utf8mb4_unicode_ci |            | No   | None         |       |                | 🥜 Change | 😂 Drop | ▼ More |
| 1  | 5  | screening_test_date  | varchar(255)  | utf8mb4_unicode_ci |            | No   | None         |       |                | 🥜 Change | 😂 Drop | 🗢 More |
|    | 6  | child_age            | varchar(255)  | utf8mb4_unicode_ci |            | No   | None         |       |                | 🥏 Change | 😑 Drop | 🗢 More |
|    | 7  | examiner_name        | varchar(255)  | utf8mb4_unicode_ci |            | No   | None         |       |                | 🥜 Change | 😂 Drop | 🗢 More |
| 0  | 8  | personal_social_id 🔑 | bigint(20)    |                    | UNSIGNED   | Yes  | NULL         |       |                | 🥔 Change | 😂 Drop | ▼ More |
| 2  | 9  | fine_motor_id 🔎      | bigint(20)    |                    | UNSIGNED   | Yes  | NULL         |       |                | 🥜 Change | 😂 Drop | 🗢 More |
|    | 10 | language_id 🤌        | bigint(20)    |                    | UNSIGNED   | Yes  | NULL         |       |                | 🥜 Change | 😑 Drop | ➡ More |
|    | 11 | gross_motor_id 🔎     | bigint(20)    |                    | UNSIGNED   | Yes  | NULL         |       |                | 🥜 Change | Drop   | 🗢 More |
|    | 12 | consultation_id 🔑    | bigint(20)    |                    | UNSIGNED   | Yes  | NULL         |       |                | 🥔 Change | 😂 Drop | ♥ More |
| 3  | 13 | created_at           | timestamp     |                    |            | Yes  | NULL         |       |                | 🥜 Change | 😂 Drop | ➡ More |
|    | 14 | updated_at           | timestamp     |                    |            | Yes  | NULL         |       |                | 2 Change | C Drop | - More |

Figure 4.69 Child Screening Tests Database Table

### 4.2.5.6 Personal Social Skills Table

| 24   | Table structure               | on view      |                    |            |      |         |          |                |          |        |        |
|------|-------------------------------|--------------|--------------------|------------|------|---------|----------|----------------|----------|--------|--------|
| 1910 | 7 Name                        | Туре         | Collation          | Attributes | Null | Default | Comments | Extra          | Action   |        |        |
| j i  | 1 personal_social_id 🤌        | bigint(20)   |                    | UNSIGNED   | No   | None    |          | AUTO_INCREMENT | 🥜 Change | 😂 Drop | ▼ More |
|      | 2 personal_social_question_id | varchar(255) | utf8mb4_unicode_ci |            | No   | None    |          |                | 🥜 Change | Orop   | 🕶 More |
| 3    | 3 personal_social_question    | text         | utf8mb4_unicode_ci |            | No   | None    |          |                | 🥜 Change | 😂 Drop | ▼ More |
|      | 4 personal_social_answer      | text         | utf8mb4_unicode_ci |            | No   | None    |          |                | 🥜 Change | 😂 Drop | 🗢 More |
| )    | 5 child_screening_id 🔑        | bigint(20)   |                    | UNSIGNED   | Yes  | NULL    |          |                | 🥜 Change | 😄 Drop | 👻 More |
|      | 6 created_at                  | timestamp    |                    |            | Yes  | NULL    |          |                | 🥜 Change | 🔵 Drop | ₩ More |
| 3    | 7 updated_at                  | timestamp    |                    |            | Yes  | NULL    |          |                | 🥜 Change | Drop   | 👻 More |

Figure 4.70 Personal Social Skills Database Table

### 4.2.5.7 Fine Motor Skills Table

| И | Table structure          | Relation view |                    |            |      |             |       |                |          |               |
|---|--------------------------|---------------|--------------------|------------|------|-------------|-------|----------------|----------|---------------|
| 3 | # Name                   | Туре          | Collation          | Attributes | Null | Default Com | nents | Extra          | Action   |               |
|   | 1 fine_motor_id 🤌        | bigint(20)    |                    | UNSIGNED   | No   | None        |       | AUTO_INCREMENT | 🥜 Change | 🥥 Drop 🔻 More |
|   | 2 fine_motor_question_id | varchar(255)  | utf8mb4_unicode_ci |            | No   | None        |       |                | 🥜 Change | 😂 Drop 🔻 More |
|   | 3 fine_motor_question    | text          | utf8mb4_unicode_ci |            | No   | None        |       |                | 🥜 Change | 😂 Drop 🔻 More |
|   | 4 fine_motor_answer      | text          | utf8mb4_unicode_ci |            | No   | None        |       |                | 🥜 Change | 🥥 Drop 🔻 More |
|   | 5 child_screening_id     | bigint(20)    |                    | UNSIGNED   | Yes  | NULL        |       |                | 🥖 Change | 😂 Drop 🔻 More |
|   | 6 created_at             | timestamp     |                    |            | Yes  | NULL        |       |                | 🥖 Change | 🤤 Drop 🗢 More |
|   | 7 updated_at             | timestamp     |                    |            | Yes  | NULL        |       |                | 2 Change | 😂 Drop 🔻 More |

Figure 4.71 Fine Motor Skills Database Table

# 4.2.5.8 Language Skills Table

|   | Jourse BE auguste      | e our         | - ocuron ge        | inacit ma  | - map |         | mpore    | invieges y     | operations | in the | agera  |
|---|------------------------|---------------|--------------------|------------|-------|---------|----------|----------------|------------|--------|--------|
| H | Table structure        | Relation view | N                  |            |       |         |          |                |            |        |        |
| ł | # Name                 | Туре          | Collation          | Attributes | Null  | Default | Comments | Extra          | Action     |        |        |
|   | 1 language_id 🔑        | bigint(20)    |                    | UNSIGNED   | No    | None    |          | AUTO_INCREMENT | 🥜 Change   | 😂 Drop | ➡ More |
|   | 2 language_question_id | varchar(255)  | utf8mb4_unicode_ci |            | No    | None    |          |                | 🥜 Change   | 😂 Drop | ▼ More |
|   | 3 language_question    | text          | utf8mb4_unicode_ci |            | No    | None    |          |                | 🥜 Change   | Drop   | ♥ More |
|   | 4 language_answer      | text          | utf8mb4_unicode_ci |            | No    | None    |          |                | 🥜 Change   | Orop   | ▼ More |
|   | 5 child_screening_id   | bigint(20)    |                    | UNSIGNED   | Yes   | NULL    |          |                | 🥜 Change   | Drop   | ➡ More |
|   | 6 created_at           | timestamp     |                    |            | Yes   | NULL    |          |                | 🖉 Change   | 😂 Drop | 🗢 More |
|   | 7 updated_at           | timestamp     |                    |            | Yes   | NULL    |          |                | 🥜 Change   | C Drop | ➡ More |

Figure 4.72 Language Skills Database Table

### 4.2.5.9 Gross Motor Skills Table

| И   | Table structure 🛛 📽 Re  | lation view  |                    |            |      |                  |                |          |              |
|-----|-------------------------|--------------|--------------------|------------|------|------------------|----------------|----------|--------------|
| #   | Name                    | Туре         | Collation          | Attributes | Null | Default Comments | Extra          | Action   |              |
| ] 1 | gross_motor_id 🤌        | bigint(20)   |                    | UNSIGNED   | No   | None             | AUTO_INCREMENT | 🥜 Change | 🏐 Drop 🔝 Mor |
| 2   | gross_motor_question_id | varchar(255) | utf8mb4_unicode_ci |            | No   | None             |                | 🥜 Change | 😂 Drop 🔻 Mor |
| 3   | gross_motor_question    | text         | utf8mb4_unicode_ci |            | No   | None             |                | 🥜 Change | 🔵 Drop 🔻 Mor |
| 4   | gross_motor_answer      | text         | utf8mb4_unicode_ci |            | No   | None             |                | 🥜 Change | 😂 Drop 👻 Mor |
| 5   | child_screening_id      | bigint(20)   |                    | UNSIGNED   | Yes  | NULL             |                | 🥜 Change | 🥥 Drop 🔻 Mor |
| 6   | created_at              | timestamp    |                    |            | Yes  | NULL             |                | 🥏 Change | 😂 Drop 🔻 Mor |
| 7   | updated at              | timestamp    |                    |            | Yes  | NULL             |                | 🥜 Change | 😄 Drop 👻 Mor |

Figure 4.73 Gross Motor Skills Database Table

# 4.2.5.10 Consultations Table

|   | Browse 🧗 Structure 📋 SQL           | Search       | 📑 Insert 📑 I       | Export     | Imp  | oort =  | Privileges | Je Operations  | 36 Trigger | 5      |   |
|---|------------------------------------|--------------|--------------------|------------|------|---------|------------|----------------|------------|--------|---|
| И | Table structure                    | 1            |                    |            |      |         |            |                |            |        |   |
| 3 | # Name                             | Туре         | Collation          | Attributes | Null | Default | Comments   | Extra          | Action     |        |   |
|   | consultation_id 🔑                  | bigint(20)   |                    | UNSIGNED   | No   | None    |            | AUTO_INCREMENT | 🥜 Change   | Drop   | v |
|   | 2 consultation_date                | varchar(255) | utf8mb4_unicode_ci |            | No   | None    |            |                | 🥜 Change   | 😂 Drop | ~ |
|   | screening_area_category            | text         | utf8mb4_unicode_ci |            | No   | None    |            |                | 🥜 Change   | 😂 Drop | v |
|   | screening_area_history_description | text         | utf8mb4_unicode_ci |            | No   | None    |            |                | 🥜 Change   | Drop   |   |
|   | 5 child_screening_id               | bigint(20)   |                    | UNSIGNED   | Yes  | NULL    |            |                | 🥜 Change   | 😂 Drop | v |
| j | 6 created_at                       | timestamp    |                    |            | Yes  | NULL    |            |                | 🥖 Change   | 🥥 Drop |   |
|   | 7 updated_at                       | timestamp    |                    |            | Yes  | NULL    |            |                | 🥜 Change   | Drop   | v |

Figure 4.74 Consultations Database Table

#### 4.3 Testing and Result Discussion

#### 4.3.1 User Acceptance Testing

The testing that is conducted to the CDST system is user acceptance testing with the purpose on testing and finding any defects or errors in the system that lead to the system failure before the system deployment. Apart from that, the testing also conducted to test the functionality of the system is functions with the expected result along with the validation process included ensuring that the system is developed aligned with requirements from client side and functions as intended. The testing is conducted for all modules involved in the CDST system for the potential users. As for CDST system project testing and validation, it conducted through online meeting with client which is MZR Sdn Bhd company. The testing is conducted as details in Table 4.2.

#### Table 4.2 CDST System Testing Details

| Meeting Title | IIP UMP: FYP Revie                                                | w by MZR (Software)                                                                                                    |                   |  |  |  |  |  |  |
|---------------|-------------------------------------------------------------------|----------------------------------------------------------------------------------------------------|-------------------|--|--|--|--|--|--|
| Location      | Google Meet's Virtua                                              | al Meeting Room                                                                                                    |                   |  |  |  |  |  |  |
| Date          | 9 June 2023, Friday                                               | Time                                                                                                    | 3.00 pm – 5.00 pm |  |  |  |  |  |  |
| Purpose       | Conduct CDST syst<br>usability and effect<br>discussion on system | Conduct CDST system testing with MZR for functionality,<br>usability and effectiveness validation and verification and<br>discussion on system's feedback and future improvement. |                   |  |  |  |  |  |  |

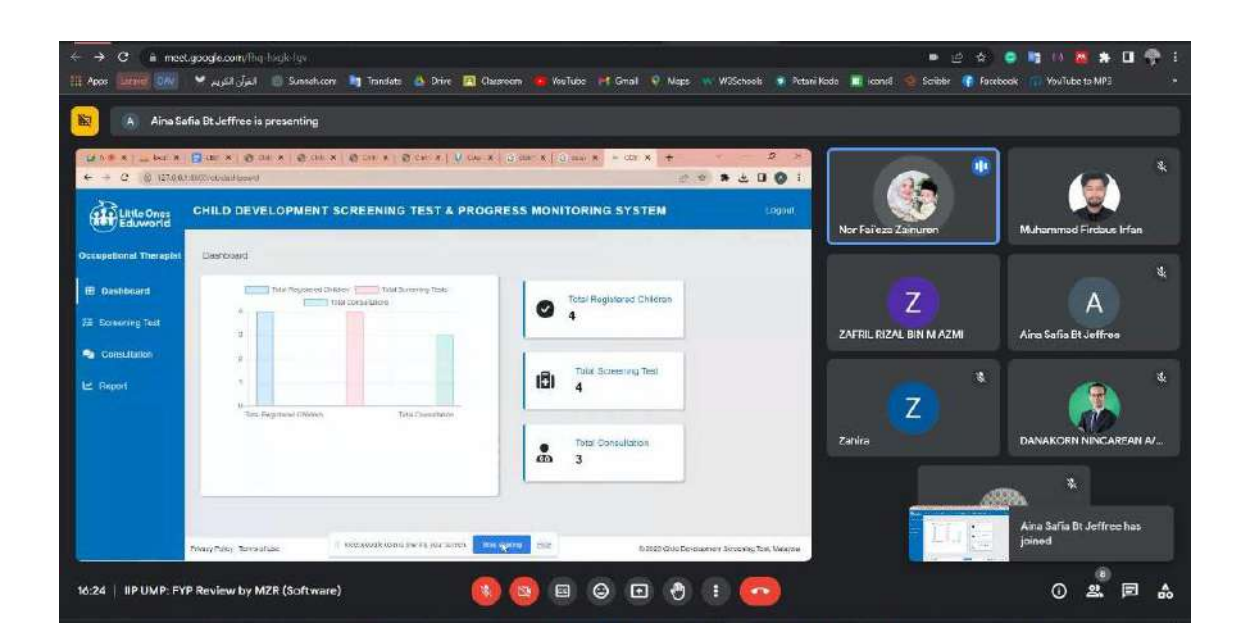

| 👔 🔥 Aina Safia I | St. Jeffree is presenting                                                          |                       | Q. Search for people     |    |
|------------------|------------------------------------------------------------------------------------|-----------------------|--------------------------|----|
| e o unerenego    | a data a ta a sina dati mar 1 - datan 1 - datan                                    |                       | In call                  | 1  |
|                  | Little Ones<br>Eduworld                                                            | Aina Safla Br.Jeffree | 🔕 Aira Safta Br Jeffree  | 0  |
| CHILD            | DEVELOPMENT SCREENING TEST & PROGRESS MONITORING                                   |                       | Aina Safla Bt Jeffree    | 22 |
|                  | Login Here                                                                         |                       | & Muhamimad Fedaus Infan | R. |
|                  | Ernet address                                                                      | 5 onere               | Nor Faleza Zainuren      | •  |
|                  | Panett                                                                             | *                     | Nytin Iman April         | ¥  |
|                  | Anne Category<br>Annet Laws,<br>- 1 totagorgian anne anne anne anne anne anne anne |                       | 24FRL RIZAL BIN MAZM     | N. |
|                  | in the second second                                                               | You                   | 0                        | 12 |

| 💧 Aina Safla Bt Jeffree is           | presenting                                                                                                    |                                                                                                    |     |                    |                   |             |
|--------------------------------------|----------------------------------------------------------------------------------------------------|----------------------------------------------------------------------------------------------------|-----|--------------------|-------------------|-------------|
| al (an 10 kmm) <b>a</b> ' a (        | A SE OXINCIAL AND                                                                                                    | in in a cortaine a                                                                                                    |     |                    |                   |             |
| Register Ne                          | w Account                                                                                                    |                                                                                                    |     |                    | -                 | z           |
| Fathere                              |                                                                                                    | Genter                                                                                                    |     | Aina Safia Bt Jeff | Nor Fel'eza Zeinu | ZAFRIL RIZA |
| CERES!                               | Φ                                                                                                    | Female                                                                                                    | 100 | <u> </u>           |                   |             |
| Passe where a cost factor<br>Erral   | 9);                                                                                                    | Qualification                                                                                                    |     | · ·                | *                 |             |
| lavahara@print .                     | 0                                                                                                    | Choose Files Faran, Qualifortion p.M.                                                                                                    |     |                    |                   | Z           |
| Plana whe A with and<br>Phone Number | And the state of the state of t | Unier Category                                                                                                    |     | Nurin Iman Azmi    | Muhammad Firda    | Zehira      |
| 0130189871                           | 0                                                                                                    | Occupational Theraped                                                                                                    | 100 |                    |                   |             |
| Press and a cash phone               | territer of 12 and with instruct                                                                                                    |                                                                                                    |     |                    |                   | <b>*</b>    |
| Password                             |                                                                                                    | Confirm Paesword                                                                                                    |     |                    |                   |             |
|                                      |                                                                                                    | 1. Harris                                                                                                    |     |                    |                   |             |
| Address                              |                                                                                                    | Concession in the local division of the local division of the loca |     | . 62               | **                |             |

Figure 4.75 CDST System Review with MZR Client

# 4.3.2 Summary of Findings

The result outcome of the testing process is shown in Table 4.3. The feedback and improvements suggestion of given from client's side which is from MZR company.

| Activities                                                       | Input                                                                                   | Expected Result                                                                                                    | Actual Result                                                                              | Pass/Fail | Comments                 |  |  |  |  |
|------------------------------------------------------------------|-----------------------------------------------------------------------------------------|----------------------------------------------------------------------------------------------------|--------------------------------------------------------------------------------------------|-----------|--------------------------|--|--|--|--|
| Login                                                            |                                                                                         |                                                                                                    |                                                                                            |           |                          |  |  |  |  |
| Login with valid email<br>address, password and<br>user category | LOE Administrator<br>User<br>Email:<br>loeadmin@gmail.com<br>Password: loeeAdmin-<br>00 | <ul> <li>LOE Administrator User</li> <li>Redirect to the LOE</li> <li>administrator dashboard</li> <li>page.</li> <li>Occupational Therapist</li> <li>Users</li> </ul> | LOEAdministratorUserRedirecttotheLOEadministratordashboardpage.Occupational TherapistUsers | Pass      | Ok. No comments<br>added |  |  |  |  |

#### Table 4.3 User Acceptance Test Output

| User Category: Loe     | Redirect    | to          | the  | Redirect      | to      | the   |  |  |
|------------------------|-------------|-------------|------|---------------|---------|-------|--|--|
| Administrator          | occupationa | 1 therapist | user | occupational  | thera   | npist |  |  |
| Click the "Login"      | dashboard p | age.        |      | user dashboar | d page. |       |  |  |
| button.                |             |             |      |               |         |       |  |  |
| Occupational           |             |             |      |               |         |       |  |  |
| Therapist Users        |             |             |      |               |         |       |  |  |
| Email:                 |             |             |      |               |         |       |  |  |
| farahaina@gmail.com    |             |             |      |               |         |       |  |  |
| Password: 123456789    |             |             |      |               |         |       |  |  |
| User Category:         |             |             |      |               |         |       |  |  |
| Occupational Therapist |             |             |      |               |         |       |  |  |
| Click the "Login"      |             |             |      |               |         |       |  |  |
| button.                |             |             |      |               |         |       |  |  |
|                        |             |             |      |               |         |       |  |  |

| Login with invalid email | I OF Administrator     | System displays an error  | System displays an error  | Dace  | Ok No comments |
|--------------------------|------------------------|---------------------------|---------------------------|-------|----------------|
| eddress reserverd and    | LOE Auministrator      | massage of "Invalid login | massage of "Invalid login | 1 855 | oddad          |
| address, password and    | User                   | message of invalid login  | message of invalid login  |       | added          |
| user category            | Email: loe@gmail.com   | credentials."             | credentials."             |       |                |
|                          | Password: 12345678     |                           |                           |       |                |
|                          | User Category: Loe     |                           |                           |       |                |
|                          | Administrator          |                           |                           |       |                |
|                          | Click the "Login"      |                           |                           |       |                |
|                          | button.                |                           |                           |       |                |
|                          | Occupational           |                           |                           |       |                |
|                          | Therapist Users        |                           |                           |       |                |
|                          | Email:                 |                           |                           |       |                |
|                          | farahaina@gmail.com    |                           |                           |       |                |
|                          | Password: 123456       |                           |                           |       |                |
|                          | User Category:         |                           |                           |       |                |
|                          | Occupational Therapist |                           |                           |       |                |

| Login with empty fields                             | Click the "Login"<br>button.<br>Empty all login input<br>fields and click the<br>"Login" button. | System displays a<br>validation message for<br>each input field "Please fill<br>out this field."                                                                                                    | System displays a<br>validation message for<br>each input field "Please<br>fill out this field."                                                                                                    | Pass | Ok. No comments<br>added                                                                                                    |  |  |  |  |
|-----------------------------------------------------|--------------------------------------------------------------------------------------------------|----------------------------------------------------------------------------------------------------|----------------------------------------------------------------------------------------------------|------|----------------------------------------------------------------------------------------------------|--|--|--|--|
| User Registration                                   |                                                                                                  |                                                                                                    |                                                                                                    |      |                                                                                                    |  |  |  |  |
| Sign up with valid user<br>registration information | Name: Farah Aina Binti<br>Mohd<br>Gender: Female<br>Email:<br>farahaina@gmail.com                | System displays a<br>confirmation message of<br>"Are you sure want to<br>register new account?",<br>then and will redirect to the<br>login page with a<br>successful message of<br>"New user account<br>successfully registered!" | System displays a<br>confirmation message of<br>"Are you sure want to<br>register new account?",<br>then and will redirect to<br>the login page with a<br>successful message of<br>"New user account<br>successfully registered!" | Pass | <ul> <li>Add "Asterisk<br/>(*)" for required<br/>input fields</li> <li>Add placeholder<br/>or information<br/>icon for user to<br/>know how the</li> </ul> |  |  |  |  |

| Qualification:         |  | required       | field |
|------------------------|--|----------------|-------|
| Farah_Qualification    |  | format to fill | out   |
| <b>DI N 1</b> 012      |  |                |       |
| Phone Number: 013-     |  |                |       |
| 3189971                |  |                |       |
|                        |  |                |       |
| User Category:         |  |                |       |
| Occupational Therapist |  |                |       |
|                        |  |                |       |
| Password: 123456789    |  |                |       |
| Confirm Password       |  |                |       |
| 102456700              |  |                |       |
| 123450789              |  |                |       |
| Address: No 14, Jalan  |  |                |       |
| Pangsanuri 40000       |  |                |       |
|                        |  |                |       |
| Shah Alam, Selangor    |  |                |       |
| Click the "Sign Up"    |  |                |       |
| Chek the Sign Op       |  |                |       |
| button.                |  |                |       |
|                        |  |                |       |

| Sign up with invalid information | Name: 123456<br>Gender: Female | System displays error validation for the invalid information. | System displays error<br>validation for the invalid<br>information. | Pass Ok. No comments added |
|----------------------------------|--------------------------------|---------------------------------------------------------------|---------------------------------------------------------------------|----------------------------|
|                                  | Email:                         |                                                               |                                                                     |                            |
|                                  | farahaina@gmail                |                                                               |                                                                     |                            |
|                                  | Qualification:                 |                                                               |                                                                     |                            |
|                                  | Farah_Qualification            |                                                               |                                                                     |                            |
|                                  | Phone Number:                  |                                                               |                                                                     |                            |
|                                  | 0133189971                     |                                                               |                                                                     |                            |
|                                  | User Category:                 |                                                               |                                                                     |                            |
|                                  | Occupational Therapist         |                                                               |                                                                     |                            |
|                                  | Password: 123456789            |                                                               |                                                                     |                            |
|                                  | Confirm Password:<br>123456789 |                                                               |                                                                     |                            |

|                                              | Address: No 14, Jalan<br>Pangsapuri, 40000,<br>Shah Alam, Selangor<br>Click "Sign Up" button.           |                                                                    |                                                                    |      |                       |
|----------------------------------------------|----------------------------------------------------------------------------------------------------|--------------------------------------------------------------------|--------------------------------------------------------------------|------|-----------------------|
| Sign up with different confirmation password | Name: Farah Aina Binti<br>Mohd<br>Gender: Female                                                        | System displays error<br>validation of "Password is<br>not match". | System displays error<br>validation of "Password<br>is not match". | Pass | Ok. No comments added |
|                                              | Email:<br>farahaina@gmail.com<br>Qualification:<br>Farah_Qualification<br>Phone Number: 013-<br>3189971 |                                                                    |                                                                    |      |                       |

| User Category:                            |                                                                                                    |                                                                                                    |                                                                                                    |                                                                                                    |
|-------------------------------------------|----------------------------------------------------------------------------------------------------|----------------------------------------------------------------------------------------------------|----------------------------------------------------------------------------------------------------|----------------------------------------------------------------------------------------------------|
| Occupational Therapist                    |                                                                                                    |                                                                                                    |                                                                                                    |                                                                                                    |
| Password: 123456789                       |                                                                                                    |                                                                                                    |                                                                                                    |                                                                                                    |
| Confirm Password:                         |                                                                                                    |                                                                                                    |                                                                                                    |                                                                                                    |
| 123456                                    |                                                                                                    |                                                                                                    |                                                                                                    |                                                                                                    |
| Address: No 14, Jalan<br>Pangsapuri 40000 |                                                                                                    |                                                                                                    |                                                                                                    |                                                                                                    |
| Shah Alam Selangor                        |                                                                                                    |                                                                                                    |                                                                                                    |                                                                                                    |
| Click "Sign Up" button                    |                                                                                                    |                                                                                                    |                                                                                                    |                                                                                                    |
| Empty registration form                   | System displays error                                                                                                    | System displays error                                                                                                    | Pass                                                                                                    | Ok. No comments                                                                                                    |
| input fields and click                    | validation of "Please fill                                                                                                    | validation of "Please fill                                                                                                    |                                                                                                    | added                                                                                                    |
| "Sign Up" button                          | out this field".                                                                                                    | out this field".                                                                                                    |                                                                                                    |                                                                                                    |
| 0 1                                       |                                                                                                    |                                                                                                    |                                                                                                    |                                                                                                    |
| Name: Farah Aina Binti<br>Mohd            | System displays an error<br>message of "The email                                                                                                    | System displays an error<br>message of "The email                                                                                                    | Pass                                                                                                    |                                                                                                    |
|                                           | User Category:<br>Occupational Therapist<br>Password: 123456789<br>Confirm Password:<br>123456<br>Address: No 14, Jalan<br>Pangsapuri, 40000,<br>Shah Alam, Selangor<br>Click "Sign Up" button<br>Empty registration form<br>input fields and click<br>"Sign Up" button<br>Name: Farah Aina Binti<br>Mohd | UserCategory:<br>Occupational TherapistPassword: 123456789ConfirmPassword:<br>123456Address:No14, JalanPangsapuri,40000,<br>Shah Alam, SelangorClick "Sign Up" buttonEmpty registration form<br>input fields and click<br>"Sign Up" buttonSystemdisplaysWame: Farah Aina Binti<br>MohdSystemSystemdisplays an error<br>message of "The email | UserCategory:<br>Occupational TherapistPassword: 123456789ConfirmPassword:<br>123456Address: No 14, Jalan<br>Pangsapuri, 40000,<br>Shah Alam, SelangorClick "Sign Up" buttonEmpty registration form<br>input fields and click<br>"Sign Up" buttonSystem displays error<br>input fields and click<br>"Sign Up" buttonName: Farah Aina Binti<br>MohdSystem displays an error<br>message of "The email | UserCategory:<br>Occupational TherapistPassword: 123456789ConfirmPassword:<br>123456Address: No 14, Jalan<br>Pangsapuri, 40000,<br>Shah Alam, Selangor<br>Click "Sign Up" buttonEmpty registration form<br>input fields and click<br>"Sign Up" buttonEmpty registration form<br>input fields and click<br>"Sign Up" buttonName: Farah Aina Binti<br>MohdSystem displays an error<br>message of "The emailSystem displays an error<br>message of "The email |

| Gender: Female         | address      | already | address      | already |  |
|------------------------|--------------|---------|--------------|---------|--|
|                        | registered". |         | registered". |         |  |
|                        |              |         |              |         |  |
| Email:                 |              |         |              |         |  |
| testing@gmail.com      |              |         |              |         |  |
| Qualification:         |              |         |              |         |  |
| Farah_Qualification    |              |         |              |         |  |
| Phone Number: 013-     |              |         |              |         |  |
| 3189971                |              |         |              |         |  |
| User Category:         |              |         |              |         |  |
| Occupational Therapist |              |         |              |         |  |
| Password: 123456789    |              |         |              |         |  |
| Confirm Password:      |              |         |              |         |  |
| 123456789              |              |         |              |         |  |

|                                               | Address: No 14, Jalan<br>Pangsapuri, 40000,<br>Shah Alam, Selangor<br>Click the "Sign Up"<br>button. |                                                                                           |                                                                                           |      |                       |
|-----------------------------------------------|----------------------------------------------------------------------------------------------------|-------------------------------------------------------------------------------------------|-------------------------------------------------------------------------------------------|------|-----------------------|
| Sign up with invalid format for email address | Name: Farah Aina Binti<br>Mohd<br>Gender: Female                                                     | System displays error<br>validation of "Please enter<br>a valid email address<br>format". | System displays error<br>validation of "Please<br>enter a valid email<br>address format". | Pass | Ok. No comments added |
|                                               | Email:<br>farahaina@gmail<br>Qualification:<br>Farah_Qualification<br>Phone Number: 013-<br>3189971  |                                                                                           |                                                                                           |      |                       |

|                                      | User Category:                                                                                       |                                                                                   |                                                                           |      |                       |
|--------------------------------------|----------------------------------------------------------------------------------------------------|-----------------------------------------------------------------------------------|---------------------------------------------------------------------------|------|-----------------------|
|                                      | Occupational Therapist                                                                               |                                                                                   |                                                                           |      |                       |
|                                      | Password: 123456789                                                                                  |                                                                                   |                                                                           |      |                       |
|                                      | Confirm Password:                                                                                    |                                                                                   |                                                                           |      |                       |
|                                      | 123456789                                                                                            |                                                                                   |                                                                           |      |                       |
|                                      | Address: No 14, Jalan<br>Pangsapuri, 40000,<br>Shah Alam, Selangor<br>Click the "Sign Up"<br>button. |                                                                                   |                                                                           |      |                       |
| Sign up with invalid password format | Name: Farah Aina Binti<br>Mohd<br>Gender: Female                                                     | System display error<br>validation of "Please enter<br>a password with at least 8 | System display error<br>validation of "Please<br>enter a password with at | Pass | Ok. No comments added |
|                                      |                                                                                                    | cnaracters".                                                                      | least 8 characters".                                                      |      |                       |

| Email:                 |  |  |
|------------------------|--|--|
| farahaina@gmail.com    |  |  |
| C .                    |  |  |
| Qualification:         |  |  |
| Farah Qualification    |  |  |
|                        |  |  |
| Phone Number: 013-     |  |  |
| Thome Transfer. 015    |  |  |
| 3189971                |  |  |
|                        |  |  |
| User Category:         |  |  |
| Occupational Therapist |  |  |
| 1 1                    |  |  |
| Password: 123456       |  |  |
|                        |  |  |
| Confirm Password       |  |  |
| Commin Tassword.       |  |  |
| 123456                 |  |  |
|                        |  |  |
| Address: No 14, Jalan  |  |  |
| Pangsapuri, 40000.     |  |  |
|                        |  |  |
| Snan Alam, Selangor    |  |  |
|                        |  |  |

|                                              | Click the "Sign Up"                        |                                                   |                                                              |      |                       |
|----------------------------------------------|--------------------------------------------|---------------------------------------------------|--------------------------------------------------------------|------|-----------------------|
|                                              | button.                                    |                                                   |                                                              |      |                       |
|                                              |                                            |                                                   |                                                              |      |                       |
| Sign up with invalid format for phone number | Name: Farah Aina Binti<br>Mohd             | System displays error validation of "Please enter | System displays error validation of "Please                  | Pass | Ok. No comments added |
|                                              | Gender: Female                             | a valid phone number of 10 digit with dash (-)".  | enter a valid phone<br>number of 10 digit with<br>dash (-)". |      |                       |
|                                              | Email:                                     |                                                   |                                                              |      |                       |
|                                              | farahaina@gmail.com                        |                                                   |                                                              |      |                       |
|                                              | Qualification:                             |                                                   |                                                              |      |                       |
|                                              | Farah_Qualification                        |                                                   |                                                              |      |                       |
|                                              | Phone         Number:           0133189971 |                                                   |                                                              |      |                       |
|                                              | User Category:<br>Occupational Therapist   |                                                   |                                                              |      |                       |
|                                              | Password: 123456789                        |                                                   |                                                              |      |                       |

|                                                  | Confirm Password:                                                      |                                                                                                    |                                                                                                    |      |                          |
|--------------------------------------------------|------------------------------------------------------------------------|----------------------------------------------------------------------------------------------------|----------------------------------------------------------------------------------------------------|------|--------------------------|
|                                                  | 123456789                                                              |                                                                                                    |                                                                                                    |      |                          |
|                                                  |                                                                        |                                                                                                    |                                                                                                    |      |                          |
|                                                  | Address: No 14, Jalan                                                  |                                                                                                    |                                                                                                    |      |                          |
|                                                  | Pangsapuri, 40000,                                                     |                                                                                                    |                                                                                                    |      |                          |
|                                                  | Shah Alam, Selangor                                                    |                                                                                                    |                                                                                                    |      |                          |
|                                                  |                                                                        |                                                                                                    |                                                                                                    |      |                          |
|                                                  | Click the "Sign Up"                                                    |                                                                                                    |                                                                                                    |      |                          |
|                                                  | button.                                                                |                                                                                                    |                                                                                                    |      |                          |
|                                                  |                                                                        |                                                                                                    |                                                                                                    |      |                          |
|                                                  |                                                                        | View Children Informat                                                                                                    | tion                                                                                                    |      |                          |
|                                                  |                                                                        |                                                                                                    |                                                                                                    |      |                          |
|                                                  |                                                                        |                                                                                                    |                                                                                                    |      |                          |
| View the list of registered                      | Click "Child                                                           | System displays the list of                                                                                                    | System displays the list of                                                                                                    | Pass | Ok. No comments          |
| View the list of registered children information | Click "Child<br>Information" menu                                      | System displays the list of registered children                                                                                                    | System displays the list of registered children                                                                                                    | Pass | Ok. No comments added    |
| View the list of registered children information | Click "Child<br>Information" menu<br>from left-side                    | System displays the list of<br>registered children<br>information in a table that                                                                              | System displays the list of<br>registered children<br>information in a table that                                                                              | Pass | Ok. No comments added    |
| View the list of registered children information | Click "Child<br>Information" menu<br>from left-side<br>navigation menu | System displays the list of<br>registered children<br>information in a table that<br>include child name, child                                                 | System displays the list of<br>registered children<br>information in a table that<br>include child name, child                                                 | Pass | Ok. No comments added    |
| View the list of registered children information | Click "Child<br>Information" menu<br>from left-side<br>navigation menu | System displays the list of<br>registered children<br>information in a table that<br>include child name, child<br>birth date, parent name and                  | System displays the list of<br>registered children<br>information in a table that<br>include child name, child<br>birth date, parent name                      | Pass | Ok. No comments added    |
| View the list of registered children information | Click "Child<br>Information" menu<br>from left-side<br>navigation menu | System displays the list of<br>registered children<br>information in a table that<br>include child name, child<br>birth date, parent name and<br>phone number. | System displays the list of<br>registered children<br>information in a table that<br>include child name, child<br>birth date, parent name<br>and phone number. | Pass | Ok. No comments<br>added |
| Search with no inserted keyword of child name                          | Search keyword: ""      | System displays a message<br>of "No registered child<br>available".  | System displays a<br>message of "No<br>registered child<br>available". | Pass | Ok. No comments added        |
|------------------------------------------------------------------------|-------------------------|----------------------------------------------------------------------|------------------------------------------------------------------------|------|------------------------------|
| Search for not available<br>child name keyword of<br>child information | Search keyword: testing | System displays a message<br>of "No registered child<br>available".  | System displays a<br>message of "No<br>registered child<br>available". | Pass | Ok. No comments added        |
| Search with invalid<br>keyword                                         | Search keyword: 1234    | System displays a message<br>of "No registered child<br>available".  | System displays a<br>message of "No<br>registered child<br>available". | Pass | Ok. No comments added        |
| Search with valid keyword of child name                                | Search keyword: Farah   | System displays list of<br>screening test with child<br>name "Farah" | System displays list of<br>screening test with child<br>name "Farah"   | Pass | Improve to change the search |

|                                                    |                                                                                            |                                                                                            |                                                                                            |      | keyword not for<br>child name only |  |  |  |
|----------------------------------------------------|--------------------------------------------------------------------------------------------|--------------------------------------------------------------------------------------------|--------------------------------------------------------------------------------------------|------|------------------------------------|--|--|--|
| View selected child information details            | Choose any available<br>registered child in the<br>list and click "View<br>Details" button | System displays detailed<br>information of the selected<br>registered child.               | System displays detailed<br>information of the<br>selected registered child.               | Pass | Ok. No comments added              |  |  |  |
| Do Children Screening Test                         |                                                                                            |                                                                                            |                                                                                            |      |                                    |  |  |  |
| No child screening test<br>available               | Click "Screening Test"<br>menu from left-side<br>navigation menu                           | System displays a text field<br>of "No child screening test<br>available".                 | System displays a text<br>field of "No child<br>screening test available".                 | Pass | Ok. No comments added              |  |  |  |
| Add new child<br>information for screening<br>test | Click "Add New<br>Screening Test" button                                                   | System displays next page<br>with input form of child<br>information for screening<br>test | System displays next<br>page with input form of<br>child information for<br>screening test | Pass | Ok. No comments added              |  |  |  |

| Cancel add child<br>screening test                                               | Click "Cancel" button                                                                      | System displays<br>confirmation message of<br>"Are you sure want to<br>cancel add child screening<br>test?", then system redirect<br>to main screening test page | System displays<br>confirmation message of<br>"Are you sure want to<br>cancel add child<br>screening test?", then<br>system redirect to main<br>screening test page | Pass | Ok. No comments<br>added |
|----------------------------------------------------------------------------------|--------------------------------------------------------------------------------------------|----------------------------------------------------------------------------------------------------|----------------------------------------------------------------------------------------------------|------|--------------------------|
| Add child information for<br>screening test with blank<br>input fields           | Child Name: Not<br>selected<br>Screening Test Date:<br>Not selected                        | System displays error<br>validation of "Please fill<br>out this field".                                                                                          | System displays error<br>validation of "Please fill<br>out this field".                                                                                             | Pass | Ok. No comments added    |
| Calculate child age with<br>inserted child birth date<br>and screening test date | Child Name: Select<br>"Muhammad Asyraf<br>Bin Helmi"<br>Screening Test Date:<br>01/11/2021 | System displays the output<br>value of child age in the<br>child age text field.                                                                                 | System displays the<br>output value of child age<br>in the child age text field.                                                                                    | Pass | Ok. No comments<br>added |

|                           | Click "Calculate"                    |                                                   |                           |      |                   |
|---------------------------|--------------------------------------|---------------------------------------------------|---------------------------|------|-------------------|
|                           | button                               |                                                   |                           |      |                   |
|                           |                                      |                                                   |                           |      |                   |
| Add child information for | Child Name: Select                   | System displays error                             | System displays error     | Pass | Ok. No comments   |
| screening test without    | "Muhammad Asyraf                     | validation message of                             | validation message of     |      | added             |
| child age calculation     | Bin Helmi"                           | "Please calculate child                           | "Please calculate child   |      |                   |
|                           | Screening Test Date:                 | age"                                              | age"                      |      |                   |
|                           | 01/11/2021                           |                                                   |                           |      |                   |
|                           | Click "Add Screening<br>Test" button |                                                   |                           |      |                   |
| Add valid child           | Child Name: Select                   | System displays                                   | System displays           | Pass | Add "Asterisk     |
| information for screening | "Muhammad Asyraf                     | confirmation message of                           | confirmation message of   |      | (*)" for required |
| test                      | Bin Helmi"                           | "Are you sure want to add                         | "Are you sure want to add |      | input fields      |
|                           | Screening Test Date:                 | child screening test?", then                      | child screening test?",   |      |                   |
|                           | 01/11/2021                           | system redirect to next                           | then system redirect to   |      |                   |
|                           | Click "Calculate"<br>button          | page of screening test of screening area category | next page of screening    |      |                   |

|                                                                           | Click "Add Screening<br>Test" button                         |                                                                                                    | test of screening area<br>category                                                                                                    |      |                          |
|---------------------------------------------------------------------------|--------------------------------------------------------------|----------------------------------------------------------------------------------------------------|----------------------------------------------------------------------------------------------------|------|--------------------------|
| Add child screening test<br>for personal social<br>screening area         | Click "Do Personal<br>Social" button                         | System redirect and<br>displays next page of<br>personal social screening<br>area with required tasks                                                             | System redirect and<br>displays next page of<br>personal social screening<br>area with required tasks                                                             | Pass | Ok. No comments added    |
| Cancel add screening test<br>of personal social area                      | Click "Cancel" button                                        | System displays<br>confirmation message of<br>"Are you sure want to<br>cancel add screening<br>test?", then system redirect<br>to screening area category<br>page | System displays<br>confirmation message of<br>"Are you sure want to<br>cancel add screening<br>test?", then system<br>redirect to screening area<br>category page | Pass | Ok. No comments<br>added |
| Empty personal social<br>screening area tasks for<br>child screening test | Empty all answer<br>options of the personal<br>social tasks. | System displays error<br>message of "Please select                                                                                                    | System displays error<br>message of "Please select                                                                                                    | Pass | Ok. No comments added    |

|                           | Click "Finish" button      | screening test answer for  | screening test answer for  |      |                    |
|---------------------------|----------------------------|----------------------------|----------------------------|------|--------------------|
|                           |                            | each question"             | each question"             |      |                    |
|                           |                            |                            |                            |      |                    |
| Incomplete personal       | Empty some answer          | System displays error      | System displays error      | Pass | Ok. No comments    |
| social screening area     | options of the personal    | message of "Please select  | message of "Please select  |      | added              |
| tasks for child screening | social tasks.              | screening test answer for  | screening test answer for  |      |                    |
| test                      | Click "Einish" bytton      | each question"             | each question"             |      |                    |
|                           | Click Fillish button       |                            |                            |      |                    |
| Complete personal social  | Select answer options      | System displays a          | System displays a          | Pass | Future             |
| screening area tasks for  | for all available personal | confirmation message of    | confirmation massage of    |      | improvement to     |
| screening area tasks for  |                            |                            |                            |      |                    |
| child screening test      | social tasks.              | "Are you sure want to add  | "Are you sure want to add  |      | able edit before   |
|                           | Click "Finish" hutton      | screening test?", then the | screening test?", then the |      | finalizes and add  |
|                           | Click Finish button        | system displays a          | system displays a          |      | the screening test |
|                           |                            | successful message of      | successful message of      |      | submission         |
|                           |                            | "Screening test            | "Screening test            |      |                    |
|                           |                            | successfully added!"       | successfully added!"       |      |                    |
|                           |                            | System redirects to        | System redirects to        |      |                    |
|                           |                            | screening area category    | screening area category    |      |                    |

|                                                                       |                                                                  | page with disabled "Do<br>Personal Social" button                                                                                                    | page with disabled "Do<br>Personal Social" button                                                                                                    |      |                          |
|-----------------------------------------------------------------------|------------------------------------------------------------------|----------------------------------------------------------------------------------------------------|----------------------------------------------------------------------------------------------------|------|--------------------------|
| Add child screening test<br>for fine motor adaptive<br>screening area | Click "Do Fine Motor<br>Adaptive" button                         | System redirect and<br>displays next page of fine<br>motor adaptive screening<br>area with required tasks                                                         | System redirect and<br>displays next page of fine<br>motor adaptive screening<br>area with required tasks                                                         | Pass | Ok. No comments added    |
| Cancel add screening test<br>of fine motor adaptive<br>area           | Click "Cancel" button                                            | System displays<br>confirmation message of<br>"Are you sure want to<br>cancel add screening<br>test?", then system redirect<br>to screening area category<br>page | System displays<br>confirmation message of<br>"Are you sure want to<br>cancel add screening<br>test?", then system<br>redirect to screening area<br>category page | Pass | Ok. No comments<br>added |
| Empty fine motor<br>adaptive screening area                           | Empty all answer<br>options of the fine motor<br>adaptive tasks. | System displays error<br>message of "Please select                                                                                                    | System displays error<br>message of "Please select                                                                                                    | Pass | Ok. No comments added    |

| tasks for child screening | Click "Finish" button     | screening test answer for  | screening test answer for  |      |                    |
|---------------------------|---------------------------|----------------------------|----------------------------|------|--------------------|
| test                      |                           | each question"             | each question"             |      |                    |
|                           |                           |                            |                            |      |                    |
| Incomplete fine motor     | Empty some answer         | System displays error      | System displays error      | Pass | Ok. No comments    |
| adaptive screening area   | options of the fine motor | message of "Please select  | message of "Please select  |      | added              |
| tasks for child screening | adaptive tasks.           | screening test answer for  | screening test answer for  |      |                    |
| test                      |                           | each question"             | each question"             |      |                    |
|                           | Click "Finish" button     |                            |                            |      |                    |
|                           |                           |                            |                            |      |                    |
| Complete fine motor       | Select answer options     | System displays a          | System displays a          | Pass | Future             |
| adaptive screening area   | for all available fine    | confirmation message of    | confirmation message of    |      | improvement to     |
| tasks for child screening | motor adaptive tasks.     | "Are you sure want to add  | "Are you sure want to add  |      | able edit before   |
| test                      |                           | screening test?", then the | screening test?", then the |      | finalizes and add  |
|                           | Click "Finish" button     | system displays a          | system displays a          |      | the screening test |
|                           |                           | successful message of      | successful message of      |      | submission         |
|                           |                           | "Screening test            | "Screening test            |      |                    |
|                           |                           | successfully added!"       | successfully added!"       |      |                    |
|                           |                           |                            |                            |      |                    |
|                           |                           | System redirects to        | System redirects to        |      |                    |
|                           |                           | screening area category    | screening area category    |      |                    |

|                           |                       | page with disabled "Do       | page with disabled "Do     |      |                 |
|---------------------------|-----------------------|------------------------------|----------------------------|------|-----------------|
|                           |                       | Fine Motor Adaptive"         | Fine Motor Adaptive"       |      |                 |
|                           |                       | button                       | button                     |      |                 |
|                           |                       |                              |                            |      |                 |
| Add child screening test  | Click "Do Language"   | System redirect and          | System redirect and        | Pass | Ok. No comments |
| for language adaptive     | button                | displays next page of        | displays next page of      |      | added           |
| screening area            |                       | language screening area      | language screening area    |      |                 |
|                           |                       | with required tasks          | with required tasks        |      |                 |
|                           |                       |                              |                            |      |                 |
| Cancel add screening test | Click "Cancel" button | System displays              | System displays            | Pass | Ok. No comments |
| of language area          |                       | confirmation message of      | confirmation message of    |      | added           |
|                           |                       | "Are you sure want to        | "Are you sure want to      |      |                 |
|                           |                       | cancel add screening         | cancel add screening       |      |                 |
|                           |                       | test?", then system redirect | test?", then system        |      |                 |
|                           |                       | to screening area category   | redirect to screening area |      |                 |
|                           |                       | page                         | category page              |      |                 |
|                           |                       |                              |                            |      |                 |

| Empty language<br>screening area tasks for<br>child screening test      | Empty all answer<br>options of the language<br>tasks.<br>Click "Finish" button         | System displays error<br>message of "Please select<br>screening test answer for<br>each question"                                                     | System displays error<br>message of "Please select<br>screening test answer for<br>each question"                                                     | Pass | Ok. No comments<br>added                                                                              |
|-------------------------------------------------------------------------|----------------------------------------------------------------------------------------|----------------------------------------------------------------------------------------------------|----------------------------------------------------------------------------------------------------|------|----------------------------------------------------------------------------------------------------|
| Incomplete language<br>screening area tasks for<br>child screening test | Empty some answer<br>options of the language<br>tasks.<br>Click "Finish" button        | System displays error<br>message of "Please select<br>screening test answer for<br>each question"                                                     | System displays error<br>message of "Please select<br>screening test answer for<br>each question"                                                     | Pass | Ok. No comments added                                                                                 |
| Complete language<br>screening area tasks for<br>child screening test   | Select answer options<br>for all available<br>language tasks.<br>Click "Finish" button | System displays a<br>confirmation message of<br>"Are you sure want to add<br>screening test?", then the<br>system displays a<br>successful message of | System displays a<br>confirmation message of<br>"Are you sure want to add<br>screening test?", then the<br>system displays a<br>successful message of | Pass | Future<br>improvement to<br>able edit before<br>finalizes and add<br>the screening test<br>submission |

|                           |                        | "Screening test              | "Screening test          |       |                 |
|---------------------------|------------------------|------------------------------|--------------------------|-------|-----------------|
|                           |                        | successfully added!"         | successfully added!"     |       |                 |
|                           |                        |                              |                          |       |                 |
|                           |                        | System redirects to          | System redirects to      |       |                 |
|                           |                        | screening area category      | screening area category  |       |                 |
|                           |                        | page with disabled "Do       | page with disabled "Do   |       |                 |
|                           |                        | Language" button             | Language" button         |       |                 |
|                           |                        |                              |                          |       |                 |
| Add child screening test  | Click "Do Gross Motor" | System redirect and          | System redirect and      | Pass  | Ok. No comments |
| for gross motor adaptive  | button                 | displays next page of gross  | displays next page of    |       | added           |
| screening area            |                        | motor screening area with    | gross motor screening    |       |                 |
|                           |                        | required tasks               | area with required tasks |       |                 |
|                           |                        | Ĩ                            | •                        |       |                 |
| Cancel add screening test | Click "Cancel" button  | System displays              | System displays          | Pass  | Ok. No comments |
| of arrest motor area      | Chek Caneer button     | system displays              | system displays          | 1 455 | oddad           |
| of gross motor area       |                        | confirmation message of      | confirmation message of  |       | added           |
|                           |                        | "Are you sure want to        | "Are you sure want to    |       |                 |
|                           |                        | cancel add screening         | cancel add screening     |       |                 |
|                           |                        | test?", then system redirect | test?", then system      |       |                 |

|                          |                         | to screening area category | redirect to screening area |      |                   |
|--------------------------|-------------------------|----------------------------|----------------------------|------|-------------------|
|                          |                         | page                       | category page              |      |                   |
|                          |                         |                            |                            |      |                   |
| Empty gross motor        | Empty all answer        | System displays error      | System displays error      | Pass | Ok. No comments   |
| screening area tasks for | options of the gross    | message of "Please select  | message of "Please select  |      | added             |
| child screening test     | motor tasks.            | screening test answer for  | screening test answer for  |      |                   |
|                          |                         | each question"             | each question"             |      |                   |
|                          | Click "Finish" button   |                            |                            |      |                   |
|                          |                         |                            |                            |      |                   |
| Incomplete gross motor   | Empty some answer       | System displays error      | System displays error      | Pass | Ok. No comments   |
| screening area tasks for | options of the gross    | message of "Please select  | message of "Please select  |      | added             |
| child screening test     | motor tasks.            | screening test answer for  | screening test answer for  |      |                   |
|                          |                         | each question"             | each question"             |      |                   |
|                          | Click "Finish" button   |                            |                            |      |                   |
|                          |                         |                            |                            |      |                   |
| Complete gross motor     | Select answer options   | System displays a          | System displays a          | Pass | Future            |
| screening area tasks for | for all available gross | confirmation message of    | confirmation message of    |      | improvement to    |
| child screening test     | motor tasks.            | "Are you sure want to add  | "Are you sure want to add  |      | able edit before  |
|                          | Clipt "Einigh" hutton   | screening test?", then the | screening test?", then the |      | finalizes and add |
|                          | CHCK FILLSE DULLON      | system displays a          | system displays a          |      |                   |

|                         |                           | successful message of                       | successful message of                       |      | the screening test |
|-------------------------|---------------------------|---------------------------------------------|---------------------------------------------|------|--------------------|
|                         |                           | "Screening test                             | "Screening test                             |      | submission         |
|                         |                           | successfully added!"                        | successfully added!"                        |      |                    |
|                         |                           | System redirects to screening area category | System redirects to screening area category |      |                    |
|                         |                           | page with disabled "Do                      | page with disabled "Do                      |      |                    |
|                         |                           | Gross Motor" button                         | Gross Motor" button                         |      |                    |
|                         |                           |                                             |                                             |      |                    |
| Complete add child      | Click "Done" button       | System redirects to child                   | System redirects to child                   | Pass | Ok. No comments    |
| screening test for all  |                           | screening test details page                 | screening test details page                 |      | added              |
| screening area category |                           |                                             |                                             |      |                    |
|                         |                           |                                             |                                             |      |                    |
| View the list of child  | Click "Back" button       | System displays the list of                 | System displays the list of                 | Pass | Ok. No comments    |
| screening test          | from child screening test | child screening test                        | child screening test                        |      | added              |
|                         | details page or           | information in a table that                 | information in a table that                 |      |                    |
|                         | "Screening Test" menu     | include child name, child                   | include child name, child                   |      |                    |
|                         | from left-side            | birth date, child age, parent               | birth date, child age,                      |      |                    |
|                         | navigation menu           |                                             |                                             |      |                    |

|                                                                     |                               | name and screening test date.                                                         | parent name and screening test date.                                                  |      |                                                                            |
|---------------------------------------------------------------------|-------------------------------|---------------------------------------------------------------------------------------|---------------------------------------------------------------------------------------|------|----------------------------------------------------------------------------|
| Search with no inserted screening test date inputs                  | Search keyword: ""            | System displays a message<br>of "No child screening tests<br>available".              | System displays a message of "No child screening tests available".                    | Pass | Ok. No comments added                                                      |
| Search for not available<br>date keyword of child<br>screening test | Search keyword:<br>01/01/2024 | System displays a message<br>of "No child screening tests<br>available".              | System displays a message of "No child screening tests available".                    | Pass | Ok. No comments added                                                      |
| Search with invalid<br>keyword                                      | Search keyword:<br>01/01/2024 | System displays a message<br>of "No child screening tests<br>available".              | System displays a<br>message of "No child<br>screening tests available".              | Pass | Ok. No comments added                                                      |
| Search with valid<br>keyword of screening test<br>date              | Search keyword:<br>01/11/2021 | System displays list of<br>screening test with<br>screening test date<br>"01/11/2021" | System displays list of<br>screening test with<br>screening test date<br>"01/11/2021" | Pass | Improve to<br>change the search<br>keyword available<br>for screening test |

| View the details of child             | Choose and click "View                                         | System displays the                                                                                                    | System displays the                                                                                                    | Pass | date and child<br>name<br>Ok. No comments |  |
|---------------------------------------|----------------------------------------------------------------|----------------------------------------------------------------------------------------------------|----------------------------------------------------------------------------------------------------|------|-------------------------------------------|--|
| screening test<br>information         | Details" button                                                | detailed information of the child screening test.                                                                                                | detailed information of the child screening test.                                                                                         |      | added                                     |  |
| Manage Consultation                   |                                                                |                                                                                                    |                                                                                                    |      |                                           |  |
| No child screening test<br>available  | Click "Consultation"<br>menu from left-side<br>navigation menu | System displays a text field<br>of "No screening<br>consultations available".                                                                    | System displays a text<br>field of "No screening<br>consultations available".                                                             | Pass | Ok. No comments added                     |  |
| View the list of child screening test | Click "Consultation"<br>menu from left-side<br>navigation menu | System displays the list of<br>child screening test<br>information in a table that<br>include child name, child<br>birth date, child age, parent | System displays the list of<br>child screening test<br>information in a table that<br>include child name, child<br>birth date, child age, |      | Ok. No comments added                     |  |

|                                                                     |                               | name and screening test                                                               | parent name and                                                                       |      |                                                                            |
|---------------------------------------------------------------------|-------------------------------|---------------------------------------------------------------------------------------|---------------------------------------------------------------------------------------|------|----------------------------------------------------------------------------|
|                                                                     |                               | date.                                                                                 | screening test date.                                                                  |      |                                                                            |
| Search with no inserted screening test date inputs                  | Search keyword: ""            | System displays a message<br>of "No screening<br>consultations available".            | System displays a message of "No screening consultations available".                  | Pass | Ok. No comments<br>added                                                   |
| Search for not available<br>date keyword of child<br>screening test | Search keyword:<br>01/01/2024 | System displays a message<br>of "No screening<br>consultations available".            | System displays a message of "No screening consultations available".                  | Pass | Ok. No comments added                                                      |
| Search with invalid<br>keyword                                      | Search keyword:<br>01/01/2024 | System displays a message<br>of "No screening<br>consultations available".            | System displays a message of "No screening consultations available".                  | Pass | Ok. No comments added                                                      |
| Search with valid<br>keyword of screening test<br>date              | Search keyword:<br>01/11/2021 | System displays list of<br>screening test with<br>screening test date<br>"01/11/2021" | System displays list of<br>screening test with<br>screening test date<br>"01/11/2021" | Pass | Improve to<br>change the search<br>keyword available<br>for screening test |

|                                                                         |                                                                                                    |                                                                                                    |                                                                                                    |              | date and child<br>name                      |
|-------------------------------------------------------------------------|----------------------------------------------------------------------------------------------------|----------------------------------------------------------------------------------------------------|----------------------------------------------------------------------------------------------------|--------------|---------------------------------------------|
| Add consultation for<br>child screening test<br>Cancel add consultation | Choose and click "Add<br>Consultation" link<br>button from the child<br>screening test list<br>Click "Cancel" button | System redirect and<br>displays add consultation<br>page with consultation<br>form<br>System displays                               | System redirect and<br>displays add consultation<br>page with consultation<br>form<br>System displays                                  | Pass<br>Pass | Ok. No comments<br>added<br>Ok. No comments |
|                                                                         |                                                                                                    | confirmation message of<br>"Are you sure want to<br>cancel add consultation?",<br>then system redirect to<br>main consultation page | confirmation message of<br>"Are you sure want to<br>cancel add<br>consultation?", then<br>system redirect to main<br>consultation page |              | added                                       |
| Add consultation<br>information with empty<br>required information      | Consultation Date: ""                                                                                                | System displays an error<br>validation message of                                                                                   | System displays an error<br>validation message of<br>"Please fill out this field"                                                      | Pass         | Ok. No comments added                       |

|                          | Screening Area          | "Please fill out this field"  | for the required input    |      |                 |
|--------------------------|-------------------------|-------------------------------|---------------------------|------|-----------------|
|                          | Category: ""            | for the required input field. | field.                    |      |                 |
|                          | History Description: "" |                               |                           |      |                 |
|                          | Click "Add              |                               |                           |      |                 |
|                          | Consultation" button    |                               |                           |      |                 |
|                          |                         |                               |                           |      |                 |
| Add row for consultation | Click "+ Add Row"       | System add row for            | System add row for        | Pass | Ok. No comments |
| information              | button                  | screening area category       | screening area category   |      | added           |
|                          |                         | and history description       | and history description   |      |                 |
|                          |                         |                               |                           |      |                 |
| Delete row of            | Click "X" icon button   | System displays               | System displays           | Pass | Ok. No comments |
| consultation information |                         | confirmation message of       | confirmation message of   |      | added           |
|                          |                         | "Are you sure want to         | "Are you sure want to     |      |                 |
|                          |                         | delete consultation row?",    | delete consultation       |      |                 |
|                          |                         | then system delete the        | row?", then system delete |      |                 |
|                          |                         | selected consultation row     | the selected consultation |      |                 |
|                          |                         |                               | row                       |      |                 |
|                          |                         |                               |                           |      |                 |

| Add                                      | consultation                       | Consultation Date:                                                                                                    | System displays a                                                                                                    | System displays a                                                                                                    | Pass | Add "Asterisk                     |
|------------------------------------------|------------------------------------|----------------------------------------------------------------------------------------------------|----------------------------------------------------------------------------------------------------|----------------------------------------------------------------------------------------------------|------|-----------------------------------|
| information                              | for child                          | 09/06/2023                                                                                                    | confirmation message of                                                                                                    | confirmation message of                                                                                                    |      | (*)" for required                 |
| information<br>screening<br>required inf | for child<br>test with<br>ormation | 09/06/2023<br>Screening Area<br>Category: Fine Motor<br>Adaptive Area<br>History Description:<br>Child still struggle to<br>hold cube or anything in<br>the hand<br>Screening Area<br>Category: Gross Motor<br>Area<br>History Description: | confirmation message of<br>"Are you sure want to add<br>consultation?", then the<br>system displays a<br>successful message of<br>"Consultation successfully<br>added!" and redirect to<br>main consultation page | confirmation message of<br>"Are you sure want to add<br>consultation?", then the<br>system displays a<br>successful message of<br>"Consultation<br>successfully added!" and<br>redirect to main<br>consultation page |      | (*)" for required<br>input fields |
|                                          |                                    | Child refuse to sit even<br>when try to pull                                                                                                    |                                                                                                    |                                                                                                    |      |                                   |
|                                          |                                    |                                                                                                    |                                                                                                    |                                                                                                    |      |                                   |

| View the details<br>information of<br>consultation interview | Click "Add<br>Consultation" button<br>Choose and click the<br>"View Details" link<br>button from list of child<br>screening test | System displays detailed<br>information of the<br>consultation interview.                                                                                                    | System displays detailed<br>information of the<br>consultation interview.                                                                                                    | Pass | Ok. No comments<br>added                                                                                                    |
|--------------------------------------------------------------|----------------------------------------------------------------------------------------------------|----------------------------------------------------------------------------------------------------|----------------------------------------------------------------------------------------------------|------|----------------------------------------------------------------------------------------------------|
|                                                              |                                                                                                    | Generate Report                                                                                                    |                                                                                                    |      |                                                                                                    |
| View the list of child<br>screening test                     | Click "Report" menu<br>from left-side<br>navigation menu                                                                         | System displays the list of<br>child screening test<br>information in a table that<br>include child name, child<br>birth date, child age, parent<br>name and screening test<br>date. | System displays the list of<br>child screening test<br>information in a table that<br>include child name, child<br>birth date, child age,<br>parent name and<br>screening test date. | Pass | <ul> <li>Improve and add<br/>on report listing<br/>by month/year to<br/>view</li> <li>Add more query<br/>to the report<br/>listing and<br/>converting</li> </ul> |

| Search with no inserted screening test date inputs                  | Search keyword: ""            | System displays a message<br>of "No screening<br>consultations available". | System displays a<br>message of "No screening<br>consultations available". | Pass | Ok. No comments added                                                                                |
|---------------------------------------------------------------------|-------------------------------|----------------------------------------------------------------------------|----------------------------------------------------------------------------|------|----------------------------------------------------------------------------------------------------|
| Search for not available<br>date keyword of child<br>screening test | Search keyword:<br>01/01/2024 | System displays a message<br>of "No screening<br>consultations available". | System displays a message of "No screening consultations available".       | Pass | Ok. No comments added                                                                                |
| Search with invalid<br>keyword                                      | Search keyword:<br>01/01/2024 | System displays a message<br>of "No screening<br>consultations available". | System displays a<br>message of "No screening<br>consultations available". | Pass | Improve to<br>change the search<br>keyword available<br>for screening test<br>date and child<br>name |
| Search with valid<br>keyword of screening test<br>date              | Search keyword:<br>01/11/2021 | System displays list of screening test with                                | System displays list of screening test with                                | Pass | Ok. No comments added                                                                                |

|                                                             |                                                                 | screening test date                                                    | screening test date                                                    |      |                       |
|-------------------------------------------------------------|-----------------------------------------------------------------|------------------------------------------------------------------------|------------------------------------------------------------------------|------|-----------------------|
|                                                             |                                                                 | "01/11/2021"                                                           | "01/11/2021"                                                           |      |                       |
| View the details<br>information of screening<br>test report | Choose and click<br>"Screening" link button<br>from the list    | System displays the detailed information of the screening test report. | System displays the detailed information of the screening test report. | Pass | Ok. No comments added |
| Export screening test<br>report                             | Click the "Export to<br>PDF" button                             | System redirects download<br>the screening test report                 | Systemredirectsdownloadthescreeningtest report                         | Pass | Ok. No comments added |
| View the details<br>information of<br>consultation report   | Choose and click<br>"Consultation" link<br>button from the list | System displays the detailed information of the consultation report.   | System displays the detailed information of the consultation report.   | Pass | Ok. No comments added |
| Export consultation<br>report                               | Click the "Export to<br>PDF" button                             | System redirects download<br>the consultation report                   | System redirects<br>download the<br>consultation report                | Pass | Ok. No comments added |

Based on the above Table 4.3, several comments for CDST system improvements to be changed and applied are requested throughout the system testing with MZR Sdn Bhd. The comments are voice out from MZR Sdn Bhd throughout the CDST testing session is important to be taken action to ensure achieve satisfaction and expectations from client side and to develop more quality system to meet with end-user's needs. All the comments and improvement suggestions are summarized in Table 4.4 along with the improvements and changes that is achieved and made for the CDST system based on MZR's comments and feedback.

| No | Client's Comments/ Feedback                                                                                                    | Improvements/Changes Status                                                                                                    |
|----|----------------------------------------------------------------------------------------------------|----------------------------------------------------------------------------------------------------|
| 1  | Add "asterisk (*)" symbol in the label of<br>required input fields to be fill-in by users.<br>Enhance user experience to provide clear<br>indications for end-users to identify the<br>required fields to be filled in before<br>further actions taken and improve<br>efficiency. | Improvements/changes status is<br>implemented.<br>The required input fields in the CDST<br>system have been added with<br>"asterisk (*)" symbol.                           |
| 2  | Add "information icon" or placeholder<br>to the input fields that have specific<br>format to be filled in. Enhance usability<br>and improve user experience by<br>providing clear format guidance to<br>reduce chance of errors made by end-<br>users.                            | Improvements/changes status is<br>implemented.<br>The placeholder is changed with the<br>specific format of each input fields<br>required for users to follow and fill in. |
| 3  | Change search field to multi-category<br>search input fields allowing users to<br>search with multiple keyword that<br>provide more flexibility to find needed<br>information in more effectively and<br>efficiently.                                                             | Improvements/changes status is<br>implemented.<br>The search input fields changed that<br>allow users to search the child<br>screening test, consultation and              |

## Table 4.4 Overall Testing Comments & Status

|   |                                                                                                    | report either with screening test date                                                                                                    |
|---|----------------------------------------------------------------------------------------------------|----------------------------------------------------------------------------------------------------|
|   |                                                                                                    | or child name.                                                                                                    |
| 4 | Improve screening test module to able to<br>edit the added screening area tasks for<br>each category before submitting the final<br>child screening test of each screening<br>category to the system database.<br>Improve accuracy and flexibility of child<br>screening test data to check and avoid<br>any misinformation on the screening<br>test. | Improvements/changes status is not yet implemented.                                                                                                    |
| 5 | Improve the functions of report for end-<br>users to able to filter report data by<br>month/year and export to pdf/excel file.<br>Provide more query function to the<br>report module.                                                                                                    | Improvements/changes status is<br>implemented.<br>The report module has additional<br>functions to filter report by month or<br>year and covert to pdf file. |
| 6 | The current screening test question for<br>each screening area category is using<br>hardcoded. For future improvement,<br>client suggest using config that allow to<br>modify and store question in database<br>without modify the code itself for more<br>flexibility by using configuration file.                                                   | Improvements/changes status is not yet implemented.                                                                                                    |

Figure 4.76 below display the approval form of user acceptance test (UAT) that has been approved, acceptance and signed by the client from MZR company.

| UAT APPROVAL FORM                    |                                                                                                    |            |  |  |  |  |  |  |
|--------------------------------------|----------------------------------------------------------------------------------------------------|------------|--|--|--|--|--|--|
| Project Name                         | Child Developmental Screening Test & Progress Monitoring<br>System For Little Ones Eduworld Therapy Centre |            |  |  |  |  |  |  |
| Testing Time Taken                   | 30 minutes (3.00 p.m – 3.30 p.m)                                                                           |            |  |  |  |  |  |  |
| Client Name                          | Nor Fai'eza Binti Zainuren                                                                                 |            |  |  |  |  |  |  |
| Client Company                       | MZR Global Sdn Bhd                                                                                         |            |  |  |  |  |  |  |
| Overall Comment                      | Satisfied                                                                                                  |            |  |  |  |  |  |  |
| Application Name                     | CDST System                                                                                                |            |  |  |  |  |  |  |
| Signature & Official Stamp           | Name Date                                                                                                  |            |  |  |  |  |  |  |
|                                      | Tante                                                                                                    | Date       |  |  |  |  |  |  |
| Verified By:<br>A Sanfr<br>Developer | AINA SAFIA BINTI<br>JEFFREE                                                                                | 09/06/2023 |  |  |  |  |  |  |

## USER ACCEPTANCE TESTING (UAT) APPROVAL

Figure 4.76 User Acceptance Test Acceptance Form

#### **CHAPTER 5**

#### CONSLUSION

## 5.1 Introduction

In the last chapter of Chapter 5 will discuss on the summarization of finding on the CDST system development to achieve the goal and purpose of the system development to overcome on problems in monitoring child development and growth. This system is designed and develop for the purpose on providing more organize system to monitor child development and growth by performing screening test by using more efficient and effective system. The system also allows to keep and stored the development and growth for each month safely to be monitored from time to time by the OT users. The end product of CDST web-based system is designed and developed with Visual Studio Code using Laravel framework architecture along with PHP, CSS, JavaScript and MySQL for database. In addition, the CDST system is implemented to be evaluated by the stakeholder (MZR) in order to test the functionality, usability and effectiveness of the system and has gained positive feedback from the stakeholders. In nutshell, the system's development objective is to provide more easiness and effectiveness for OT users to perform screening test and monitor child development by month in more organize and save more time.

## 5.2 Objective Revisited

As for the finalize project of CDST system development, some objective is achieved as mentioned in the first chapter to fulfil the goals of the end project development.

- Defined clear requirements needed for the Child Development Screening Test & Progress Monitoring system with client's engagement.
- Designed and developed minimalized, visual appealing and user-friendly webbased system of Child Developmental Screening Test & Progress Monitoring system.

- Evaluated functionality of Child Developmental Screening Test & Progress Monitoring system to validate and verify on the correctness functionality implement, effectiveness and usability of the system.
- Convert manual screening test to digital system.

## **5.3** Limitations and Constraints

Throughout the development of CDST system, there are some limitations and constraints faced for the CDST project completion.

- i. Time Constraints
  - Limitation of time to implement CDST system with more attractive screening test module and more accurate functions for screening test and consultation modules within the project timeline.
- ii. Complex code scripting
  - CDST system is developed using Laravel framework that needs more skills, familiarity and understanding on the framework architecture and code structure that is using MVC architecture.
  - With limitation of knowledge and familiarity on Laravel framework cause some challenges to understand code structure and how to handle the error within the project timeline.
- iii. Client engagement
  - The involvement and engagement with clients impacts to develop the CDST system with the changes and modifications on the functions and requirements requested and impact on the project timeline.

## 5.4 **Recommendation Future Work**

As for the CDST system, there are still lacking in terms of functionality, validation, design interface and more that do enhancements and improvements for future works.

- i. Add images or videos for the screening area tasks as references or tutorials before do the child screening tests.
- ii. Add report module for children milestone percentage reached by month.
- iii. Provide email notification for the screening and consultation progress to the parents.
- iv. Provide forgot password function for users to easily recovered their registered password.
- v. Add informative information suggestion for each consultation of screening test to be viewed by Occupational Therapist users.
- vi. More informative graph chart with percentage of fail and pass or child in different age.

#### REFERENCES

- Acar, S., Hansen, S., Dolata, J., & Chen, C.-Y. (2014). An Overview of Developmental Screening: Implications for Practice. *Journal Of Education*, 1(1), 9–18. https://www.researchgate.net/publication/286439039\_An\_Overview\_of\_Develop mental\_Screening\_Implications\_for\_Practice
- Bhatt Jagdish. (2022). *The SDLC Models & Methodologies: Agile, Scrum, Waterfall*. https://www.finoit.com/blog/sdlc-models-methodologies/
- Child Development Assessment Developmental Milestones and Denver Developmental Screening Test. (2022). https://doctorguidelines.com/2016/08/03/childdevelopment-assessment-developmental-milestones-and-denver-developmentalscreening-test/
- *Children with Disabilities Overview.* (2022, February). Unicef. https://data.unicef.org/topic/child-disability/overview/
- Commonly Used Parent Report Developmental Screening Tools. (n.d.). https://agesandstages.com/wp-content/uploads/2015/03/Comparison-Chart1.pdf
- Developmental disorder. (2022, September 17). Wikipedia. https://en.wikipedia.org/wiki/Developmental\_disorder
- Faruk, T., King, C., Muhit, M., Islam, M. K., Jahan, I., Baset, K. ul, Badawi, N., & Khandaker, G. (2020). Screening tools for early identification of children with developmental delay in low- and middle-income countries: a systematic review. *BMJ Open*, 10(11), e038182. https://doi.org/10.1136/bmjopen-2020-038182
- Frankenburg, W., Dodds, J., & Archers, P. (2015, March 16). DDST-II: Denver Developmental Screening Test, 2nd Edition. Denver Developmental Materials, Inc. https://blogs.elon.edu/ptkids/2015/03/16/ddst-ii-denver-developmental-screeningtest-2nd-edition/
- Khristich Slava. (2020, July 21). *The Scrum Cycle in Agile Software Development*. https://tateeda.com/blog/the-scrum-cycle-in-agile-software-development

- Kurniawati, Y. (2013). Alat Bantu Penentu Fase Tumbuh Kembang Anak Berdasarkan Instrumen Tes Denver II Menggunakan Metode Naïve Bayes Classifier. 1–64.
- Kurniawati, Y. E., & Prabowo, Y. D. (2021). Decision Support System to Measure Child Development Based on Denver II using Naïve Bayes Classifier. 2021 International Conference on Data and Software Engineering (ICoDSE), 1–6. https://doi.org/10.1109/ICoDSE53690.2021.9648427
- Mohd Ekhsan, H., Ahmad, S. Z., Abdul Halim, S., & Hamid, J. N. (2012, May). The implementation of interactive multimedia in early screening of dyslexia. 2012 International Conference on Innovation, Management and Technology Research. https://ieeexplore.ieee.org/stamp/stamp.jsp?tp=&arnumber=6236459
- Peek Sean. (2022, June 29). What Is Agile Scrum Methodology? https://www.businessnewsdaily.com/4987-what-is-agile-scrum-methodology.html
- Sudarmilah, E., Saputra, D. B., Arbain, A. F. B., & Murtiyasa, B. (2021). Web-Based System for Growth and Development Monitoring Early Childhood. *Journal of Physics: Conference Series*, 1874(1), 012024. https://doi.org/10.1088/1742-6596/1874/1/012024
- Warren, M. G., Gustafson, K. E., Malcolm, W. F., Ashley, P., Mago-Shah, D. D., & Heyward, E. B. (2021). The Care of the Premature Infant. In *Reference Module in Biomedical Sciences*. Elsevier. https://doi.org/10.1016/B978-0-12-818872-9.00037-6
- *What Is Scrum Methodology? & Scrum Project Management.* (2022). https://www.digite.com/agile/scrum-methodology/

# **APPENDIX A**

# GANTT CHART PLANNING

GANTT CHART - CHILDREN DEVELOPMENT SCREENING TEST & PROGRESS MONITORING SYSTEM

| PROJEK SARJANA MUDA - PSM<br>NAME : AINA SAFIA BINTI JEFFREE Project Start : 17 October 2022 |                                         |               |               | 2022                                    |                                       | References :  | Complete      | Not Complete  |                                         |                |                                       |             |             |             |
|----------------------------------------------------------------------------------------------|-----------------------------------------|---------------|---------------|-----------------------------------------|---------------------------------------|---------------|---------------|---------------|-----------------------------------------|----------------|---------------------------------------|-------------|-------------|-------------|
|                                                                                              |                                         |               | _             | Sprint1                                 |                                       | Sprint 2      |               | Sprint 3      |                                         | Sprint 4       |                                       | Sprint 5    | 1           | Sprint 6    |
|                                                                                              |                                         |               |               |                                         |                                       |               |               | PSM 1         |                                         | C. C. CONTRACT |                                       |             |             |             |
|                                                                                              |                                         | Week 1        | Week 2        | Week 3                                  | Week 4                                | Week 5        | Week 6        | Week 7        | Weeks                                   | Week 9         | Week 10                               | Week 11     | Week 12     | Week 13     |
|                                                                                              |                                         | 2022          | 2022          | 2022                                    | 2022                                  | 2022          | 2022          | 2022          | 2022                                    | 2022           | 2022                                  | 2022        | 2022        | 2022/2023   |
| No                                                                                           | Task                                    | 17.10 - 23.10 | 24.10 - 30.10 | 31.10 - 06.11                           | 07.11 13.11                           | 14.11 - 20.11 | 21.11 - 27.11 | 28.11 - 04.12 | 05.12 - 11.12                           | 12.12 - 18.12  | 19.12-25.12                           | 26.12-01.01 | 02.01 08.01 | 09.01-15.01 |
|                                                                                              | P5M1                                    |               |               | 1                                       | -                                     | 2             |               |               |                                         |                |                                       |             | 1           |             |
|                                                                                              | Phase 1 : Report Introduction           | <u></u>       |               | 2                                       |                                       | 1. I C        |               | 1             |                                         |                |                                       |             |             |             |
| 1                                                                                            | Discuss Project Tide                    |               |               |                                         |                                       |               |               |               |                                         |                |                                       |             |             |             |
| 2                                                                                            | Study and Research Project CDST         |               | -             | 1 3                                     |                                       |               |               | 1             |                                         |                |                                       |             |             |             |
| 3                                                                                            | Introduction                            |               |               | ÷0                                      |                                       |               |               |               |                                         |                |                                       |             |             |             |
| 4                                                                                            | Problem Statement                       |               |               | l J                                     |                                       |               |               |               |                                         |                |                                       |             |             |             |
| 5                                                                                            | Objective                               | 1             |               | Q ()                                    |                                       |               |               |               |                                         |                |                                       |             |             |             |
| 6                                                                                            | Scope                                   |               |               |                                         |                                       |               |               |               |                                         |                |                                       |             |             |             |
| 7                                                                                            | Thesis Organization                     | 1             |               |                                         |                                       |               |               |               |                                         |                | · · · · · · · · · · · · · · · · · · · |             |             |             |
| - not                                                                                        | Phase 2 : Literature Review             | 12 1          |               | 3                                       |                                       | S             |               |               | 3                                       |                |                                       |             | 19          |             |
| 8                                                                                            | Introduction of Literature Review       |               |               |                                         |                                       |               |               |               |                                         |                |                                       |             |             |             |
| 9                                                                                            | Relevance of Existing System            |               |               | S                                       | -                                     |               |               |               |                                         |                |                                       |             |             |             |
| 10                                                                                           | Description of Existing System          | 1             |               | 1                                       |                                       |               |               |               | 2                                       |                | 3                                     |             |             |             |
| 11                                                                                           | Analysis of Existing System Comparison  |               |               |                                         |                                       |               |               |               |                                         |                |                                       |             |             |             |
| 12                                                                                           | Relevance of Existing System Comparison |               |               | 0                                       | · · · · · · · · · · · · · · · · · · · |               |               |               |                                         |                |                                       |             |             |             |
| 13                                                                                           | Literature Review Summary               | 16            |               | Q                                       |                                       | 1 D           |               |               |                                         |                |                                       |             |             |             |
|                                                                                              | Phase 3 : Methodology                   |               |               |                                         |                                       |               |               |               |                                         |                |                                       |             |             |             |
| Same                                                                                         | Project Management Framework            | 1. A          |               | 2                                       |                                       |               |               |               |                                         |                | 3                                     |             |             |             |
| 14                                                                                           | Intorduction of Methodology             | - 2           |               | 2 8                                     |                                       | \$            |               |               | 3 · · · · · · · · · · · · · · · · · · · |                | 2 J                                   |             |             |             |
| 15                                                                                           | SDLC Methodology                        |               |               |                                         |                                       |               |               |               |                                         |                |                                       |             |             |             |
| 16                                                                                           | Research Framework                      |               |               | 2 8                                     |                                       | 5             |               |               | 3                                       |                | 1                                     |             |             |             |
|                                                                                              | Project Requirement                     |               |               | 1                                       |                                       | 1             |               |               |                                         |                |                                       |             |             |             |
| 17                                                                                           | Functional Requirements                 |               |               | 1                                       |                                       |               |               |               |                                         |                |                                       |             |             |             |
| 18                                                                                           | Non-Punctional Requirements             |               |               | 2                                       |                                       |               |               |               | 5                                       |                |                                       |             |             |             |
| 19                                                                                           | Constraints                             |               |               |                                         |                                       |               |               |               |                                         |                |                                       |             |             |             |
| 20                                                                                           | Limitations                             | 1             |               | 3 X                                     |                                       | 1             |               |               |                                         |                | 1                                     |             | 8           |             |
| 21                                                                                           | User Requirements                       | 1             |               | 2 <u> </u>                              |                                       |               |               |               |                                         |                |                                       |             | · · · · · · |             |
|                                                                                              | Proposed Denign                         |               |               |                                         |                                       |               |               |               |                                         |                |                                       |             |             |             |
| 22                                                                                           | Flowchart                               | 12 2          |               | 2 ( ) ( ) ( ) ( ) ( ) ( ) ( ) ( ) ( ) ( |                                       |               |               |               |                                         |                |                                       |             | 2           |             |
| 23                                                                                           | Context Diagram                         | 1             |               | · · · · · · · · · · · · · · · · · · ·   |                                       | 1             |               |               | 1                                       |                |                                       |             |             |             |
| 2.4                                                                                          | Use Case Diagram                        |               |               |                                         |                                       |               |               |               |                                         |                |                                       |             |             |             |
| 25                                                                                           | Use Case Description                    | 1             |               |                                         |                                       |               |               |               | 1                                       |                | 1                                     |             |             | -           |
| 26                                                                                           | Activity Diagram                        | -             |               | 1 1                                     |                                       |               |               |               | 1                                       |                |                                       |             | -           |             |
| 27                                                                                           | StoryBoard                              |               |               |                                         |                                       |               |               |               | 1                                       |                |                                       |             |             |             |
| Sec. 1                                                                                       | Data Detign                             | -             |               |                                         |                                       |               |               |               |                                         |                | 2                                     |             |             |             |
| 28                                                                                           | Entity Relationship Diagram (ERD)       | 1             |               |                                         |                                       | 2             |               | 6 14          |                                         |                |                                       |             |             | -           |
| 29                                                                                           | Database Dictionary                     |               |               |                                         |                                       |               |               |               |                                         |                |                                       |             |             | -           |
|                                                                                              | Proof of Initial Concept.               | -             |               |                                         |                                       |               |               |               | -                                       |                | -                                     |             |             | -           |
| 30                                                                                           | Prototype Design                        | -             |               | -                                       |                                       | -             |               | -             | -                                       |                |                                       |             | -           | -           |
| 31                                                                                           | Interface Design                        | -             |               | -                                       |                                       | -             |               |               | -                                       |                |                                       |             |             | -           |
| -                                                                                            | Testing Planning                        |               |               | 3 3                                     |                                       | -             |               | <u> </u>      | 1                                       |                | -                                     |             |             | -           |
| 32                                                                                           | Testing Plan                            | -             |               | -                                       |                                       |               |               |               |                                         |                |                                       |             | 1           | -           |
| Same                                                                                         | Potential Use of Proposed Solution      | 1             |               |                                         |                                       |               |               | S             | 2                                       |                | -                                     |             |             |             |
| 33                                                                                           | Potential Use of Proposed Solution      | 1             |               | á                                       |                                       | -             |               | -             | -                                       |                | -                                     |             | S           |             |
|                                                                                              | Reference                               |               |               |                                         |                                       |               |               |               |                                         |                |                                       |             |             |             |
| 1 34 8                                                                                       | Descrit Defenance                       |               |               |                                         |                                       |               |               |               |                                         |                |                                       |             |             |             |

Appendix 1 Timeline Planning PSM I

#### GANTT CHART - CHILDREN DEVELOPMENT SCREENING TEST & PROGRESS MONITORING SYSTEM

| PR<br>NA | OJEK SARJANA MUDA - PSM<br>ME : AINA SAFIA BINTI JEFFREE |               |               |               | References :                          | Complete                              | Not Complete  |                                       |               |               |                                       |               |               |               |                                       |
|----------|----------------------------------------------------------|---------------|---------------|---------------|---------------------------------------|---------------------------------------|---------------|---------------------------------------|---------------|---------------|---------------------------------------|---------------|---------------|---------------|---------------------------------------|
|          |                                                          |               |               |               |                                       | Sprint 7                              |               |                                       |               | Sprint 8      | r - 1                                 | Sprint 9      |               | Sprint 10     |                                       |
|          |                                                          | 1             |               |               |                                       |                                       |               | PS                                    | M 2           |               |                                       |               | e .           |               |                                       |
|          |                                                          | Week 1        | Week 2        | Week 3        | Week 4                                | Week 5                                | Week 6        | Week 7                                | Week 8        | Week 9        | Week 10                               | Week 11       | Week 12       | Week 13       | Week 14                               |
|          |                                                          | 2023          | 2023          | 2023          | 2023                                  | 2023                                  | 2023          | 2023                                  | 2023          | 2023          | 2023                                  | 2023          | 2023          | 2023          | 2023                                  |
| No       | Task                                                     | 13.03 - 19.03 | 20.03 - 26.03 | 27.03 - 02.04 | 03.04-09.04                           | 10.04 - 16.04                         | 17.04 - 23.04 | 24.04 - 30.04                         | 01.05 - 07.05 | 08.05 - 14.05 | 15.05 - 21.05                         | 22.05 - 28.05 | 29.05 - 04.06 | 05.06 - 11.06 | 12.06 - 18.06                         |
| -        | PSM 1                                                    |               | 1             |               | a                                     |                                       |               | · · · · · · · · · · · · · · · · · · · |               |               | 1                                     |               |               | 1             | · · · · · · · · · · · · · · · · · · · |
|          | Phase 4 : Development and Testing                        |               |               |               |                                       | 1                                     |               | 8                                     |               |               | 6                                     |               |               |               |                                       |
|          | Implementation                                           |               |               |               |                                       |                                       |               |                                       |               |               |                                       |               |               | 1             |                                       |
| 35       | Setup Development Environment/Tools                      |               |               |               |                                       |                                       |               | ()                                    |               |               |                                       |               |               |               |                                       |
|          | Module 1: User Registration                              |               | 1             |               |                                       |                                       |               |                                       |               |               | a                                     |               | ·             |               |                                       |
| 36       | Add OT User                                              |               |               |               |                                       | 1                                     |               | 8                                     |               |               |                                       |               |               | 8             |                                       |
|          | Module 2: Login                                          |               |               |               |                                       | 1                                     |               |                                       |               |               | 2 L                                   |               |               |               |                                       |
| 37       | Login                                                    |               |               |               |                                       | 1                                     |               |                                       |               |               |                                       |               |               | 1 1           |                                       |
| 38       | Logout                                                   |               | 1             |               |                                       | 1                                     |               | S                                     |               |               | 2                                     |               |               |               |                                       |
|          | Module 3. View Children Information                      |               | 6             |               |                                       | 8                                     |               |                                       |               |               | 1                                     |               | -             | 8             |                                       |
| 39       | List Registered Children                                 |               |               |               |                                       |                                       |               |                                       |               |               |                                       |               |               |               |                                       |
| 40       | Search Registered Children                               |               |               |               |                                       | · · · · · · · · · · · · · · · · · · · |               | 1                                     |               |               |                                       |               |               |               |                                       |
| 42       | View Details Registered Children                         |               | -             |               |                                       | ÷                                     | -             | -                                     | -             |               | P                                     | -             |               |               |                                       |
|          | Module 4: Do Screening Test                              |               |               |               |                                       | S 2                                   |               | ( )<br>(                              |               |               | 6                                     |               | C             |               | -                                     |
| 43       | Add Child Screening Test                                 |               |               |               |                                       |                                       |               |                                       |               |               |                                       |               |               |               |                                       |
| 44       | Screening Area Category                                  |               |               |               |                                       |                                       |               | -                                     | -             |               | -                                     |               |               |               |                                       |
| 45       | Add Screening Test                                       |               |               |               | -                                     |                                       |               | · · · · · · · · · · · · · · · · · · · |               |               | 90 - U                                |               |               |               |                                       |
| 45       | List Child Screening Test                                |               | 1             |               |                                       | 8 8                                   |               | 8                                     |               |               |                                       |               | 1             | -             |                                       |
| 47       | Search Child Scienning Test                              | -             | -             |               |                                       | -                                     |               |                                       |               |               |                                       |               |               |               |                                       |
| 48       | View Details Child Screening Test                        | -             |               |               | -                                     | -                                     |               |                                       |               |               |                                       |               | 1             | -             |                                       |
| +0       | Module 5 Manage Consultation                             |               | 2             | -             |                                       | -                                     |               |                                       |               |               |                                       |               | 1             | -             |                                       |
| 40       | List Child Screening Consultation                        |               |               |               |                                       | 2 3                                   |               | 2 2                                   | -             |               | · · · · · · · · · · · · · · · · · · · |               |               |               |                                       |
| 50       | Sauch Child Screening Consultation                       |               |               |               |                                       | -                                     |               |                                       |               |               |                                       |               |               |               |                                       |
| 51       | Add Consultation Information                             |               |               | -             | i                                     | ÷                                     |               | -                                     | -             |               | (i                                    |               |               |               |                                       |
| 52       | Delata Row Consultation Information                      |               |               |               |                                       | ÷                                     |               |                                       |               |               | 15                                    |               |               |               |                                       |
| 52       | View Details Child Screening Consultation                |               |               |               |                                       |                                       |               |                                       | -             |               |                                       | _             |               |               |                                       |
| - 33     | Modula S: Managa Report                                  |               |               |               |                                       | -                                     |               |                                       |               |               |                                       |               |               |               |                                       |
| 64       | To Control B Control B Post                              |               | -             |               | -                                     |                                       |               |                                       |               |               | 1                                     |               |               |               |                                       |
| 34       | List Screening & Consultation Report                     |               | -             |               |                                       |                                       |               |                                       |               |               |                                       |               |               | -             |                                       |
| 56       | View Details Screening Consultation Report               |               | -             |               |                                       | 2                                     |               |                                       |               |               |                                       |               |               |               |                                       |
| 50       | Firew Details Screening Report                           |               |               |               | -                                     | -                                     |               |                                       |               |               |                                       |               |               | -             |                                       |
| 50       | Export Screening Report FDF                              | -             | -             |               | -                                     | -                                     |               |                                       |               |               |                                       |               |               |               |                                       |
| 38       | Wiew Details Consultation Report                         |               |               |               |                                       |                                       |               |                                       |               |               |                                       |               |               |               |                                       |
| 29       | Export Consultation Report                               |               |               |               |                                       |                                       |               |                                       |               |               |                                       |               |               |               |                                       |
|          | Results / Fillings                                       |               |               |               |                                       |                                       |               |                                       |               |               |                                       |               |               |               |                                       |
| 00       | User Acceptance Test (UAT)                               |               |               |               |                                       | -                                     |               |                                       | -             |               | ÷                                     |               | -             |               |                                       |
|          | Discussions                                              |               | -             |               |                                       | -                                     |               | -                                     |               |               |                                       |               |               |               |                                       |
| 61       | Summary of Findings                                      |               |               | L             |                                       |                                       |               |                                       |               |               |                                       |               |               |               |                                       |
|          | Phase 5 : Conclusion                                     |               |               |               |                                       |                                       |               |                                       |               |               |                                       |               |               |               |                                       |
| -        | Conclusion                                               |               | -             |               | -                                     |                                       |               | -                                     |               |               |                                       |               |               |               |                                       |
| 62       | Introduction                                             |               |               |               | -                                     |                                       |               |                                       |               |               |                                       |               |               |               |                                       |
| 63       | Objective Revisited                                      |               |               |               |                                       |                                       |               |                                       |               |               |                                       |               |               |               |                                       |
| 64       | Lunitations                                              |               |               |               |                                       | 1                                     |               |                                       | -             |               | 8                                     |               |               |               |                                       |
| 65       | Reccomendation/Future Work                               |               |               |               | · · · · · · · · · · · · · · · · · · · |                                       |               |                                       |               |               |                                       |               |               |               |                                       |

Appendix 2 Timeline Planning PSM II

#### **APPENDIX C**

#### **DENVER II ASSESSMENTS SCALE**

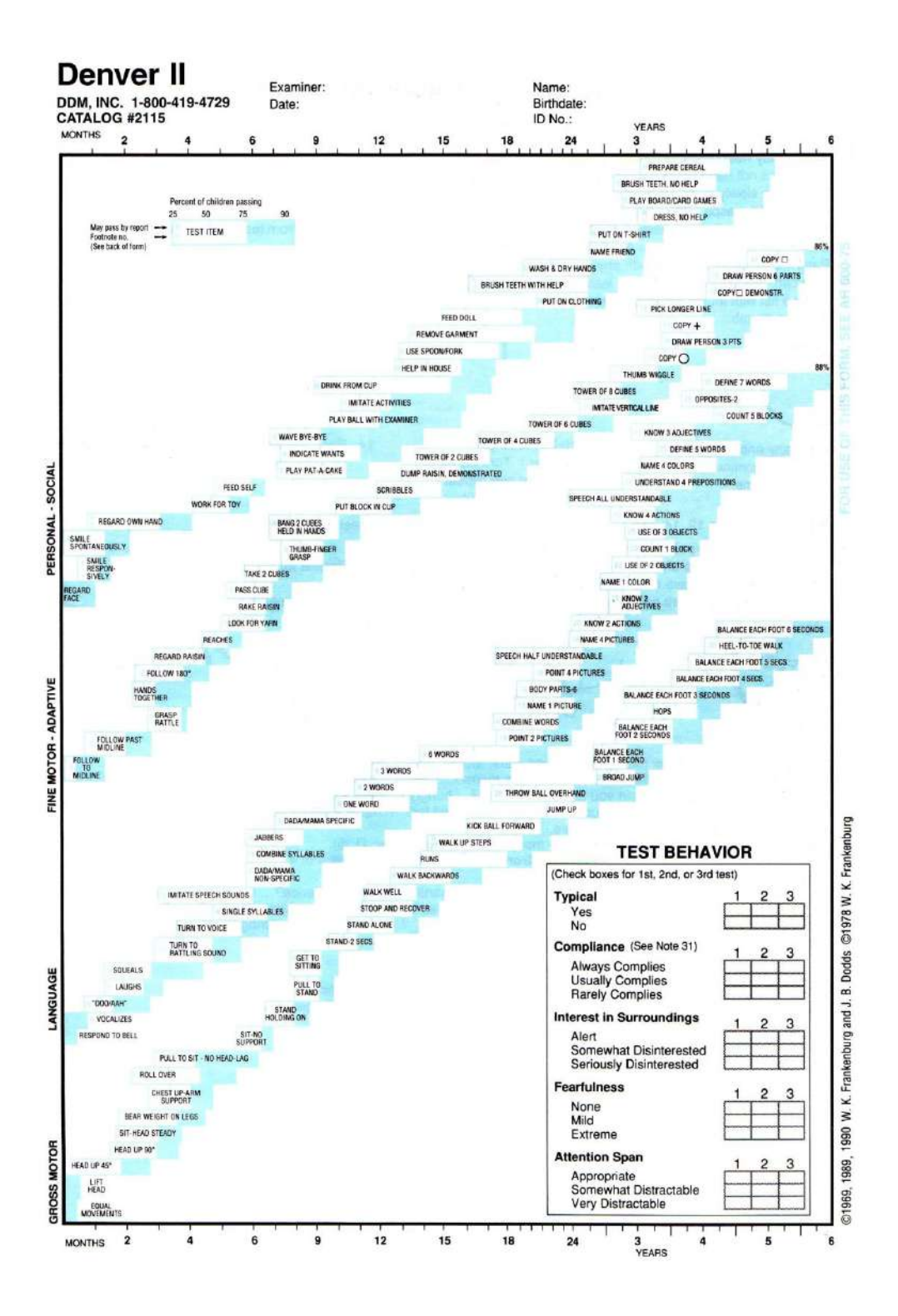

Appendix 3 Denver II Assessment Scale

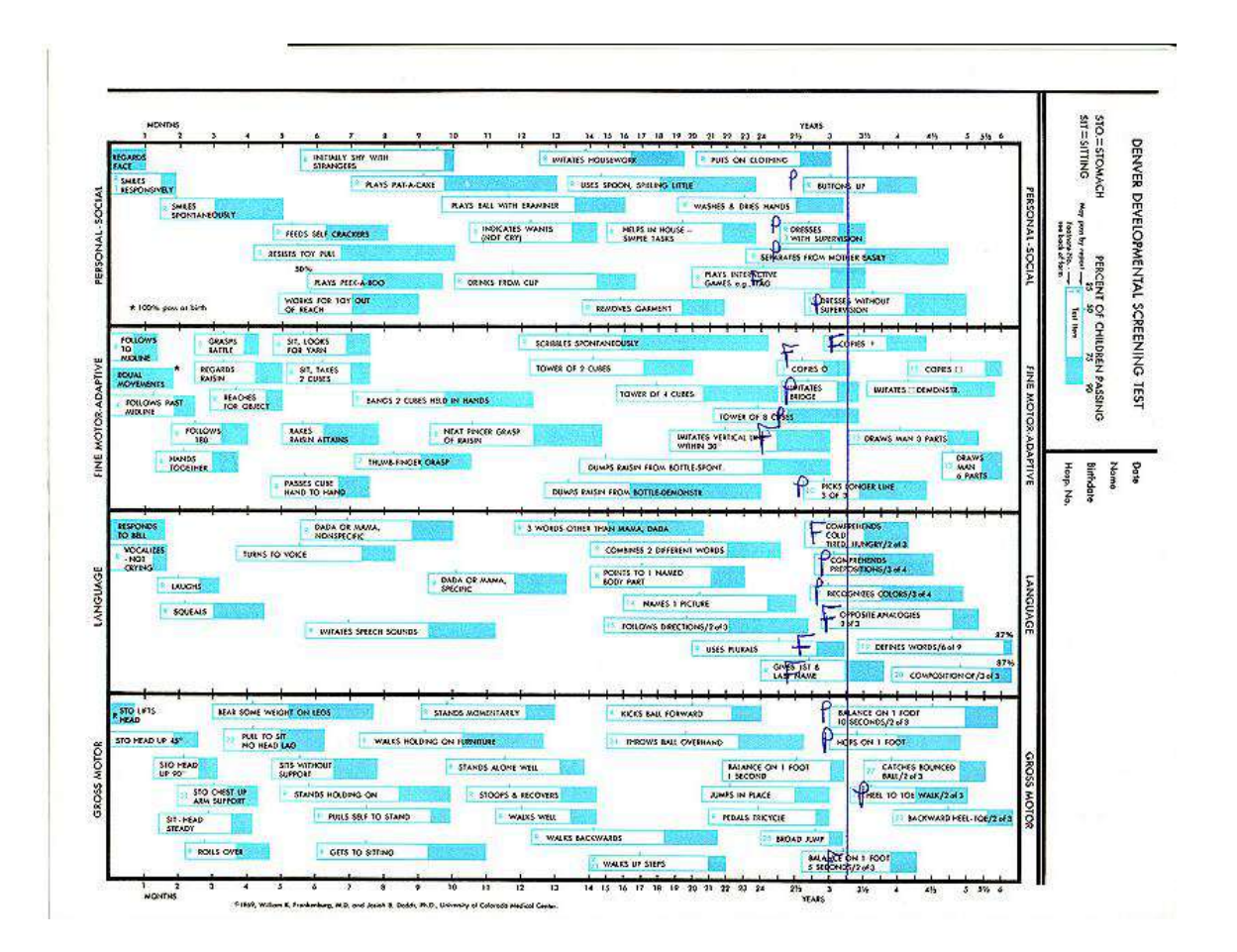

Appendix 4 Denver II Assessment Scale Score

## **APPENDIX D**

# DEVELOPMENTAL MILESTONES – BIRTH TO FIVE YEARS OLD

|                           | Social                                                                                                    | Self-Help                                                                                                    | Gross Motor                                                                                                    | Fine Motor                                                                                                    | Language                                                                                                    |
|---------------------------|----------------------------------------------------------------------------------------------------|----------------------------------------------------------------------------------------------------|----------------------------------------------------------------------------------------------------|----------------------------------------------------------------------------------------------------|----------------------------------------------------------------------------------------------------|
| Birth to<br>6 Months      | Distinguishes mother from<br>others.<br>Social smile                                                                                                    | Comforts self with thumb<br>or pacifier.<br>Reacts to sight of bottle<br>or breast.                                       | Turns around when lying on<br>stomach.<br>Lifts head and chest when<br>lying on stomach.                                                    | Picks up toy with one hand.<br>Looks and reaches for faces<br>and toys.                                                                 | Vocalizes spontaneously,<br>social.<br>Reacts to volces.<br>Vocalizes, coos, chuckles.                                                                                                    |
| 6 Months to<br>9 Months   | Poshes things away he/she does not want. Reaches for familiar persons.                                                                                    | Feeds cracker to self.                                                                                                    | Sits alone steady, without<br>support.<br>Rolls over from back to<br>stomach.                                                               | Picks up objects with thumb<br>and finger grasp.<br>Transfers toy from one hand<br>to other.                                            | Wide range of vocalizations<br>(vowel) consonant-vowel<br>sound combinations).<br>Responds to name - turns<br>and looks.                                                                                   |
| 9 Months to<br>12 Months  | Plays patty-cake.<br>Plays social games:<br>peek-a-boo, bye-bye.                                                                                          | Picks up spoon by handle.                                                                                                 | Walks around furniture or<br>crib while holding on.<br>Crawls around on hands and<br>knees.                                                 | Picks up small object -<br>procise thumb and finger<br>grasp.                                                                           | Understands words like "No,"<br>"Stop," or "All gone,"<br>Word sounds: says "Ma-ma"<br>or "Da-da."                                                                                                    |
| 12 Months to<br>18 Months | Groets people with "H" or<br>similar.<br>Gives hugs or kisses.<br>Want's stuffed animal, doll<br>or blanket in bed.                                       | Insists on doing things by<br>self such as feeding.<br>Feeds self with spoon.<br>Lifts cup to mouth and<br>drinks.        | Rons.<br>Walks without help.<br>Stands without support.                                                                                     | Scribbles with crayon.<br>Picks up two small toys in<br>one hand.<br>Stacks two or more blocks.                                         | Asks for food or drink with<br>words.<br>Talks in single words.<br>Follows simple instructions.                                                                                                    |
| 18 Months to<br>2 Years   | Usually responds to<br>correction-stops.<br>Shows sympathy to other chil-<br>dran, tries to confort them.<br>Sometimes says "No" when<br>interfered with. | Takes off open coat or shirt<br>without help.<br>Eats with spon, spilling little.<br>Eats with fock.                      | Walks up and down stairs<br>alone.<br>Runs well, soldom falls.<br>Kicks a ball forward.                                                     | Turns pages of picture<br>books, one at a time.<br>Builds tower of four or more<br>blocks.                                              | Follows two-part instructions.<br>Uses at least ten words.<br>Follows simple instructions.                                                                                                    |
| 2 Years to<br>3 Years     | Plays a role in "pretend"<br>games.<br>Plays with other children -<br>cars, dolls, building.<br>"Helps" with simple house-<br>hold tasks.                 | Dresses self with help.<br>Washes and dries hands.<br>Opens door by turning knob.                                         | Walks up and down stairs -<br>one foot per step.<br>Stands on one foot without<br>support.<br>Climbs on play equipment-<br>ladders, slides. | Outs with small scissors.<br>Draws or copies vertical<br>lines.<br>Scribbles with circular<br>motion.                                   | Understands four prepositions -<br>in, on, under, beside,<br>Talks clearly - is understand-<br>able most of the time.<br>Talks in two-three word<br>phrases or sentences.                                  |
| 3 Years to<br>4 Years     | Protoctive towards younger<br>children.<br>Plays cooperatively, with<br>minimum conflict and super-<br>vision.<br>Gives direction to other<br>children.   | Dresses and undresses with-<br>out help, except for tying<br>shoetaces.<br>Washes face without help.<br>Toilet trained.   | Hops on one foot, without<br>support.<br>Rides around on a tricycle,<br>using pedals.                                                       | Cuts across paper with small<br>scissors.<br>Draws or copies a complete<br>circle.                                                      | Understands concepts - size,<br>number, shape.<br>Counts five or more objects<br>when asked 'how many?'<br>Identifies four colors correctly.<br>Combines sentences with the<br>words 'and, "or," or 'but." |
| 4 Years to<br>5 Years     | Shows leadership among-<br>children.<br>Follows simple game rules in<br>board games or card games.                                                        | Goes to the toilet without<br>help.<br>Usually looks both ways<br>before crossing street.<br>Buttons one or more buttons. | Swings on swing, pumping by<br>self.<br>Skips or makes running<br>"broad j umps,"<br>Hops around on one foot<br>without sunnert             | Prints first name.<br>Draws a person that has at<br>least three parts: head,<br>eyes, nose, mouth, etc.<br>Draws recognizable pictures. | Tells meaning of familiar<br>words.<br>Reads a few letters (five +)<br>Follows a series of three<br>simple instructions.                                                                                   |

#### Child Development Chart - first five years Harold Ireton, PH

Remember that children develop at different rates and this is only a general guide. If you have concerns about your child's development contact a professional.

Appendix 5 Developmental Milestones